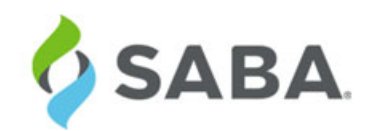

# What's New

Saba Cloud | Update 38 | June 2017

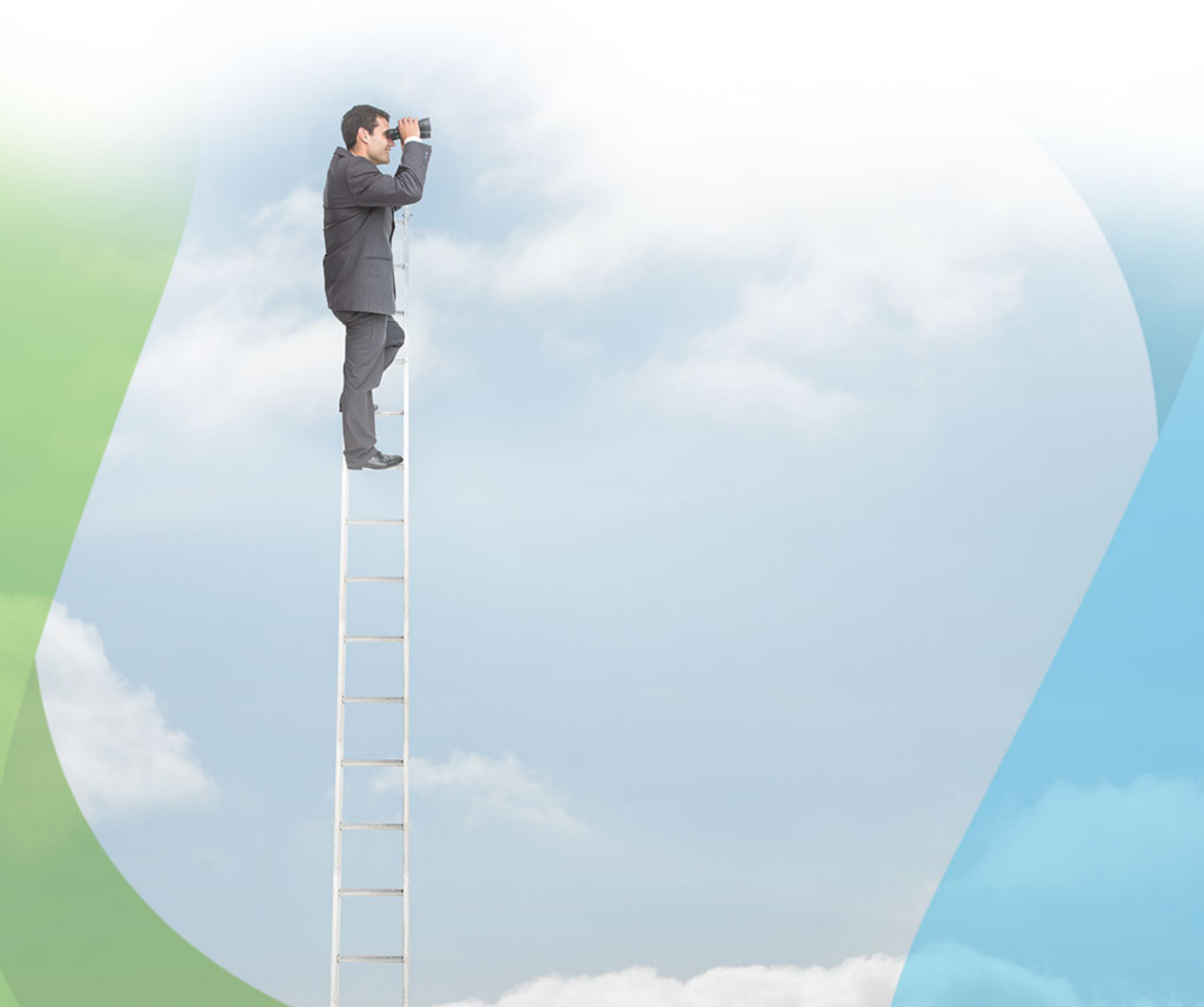

### Notice

### **Limitations on Warranties and Liability**

Saba Software, Inc. reserves the right to make changes in information contained in this document without notice.

In no event shall Saba or its suppliers be liable for any damages whatsoever (including, without limitation, damages for loss of business profits, business interruption, loss of business information, or any other pecuniary loss) arising out of or relating to this documentation or the information contained in it, even if Saba has been advised of the possibility of such damages and whether arising from tort (including negligence), breach of contract or otherwise.

This document may only be reproduced and distributed in whole for use by licensed users. No part of this document may be reproduced in any form for any other purpose without the prior written consent of Saba Software, Inc.

The software described in this documentation is copyrighted and is confidential information and a proprietary product of Saba Software, Inc.

U.S. GOVERNMENT RESTRICTED RIGHTS. If licensee is the United States Government or any contractor thereof, all licenses granted in the License Agreement accompanying this product are subject to the following: (i) for acquisition by or on behalf of civilian agencies, as necessary to obtain protection as "commercial computer software" and related documentation in accordance with the terms of this Commercial Software Agreement as specified in 48 C.F.R. 12.212 of the Federal Acquisition Regulations and its successors; (ii) for acquisition by or on behalf of units of the Department of Defense ("DOD") as necessary to obtain protection as "commercial computer software" and related documentation in accordance with the terms of this commercial computer software license as specified in 48 C.F.R. 227-7202-2 of the DOD F.A.R. Supplement and its successors.

Saba and the Saba logo are registered trademarks of Saba Software, Inc. and Saba product names are the trademarks of Saba Software, Inc. All other product names mentioned in this manual are the property and may be trademarks or registered trademarks of their respective owners, and are used for identification purposes only.

© 2017 Saba Software, Inc. All rights reserved.

Published: 06/29/2017 Part Number: G-SC-U38

## Contents

| Change log                                  | 9  |
|---------------------------------------------|----|
| New features at a glance by functional area | 11 |

### 

| Overview                                          | 22 |
|---------------------------------------------------|----|
| Profile page                                      | 23 |
| Home page                                         | 24 |
| My Team page                                      | 29 |
| My Plan                                           | 35 |
| Configurable My Plan icons                        | 35 |
| First level breadcrumb trail                      | 36 |
| Usability enhancements to Organization Chart      | 37 |
| Enhanced browsing capability                      |    |
| List and Grid view extended to all resource types | 42 |
|                                                   |    |

#### 

| Framework enhancements                               | 46 |
|------------------------------------------------------|----|
| Current Month and Current Year as new filters        | 46 |
| Manage reports based on services                     | 47 |
| String concatenation for custom dimensions           | 47 |
| Suggestions on missing performance filter attributes | 51 |
| New file extension for the encrypted files           |    |
| New Reports                                          |    |
| Performance Rating Distribution Report               |    |
| New Attributes                                       | 54 |
| Compensation                                         | 54 |
| Social                                               | 55 |
| Profile                                              | 56 |
| Learning                                             |    |
| Performance                                          | 71 |
| System                                               | 74 |
| Updated Attributes                                   | 77 |
| Performance                                          | 77 |
|                                                      |    |

| Chapter 3: Career Planning                          | 79 |
|-----------------------------------------------------|----|
| Back link to ease navigation within Career Planning | 80 |
| Introducing Career Planning as a separate service   | 81 |
| Updated Career Planning landing page                |    |

| Chapter 4: Compensation                                         | 85 |
|-----------------------------------------------------------------|----|
| Pre-defined criteria added for Eligibility.list                 |    |
| Filter by Manager option available for compensation plan search | 86 |
| Job status progress and tracking                                |    |
| Out of Cycle Compensation                                       |    |

| Chapter 5: Ecommerce                                                       |  |
|----------------------------------------------------------------------------|--|
| Configurable agreement number and custom fields in Training Unit Agreement |  |
| Create user account on Microsite using external email ID                   |  |
| Custom credit card integration                                             |  |
| Purchase class in training units irrespective of user preferred currency   |  |
| Registrar to choose preferred currency for order and subscription          |  |
| Register for multiple classes using registration deeplinks                 |  |
| Type and Owner fields for subscriptions                                    |  |
|                                                                            |  |

| Assessment                                                         | 1  |
|--------------------------------------------------------------------|----|
| Support for adding subtopics to topics in tests                    | 1  |
| Export test and surveys to use in Saba Meeting                     | 1  |
| Create assessment player themes                                    | 12 |
| Navigate to unanswered questions                                   | 1  |
| Learning Activity                                                  | 12 |
| Increased default results per page in global search                | 12 |
| New organization manager related named queries                     | 1  |
| Popular Learning replaced by Top Rated Learning section            | 12 |
| Display recurring course notifications for recurring courses       | 1  |
| Completion of versioned recurring course via equivalent            | 1  |
| Enhanced session template creation work flow                       |    |
| Enhanced option to print and export completion certificates        | 1  |
| Enhanced usability of search filters                               | 1  |
| Usability enhancements to bulk learning assignment wizard          | 1  |
| Enhanced display of warning and error messages during registration | 1  |
| Enhanced display of certification and recurring course statuses    | 14 |
| Pagination for order items in orders and subscription orders       | 14 |
| Disable a class evaluation and add a new version                   | 14 |
| Configure Roster Sign-in Sheet                                     | 14 |
| Changes to mobile compatibility behavior of classes                | 14 |
| Content                                                            | 14 |
| Launch Saba Meeting app during playback                            | 14 |
| New Virtual Class Recording Player Template                        | 14 |
| Support for Saba Publisher and Inspire.17                          | 1: |
| Enhanced encryption for Saba Anywhere token                        | 1: |

| Chapter 7: Marketplace                                              |     |
|---------------------------------------------------------------------|-----|
| Import Past Completions from Lynda.com into Saba                    |     |
| Support for removing current positions when using Workday connector |     |
| Ability to download Workday export logs from.UI                     | 154 |
| Additional field added for Workday integration steps                |     |
| UI enhancement for Workday data mapping screen                      |     |
| Use Saba user name to create WebEx account                          | 157 |

| Chapter 8: Performance                                  |  |
|---------------------------------------------------------|--|
| Create note via email                                   |  |
| Enhancements to Check-Ins                               |  |
| Enhancements to Review page                             |  |
| Enhancements to Skills page                             |  |
| Hide review sections                                    |  |
| Improved search ability for skills                      |  |
| Override overall rating score in pending approval state |  |

| Chapter 9: Pulse 360                                 |     |
|------------------------------------------------------|-----|
| Display Pulse survey folders in logged in locale     | 178 |
| Enhanced ability to manage members in a Pulse survey | 178 |
| Enhancements to pulse questions and dashboard        |     |

| Chapter 10: Recruiting                             |  |
|----------------------------------------------------|--|
| Enhancements to approval chain                     |  |
| Enhancements to hiring team view                   |  |
| Jobs menu appears in new tile style header menu    |  |
| Job board mapping fields                           |  |
| Rejection templates                                |  |
| Upload background image for Career site login page |  |
| Updated candidate profile page                     |  |
| Updated learning flows in career site              |  |

| Chapter 11: Saba Discovery                             | 205 |
|--------------------------------------------------------|-----|
| Learning Experiences service renamed to Saba Discovery |     |
| Enhanced Saba Bookmarklet functionality                |     |

| Chapter 12: Social                         |     |
|--------------------------------------------|-----|
| Reassign resources to different users      | 210 |
| Ability to close outdated ideas and issues | 211 |

| pter 13: System                                                                    | 2 |
|------------------------------------------------------------------------------------|---|
| Add Organization Manager to approval flow                                          | 2 |
| New smart list criteria fields                                                     | 2 |
| Smart list return correct records for expired certifications                       | 2 |
| Enhancements to the search services page                                           | 2 |
| Enhancements to the notifications interface                                        | 2 |
| New notifications in prescriptive rules                                            | 2 |
| Impact analysis for prescriptive rules                                             | 2 |
| New settings to calculate and update job start date                                | 2 |
| Personalized From field for notifications                                          | 2 |
| Display source object details for SMF jobs                                         | 2 |
| Support 2048 bit RSA key                                                           | 2 |
| System wide BCC support for emails                                                 | 2 |
| Restrict access based on IPs                                                       | 2 |
| Configurable FROM address for Two Factor Authentication emails                     | 2 |
| Optimized global search results                                                    | 2 |
| Change in the locale ID for the Greek locale                                       | 2 |
| Workspaces menu appears in new tile style header menu                              | 2 |
| Data Integration                                                                   | 2 |
| Display SMF Job ID on UI Import monitoring page                                    | 2 |
| Ability to associate evaluations to certification and curriculum using Data Import | 2 |
| Enhancement to Skip omitted column functionality                                   | 2 |
| Scheduled Jobs will pick up and trigger according to timezone settings             | 2 |
| Data import jobs created by Migration_Admin                                        | 2 |
| Content vendor field can be populated using Bulk Content Import                    | 2 |
| Ability to select SFTP servers by Administrators                                   |   |
| Bulk Content Import to support Unique.ID                                           | 2 |
| Organization Manager related enhancement to Organization Imports                   | 2 |
| Enhancement to Training Unit Agreement Import step                                 | 2 |
| Enhancement to data import file to allow multiple evaluators for checklists        | 2 |
| Disable download logs button after 30 days                                         | 2 |
| Bulk Content_IsSCORING setting during bulk content import                          | 2 |
| DMS Import and Equivalents                                                         | 2 |
| Transition from the Old RDI interface to the new one                               | 2 |
| REST API                                                                           | 2 |
| Updated REST APIs                                                                  | 2 |
| New REST APIs                                                                      |   |
| Enhancements to the API Dashboard                                                  | 2 |

| Chapter 14: Talent                                 |  |
|----------------------------------------------------|--|
| Removed hover message from Successor Status column |  |
| Role expansion of Talent administrator             |  |

# **Change log**

4.0

5.0

20-

June02017

The below table summarizes the list of changes introduced in a particular version of this document.

| Version | Date            | Change description               | Functional area             | Feature                                                    |
|---------|-----------------|----------------------------------|-----------------------------|------------------------------------------------------------|
| 1.0     | 09-May-<br>2017 | Initial version                  | N/A                         | N/A                                                        |
| 2.0     | 19-May-         | Added new topic                  | Performance                 | Create note via email                                      |
|         | 2017            | Updated the topic                | Compensation                | Out of Cycle Compensation                                  |
|         |                 | Updated New features at a glance | Improved User<br>Experience | Home page (New Apps style navigation menu)                 |
| 3.0     | 22-May-<br>2017 | Updated How does it work now?    | Ecommerce                   | Register for multiple classes using registration deeplinks |
|         | 1               |                                  | 1                           | 1                                                          |

System

Improved User

Experience

Social

Optimized global search results

Ability to close outdated ideas and issues

My Team page

Updated the topic and

Updated the topic

table

New features at a glance

Upated the List of Portlets

#### Table 1: Summary of changes

# New features at a glance by functional area

The below table summarizes the list of features introduced in the release and their potential impact on your environment.

Note: \* Enabled by default does not necessary imply that the feature is immediately available to your users; it may require a user with an appropriate administrator role to turn on applicable functionality, business rules, etc.

#### Table 2: Summary of features

| Functional<br>area               | Feature                                              | Enabled<br>by<br>default?* | Requires<br>admin<br>setup | Submit<br>a<br>Support<br>ticket<br>to<br>enable | Affects<br>existing<br>configuration<br>or data | Affected<br>audience              |
|----------------------------------|------------------------------------------------------|----------------------------|----------------------------|--------------------------------------------------|-------------------------------------------------|-----------------------------------|
| Improved<br>User Experi~<br>ence | Enhanced browsing capability                         | V                          |                            |                                                  |                                                 | All                               |
|                                  | Home page (New Apps style navigation menu)           |                            | System ad~<br>min          |                                                  |                                                 | All                               |
|                                  | Profile page                                         | V                          |                            |                                                  |                                                 | End user                          |
|                                  | My Plan                                              | V                          |                            |                                                  |                                                 | End user                          |
|                                  | My Team page                                         | V                          |                            |                                                  |                                                 | Manager                           |
|                                  | List and Grid view extended to<br>all resource types | ۷                          | System ad~<br>min          |                                                  |                                                 | System admin<br>End user          |
|                                  | Usability enhancements to Or~<br>ganization Chart    |                            |                            |                                                  |                                                 | Manager<br>End user               |
| Analytics                        | Current Month and Current<br>Year as new filters     | ۷                          |                            |                                                  |                                                 | Analytics admin<br>Analytics user |
|                                  | Manage reports based on ser~<br>vices                | ۷                          |                            |                                                  |                                                 | Analytics admin<br>Analytics user |

| Functional<br>area   | Feature                                                                    | Enabled<br>by<br>default?* | Requires<br>admin<br>setup | Submit<br>a<br>Support<br>ticket<br>to<br>enable | Affects<br>existing<br>configuration<br>or data | Affected<br>audience              |
|----------------------|----------------------------------------------------------------------------|----------------------------|----------------------------|--------------------------------------------------|-------------------------------------------------|-----------------------------------|
|                      | Performance Rating Distribu~<br>tion Report                                | V                          |                            |                                                  |                                                 | Analytics admin<br>Analytics user |
|                      | New Attributes <b>NEW</b>                                                  | V                          |                            |                                                  |                                                 | Analytics admin<br>Analytics user |
|                      | Updated Attributes                                                         | ۷                          |                            |                                                  |                                                 | Analytics admin<br>Analytics user |
|                      | String concatenation for custom dimensions <b>NEW</b>                      | ۷                          |                            |                                                  |                                                 | Analytics admin<br>Analytics user |
|                      | Suggestions on missing perform~<br>ance filter attributes                  | ۷                          |                            |                                                  |                                                 | Analytics admin<br>Analytics user |
|                      | New file extension for the en~<br>crypted files                            | ۷                          |                            |                                                  |                                                 | Analytics admin<br>Analytics user |
| Compensa~<br>tion    | Pre-defined criteria added for<br>Eligibility list                         | V                          |                            |                                                  |                                                 | Compensation admin                |
|                      | Filter by Manager option avail~<br>able for compensation plan<br>searchNEW | V                          |                            |                                                  |                                                 | Compensation<br>admin             |
|                      | Job status progress and tracking                                           | V                          |                            |                                                  |                                                 | Compensation admin                |
|                      | Out of Cycle Compensation                                                  |                            |                            |                                                  |                                                 | Compensation admin                |
| Career Plan~<br>ning | Introducing Career Planning as a separate service                          |                            | Talent ad~<br>min          | V                                                | ۷                                               | Talent admin                      |
|                      | Back link to ease navigation within Career Planning                        | V                          |                            |                                                  |                                                 | End user                          |
|                      | Updated Career Planning land~<br>ing page                                  | V                          |                            |                                                  |                                                 | End user                          |

| Functional<br>area | Feature                                                                              | Enabled<br>by<br>default?* | Requires<br>admin<br>setup | Submit<br>a<br>Support<br>ticket<br>to<br>enable | Affects<br>existing<br>configuration<br>or data | Affected<br>audience                                |
|--------------------|--------------------------------------------------------------------------------------|----------------------------|----------------------------|--------------------------------------------------|-------------------------------------------------|-----------------------------------------------------|
| E-com~<br>merce    | Registrar to choose preferred<br>currency for order and subscrip~<br>tion NEW        | Ŭ                          |                            |                                                  |                                                 | Registrar                                           |
|                    | Custom credit card integration                                                       |                            | System ad~<br>min          |                                                  |                                                 | System admin<br>End user                            |
|                    | Register for multiple classes<br>using registration deeplinks                        | V                          |                            |                                                  |                                                 | External users                                      |
|                    | Configurable agreement number<br>and custom fields in Training<br>Unit Agreement NEW |                            | System ad~<br>min          |                                                  |                                                 | System admin<br>Ecommerce ad~<br>min                |
|                    | Type and Owner fields for sub~<br>scriptions <b>NEW</b>                              | V                          |                            |                                                  |                                                 | Ecommerce ad~<br>min<br>Learning admin<br>Registrar |
|                    | Create user account on Micros~<br>ite using external email ID                        |                            | System ad~<br>min          |                                                  |                                                 | System admin<br>Candidate                           |
|                    | Purchase class in training units<br>irrespective of user preferred<br>currency NEW   | ۷                          | System ad~<br>min          |                                                  |                                                 | System admin<br>End user                            |
| Marketplace        | Import Past Completions from<br>Lynda.com into Saba NEW                              | V                          |                            |                                                  |                                                 | Marketplace ad~<br>min<br>End User                  |
|                    | Support for removing current positions when using Workday connector                  | ۷                          |                            |                                                  |                                                 | Marketplace ad~<br>min                              |
|                    | Ability to download Workday<br>export logs from UI                                   |                            |                            |                                                  |                                                 | Marketplace ad~<br>min                              |
|                    | Additional field added for<br>Workday integration steps                              | V                          |                            |                                                  |                                                 | Marketplace ad~<br>min                              |
|                    | UI enhancement for Workday<br>data mapping screen                                    | V                          |                            |                                                  |                                                 | Marketplace ad~<br>min                              |

| Functional<br>area | Feature                                                           | Enabled<br>by<br>default?* | Requires<br>admin<br>setup | Submit<br>a<br>Support<br>ticket<br>to<br>enable | Affects<br>existing<br>configuration<br>or data | Affected<br>audience                                   |
|--------------------|-------------------------------------------------------------------|----------------------------|----------------------------|--------------------------------------------------|-------------------------------------------------|--------------------------------------------------------|
|                    | Use Saba user name to create<br>WebEx account                     | V                          |                            |                                                  |                                                 | Marketplace ad~<br>min                                 |
| Learning           | Support for adding subtopics to topics in tests <b>NEW</b>        | ۷                          | Learning<br>admin          |                                                  |                                                 | End user                                               |
|                    | Export test and surveys to use in Saba Meeting MEW                | ۷                          | Learning<br>admin          |                                                  |                                                 | End user                                               |
|                    | Create assessment player<br>themes <b>NEW</b>                     | ۷                          | System ad~<br>min          |                                                  |                                                 | Learning admin<br>Recruiting ad~<br>min<br>Pulse admin |
|                    | Navigate to unanswered ques~<br>tions NEW                         |                            | Learning<br>admin          |                                                  |                                                 | End user                                               |
|                    | Increased default results per page in global search               | ۷                          |                            |                                                  |                                                 | All                                                    |
|                    | New organization manager re~<br>lated named queries               | ۷                          | System ad~<br>min          |                                                  |                                                 | Manager                                                |
|                    | Popular Learning replaced by<br>Top Rated Learning section        | ۷                          | System ad~<br>min          |                                                  |                                                 | End user                                               |
|                    | Display recurring course notific~<br>ations for recurring courses | ۷                          | System ad~<br>min          |                                                  |                                                 | Learning admin<br>End user                             |
|                    | Completion of versioned recur~<br>ring course via equivalent      | ۷                          |                            |                                                  |                                                 | Learning admin<br>End user                             |
|                    | Enhanced session template cre~<br>ation work flow                 |                            | System ad~<br>min          |                                                  |                                                 | Learning admin                                         |
|                    | Enhanced usability of search filters                              | ۷                          |                            |                                                  |                                                 | All                                                    |
|                    | Usability enhancements to bulk<br>learning assignment wizard      | ۷                          |                            |                                                  |                                                 | Learning admin<br>Registrar                            |

| Functional<br>area | Feature                                                                    | Enabled<br>by<br>default?* | Requires<br>admin<br>setup | Submit<br>a<br>Support<br>ticket<br>to<br>enable | Affects<br>existing<br>configuration<br>or data | Affected<br>audience                                 |
|--------------------|----------------------------------------------------------------------------|----------------------------|----------------------------|--------------------------------------------------|-------------------------------------------------|------------------------------------------------------|
|                    |                                                                            |                            |                            |                                                  |                                                 | Instructor                                           |
|                    |                                                                            |                            |                            |                                                  |                                                 | Manager                                              |
|                    |                                                                            |                            |                            |                                                  |                                                 | End user                                             |
|                    | Enhanced display of warning<br>and error messages during regis~<br>tration | V                          |                            |                                                  |                                                 | Learning admin<br>Registrar<br>Instructor<br>Manager |
|                    | Pagination for order items in orders and subscription orders               | V                          |                            |                                                  |                                                 | Learning admin<br>Registrar<br>Instructor            |
|                    | Disable a class evaluation and add a new version                           | V                          | Learning<br>admin          |                                                  |                                                 | Learning admin<br>Instructor<br>End user             |
|                    | Configure Roster Sign-in Sheet                                             | ۷                          | Learning<br>admin          |                                                  |                                                 | Learning admin<br>Instructor                         |
|                    | Changes to mobile compatibil~<br>ity behavior of classes                   | V                          |                            |                                                  |                                                 | All                                                  |
|                    | Launch Saba Meeting app dur~<br>ing playback                               | V                          |                            |                                                  |                                                 | All                                                  |
|                    | New Virtual Class Recording<br>Player Template NEW                         | V                          | Learning<br>admin          |                                                  |                                                 | End user                                             |
|                    | Support for Saba Publisher and<br>Inspire 17 NEW                           | V                          |                            |                                                  |                                                 | Content admin                                        |
|                    | Enhanced encryption for Saba<br>Anywhere token                             | V                          |                            |                                                  | ۷                                               | All                                                  |
| Pulse 360          | Enhanced ability to manage<br>members in a Pulse survey                    | ۷                          | Pulse ad~<br>min           |                                                  |                                                 | End user                                             |

| Functional<br>area | Feature                                                 | Enabled<br>by<br>default?* | Requires<br>admin<br>setup | Submit<br>a<br>Support<br>ticket<br>to<br>enable | Affects<br>existing<br>configuration<br>or data | Affected<br>audience                          |
|--------------------|---------------------------------------------------------|----------------------------|----------------------------|--------------------------------------------------|-------------------------------------------------|-----------------------------------------------|
|                    | Display Pulse survey folders in logged in locale        | ۷                          |                            |                                                  |                                                 | Learning admin<br>Pulse admin                 |
|                    | Enhancements to pulse ques~<br>tions and dashboard      | V                          |                            |                                                  |                                                 | Pulse admin                                   |
| Perform~<br>ance   | Hide review sections ₩EW                                |                            | Perform~<br>ance admin     |                                                  |                                                 | Performance<br>manager<br>Manager<br>End user |
|                    | Create note via email NEW                               | V                          |                            |                                                  |                                                 | End user                                      |
|                    | Enhancements to Review page                             | V                          |                            |                                                  |                                                 | End user                                      |
|                    | Enhancements to Check-Ins                               | V                          |                            |                                                  |                                                 | End user                                      |
|                    | Enhancements to Skills page                             | V                          |                            |                                                  |                                                 | End user                                      |
|                    | Improved search ability for skills                      | V                          |                            |                                                  |                                                 | End user                                      |
|                    | Override overall rating score in pending approval state | V                          | Perform~<br>ance admin     |                                                  |                                                 | Performance ad~<br>min                        |
| Recruiting         | Jobs menu appears in new header menu                    |                            | System ad~<br>min          |                                                  |                                                 | End user                                      |
|                    | Upload background image for<br>Career site login page   | V                          | Recruiting<br>admin        |                                                  |                                                 | Recruiting ad~<br>min                         |
|                    | Enhancements to hiring team view                        | ۷                          |                            |                                                  |                                                 | Recruiting ad~<br>min<br>Hiring team          |
|                    | Updated learning flows in ca~<br>reer site              | V                          |                            |                                                  |                                                 | Candidate                                     |

| Functional<br>area | Feature                                                                 | Enabled<br>by<br>default?* | Requires<br>admin<br>setup | Submit<br>a<br>Support<br>ticket<br>to<br>enable | Affects<br>existing<br>configuration<br>or data | Affected<br>audience                                                 |
|--------------------|-------------------------------------------------------------------------|----------------------------|----------------------------|--------------------------------------------------|-------------------------------------------------|----------------------------------------------------------------------|
|                    | Rejection templates <b>NEW</b>                                          | ۷                          | System ad~<br>min          |                                                  |                                                 | System admin<br>Recruiting ad~<br>min<br>Hiring manager<br>Recruiter |
|                    | Enhancements to approval chain                                          | V                          | Recruiting admin           |                                                  |                                                 | Approvers                                                            |
|                    | Updated candidate profile page                                          | V                          |                            |                                                  |                                                 | Candidate<br>Hiring manager<br>Recruiter                             |
|                    | Job board mapping fields for<br>Monster and LinkedIn                    | V                          | Recruiting admin           |                                                  |                                                 | Recruiting ad~<br>min                                                |
|                    | Updated candidate profile page                                          | V                          |                            |                                                  |                                                 | Candidate<br>Recruiting ad~<br>min<br>Hiring manager                 |
| REST APIs          | Organization APIs to support<br>cascading down and partial up~<br>dates | ۷                          |                            |                                                  |                                                 | Developer                                                            |
|                    | Profile APIs for following a person NEW                                 | V                          |                            |                                                  |                                                 | Developer                                                            |
|                    | Enhancements to the API<br>Dashboard                                    | V                          |                            |                                                  |                                                 | Developer                                                            |
|                    | Recurring completion API to include additional fields                   | V                          |                            |                                                  |                                                 | Developer                                                            |
|                    | Enhancements to the TUA APIs                                            | V                          |                            |                                                  |                                                 | Developer                                                            |
|                    | Held Certification APIs to re~<br>flect expired reassigned status       | V                          |                            |                                                  |                                                 | Developer                                                            |

| Functional<br>area | Feature                                                                                  | Enabled<br>by<br>default?* | Requires<br>admin<br>setup | Submit<br>a<br>Support<br>ticket<br>to<br>enable | Affects<br>existing<br>configuration<br>or data | Affected<br>audience                                                              |
|--------------------|------------------------------------------------------------------------------------------|----------------------------|----------------------------|--------------------------------------------------|-------------------------------------------------|-----------------------------------------------------------------------------------|
|                    | FIND DETAILS OF ORDERS<br>API to support additional search<br>criteria                   | ۷                          |                            |                                                  |                                                 | Developer                                                                         |
| System             | Support 2048 bit RSA key                                                                 |                            |                            |                                                  |                                                 | System admin                                                                      |
|                    | Add Organization Manager to<br>approval flow                                             | ۷                          |                            |                                                  |                                                 | System admin<br>Learning admin<br>Performance ad~<br>min<br>Recruiting ad~<br>min |
|                    | Workspaces menu appears in new tile style header menu                                    |                            | System ad~<br>min          |                                                  |                                                 | End user                                                                          |
|                    | Personalized From field for no~<br>tifications                                           |                            | System ad~<br>min          |                                                  |                                                 | End user                                                                          |
|                    | Display source object details for SMF jobs                                               | ۷                          |                            |                                                  |                                                 | System admin<br>"admin" user                                                      |
|                    | Enhancements to the search services page                                                 | V                          |                            |                                                  |                                                 | System admin                                                                      |
|                    | Enhancements to the notifica~<br>tions interface                                         | V                          |                            |                                                  |                                                 | System admin                                                                      |
|                    | Optimized global search results                                                          | ۷                          |                            |                                                  |                                                 | All                                                                               |
|                    | Display SMF Job ID on UI Im~<br>port monitoring page                                     | V                          |                            |                                                  |                                                 | System admin                                                                      |
|                    | Enhancement to Skip omitted column functionality                                         |                            |                            |                                                  |                                                 | System admin                                                                      |
|                    | Ability to associate evaluations<br>to certification and curriculum<br>using Data Import |                            |                            |                                                  |                                                 | System admin                                                                      |

| Functional<br>area | Feature                                                                      | Enabled<br>by<br>default?* | Requires<br>admin<br>setup | Submit<br>a<br>Support<br>ticket<br>to<br>enable | Affects<br>existing<br>configuration<br>or data | Affected<br>audience         |
|--------------------|------------------------------------------------------------------------------|----------------------------|----------------------------|--------------------------------------------------|-------------------------------------------------|------------------------------|
|                    | Scheduled Jobs will pick up and<br>trigger according to timezone<br>settings |                            |                            |                                                  |                                                 | System admin                 |
|                    | Data import jobs created by Migration_Admin                                  |                            |                            |                                                  |                                                 | Migration Ad~<br>min         |
|                    | New notifications in prescript~<br>ive rules                                 | V                          |                            |                                                  |                                                 | System admin                 |
|                    | Smart list return correct records for expired certifications                 | V                          |                            |                                                  |                                                 | People admin                 |
|                    | Impact analysis for prescriptive rules <b>NEW</b>                            | V                          |                            |                                                  |                                                 | People admin                 |
|                    | New smart list criteria fields                                               | V                          |                            |                                                  | ۷                                               | People admin                 |
|                    | Content vendor field can be<br>populated using Bulk Content<br>Import        |                            |                            |                                                  |                                                 | System admin                 |
|                    | Ability to select SFTP servers<br>by Administrators                          |                            |                            |                                                  |                                                 | System admin                 |
|                    | Enhancement to Organization<br>Import/Export functionality                   |                            |                            |                                                  |                                                 | System admin                 |
|                    | Bulk Content Import to support<br>Unique ID                                  |                            |                            |                                                  |                                                 | System admin                 |
|                    | Restrict access based on IPs NEW                                             | ۷                          |                            |                                                  |                                                 | System admin<br>"admin" user |
|                    | New settings to calculate and<br>update job start date <b>NEW</b>            | ۷                          | People ad~<br>min          |                                                  |                                                 | People admin<br>End user     |
|                    | Configurable FROM address<br>for Two Factor Authentication<br>emails         |                            |                            | ۷                                                |                                                 | System admin<br>"admin" user |
|                    | System wide BCC support for<br>emails NEW                                    |                            |                            | ۷                                                |                                                 | System admin<br>"admin" user |

| Functional<br>area  | Feature                                                                           | Enabled<br>by<br>default?* | Requires<br>admin<br>setup | Submit<br>a<br>Support<br>ticket<br>to<br>enable | Affects<br>existing<br>configuration<br>or data | Affected<br>audience       |
|---------------------|-----------------------------------------------------------------------------------|----------------------------|----------------------------|--------------------------------------------------|-------------------------------------------------|----------------------------|
|                     | Enhancement to Training Unit<br>Agreement Import step                             |                            |                            |                                                  |                                                 | System admin               |
|                     | Enhancement to data import file<br>to allow multiple evaluators for<br>checklists |                            |                            |                                                  |                                                 | System admin               |
|                     | Disable download logs button<br>after 30 days                                     |                            |                            |                                                  |                                                 | System admin               |
|                     | Change in the locale ID for the Greek locale                                      | V                          |                            |                                                  |                                                 | All                        |
|                     | Bulk Content_IsSCORING set~<br>ting during bulk content import                    |                            |                            |                                                  |                                                 | System admin               |
|                     | DMS Import and Equivalents                                                        |                            |                            |                                                  |                                                 | System admin               |
|                     | Transition from the Old RDI interface to the new one                              |                            |                            |                                                  |                                                 | System admin               |
| Saba Discov~<br>ery | Learning Experiences service<br>renamed to Saba Discovery                         | ۷                          | System ad~<br>min          |                                                  |                                                 | End user<br>Learning admin |
|                     | Enhanced Saba Bookmarklet functionality                                           |                            | System ad~<br>min          |                                                  |                                                 | End user                   |
| Social              | Reassign resources to different users                                             |                            | Social ad~<br>min          |                                                  |                                                 | Social admin               |
|                     | Ability to close outdated ideas and issues                                        |                            | Social ad~<br>min          |                                                  |                                                 | Social admin               |
| Talent              | Removed hover message from<br>Successor Status column                             | ۷                          |                            |                                                  |                                                 | Talent admin<br>Manager    |
|                     | Role expansion of Talent admin~<br>istrator                                       | V                          |                            |                                                  |                                                 | Talent admin               |

# Chapter 1

# **Improved User Experience**

### **Topics:**

- Overview
- Profile page
- Home page
- My Team page
- My Plan
- Usability enhancements to Organization Chart
- Enhanced browsing capability
- List and Grid view extended to all resource types

### **Overview**

In this update, Saba rolls out a new look and feel. It means a product that is more modern in appearance and easier to use.

#### Have a look:

|                       | Saba Cl                                                                                                    | oud                      | HOME                    |                         | 9           | Hi, User One 🗸 |                                                                        | US Dollars 🗸 👔                       | Q Browse 🗸         |
|-----------------------|----------------------------------------------------------------------------------------------------|--------------------------|-------------------------|-------------------------|-------------|----------------|------------------------------------------------------------------------|--------------------------------------|--------------------|
|                       |                                                                                                    |                          |                         |                         |             |                | Ме                                                                     | ✓ ♥ Personalize                      | ≡ Enable Portlets  |
|                       | Welcome to QADB Production tenant !!                                                                                                    |                          |                         |                         |             |                |                                                                        |                                      | EDIT SYSTEM CANVAS |
| 🖳 START               | CONVERSATION                                                                                                    | Contribute               | 🖻 Meet                  | 🏽 Private Message       | Quick Share |                | ANNOUNC                                                                | EMENTS                               | 00                 |
| What's on<br>ACTIVITY | What's on your mind?         بر یندنها نشر، اع مدانر، الاتحد الأوروني         بر یندنها نشر، اع مدانر، الاتحد الأوروني           ACTIVITY         All         For Mel ×         My Tags ×         Type × |                          |                         |                         |             |                |                                                                        |                                      |                    |
| Ö                     | Sachin Mali contribute<br>19/06/2017 7:29 AM<br>PDF<br>I Like < Share                                                                                                    | d a file to Migration Co | ommunity<br>🖉 Tag  🛓 Do | wnload <b>@</b> Preview |             |                | PARTICIPA<br>Start a disc<br>Share a File<br>Share a We<br>Share an Id | TE<br>cussion<br>e<br>bb Link<br>fea | 00                 |

#### Figure 1: Saba Cloud

The new look and feel means a smoother experience for our users. It is:

- **CLEANER:** More universal design, less verbose, more whitespace, less visual noise, new font, round images and flat iconography.
- **LEANER:** Improved performance (flat icons and lack of gradients and button type images allow pages to load faster).
- EASIER TO USE: Easier to understand, easier to use (simpler, consistent, design) including larger field and font sizes, fewer clicks and less design variation. Users should find buttons are easier to see, which makes them easier to use

Saba Cloud is now optimized for 1280 screen resolution. The default font style is now updated to a modern new font. To make the application more readable and engaging, the default font size has also been increased. All of these small tweaks should make for a refined user experience within the Saba Cloud.

### **Profile page**

The new layout of the Profile page is now simple, clean and easier to use. The following are the most evident changes to the Profile page:

- 1. Updated icons, labels and other elements on the profile page.
- 2. Data is now displayed in two columns in each portlet.
  - **Note:** This is applicable even while editing the data.
- 3. The Profile header now displays the percent complete.
  - **Note:** The site level configuration **Profile percentage complete** under **Profile** needs to be enabled to see the percent complete.

| 20                                                            | User one 29 % Complete<br>Last updated by User one On 01 FEB-2017 | £ 8 %                                                                                                    |
|---------------------------------------------------------------|-------------------------------------------------------------------|----------------------------------------------------------------------------------------------------|
| uone<br>Update picture                                        | BASIC INFORMATION                                                 | Edit 🖊                                                                                                    |
| PQ - 0                                                        | FIRST NAME<br>User                                                | LAST NAME<br>one                                                                                                    |
| Plan                                                          | USERNAME<br>UONE                                                  |                                                                                                    |
| Activity                                                      | BIO                                                               | Edit 🖌                                                                                                    |
| Career Planning                                               | Test Bio                                                          |                                                                                                    |
| Continuing Education                                          | SPOKEN LANGUAGES                                                  |                                                                                                    |
| Completed Learning                                            | LANGUAGE<br>Arabic                                                |                                                                                                    |
| Learning Requests                                             |                                                                   |                                                                                                    |
| Order History                                                 | CURRENT JOB                                                       | Edit 🎤                                                                                                    |
| r Impressions                                                 | COMPANY                                                           | ORGANIZATION                                                                                                    |
| Recommendations                                               |                                                                   | Saba Inc                                                                                                    |
| User follows (68)                                             | 00                                                                | 49907_job_type                                                                                                    |
| <ul> <li>Following User (7)</li> <li>Bookmarks (9)</li> </ul> | MANAGER<br>1S1hantaram Waingankar                                 | POSITION(S) AND FULL-<br>TIME EQUIVALENT (FTE)                                                                             |
| Groups (1592)                                                 |                                                                   | DQ02titleupd (FTE 50%, Primary)<br>id1 (FTE 30%, Primary)                                                                  |
| Video Channels (29)                                           |                                                                   | VAI2 (FTE 20%, Primary)                                                                                                    |
| Conferences (6)                                               | ALTERNATE MANAGER<br>Charles Foster                               | DIRECT REPORTS<br>Phil Coady, US B, PCuser test1, Vaibhav Doshi, PCuser test1,                                             |
| Ideas (146)                                                   |                                                                   | user test1, 49907 user2, PCuser test1, PCuser test1, PCuser<br>test1, PCuser test1, PCuser test1, PCuser test1, RDI User,  |
| Issues (107)                                                  |                                                                   | FQA_IP1 LQA_IP1, KEYSTOREVIEW11 KEYSTOREVIEW11, Sejal<br>Parekh, t ra, Test User Lucky, aditya m, PCuser test1,            |
| Files (727)                                                   |                                                                   | RANDOM0001 RANDOM0001, RANDOM0002 RANDOM0002,<br>RANDOM0003 RANDOM0003, RANDOM0004 RANDOM0004.                             |
| D Links (193)                                                 |                                                                   | aanewint_userF newint_userl, PCuser test1, PCuser test1,                                                                   |
| Blogs (39)                                                    |                                                                   | assignee it assignee it, Laxman Uchiani (HC Admin), Ber??nyi<br>T??mea, Ber??nyi T??mea, Ber??nyi T??mea, Ber??nyi T??mea, |
| Workspaces (199)                                              |                                                                   | Berenyi Timea, USER Helsinki, PCuser test1, user test1, PCuse<br>test1, USER Warsaw, Onen Table3, Onen Table5, Onen Table7 |
| Additional Information                                        |                                                                   | PCuser test1, JR UONE, JR ONE2, Jeff Pierpont, US B, US B,                                                                 |

### Home page

Saba Cloud Home page now shows the **new** header that is cleaner and less cluttered with a modern new **Apps** style navigation menu. This menu appears only when the setting **Enable new tile style IA** is enabled in **System > Configure System > Services > Foundation > User Interface**. By default, this setting is disabled. To enable, please contact your system administrator.

When the new Apps menu is enabled, the following changes occur on the Home page:

1. The existing menu structure disappears and new Apps menu appears with **Home** selected as default. On clicking the Apps menu, the other options appear.

|                    | Saba Cloud     | HOME    |
|--------------------|----------------|---------|
| Home               | <b>B</b><br>Me | My Team |
| People             | Groups         | Jobs    |
| <b>V</b> orkspaces | Admin          |         |

Figure 3: New tile menu

2. Global search box opens a popover through a glass icon click.

|       |        |        | Q Browse 🗸 |
|-------|--------|--------|------------|
| All 🗸 | Search | SEARCH | tiets      |

Figure 4: Global search box

3. The arrow besides **Browse** opens the dropdown list.

| 🌍 Hi, Pat Rose 🗸 🎽      | I U | JS Dollars 🗸      | 0          | Q       | Browse 🔨        |
|-------------------------|-----|-------------------|------------|---------|-----------------|
| AA Featured Cat         |     | Darca             | nalizo     | =       | Enable Dortlate |
| A Featured Cat          | >   | V V Perso         | IIdiiZe    |         |                 |
| A Non Learning Category |     |                   | E          | DIT SYS | TEM CANVAS      |
| Business Skills         | >   |                   |            |         |                 |
| Ecomm                   | >   |                   |            |         |                 |
| ІТ                      |     |                   |            |         |                 |
| Leadership              | >   | 2                 |            |         |                 |
| Programming Languages   | >   | •                 |            |         |                 |
| Project management      |     | AM in the Zulla C | onference  | e Room  |                 |
| Swati world cat         | >   |                   |            |         |                 |
| All Categories          |     | <b>≜</b> ∙ Who's  | Online (0) |         | ¢G3             |

### Figure 5: Browse

**4.** Calendar and Meetings menus moved under the username dropdown list. The user's profile picture is surfaced besides the username dropdown.

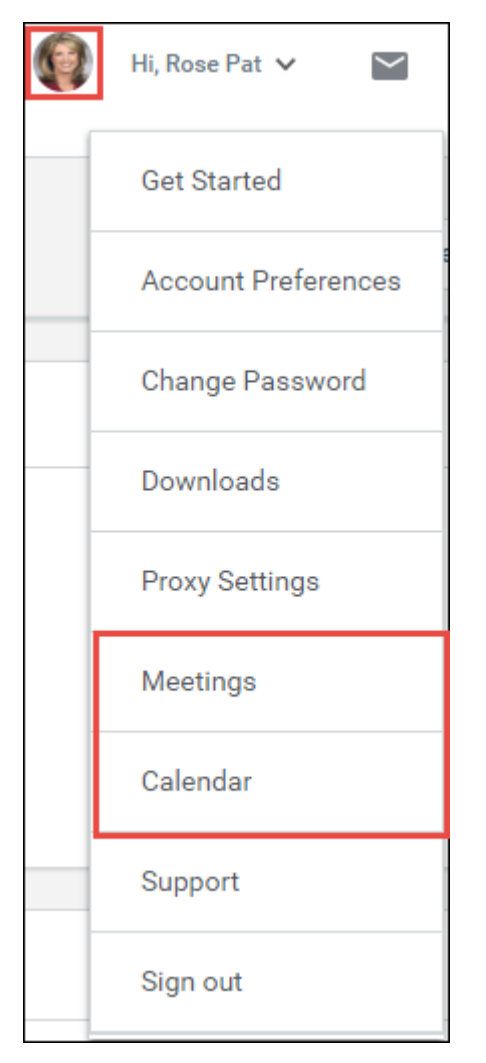

Figure 6: Improved username dropdown

The other changes made on the Home page:

1. The copyright text from the configurable area of the footer is now moved to the right along with the logo. This section is not configurable and applicable only to the default theme. In custom themes (Microsite), the super user or system administrator must remove the following copyright text from Application footer (HTML) configuration by navigating to Admin > System > Configure System > Microsites > <microsite-name> > Configure branding.

<span>Copyright &#169 2016 Saba Software, Inc. All rights reserved.</span>

**Note:** This is mandatory or duplicate copyright messages will appear in the footer.

The left section of the footer is still configurable which is 770px for screens up to 1280px wide resolution and 870px for screens with higher resolutions.

2. The My Plan portlet is enhanced such that it is now displayed vertically on the right edge of the Saba Cloud Home page. This portlet expands and contracts with the number of modules or features that are enabled in the application.

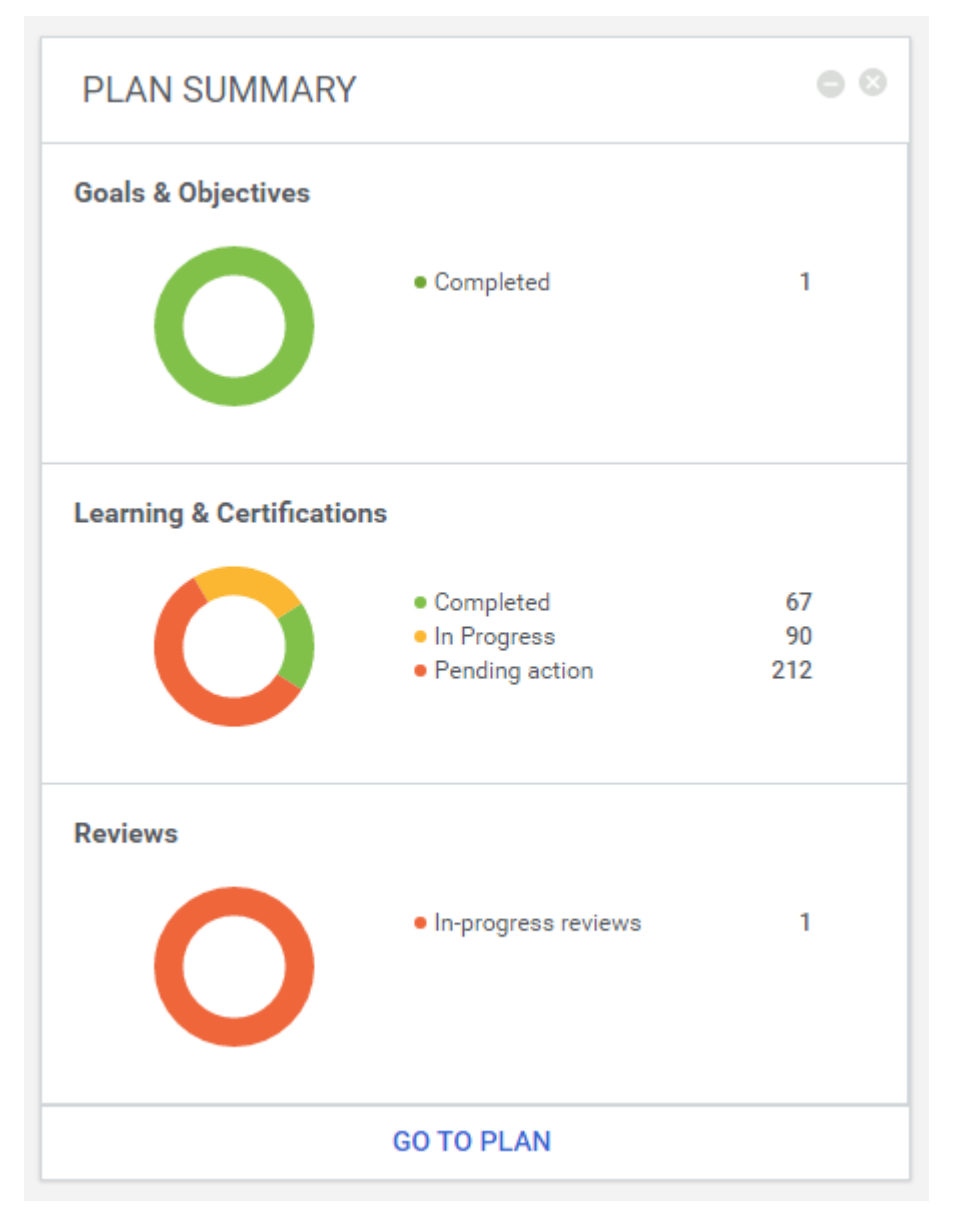

Figure 7: Plan Summary portlet when different modules are enabled

| PLAN SUMMARY                                                      | 00                    |
|-------------------------------------------------------------------|-----------------------|
| MY MEETINGS                                                       | 0 0                   |
| + MEETING + EVENT MEET NOW<br>00_Session_1<br>13-NOV-2017 4:00 AM | PRESENT<br>View all > |
| MY ACTIVITY                                                       | • •                   |

Figure 8: Plan Summary portlet when no modules enabled

### My Team page

This update enhances the **My Team** page to provide a better visual styling and user experience. The enhancements affect the following roles:

- Manager
- Alternate Manager
- Organization Manager
- Position Manager

The following prominent changes are done to the My Team page:

- The learner result listing on the page has a new grid appearance with the following new columns:
  - Upcoming
  - Overdue
  - Approval

Each column can contain a number, if applicable, which indicates the number of activities in that status. Clicking the number opens a pane inline displaying those activities along with actions for them. For example, the following image displays four overdue activities of Abhishek.

| NAME     |                                                | UPCOMING | OVERDUE | APPROVAL  |             |
|----------|------------------------------------------------|----------|---------|-----------|-------------|
| O Offlin | Abhishek Nandan ()<br>Pacific/Majuro : 2:51 AM | 0        | 4       | 3         | ACTIONS ~   |
| List of  | Overdue Items                                  |          |         |           | ×           |
| R        | <b>A202</b><br>A202                            |          |         | I         | VIEW DETAIL |
| R        | <b>A255</b><br>A255                            |          |         | I         | VIEW DETAIL |
| R        | <b>A256</b><br>A256                            |          |         | I         | VIEW DETAIL |
|          | Aligning Recruitment to Job Requirements       |          |         | ADD COMPL | ETED COURSE |
|          |                                                |          |         |           |             |

### Figure 9: My Team - Expandable columns

• The filters are now integrated and expand and collapse on the page. Filters vary as per the role you access the page with.

| Saba Cloud                                                                         | င်္သာ MY TEAM     |               | ᢖ Hi, User Or | ne 🗸 🎽 📕 US I | Dollars V 🖉 Q   Browse V                                   |
|------------------------------------------------------------------------------------|-------------------|---------------|---------------|---------------|------------------------------------------------------------|
| OVERVIEW DASHBOARDS TALEN                                                          | JOBS COMPENSATION | ANALYTICS     |               |               |                                                            |
| Direct Team 🗸                                                                      | Person            |               |               | Q Tilters V   | Pending Approvals 16 TEAM ACTIONS Nudge                    |
| NAME                                                                               | UPC               | OMING OVERDUE | APPROVAL      |               | Meet from My Room                                          |
| Gauri Manager ()<br>Asia/Calcutta : 11:44 AM<br>O Offline 2 Direct Reports Go to V |                   | 0 12          | 2             | ACTIONS ~     | Leave an Impression<br>Assign Learning<br>Request Learning |

Figure 10: My Team - Direct Team

| OVERVIEW DASHBO          | DARDS                     |        |          |         |          |                     |
|--------------------------|---------------------------|--------|----------|---------|----------|---------------------|
| Saba Software Ltd        | ~                         | Person |          |         |          | Q <b>T</b> ilters A |
| JOB                      |                           |        | ~        |         |          |                     |
| NAME                     |                           |        | UPCOMING | OVERDUE | APPROVAL |                     |
| Abhishek<br>Pacific/Maju | Nandan ()<br>ro : 2:51 AM |        | 0        | 4       | 3        | ACTIONS V           |
| ○ Offline Go to ∨        |                           |        |          |         |          |                     |
| Bhagyshr<br>Pacific/Maju | ee Kale →<br>ro : 2:51 AM |        | 0        | 0       | 0        | ACTIONS             |

#### Figure 11: My Team - Organization Manager

The following sections describe enhancements specific to each role.

#### **Organization Manager**

The **Organizations I Manage** dropdown is now renamed to **Organizations** for organization managers on the **My Team** page, and enhances its usability so that organization managers can now search for organizations they manage from the dropdown itself.

By default, a blank search displays all organizations that they manage.

|         | Saba Cloud    | 🖧 MY TEAM |        |          |         |
|---------|---------------|-----------|--------|----------|---------|
| OVERVI  | EW DASHBOARDS |           | Person |          |         |
| Direct  | Team          |           | Person |          |         |
| Alterna | ate Team      |           |        | UPCOMING | OVERDUE |
| ORGAN   | NIZATIONS     |           | ^<br>Q | 0        | 0       |
| 0002208 | 84            |           |        | 1        | 1       |
| Compar  | ny1           |           | _      | —        | —       |

### Figure 12: Enhanced Organizations dropdown menu with blank search

Specifying a search string displays only the organizations with titles that match the search string.

| OVERVIEW DASHBOARDS                       |        |          |
|-------------------------------------------|--------|----------|
|                                           |        |          |
| Company1 v                                | Person |          |
| Direct Team                               |        |          |
| Alternate Team                            |        | UPCOMING |
| ORGANIZATIONS                             | ^      | 0        |
| comp                                      | Q      |          |
| Company1<br>Pune, Asia/Calcutta : 3:18 PM |        | <u>1</u> |
| ○ Offline Go to ∨                         |        |          |

Figure 13: Enhanced Organizations dropdown menu with search string

#### **Position Manager**

If a position manager has more than one position to manage, then the **Other Teams** dropdown list displays the **All positions I manage** option. This option is displayed as the last option in the dropdown list.

| All positions I manage 🗸                                                                                          | Persor | n |          |         |          | Q         | ▼ Filters ∨      |
|----------------------------------------------------------------------------------------------------|--------|---|----------|---------|----------|-----------|------------------|
| Direct Team                                                                                                    |        |   |          |         |          |           |                  |
| Alternate Team                                                                                                    |        |   | UPCOMING | OVERDUE | APPROVAL |           |                  |
| Organizations                                                                                                    | ~      |   | 2        | 27      | 22       |           | ACTIONS ✓        |
| OTHER TEAMS                                                                                                    | ^      |   |          |         |          |           |                  |
| Customer Service Manager                                                                                          |        |   | 3        | 25      | 1        |           | ACTIONS <b>∨</b> |
| QA Manager- INDIA                                                                                                 |        |   |          |         |          |           |                  |
| SPC-87566                                                                                                    |        |   | _        |         | _        |           |                  |
| All positions I manage                                                                                            |        | 2 |          | 17      | 1        | ACTIONS ✓ |                  |
| Steve Wright     1       Customer Service Rep<br>CHICAGO LOCATION1, CST : 02:05:19 AM       O Offline     Go to ~ |        |   | 3        | 15      | 1        |           | ACTIONS V        |

#### Figure 14: My Team - Position Manager

Selecting this option displays all positions you manage as a position manager. If there is a single position you manage, then this option is not displayed, though.

If you are only a position manager and have no other managerial role, then **All positions I manage** is displayed as the pre-selected option.

| All positi | ions I manage \vee                                                                       | Person |          |         |          | Q | ▼ Filters ∨ |
|------------|------------------------------------------------------------------------------------------|--------|----------|---------|----------|---|-------------|
| NAME       |                                                                                          |        | UPCOMING | OVERDUE | APPROVAL |   |             |
| © Offline  | Jan Chen ()<br>Product Sales Rep.<br>CHICAGO LOCATION1, CST : 02:05:19 AM                |        | 2        | 27      | 22       |   | ACTIONS 🗸   |
| © Offline  | Steve Wade ()<br>Customer Service Rep<br>CHICAGO LOCATION1, CST : 02:05:19 AM<br>Go to V |        | 3        | 25      | 1        |   | ACTIONS ~   |

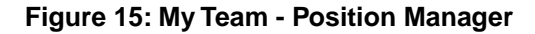

### My Plan

### **Configurable My Plan icons**

The system administrator can now create a common sprite for all plan icons and upload it in microsite so that the icons appear for courses, certifications, skills, goals, reviews, and other plan items in My Plan view. The admin needs to navigate to **System** > **Configure System** > **Microsites** > *<microsite-name* > **Configure branding** and click **Download** corresponding to **16. Upload configurable sprite image or provide URL** to view the sprite palette. Create a palette similar to the downloaded image and then click **Choose File** to upload the configurable sprite image or enter a URL.

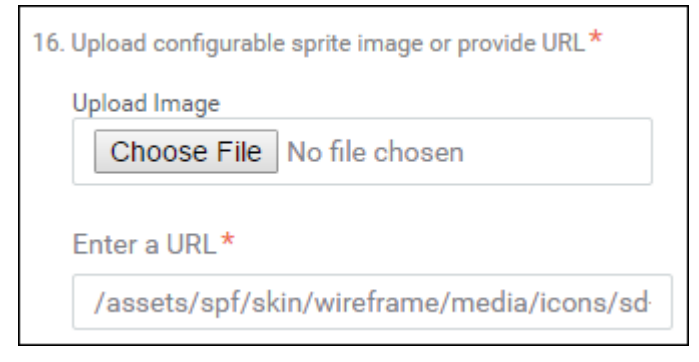

#### Figure 16: Upload configurable sprite image

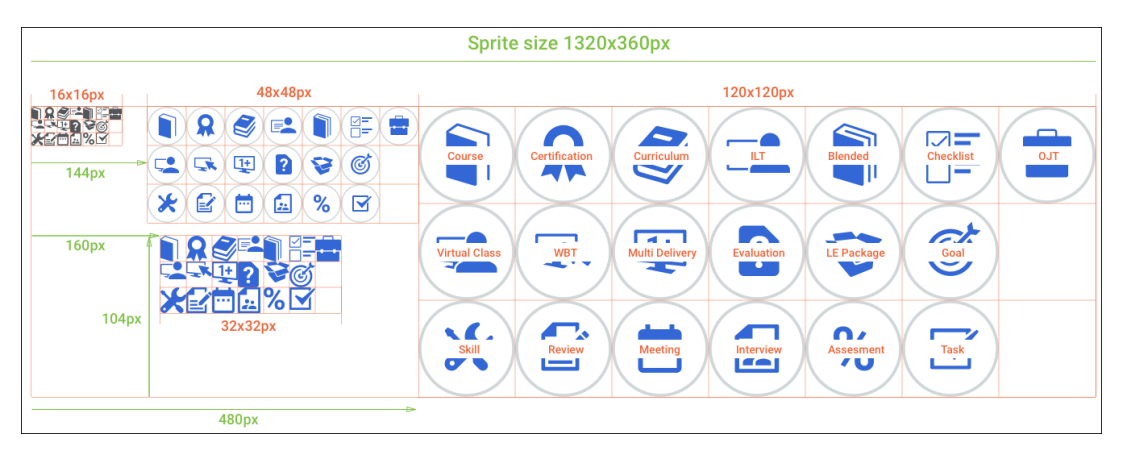

Figure 17: Sprite image

The dimensions of icons and the sprite size should be similar to the dimensions mentioned in the above figure. Once the sprite is uploaded, the icons appear accordingly for the plan items.

As an end user, navigate to ME. Notice the icons for courses, certifications, skills, goals, reviews, and other plan items.

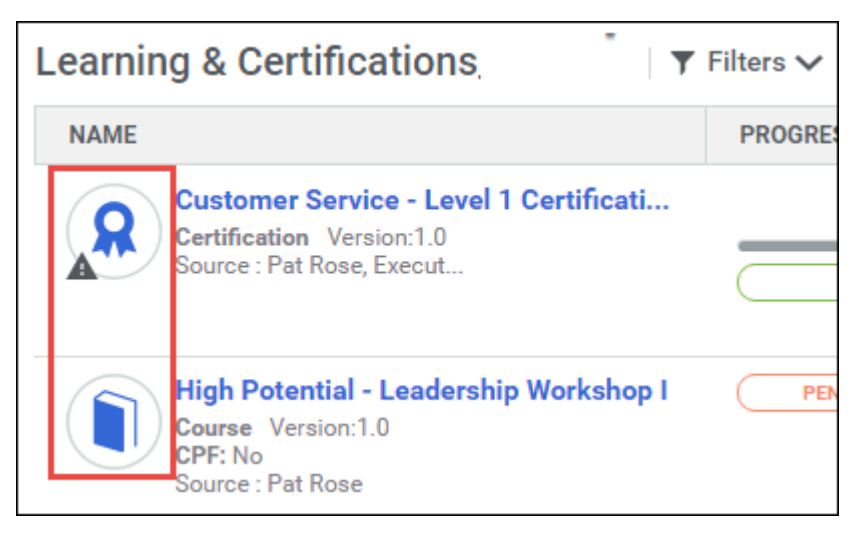

Figure 18: My Plan > Learning items

### First level breadcrumb trail

The **My Plan** & **My Team** pages now supports the first level breadcrumb trail. On the My Plan page, the user can click the desired tab (Goals & Objectives, Skills Development, and etc) to access the related items and click **Back** to navigate to the **My Plan** page.

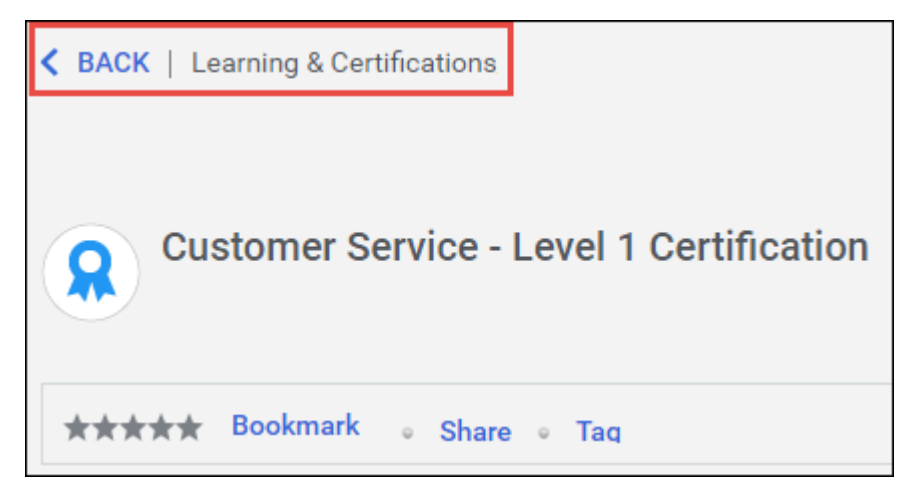

Figure 19: First level breadcrumb in My Plan

On the My Team page, the manager can click the team member name and click Back to access the My Team page.
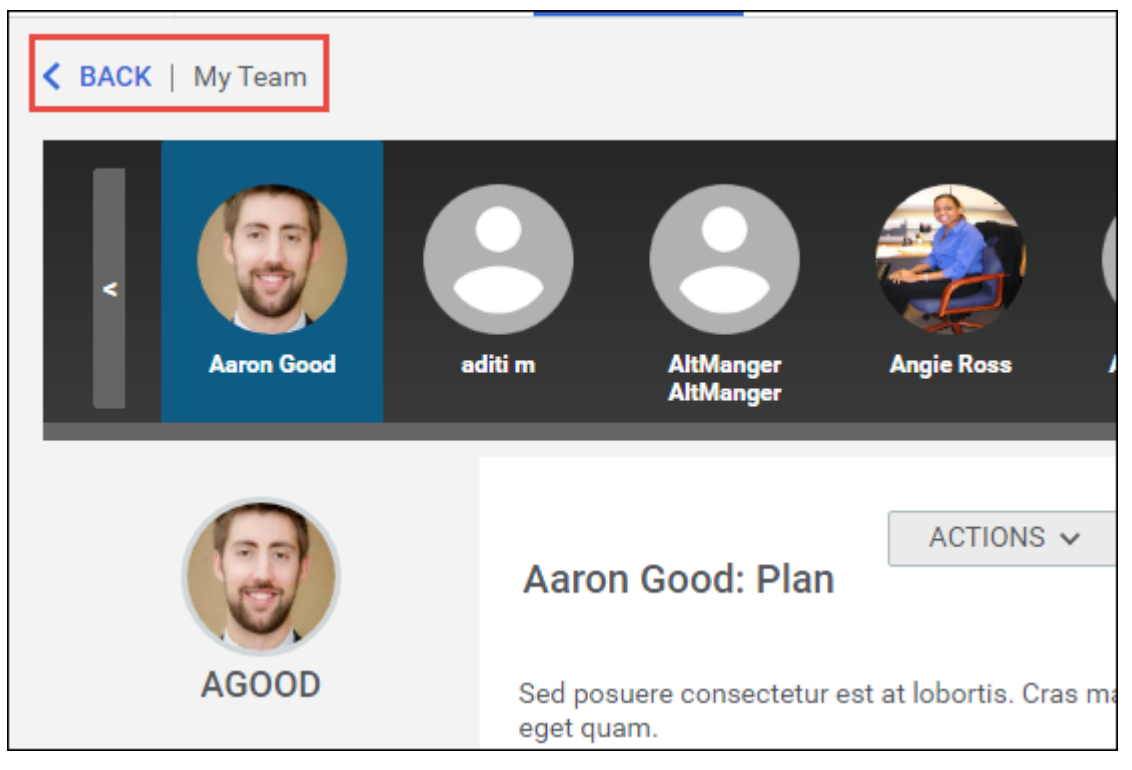

Figure 20: First level breadcrumb in My Team

# **Usability enhancements to Organization Chart**

How did it work?

N/A

How does it work now?

In this update the Organization Chart layout and design has been enhanced to match the new design and layout of Saba Cloud.

The changes made to the Org chart design apply to all access points of the Org Chart: The Home Page, People Tab and from My Team Actions and Talent menu.

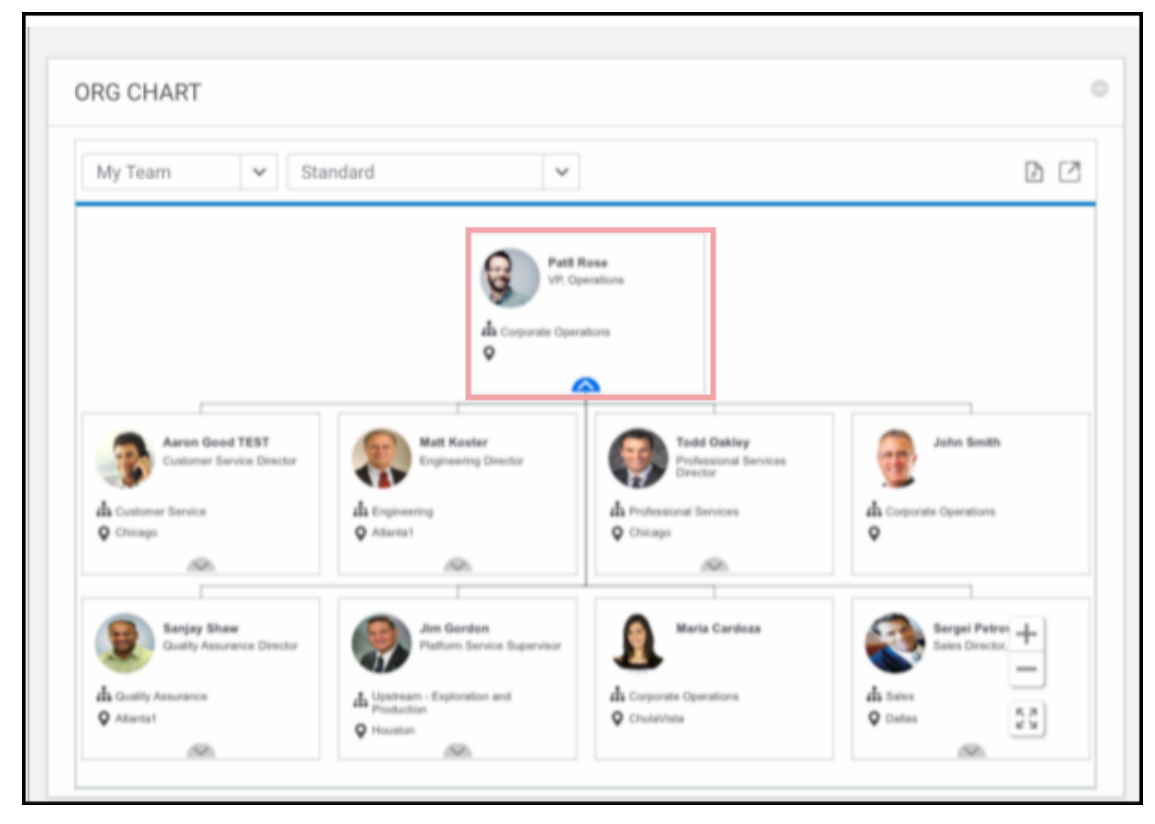

### Figure 21: Org Chart

The following label text has been changed:

- My team to My Team
- Org view to Management Chain.

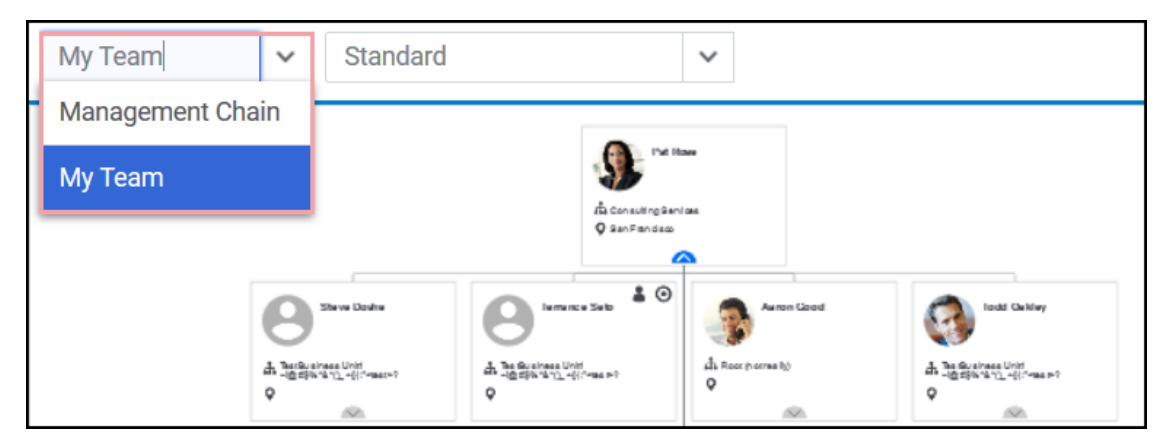

### Figure 22: Label Changes

The following label text in the main Org Chart drop down:

- Contact details to Directory View
- Name and picture only to **Basic View**
- Talent data to Talent View

| Management 🗸 | Standard                     | ~ |
|--------------|------------------------------|---|
|              | Standard                     |   |
|              | Directory View               |   |
|              | Basic View                   |   |
|              | Talent View                  |   |
|              | sta Consultin<br>Q San Franc |   |

### Figure 23: Label Changes

Use case

Organization chart layout and design has been enhanced to match the latest design of Saba Cloud.

# **Enhanced browsing capability**

### How did it work?

Prior to this update, the **Browse** button in Saba Cloud took users to the **Browse** page that displayed many browse options, where users had to perform multiple clicks to browse for the required resource. The top portion of the page displayed featured categories (folders). Below the Featured area, the page displayed a site map of all resource types. Depending on how users navigated and what was shared with them, they could see different category lists and options on different pages.

Additionally, the **Browse** portlets on the application home and group home pages and the category widgets had different behavior in terms of how they displayed various browse categories.

How does it work now?

This update enhances the usability and working of the **Browse** button, **Browse** portlets, and category widgets so that they provide a consistent user experience.

### **Enhanced Browse button**

The Browse button in Saba Cloud is enhanced by introducing a dropdown menu on the button.

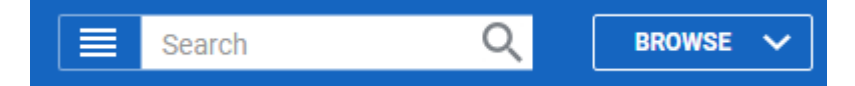

Figure 24: New Browse button

| Search                                                | Q BROWSE A             |                    |
|-------------------------------------------------------|------------------------|--------------------|
| a Marketalasa Estanded Integration                    | Sustem Analytics       | EcomFeatured       |
|                                                       | System Analytics       | Featured Category  |
|                                                       |                        | Beta Feedback      |
| rocesses and defines organizations, skills201         |                        | CatlE8             |
|                                                       | Go to 👻 More actions 👻 | Check Folder       |
|                                                       |                        | Ch simp            |
| nin<br>ng setup and process. Includes registrar role. |                        | All Categories     |
|                                                       | Go to → More actions → | 🛅 Calendar         |
|                                                       |                        | Files              |
| Mamin<br>mance review and goal426 management proc     |                        | Learning Catalog   |
|                                                       | Go to 👻 More actions 👻 | Internal Job Board |
|                                                       |                        | Browse All         |

### Figure 25: New Browse button with dropdown menu

The **Browse** dropdown menu contains the following:

- Categories
  - Displays first 10 featured categories in alphabetical order. If there are no featured categories, then the list displays all categories available to the user in alphabetical order.
  - This is followed by an **All Categories** menu link, clicking which displays all available categories, featured and non-featured, in an alphabetical order. Clicking **All Categories** provides a **Search Categories** field to search for the required category.

**Note:** The **Search Categories** field is available only if there are 150 or more categories.

- Displays only those categories that contain at least one resource (formal or informal) to which the user has access. If there is no content in a category, then the category is not displayed.
- Categories with child categories display a right arrow icon, clicking which displays the child categories. If the child category itself has next level child categories, then they can be viewed in similar way.
- Each category level contains a **Back** link and a **See all** *<parent category name>* link.
- Clicking a category name or the **See all** *> parent category name* > link displays the result page listing all resources in that category. Users can further narrow down results using the applicable search filters.
- On clicking any link from Browse, except for Learning Catalog, Saba Cloud displays only those categories that have the specific resource type added to it.
- Calendar

The **Calendar** link is displayed after the categories section. Clicking this link takes users to the calendar page. This page was earlier accessible via the calendar icon in application header.

#### • Files, Learning Catalog, and Internal Job Board

These links take users to all files, learning catalog, and all job openings pages respectively.

Browse All

Clicking the Browse All link takes users to the Browse home page.

### **Enhanced Browse portlets**

The **Browse** portlet on home page, group home page and the folder browse widget in **Resources** tab of a group are enhanced so that they are consistent with the **Browse** button experience. They display categories in an alphabetical order. Only those categories that are available to users and have content are displayed. Some distinguishing changes include:

- Displays 10 categories at a time. The **More** link is replaced with **More** button that allows users to expand the list of categories at each level and load more.
- The portlet does not have the **Calendar**, **Files**, **Learning Catalog**, and **Internal Job Board** resources, and **Browse All** links.

| BROWSE                  | 00 |
|-------------------------|----|
| Featured Category       |    |
| Beta Feedback           |    |
| Check Folder            |    |
| 001_new_categ           |    |
| 00 Featured Dom1 Parent | >  |
| 11222333                |    |
| ✓ More                  |    |

Figure 26: New Browse portlet

### **Enhanced Category widget**

The **Category** widget is also enhanced so that it is consistent with the **Browse** button experience. It is consistently displayed when the user starts by browsing for a resource, for every resource type. The category browse widget is not displayed if users reach the results page from global search. The changes are consistent with the **Browse** button and **Browse** portlets. The category widget is not displayed for jobs and meetings because there is no support to add categories to them.

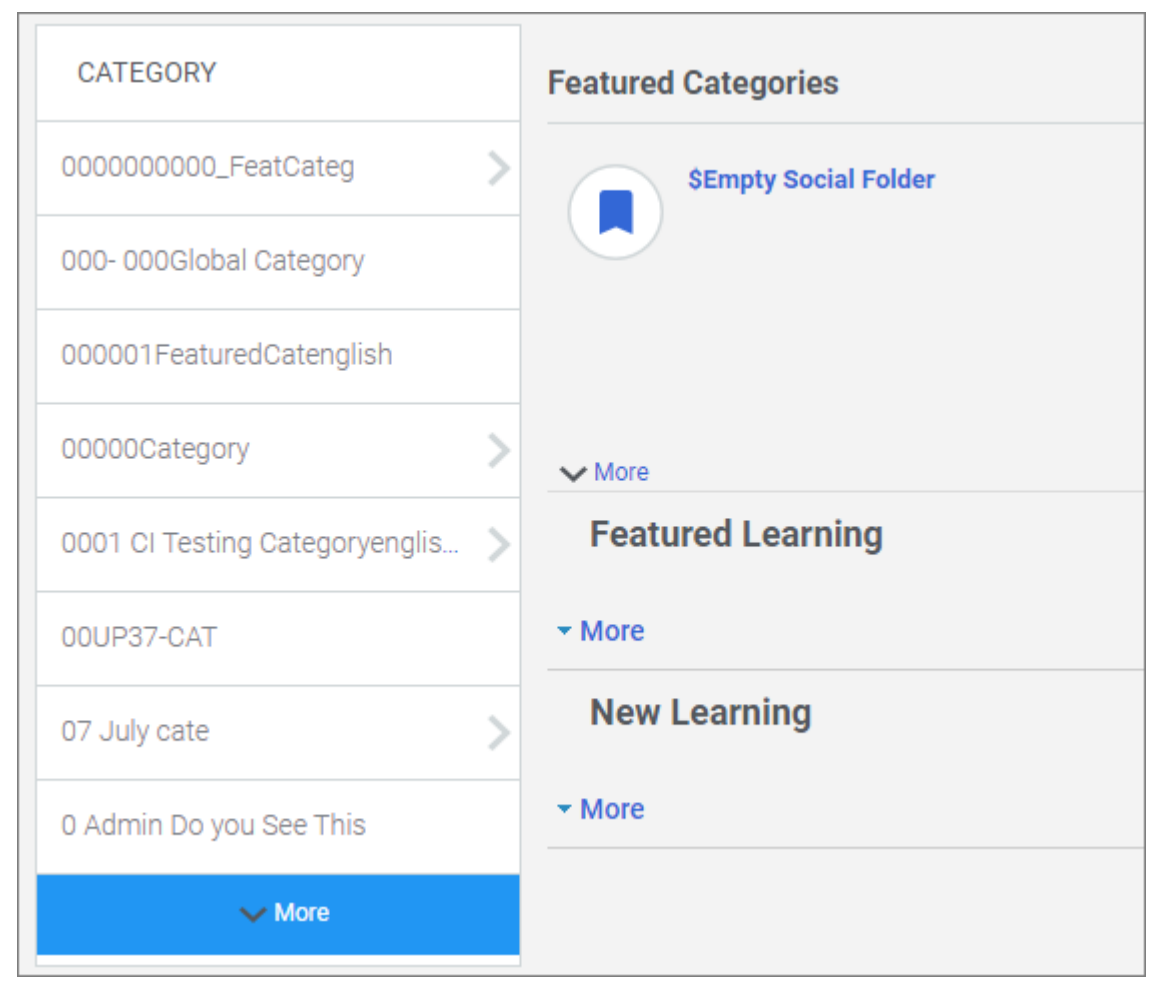

Figure 27: New Browse portlet

While browsing for resources, the categories must be surfaced as a menu to allow users to easily navigate and browse for the required resources in a familiar and user-friendly manner.

# List and Grid view extended to all resource types

### How did it work?

Prior to this update, the grid view was only available for Learning catalog resource type. Also, the grid view was not displayed properly for courses with long names or description. The size of the grid view was not consistent. Action buttons were not displayed at one place. They were adjusted in tile box according to the course information.

How does it work now?

With this update, regardless of resource type the user can now view resources in both list and grid view. The existing setting **Default view for learning catalog search** which is now moved under **Foundation** > **User Interface** from **Catalog** is now extended to support all resource types. By default this setting is enabled. When enabled, all the search

results appear in Grid view format else in List view. On clicking the List view icon in search results, the objects appear in the list format.

The list view and grid view icons are now visible for all resource types on the following pages:

• Guest catalog search results page

| 1 Result found for 'catalog'                             | Sort by Relevance | ✓ Results per page 25 ✓ IIII REQUE | ST COURSE |
|----------------------------------------------------------|-------------------|------------------------------------|-----------|
|                                                          |                   | List view Grid view                | )         |
| Catalog_WBT_subscription<br>subscription for lots of wbt |                   |                                    |           |
| 1.110 USD                                                |                   |                                    |           |
| ****                                                     |                   |                                    |           |

Figure 28: Guest catalog (add list grid)

• Browse Catalog page

| More than 126 results found                   | Sort by Relevance V Results per | page 25 🗸 😝 🗰 REQUEST COURSE |
|-----------------------------------------------|---------------------------------|------------------------------|
|                                               |                                 | List view Grid view          |
| Building Better Work Relationships (Assigned) | Finance Quiz                    | Leadership Development       |
| CPF: No                                       | CPF: No                         | CPF: No                      |
| 0 USD                                         |                                 | 150 USD                      |
| VIEW CLASSES                                  | <b>REQUEST LEARNING</b>         | ★★★★★ LAUNCH ✓               |

### Figure 29: Browse catalog

• Blogs search results page

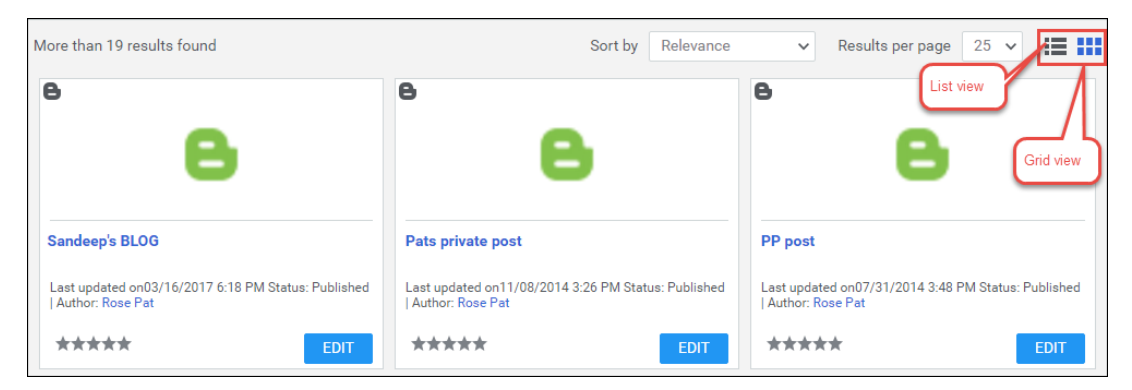

Figure 30: Blogs search results page

• Global search page

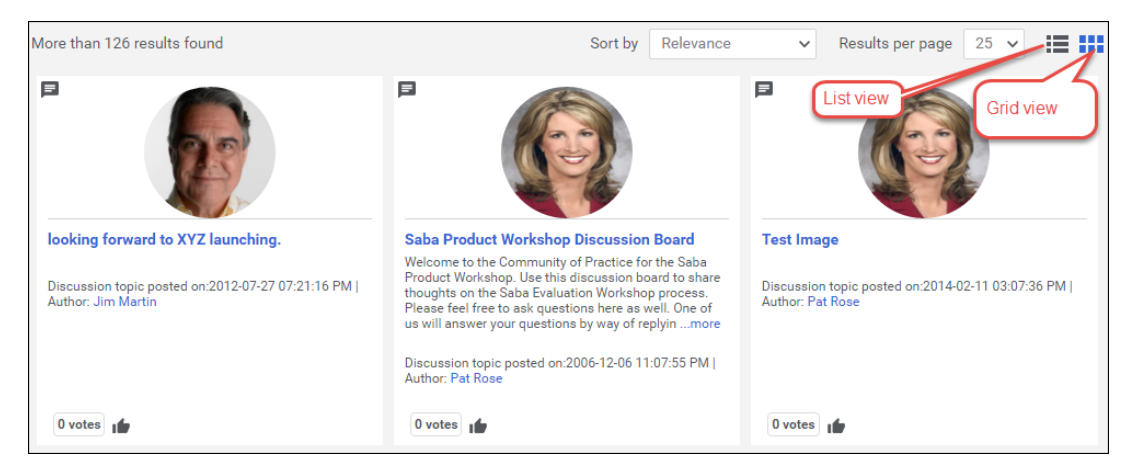

### Figure 31: Global search

In addition to this, the action button for all resources are now bottom justified, and appears on the right. The star rating has been moved to the left. All the tile boxes in grid view are in same size.

Note: On the Guest learning catalog and Browse learning catalog pages, for courses with name and description more than 255 characters, a **more** link appears to view the complete description. On clicking the **more** link, the tile size increases for that course. The user must click the **less** link to resize it to the original size.

#### Use case

The user can now switch between grid and list view on all resource types.

# Chapter

# **Analytics**

### Topics:

- Framework enhancements
- New Reports
- New Attributes
- Updated Attributes

# **Framework enhancements**

### **Current Month and Current Year as new filters**

How did it work?

These are new filters.

How does it work now?

The following new date filters are introduced in this update:

Current Month

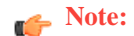

When the user selects the Current Month filter, the Current Year filter is considered implicitly.

Current Year

Both these filters can be used for date calculations, similar to Current Date such as <Months / Years> <before / after> current <month / year>.

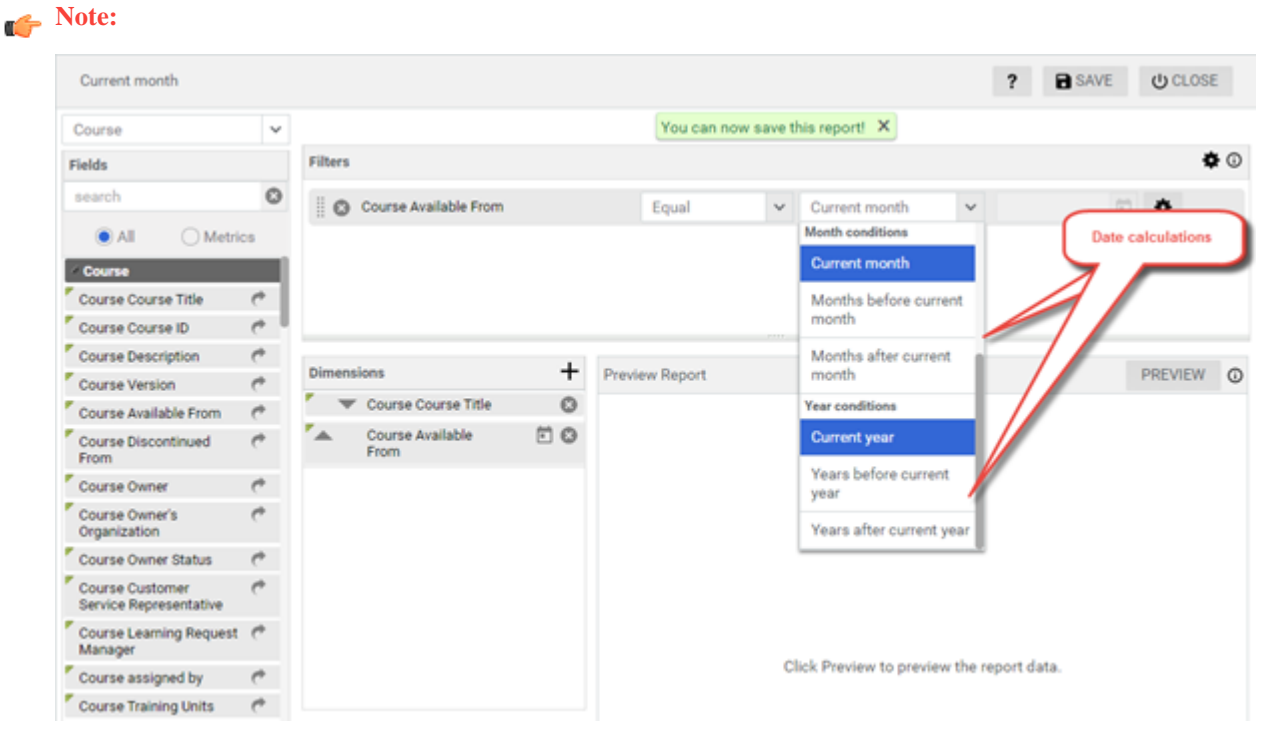

### Figure 32: New filters while creating a report

These are also available while creating dashboards and scheduling reports.

#### Use case

This brings in filter improvements to Analytics.

### Manage reports based on services

How did it work?

Currently Analytics supports functionality based access to attribute.

How does it work now?

In this update, all the functionality-based access to attributes in Analytics is now replaced by service-based access. This means, if a Service is disabled under System > Configure System > Services, all the corresponding Analytics attributes will be unavailable.

In addition to this, even the entity groups drop down list will not show the respective groups, if the services are disabled under System > Configure System > Services.

Note: If you attempt to run or edit or schedule reports that have attributes that belong to a disabled service, an error will be shown to switch on the respective service. You can delete such reports that have attributes that belong to a disabled service.

Use case

It will be easier to manage reports based on services than based on functionality.

### String concatenation for custom dimensions

How did it work?

Custom dimensions did not support concatenating strings.

How does it work now?

In this update, custom dimensions will now support concatenating strings. This means you can now combine two fields of a component and present it as a single output field, for example: Recertification - Assigned, Completed - Successfully.

You can use String Concatenation in the THEN construct.

Note: By default, two string operands can be concatenated with an operator. This can be increased up to three operands combined with two operators by changing the configuration. The analytics admin can set the maximum number of string operands that can be used for string concatenation under Analytics Settings > Configuration > Max string operands to concatenate in custom dimension. The default is 2. Only non-clob string attributes will be supported for string concatenation in custom dimensions.

| Report Subscription                                                                                                    | Global Custom A       | ttributes |                                                      |    |
|----------------------------------------------------------------------------------------------------|-----------------------|-----------|------------------------------------------------------|----|
|                                                                                                    | Metrics               | ensions   |                                                      |    |
| Global Custom Attributes                                                                                                    | Dimensions            |           | 71/51                                                |    |
|                                                                                                    | Course                | ~         | THEN CLEAR A                                         | LL |
| Import / Export Reports                                                                                                    | search                | Q         | THEN                                                 |    |
|                                                                                                    | Course Course Title   | + 0       | IHEN                                                 |    |
| Configuration                                                                                                    | Course Course ID      | +         | Click a dimension to treat it as a value or click on |    |
|                                                                                                    | Course Version        | +         | the Plain Text Input button to provide a custom      |    |
| Configuration Theme Manager Dashboards LOV Color Configuration                                                                                                    | Course Available From | +         | value or click String concatenation to create a      |    |
|                                                                                                    | Course Discontinued R | From +    | statement out of dimensions ands plain text using    |    |
|                                                                                                    | Course Owner          | +         | delimiters or click Date Calculation button to       |    |
| Report Subscription       Glo         Global Custom Attributes       Di         Import / Export Reports       Bi         Configuration       Co         Theme       Co         Manager Dashboards       Co         LOV Color Configuration       Manager         Configure Labels       Bi | Constructs            |           | create a date based condition.                       |    |
|                                                                                                    |                       |           |                                                      |    |
|                                                                                                    | (                     | +         | PLAIN TEXT INPUT                                     |    |
| ytics Settings<br>Report Subscription<br>Global Custom Attributes<br>Import / Export Reports<br>Configuration<br>Theme<br>Manager Dashboards<br>LOV Color Configuration<br>Configure Labels                                                                                                | )                     | +         |                                                      |    |
|                                                                                                    | AND                   | +         | DATE CALCULATION                                     |    |
|                                                                                                    | OR                    | +         |                                                      |    |
| Configure Labers                                                                                                    | THEN                  | +         | STRING CONCATENATION                                 |    |
|                                                                                                    |                       |           |                                                      |    |
|                                                                                                    | 1973 (1991) (1977)    |           |                                                      |    |

### Figure 33: String Concatenation

After you click **String Concatenation**, you need to select the required dimension and the delimiter followed by another dimension or a plain text value to form the concatenated string.

| Report Subscription                                                                                                    | Global Custo     | m Attributes                            |                     |           |            |       |          |
|----------------------------------------------------------------------------------------------------|------------------|-----------------------------------------|---------------------|-----------|------------|-------|----------|
|                                                                                                    | Metrics          | Dimensions                              |                     |           |            |       |          |
| Global Custom Attributes                                                                                                    |                  |                                         |                     |           |            |       |          |
| /                                                                                                    | Dimensions       |                                         | THEN                |           |            | RESET | CLEAR AL |
|                                                                                                    |                  | ~                                       | Course Course Title |           |            |       |          |
| Import / Export Reports                                                                                                    |                  |                                         | Dimension           | Delimiter | Plain text |       |          |
| Global Custom Attributes Import / Export Reports Configuration Theme Manager Dashboards LOV Color Configuration                                                               | Course Course T  | itier 🕂 🕂                               |                     |           | 7          |       |          |
|                                                                                                    | Course Course ID | + <                                     |                     |           |            |       |          |
|                                                                                                    | Course Version   | +                                       |                     |           |            |       |          |
| Theme                                                                                                    | Course Owner     | +                                       | 1                   |           |            |       |          |
|                                                                                                    | Course Owner's 0 | Drganization +                          | · · ·               | ·         |            |       |          |
|                                                                                                    | Course Owner St  | atus 👘                                  |                     |           |            |       |          |
| Global Custom Attributes         Import / Export Reports         Configuration         Theme         Manager Dashboards         LOV Color Configuration         Configuration | Constructs       |                                         |                     |           |            |       |          |
|                                                                                                    | IF               | *                                       | *                   |           |            |       |          |
| Manager Dashboards                                                                                                    | Delimiter        |                                         |                     |           |            |       |          |
| LOW Color Configuration                                                                                                    | Plain text input | +                                       |                     |           |            |       |          |
| Lov color comiguration                                                                                                    |                  |                                         |                     |           |            |       |          |
| LOV Color Configuration                                                                                                    | THEN             | +                                       |                     |           |            |       |          |
| Configure Labels                                                                                                    | ELSE             | +++                                     |                     |           |            |       |          |
| Configure Labels                                                                                                    | ELSE<br>END IF   | +++++++++++++++++++++++++++++++++++++++ |                     |           |            |       |          |
| Configure Labels                                                                                                    | ELSE<br>END IF   | +<br>+<br>+                             |                     |           |            |       |          |
| Configure Labels                                                                                                    | ELSE<br>END IF   | +<br>+<br>+                             |                     |           |            |       |          |

Figure 34: String Concatenation with plain text

### You can edit the default "-" delimiter.

| Edit delimiter                             |                                     |                                       |                      |                        |           |
|--------------------------------------------|-------------------------------------|---------------------------------------|----------------------|------------------------|-----------|
| Enter delimiter:                           | •                                   |                                       |                      |                        |           |
|                                            |                                     |                                       |                      |                        |           |
| Delimiter cannot be blank and              | d it should contain maximum 5 combi | nations of '-' , '+' , '(' , '(' , ') | characters and no wh | tespace between the ch | aracters. |
|                                            |                                     |                                       |                      | CANCEL                 | SAVE      |
|                                            | Course Course Title                 | +                                     |                      |                        |           |
| onfiguration                               |                                     | +                                     |                      |                        |           |
| onfiguration                               |                                     | +                                     |                      |                        |           |
| Theme                                      |                                     | +                                     |                      |                        |           |
|                                            |                                     | +                                     |                      |                        |           |
|                                            |                                     | +                                     |                      |                        |           |
| onfiguration<br>heme<br>Aanager Dashboards | Constructs                          |                                       |                      |                        |           |
|                                            |                                     |                                       |                      |                        |           |
|                                            |                                     | +                                     |                      |                        |           |
| OV Color Configuration                     |                                     | +                                     |                      |                        |           |
|                                            |                                     |                                       |                      |                        |           |
| Configure Labels                           |                                     |                                       |                      |                        |           |
|                                            |                                     |                                       |                      |                        |           |
|                                            |                                     |                                       |                      |                        |           |
|                                            |                                     |                                       |                      |                        |           |

### Figure 35: Edit the delimiter

A text area is provided to enter the plain text input.

? X

Analytics Settings

| Enter plain text:                                                                                                    | 1                                     |                 |        |      |
|----------------------------------------------------------------------------------------------------|---------------------------------------|-----------------|--------|------|
| Plain text value cannot be bla                                                                                                    | nk and it cannot contain a single quo | te (′) or "@#". |        | i.   |
| ) •                                                                                                    |                                       |                 | CANCEL | SAVE |
|                                                                                                    | Course Course Title                   | + 1             |        |      |
| Configuration                                                                                                    |                                       | +               |        |      |
| Configuration                                                                                                    |                                       | +               |        |      |
| Theme                                                                                                    |                                       | +               |        |      |
|                                                                                                    |                                       | +               |        |      |
|                                                                                                    |                                       | +               |        |      |
| Manager Dashboards                                                                                                    | Constructs                            |                 |        |      |
| Enter plain text:<br>Plain text value cannot be b<br>Configuration<br>Theme<br>Manager Dashboards<br>LOV Color Configuration<br>Configure Labels |                                       |                 |        |      |
|                                                                                                    |                                       | +               |        |      |
| LOV Color Configuration                                                                                                    |                                       | +               |        |      |
|                                                                                                    |                                       |                 |        |      |
| Configure Labels                                                                                                    |                                       |                 |        |      |
|                                                                                                    |                                       |                 |        |      |
|                                                                                                    |                                       |                 |        |      |
|                                                                                                    |                                       |                 |        |      |

### Figure 36: Enter the plain text value

After the string concatenation is done, the same is shown in preview.

| Report Subscription      | Global Custom Attribu       | tes |             |                                  |                   |              |    |
|--------------------------|-----------------------------|-----|-------------|----------------------------------|-------------------|--------------|----|
|                          | Metrics Dimension           | s   |             |                                  |                   |              |    |
| Global Custom Attributes |                             |     |             |                                  |                   |              |    |
|                          | Dimensions                  |     | Condition F | Preview                          | CLEAR ALL         | SAVE & PREVI | EW |
|                          |                             |     | IF D        |                                  |                   |              | ×  |
| Import / Export Reports  |                             |     |             | Course Course Title Equal        | @\$# \$ 8-updated | name_3_Test  | Ĵ  |
| Configuration            | Course Course Title         | +   |             |                                  |                   |              | 1  |
| Configuration            | Course Course ID            | +   | THEN        | Courses Courses Title . Multiset |                   |              | 1  |
| Comiguration             | Course Version              | +   |             | Course Course The                | · My test         |              |    |
| Theme                    | Course Owner                | +   |             |                                  |                   |              |    |
|                          | Course Owner's Organization | +   | END IF      |                                  |                   |              | +  |
|                          | Course Owner Status         | +   |             |                                  |                   |              |    |
| Manager Dashboards       | Constructs                  |     |             |                                  |                   |              |    |
|                          |                             |     |             |                                  |                   |              |    |
|                          |                             | +   |             |                                  |                   |              |    |
| LOV Color Configuration  |                             | +   |             |                                  |                   |              |    |
|                          |                             |     |             |                                  |                   |              |    |
| Configure Labels         | ELSE                        | +   |             |                                  |                   |              |    |
|                          | END IF                      | +   |             |                                  |                   |              |    |
|                          |                             |     |             |                                  |                   |              |    |

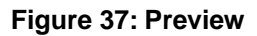

This brings in more flexibility to the report authoring.

### Suggestions on missing performance filter attributes

### How did it work?

Many report executions occupy precious processing time due to lack of filters or mainly lack of ranged values for the filters.

#### How does it work now?

This update starts showing a recommendation message while building the report, that will guide the user to add the missing performance filter attributes in the report.

| Build a Flat List Rep             | ort  |                                                       | ?                                                                                                    | CLOSE SAVE              |
|-----------------------------------|------|-------------------------------------------------------|----------------------------------------------------------------------------------------------------|-------------------------|
| Courses                           | ~    | We recom                                              | mend that the following filter changes are needed to improve the performance                           | e of the repor          |
| Fields                            |      | Filters                                               | A Important                                                                                            | operator to all filters |
| person                            | ٥    | Corder Date                                           | We recommend that the following filter changes are needed to improve the performance<br>of the report. | 0 5                     |
| All OMetr                         | rics | 🛛 🕲 Order Date                                        | Add following filters<br>- Is Terminated                                                               | 2017                    |
| Course Person Rating              | e    |                                                       | These filters can be added manually or by clicking <b>4</b> button.                                    |                         |
| Orders and Orderitems             |      |                                                       | The values of the following date filters are exceeding the recommended duration of 1                   |                         |
| Order Contact Person<br>Full Name | ¢    | Dimensions                                            | Order Date     Preview Report                                                                          | PREVIEW                 |
| Order Contact Person<br>Username  | ¢    | <ul> <li>Order Contact<br/>Person Username</li> </ul> | 0                                                                                                    |                         |
| Person Details                    |      | A Person Full Name                                    | Add all the missing performance filter a                                                               | attributes.             |
| Person Full Name                  | C    |                                                       |                                                                                                    |                         |
| F Damas Damas No.                 |      |                                                       |                                                                                                    |                         |

#### Figure 38: Recommendation message

You can click the flash / lightning bolt icon to add all the missing performance filter attributes.

This feature will also let the user know if the date ranges of the filter attributes added in the report have exceeded the recommended date range value. For example: Current date is 14-03-17, the recommended range is 1 year. A warning message will be displayed if the user enters the date as 12-02-16.

|   | Build a Flat List Report                  |   |                              | ?                                                                                                    | Ċ     |
|---|-------------------------------------------|---|------------------------------|----------------------------------------------------------------------------------------------------|-------|
|   | Courses                                   | ~ | We                           | recommend that the following filter changes are needed to improve the performance of                   | f the |
| 1 | Fields                                    |   | Filters                      | Important                                                                                              | ~     |
| [ | person                                    | ٥ | 🗄 🕲 Order Date               | We recommend that the following filter changes are needed to improve the performance of<br>the report. | .20   |
| Ļ | All      Metrics                          | _ | 🛛 🕲 Order Date               | The values of the following date filters are exceeding the recommended duration of 1<br>year(s).       | F     |
|   | Course Person Rating                      | • | 🗒 🕲 Is Terminated            | d - Order Date                                                                                         | Γ     |
| I | <ul> <li>Orders and Orderitems</li> </ul> |   |                              |                                                                                                    | L     |
| Ĩ | Order Contact Person (<br>Full Name       | * | Dimensions                   | Preview Report                                                                                         | ŀ     |
| 1 | Order Contact Person (<br>Username        | + | Order Contac<br>Person Usern | ame 🕲                                                                                                  |       |
| Ē | Person Details                            |   | A Person Full N              | lame 🔘                                                                                                 |       |

Figure 39: Recommendation message about dates

This enhancement makes user aware on what filters will benefit performance of report execution.

### New file extension for the encrypted files

How did it work?

When a CSV file was exported the file extension was always .csv irrespective of whether the encryption was enabled or not.

How does it work now?

This update onwards, if the encryption is enabled, file names for the encrypted CSV files will include the suffix .pgp.

**Note:** In case the size of the CSV file is greater than the **Max. CSV Size** configuration, the CSV is zipped and if the encryption is enabled, the extension will be **.csv.pgp.zip**.

You need to update your existing integration based on this new file extension for encrypted files.

Use case

N/A

### **New Reports**

### **Performance Rating Distribution Report**

How did it work?

This is a new report.

How does it work now?

This update introduces a new report that provides the review rating distribution across team members for a selected review cycle.

Note: An Analytics admin should access this report and share it with the managers explicitly (using the manager privileges or even named managers). The managers will get data in the report only if the privacy data settings are enabled for performance data to be viewed.

This report needs the following services:

Performance

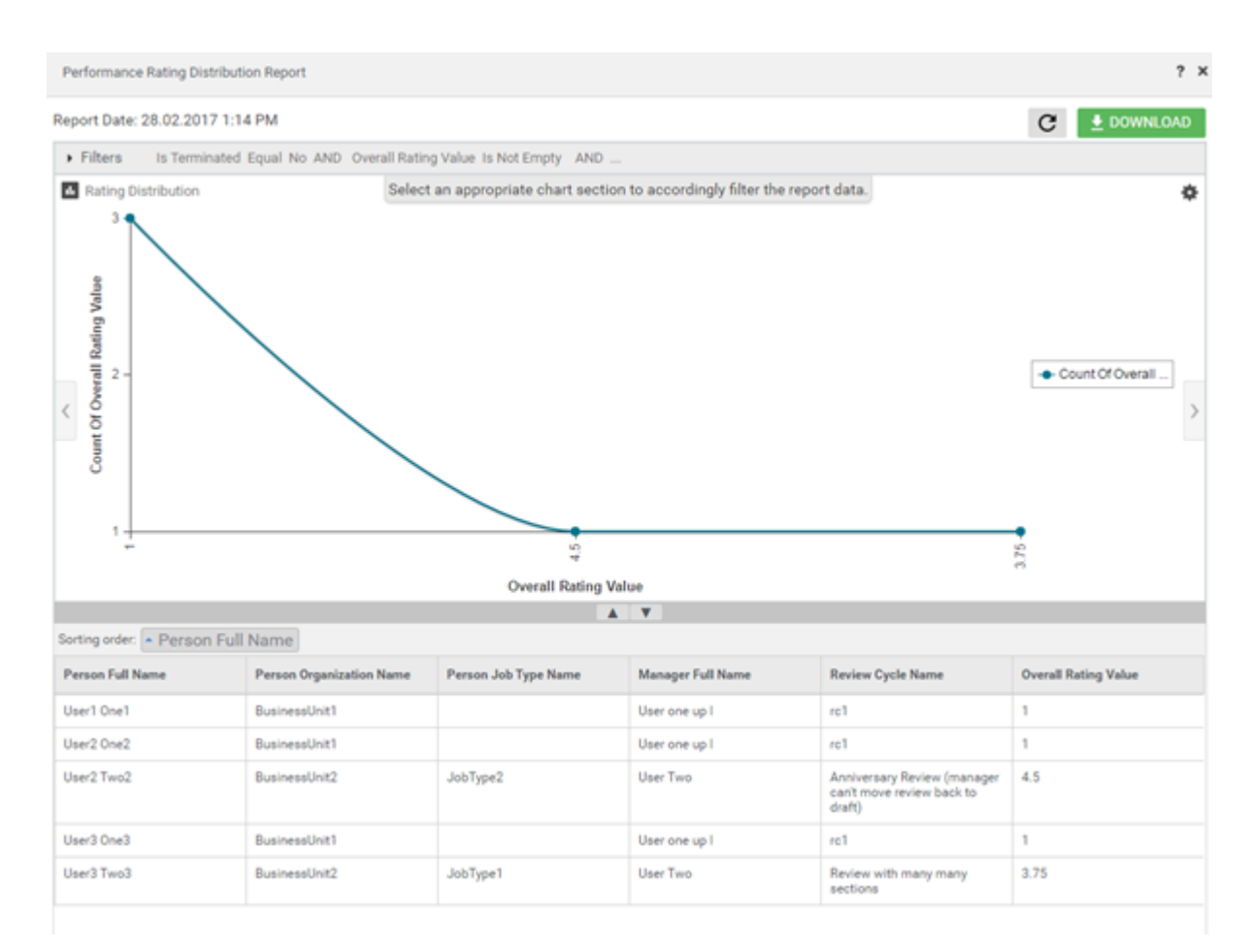

### Figure 40: Performance Rating Distribution Report Example

### **Report Details**

This section provides high-level details of the Performance Rating Distribution Report.

### Filters

This report uses the following mandatory filters:

- 1. Is Terminated
- 2. Overall Rating Value
- 3. Review Cycle Name

This report uses the following optional filters:

- 1. Manager Full Name
- 2. Person Organization Name
- 3. Person Job Type Name

### Dimensions

This report uses the following dimensions:

- 1. Person Full Name
- 2. Person Organization Name
- **3.** Person Job Type Name
- 4. Manager Full Name
- **5.** Review Cycle Name
- 6. Overall Rating Value

N/A

# **New Attributes**

## Compensation

How did it work?

These are new attributes.

How does it work now?

This section describes the attributes that have been added under the Compensation reports model in the Saba application.

Note: The Available in Dashboard column indicates if that entity is available in the dashboards.

### **Table 3: Compensation Details**

| Attribute Name  | Attribute Type                             | Available in Dashboar <b>dipi</b> B                                                          |
|-----------------|--------------------------------------------|----------------------------------------------------------------------------------------------|
| Flight Risk     | Dimension                                  | No the F<br>ks iR<br>~n i<br>~e id<br>~t a<br>r o<br>rof<br>eh t                             |
|                 |                                            | ~rep<br>nos                                                                                  |
| Retirement Risk | Dimension                                  | No ~eR<br>erit<br>tnem<br>ks iR<br>~n I<br>~eid<br>~t a<br>r o<br>rof<br>eh t<br>~reP<br>nos |
|                 | Attribute Name Flight Risk Retirement Risk | Attribute NameAttribute TypeFlight RiskDimensionRetirement RiskDimension                     |

| Entity Name                    | Attribute Name   | Attribute Type | Available in Dashboardipi |
|--------------------------------|------------------|----------------|---------------------------|
| Potential Ratings and<br>Risks | Potential Rating | Dimension      | No ~oF                    |
|                                |                  |                | kit<br>~t4                |
|                                |                  |                | gn i                      |
|                                |                  |                | f c<br>eht                |
|                                |                  |                | ~ret                      |
|                                |                  |                | nos                       |

Users can now pull these new attributes (Dimensions/Metrics) while creating or updating the Analytics reports.

### Social

How did it work?

These are new attributes.

How does it work now?

This section describes the attributes that have been added under the Social reports model in the Saba application.

**Note:** The **Available in Dashboard** column indicates if that entity is available in the dashboards.

| Table | 4: | Social | Details |
|-------|----|--------|---------|
|-------|----|--------|---------|

| Entity Name | Attribute Name                    | Attribute Type | Available in Dashboardipi                                                       |
|-------------|-----------------------------------|----------------|---------------------------------------------------------------------------------|
| Ideas       | Idea Updated By User Full<br>Name | Dimension      | No lh<br>enan<br>fo<br>eht<br>resu<br>ohv<br>sah<br>~pu<br>detat<br>eht<br>aadi |
| Ideas       | Idea Updated By User<br>Username  | Dimension      | No ~rest<br>enam<br>f o<br>eht<br>resu<br>o hv<br>s ah                          |

| Entity Name | Attribute Name             | Attribute Type | Available in Dashboardipi |
|-------------|----------------------------|----------------|---------------------------|
|             |                            |                | ~pu                       |
|             |                            |                | detad                     |
|             |                            |                | eht                       |
|             |                            |                | aadi                      |
| Issues      | Issue Undated By User Full | Dimension      | No 1hF                    |
| 155405      | Name                       |                | enan                      |
|             |                            |                | fo                        |
|             |                            |                | eht                       |
|             |                            |                | resu                      |
|             |                            |                | o hw                      |
|             |                            |                | s ah                      |
|             |                            |                | ~pu                       |
|             |                            |                |                           |
|             |                            |                | ent                       |
|             |                            |                | eus                       |
|             |                            |                |                           |
| Issues      | Issue Updated By User      | Dimension      | No ~ret                   |
|             | Username                   |                | enan                      |
|             |                            |                | fo                        |
|             |                            |                | ent                       |
|             |                            |                |                           |
|             |                            |                | sah                       |
|             |                            |                | ~pu                       |
|             |                            |                | detad                     |
|             |                            |                | eht                       |
|             |                            |                | ~s i                      |
|             |                            |                | eus                       |
|             |                            |                |                           |

Users can now pull these new attributes (Dimensions/Metrics) while creating or updating the Analytics reports.

### Profile

How did it work?

These are new attributes.

How does it work now?

This section describes the attributes that have been added under the Profile reports model in the Saba Cloud application.

Note: The Available in Dashboard column indicates if that entity is available in the dashboards.

### Table 5: Profile Details

| Entity Name   | Attribute Name           | Attribute Type | Available in Dashboardipi                               |
|---------------|--------------------------|----------------|---------------------------------------------------------|
| Login Details | Browser                  | Dimension      | No reaß                                                 |
| Login Details | Browser Version          | Dimension      | No read<br>~rev<br>no s                                 |
| Login Details | Device Canvas Height     | Dimension      | No echĐ<br>~naC<br>sav<br>tyiH                          |
| Login Details | Device Canvas Width      | Dimension      | No œirÐ<br>~riaC<br>sav<br>htdW                         |
| Login Details | Mobile Device Identifier | Dimension      | No ~ dM<br>el ib<br>et v<br>radI<br>~i t<br>~ fi<br>r e |
| Login Details | Device Last Accessed At  | Dimension      | No crip<br>tsL<br>~cA<br>desc<br>t A                    |
| Skills        | Skill Domain             | Dimension      | No ~oD<br>ni am<br>f o<br>eht<br>ll is                  |

### Use case

Users can now pull these new attributes (Dimensions/Metrics) while creating or updating the Analytics reports.

### Learning

How did it work?

These are new attributes.

How does it work now?

This section describes the attributes that have been added under the Learning reports model in the Saba Cloud application.

A new entity group called **Prerequisite Courses** is now available to get the transcript details for Prerequisite Courses. You can use this group to create reports related to **Prerequisite Course completions**.

**Note:** The **Available in Dashboard** column indicates if that entity is available in the dashboards.

### **Table 6: Learning Details**

| Entity Name                    | Attribute Name                             | Attribute Type | Available in Dashboardipi                                                                          |
|--------------------------------|--------------------------------------------|----------------|----------------------------------------------------------------------------------------------------|
| Assessment Results             | Assessment Version                         | Dimension      | No ~sA<br>-sses<br>tnen<br>~rev<br>nois                                                            |
| Anonymous Survey as<br>Content | Rating for scale type ques~<br>tions       | Dimension      | No ~t&<br>gn i<br>edav<br>rof<br>edaS<br>epyT<br>~set<br>snit<br>desu<br>n i<br>~set<br>the<br>the |
| Anonymous Survey as<br>Content | Average rating for scale<br>type questions | Metric         | No ~vA<br>~re<br>ega<br>~taR<br>gni<br>elav<br>rof<br>elaS<br>epyI<br>~set<br>suit<br>desu<br>n i  |

| Entity Name      | Attribute Name              | Attribute Type | Available in Dashboar <b>dipi</b> |
|------------------|-----------------------------|----------------|-----------------------------------|
|                  |                             |                | ~ sA<br>~ses                      |
|                  |                             |                | tnen                              |
| Anonymous Survey | Rating for scale type ques~ | Dimension      | No ~t&                            |
|                  | uons                        |                | rof<br>elas                       |
|                  |                             |                | entes<br>ep/t<br>~sag             |
|                  |                             |                | soit                              |
| Anonymous Survey | Average rating for scale    | Metric         | No ~vA                            |
|                  | type questions              |                | ~re<br>ega                        |
|                  |                             |                | gni                               |
|                  |                             |                | elas                              |
|                  |                             |                | ety<br>                           |
|                  |                             |                |                                   |
| Anonymous Survey | Survey Question Weight      | Dimension      | No ~n\$<br>yev                    |
|                  |                             |                | ∼seQ<br>noit                      |
|                  |                             |                | Ugt                               |
| Anonymous Survey | Survey / Evaluation Ques~   | Dimension      | No ~nS                            |
|                  |                             |                | /                                 |
|                  |                             |                | ~100C<br>~ U                      |
|                  |                             |                | inita<br>~seQ                     |
|                  |                             |                | еруТ                              |
| Anonymous Survey | Evaluation Total Students   | Metric         | No ~laE                           |
|                  | Responded                   |                | ∼u<br>noita                       |
|                  |                             |                | lato<br>~utS                      |
|                  |                             |                | st <b>a</b> cl<br>∼eR             |
|                  |                             |                | ded ded                           |
|                  |                             | <u> </u>       |                                   |

| Entity Name      | Attribute Name                        | Attribute Type | Available in Dashboardi <b>pi</b> |
|------------------|---------------------------------------|----------------|-----------------------------------|
| Anonymous Survey | Evaluation Total Students             | Metric         | No ~lat<br>~ u                    |
|                  |                                       |                | noita<br>lati<br>~utS<br>street   |
|                  |                                       |                |                                   |
| Anonymous Survey | Evaluation % Response<br>Rate         | Metric         | No ~lat                           |
|                  |                                       |                | %<br>// ~eR                       |
|                  |                                       |                | estaps<br>et &                    |
| Anonymous Survey | Highest Survey Score                  | Metric         | No tskji<br>~rtS                  |
|                  |                                       |                | yev<br>emS                        |
| Anonymous Survey | Lowest Survey Score                   | Metric         | No well                           |
|                  |                                       |                | ۲۵۵<br>۸۳۵<br>yev                 |
|                  |                                       |                | enS                               |
| Anonymous Survey | Average Points for Survey<br>Question | Metric         | No ~vA<br>~re                     |
|                  |                                       |                | ega<br>stuß<br>rof                |
|                  |                                       |                | ~nS<br>yev                        |
|                  |                                       |                | ~setu<br>noit                     |
| Anonymous Survey | Highest Survey Section                | Metric         | No tagi                           |
|                  | Score                                 |                | yev<br>~ceS                       |
|                  |                                       |                | noi t<br>emS                      |
| Anonymous Survey | Lowest Survey Section<br>Score        | Metric         | No wol                            |
|                  |                                       |                | ~nS<br>yev                        |

| Entity Name      | Attribute Name            | Attribute Type | Available in Dashboard | ₫ <b>₽</b> ₽ |
|------------------|---------------------------|----------------|------------------------|--------------|
|                  |                           |                |                        | ~ceS         |
|                  |                           |                |                        | noit         |
|                  |                           |                |                        | enus         |
| Anonymous Survey | Average Survey Section    | Metric         | No                     | ~vA          |
| monymous but vey | Score                     |                |                        | ~re          |
|                  |                           |                |                        | ega          |
|                  |                           |                |                        | ~ruS         |
|                  |                           |                |                        | yev          |
|                  |                           |                |                        | ∼ues<br>noit |
|                  |                           |                |                        | ends         |
|                  |                           |                |                        | -            |
| Anonymous Survey | Survey Section Title      | Dimension      | No                     | ~ruS         |
|                  |                           |                |                        | yev          |
|                  |                           |                |                        | ~CeS         |
|                  |                           |                |                        | eltiT        |
|                  |                           |                |                        |              |
| Classes          | Class Audience Type Name  | Dimension      | No                     | ssaC         |
|                  |                           |                |                        | ~idA         |
|                  |                           |                |                        | eene         |
|                  |                           |                |                        | epyi<br>emaN |
|                  |                           |                |                        |              |
| Courses          | Is Recurring Course Ex~   | Dimension      | No                     | s I          |
|                  | pired Reassigned          |                |                        | ~eR          |
|                  |                           |                |                        | ~nc          |
|                  |                           |                |                        | gn r         |
|                  |                           |                |                        | ~xE          |
|                  |                           |                |                        | derip        |
|                  |                           |                |                        | ~eR          |
|                  |                           |                |                        | ~sa          |
|                  |                           |                |                        | dagais       |
| Courses          | Is Recurring Course Reas~ | Dimension      | No                     | s I          |
|                  | signed                    |                |                        | ~eR          |
|                  |                           |                |                        | ~ruc         |
|                  |                           |                |                        | gnir         |
|                  |                           |                |                        | esnto)<br>D  |
|                  |                           |                |                        | ~eK<br>~sa   |
|                  |                           |                |                        | denis        |
|                  |                           |                |                        | No           |
|                  |                           |                |                        | At           |
|                  |                           |                |                        |              |
|                  |                           |                |                        | Poi          |

| Entity Name           | Attribute Name            | Attribute Type | Available in Dashboar <b>difi</b> |
|-----------------------|---------------------------|----------------|-----------------------------------|
|                       |                           |                |                                   |
|                       |                           |                |                                   |
|                       |                           |                |                                   |
|                       |                           |                |                                   |
|                       |                           |                |                                   |
|                       |                           |                |                                   |
|                       |                           |                |                                   |
|                       |                           |                |                                   |
|                       |                           |                |                                   |
| Courses               | Recurring Course Previous | Dimension      | No ~eR                            |
|                       | Expired On                |                | rıc<br>gir                        |
|                       |                           |                | SIL                               |
|                       |                           |                | ~iv                               |
|                       |                           |                | suo                               |
|                       |                           |                | ~×⊡<br>derip                      |
|                       |                           |                | n C                               |
| Courses               | Recurring Course Fre~     | Dimension      | No ~eR                            |
|                       | quency                    |                | ~nc                               |
|                       |                           |                | esno                              |
|                       |                           |                | ~erF                              |
|                       |                           |                | J1                                |
| Certification Details | Certification Category    | Dimension      | No setS                           |
|                       |                           |                | ~tac<br>vroge                     |
|                       |                           |                | ~da                               |
|                       |                           |                | ded<br>rof                        |
|                       |                           |                | ~r€                               |
|                       |                           |                | ~1 t<br>~¢fi                      |
|                       |                           |                | ~ a                               |
|                       |                           |                | 101 t<br>~nu                      |
|                       |                           |                | red                               |
|                       |                           |                | detal                             |
|                       |                           |                | ofnI                              |
|                       |                           |                | nit                               |
|                       |                           |                |                                   |

on those users whose courses are ex~ pired but have been reas~ signed.

| Entity Name           | Attribute Name                | Attribute Type | Available in Dashboardipi |
|-----------------------|-------------------------------|----------------|---------------------------|
| Certification Details | Certification Path Discontin~ | Dimension      | No svit                   |
|                       | ued From                      |                | eht                       |
|                       |                               |                | n c                       |
|                       |                               |                | læik                      |
|                       |                               |                | eht                       |
|                       |                               |                | ~rec.<br>~it              |
|                       |                               |                | ~cf                       |
|                       |                               |                | ~ a                       |
|                       |                               |                | non t<br>hta              |
|                       |                               |                | 111                       |
|                       |                               |                | e t                       |
|                       |                               |                | ~\$1                      |
|                       |                               |                | ni t                      |
|                       |                               |                | .da                       |
| Checklist Details     | Checklist Item Description    | Dimension      | No ~eI                    |
|                       |                               |                | piros                     |
|                       |                               |                | noit                      |
|                       |                               |                | eht                       |
|                       |                               |                | met I                     |
|                       |                               |                | ~da                       |
|                       |                               |                | aec<br>∼ni                |
|                       |                               |                | o t                       |
|                       |                               |                | ket                       |
|                       |                               |                | tsil                      |
|                       |                               |                | nit nit                   |
|                       |                               |                |                           |
| Curricula Details     | Curricula Path Discontin~     | Dimension      | No suf                    |
|                       | ued From                      |                | eta                       |
|                       |                               |                | n c                       |
|                       |                               |                | le ik                     |
|                       |                               |                | ent                       |
|                       |                               |                | akir                      |
|                       |                               |                | hta                       |
|                       |                               |                |                           |
|                       |                               |                | e c<br>~sī                |
|                       |                               |                | -moc                      |
|                       |                               |                | าย เ                      |
|                       |                               |                | .đa                       |

| Entity Name          | Attribute Name               | Attribute Type | Available in Dashboar <b>dipi</b> B |
|----------------------|------------------------------|----------------|-------------------------------------|
| Curricula Details    | Curricula Category           | Dimension      | No svi5                             |
|                      |                              |                | ~tac<br>yrae                        |
|                      |                              |                | ~da<br>ded                          |
|                      |                              |                | rof                                 |
|                      |                              |                | akir                                |
|                      |                              |                | ~nu<br>red                          |
|                      |                              |                | ~eR<br>detal                        |
|                      |                              |                | ofnI                                |
|                      |                              |                | nit                                 |
| Held Checklist Audit | Held Checklist Audit Com~    | Dimension      | No dleH                             |
| Details              | ponent                       |                | kæt<br>tsil                         |
|                      |                              |                | tida                                |
|                      |                              |                | -nop                                |
|                      |                              |                | tne                                 |
| Held Checklist Audit | Held Checklist Audit De~     | Dimension      | No dl <b>e</b> H                    |
| Details              | scription                    |                | kæð<br>tsil                         |
|                      |                              |                | tida≵.<br>∼eD                       |
|                      |                              |                | pirs                                |
|                      |                              |                |                                     |
| Held Checklist Audit | Held Checklist Audit Attrib~ | Dimension      | No dl <b>e</b> H                    |
| Details              | ute                          |                | kæð<br>tsil                         |
|                      |                              |                | tidaA.<br>∼tA                       |
|                      |                              |                | łirt                                |
|                      |                              |                | etu                                 |
| Held Checklist Audit | Held Checklist Audit Old     | Dimension      | No dl <b>e</b> H                    |
| Details              | value                        |                | kæð<br>tsil                         |
|                      |                              |                | tida<br>d IO                        |
|                      |                              |                | eiav                                |
|                      |                              |                |                                     |

| Entity Name                     | Attribute Name                                   | Attribute Type | Available in Dashboardipi                                                |
|---------------------------------|--------------------------------------------------|----------------|--------------------------------------------------------------------------|
| Held Checklist Audit<br>Details | Held Checklist Audit New<br>Value                | Dimension      | No dl dH<br>-katC<br>tsil<br>tidA<br>weN<br>aul&/                        |
| Held Checklist Audit<br>Details | Held Checklist Audit Cre~<br>ated By (Full Name) | Dimension      | No dldH<br>-katC<br>tsil<br>tidA<br>-enC<br>deta<br>y B<br>lH<br>()caN   |
| Held Checklist Audit<br>Details | Held Checklist Audit Cre~<br>ated By (User Name) | Dimension      | No dldH<br>-kdfC<br>tsil<br>tidA<br>~erC<br>deta<br>y B<br>refs(<br>)cdN |
| Held Checklist Audit<br>Details | Held Checklist Audit Cre~<br>ated Date           | Dimension      | No dl d<br>H<br>Hati<br>tsil<br>tid<br>~eiC<br>deta<br>et D              |
| Held Checklist Audit<br>Details | Held Checklist Audit Reas~<br>on                 | Dimension      | No dlaH<br>Hafic<br>tsil<br>tidA<br>~saR<br>n o                          |
| Held Checklist Audit<br>Details | Held Checklist Audit Proxy<br>Full Name          | Dimension      | No dl dH<br>HatiC<br>tsil<br>tidA<br>youP                                |

| Entity Name           | Attribute Name               | Attribute Type | Available in Dashboar <b>dipi</b> B |
|-----------------------|------------------------------|----------------|-------------------------------------|
|                       |                              |                | 1hF                                 |
|                       |                              |                |                                     |
| Held Checklist Audit  | Held Checklist Audit Proxy   | Dimension      | No dl <b>e</b> H                    |
| Details               | User Name                    |                | katî<br>tsil                        |
|                       |                              |                | t idA                               |
|                       |                              |                | yonP<br>rest                        |
|                       |                              |                | emaN                                |
| Held Checklist Audit  | Held Checklist Audited On    | Dimension      | No diff                             |
| Details               | (MM/DD/YYYY                  |                | kat                                 |
|                       | HH:MI:SS)                    |                | tsil<br>defina                      |
|                       |                              |                | n O                                 |
|                       |                              |                | YIM                                 |
|                       |                              |                |                                     |
| Learner Certification | Is Certification Expired Re- | Dimension      | No s I                              |
| Details               | assigned                     |                | ~r€C                                |
|                       |                              |                | ~rt<br>~cfi                         |
|                       |                              |                | ~ a                                 |
|                       |                              |                | noi t<br>~xE                        |
|                       |                              |                | derip                               |
|                       |                              |                | - eR<br>~sa                         |
|                       |                              |                | dagis                               |
| Learner Certification | Student Certification Certi~ | Dimension      | No atts                             |
| Details               | fication Reassigned after    |                | træd                                |
|                       | expiry or revoke             |                | ~r€<br>ait                          |
|                       |                              |                | ~cfi                                |
|                       |                              |                | ~ a                                 |
|                       |                              |                | ~eR                                 |
|                       |                              |                | ~sa                                 |
|                       |                              |                | l degis<br>ierfa                    |
|                       |                              |                | ~xe                                 |
|                       |                              |                | yrip<br>r o                         |
|                       |                              |                | ~er                                 |
|                       |                              |                | .do/                                |

| Entity Name                       | Attribute Name                               | Attribute Type | Available in Dashboar <b>dipis</b> |
|-----------------------------------|----------------------------------------------|----------------|------------------------------------|
| Prerequisite Course<br>Transcript | Prerequisite Course Regis~<br>tration Date   | Dimension      | No et al<br>n o                    |
|                                   |                                              |                | -erP<br>-sign                      |
|                                   |                                              |                | saw<br>~er                         |
|                                   |                                              |                | deteg                              |
| Prerequisite Course<br>Transcript | Prerequisite Course Regis~<br>tration Status | Dimension      | No ~eR<br>~sig<br>~art             |
|                                   |                                              |                | noit<br>staß<br>rof                |
|                                   |                                              |                | ∼erP<br>∽simp<br>eti               |
|                                   |                                              |                | डाफ<br>~er<br>क्वैष्ठ्र            |
| Prerequisite Course<br>Transcript | Prerequisite Course Com~<br>pletion Status   | Dimension      | No mC<br>~elp                      |
|                                   |                                              |                | noit<br>staß<br>rof                |
|                                   |                                              |                | ∼erP<br>simp<br>eti                |
|                                   |                                              |                |                                    |
| Transcript                        | pletion Date                                 | Dimension      | No eta<br>eno<br>hrita             |
|                                   |                                              |                | simp<br>eti                        |
|                                   |                                              |                | s aw<br>Paoc<br>deb                |
| Prerequisite Course               | Prerequisite Course Score                    | Dimension      | No en                              |
| Transcript                        |                                              |                | deba<br>el ib<br>noc               |

| Entity Name         | Attribute Name            | Attribute Type | Available in Dashboar <b>dipi</b>                                                                                                    |
|---------------------|---------------------------|----------------|----------------------------------------------------------------------------------------------------|
|                     |                           |                | ~telp                                                                                                    |
|                     |                           |                | gn i                                                                                                    |
|                     |                           |                | -sig                                                                                                    |
|                     |                           |                | eti                                                                                                    |
|                     |                           |                | . D <b>1</b> 78).                                                                                                    |
| Prerequisite Course | Prerequisite Course Grade | Dimension      | No etaG                                                                                                    |
| Transcript          |                           |                | ~bo<br>deniat                                                                                                    |
|                     |                           |                | el itv                                                                                                    |
|                     |                           |                | nnoc<br>∼tein                                                                                                    |
|                     |                           |                | gni                                                                                                    |
|                     |                           |                | ~erP                                                                                                    |
|                     |                           |                | et i                                                                                                    |
|                     |                           |                | .cm                                                                                                    |
| Transcript          | Transcript Attachment     | Dimension      | No el M                                                                                                    |
|                     | Name                      |                | gridh<br>ab t                                                                                                    |
|                     |                           |                | 110 - 110 - |
|                     |                           |                | dtelp                                                                                                    |
|                     |                           |                | estoc<br>vrite                                                                                                    |
|                     |                           |                | mrf                                                                                                    |
|                     |                           |                | e M<br>hat                                                                                                    |
|                     |                           |                | resu                                                                                                    |
|                     |                           |                | nac<br>ata                                                                                                    |
|                     |                           |                | hat                                                                                                    |
|                     |                           |                | a                                                                                                    |
|                     |                           |                | s a                                                                                                    |
|                     |                           |                | forp                                                                                                    |
|                     |                           |                | f o                                                                                                    |
|                     |                           |                | ~elp                                                                                                    |
|                     |                           |                | nit                                                                                                    |
|                     |                           |                | ~ta                                                                                                    |
|                     |                           |                | birt                                                                                                    |
|                     |                           |                | etu<br>soois                                                                                                    |
|                     |                           |                | eht                                                                                                    |
|                     |                           |                | enan<br>fo                                                                                                    |
|                     |                           |                | eht                                                                                                    |
|                     |                           |                | e l fi                                                                                                    |
|                     |                           |                | ~ta                                                                                                    |

| Entity Name           | Attribute Name           | Attribute Type | Available in Dashboar <b>dipi</b> |
|-----------------------|--------------------------|----------------|-----------------------------------|
|                       |                          |                | dinat                             |
|                       |                          |                | el ita                            |
|                       |                          |                | ~t in                             |
|                       |                          |                | gnit                              |
|                       |                          |                | ent<br>Haart                      |
|                       |                          |                | tius                              |
|                       |                          |                | rof<br>~na                        |
|                       |                          |                | -vorp                             |
|                       |                          |                | .la                               |
| Orders and OrderItems | Count of Subscriptions   | Metric         | No t <b>n</b> £                   |
|                       | 1                        |                | fo                                |
|                       |                          |                | Aut-                              |
|                       |                          |                | soit                              |
| Orders and OrderItems | Order Item Training Unit | Dimension      | No miN                            |
|                       | 6                        |                | reb                               |
|                       |                          |                | fo<br>Tagian                      |
|                       |                          |                | gni                               |
|                       |                          |                | st ib                             |
|                       |                          |                | rof                               |
|                       |                          |                | ~ rO                              |
|                       |                          |                | rea<br>nat I                      |
| Oudons and OudonItoms | Tusining Unit Agroomont  | Dimension      | No                                |
| Orders and Orderheins | Order Number             | Dimension      | red                               |
|                       |                          |                | miN                               |
|                       |                          |                | r eb<br>desu                      |
|                       |                          |                | rof                               |
|                       |                          |                | ~nP                               |
|                       |                          |                | gni                               |
|                       |                          |                | niat                              |
|                       |                          |                | gni<br>tibl                       |
|                       |                          |                | ren <u>A</u>                      |
|                       |                          |                | tnen                              |
| Orders and OrderItems | Order Training Units     | Dimension      | No lat                            |
|                       |                          |                | niai<br>mii                       |
|                       | ļ                        |                | gin                               |

| Entity Name                 | Attribute Name           | Attribute Type | Available in Dashboardi                               | öÐ                                                                                                    |
|-----------------------------|--------------------------|----------------|-------------------------------------------------------|----------------------------------------------------------------------------------------------------|
|                             |                          |                | si<br>de<br>n                                         | : HJ<br>su<br>i                                                                                                    |
|                             |                          |                | el<br>~<br>r                                          | it<br>rO<br>ed                                                                                                    |
| Orders and OrderItems       | Subscription Type        | Dimension      | No ta<br>f<br>-t<br>f<br>i<br>no<br>sc<br>d<br>y<br>r | sL<br>o<br>uS<br>is<br>it<br>gyT<br>ta<br>ed<br>b<br>edU                                                                                                    |
| Survey And Evalu~<br>ations | Evaluation Valid Version | Dimension      | No                                                    | aE<br>u<br>ta<br>aV<br>i<br>eV<br>is<br>Note:<br>If the<br>admin<br>ver~<br>sions<br>an<br>evalu~<br>ation<br>and as~<br>soci~<br>ates a<br>new<br>version<br>with a<br>class,<br>the ad~<br>min<br>will<br>not<br>lose |
|                             |                          |                |                                                       | the<br>data<br>for the<br>student<br>re~<br>sponses                                                                                                    |

| Entity Name | Attribute Name | Attribute Type | Available in Dashboar <b>dipi</b> |
|-------------|----------------|----------------|-----------------------------------|
|             |                |                |                                   |
|             |                |                |                                   |
|             |                |                |                                   |

Users can now pull these new attributes (Dimensions/Metrics) while creating or updating the Analytics reports.

### Performance

How did it work?

These are new attributes.

How does it work now?

This section describes the attributes that have been added under the Performance reports model in the Saba Cloud application.

**Note:** The **Available in Dashboard** column indicates if that entity is available in the dashboards.

| Entity Name                 | Attribute Name                                      | Attribute Type                   | Available in Dashboar <b>dip</b> i                                                                                                    | Ð                                                                                                    |
|-----------------------------|-----------------------------------------------------|----------------------------------|----------------------------------------------------------------------------------------------------|----------------------------------------------------------------------------------------------------|
| Entity Name<br>Goal Details | Attribute Name         Goal Progress Comments (All) | Attribute Type         Dimension | Available in Dashboardifi<br>No sif<br>~ta<br>łart<br>etr<br>11i<br>~1a<br>wol<br>sm<br>o t<br>11y<br>11a<br>etr<br>11i<br>~ta<br>wol<br>sm<br>o t<br>11y<br>11a<br>etr<br>11i<br>~ta<br>wol<br>sm<br>o t<br>11y<br>11a<br>etr<br>11i<br>~ta<br>ta<br>ta<br>ta<br>ta<br>ta<br>ta<br>ta<br>ta<br>ta<br>ta<br>ta<br>ta<br>t | <b>B</b><br><b>F</b><br><b>a</b><br><b>i</b><br><b>u</b><br><b>w</b><br><b>a</b><br><b>i</b><br><b>b</b><br><b>v</b><br><b>i</b><br><b>i</b><br><b>i</b><br><b>i</b><br><b>i</b><br><b>i</b><br><b>i</b><br><b>i</b> |
|                             |                                                     |                                  | ןקר<br>רוס~<br>קופי.                                                                                                    | an co an                                                                                                    |
| Goal Details                | Goal Progress Comments<br>(All) By                  | Dimension                        | No sif                                                                                                    | Г<br>a                                                                                                    |

### Table 7: Performance Details

| Entity Name  | Attribute Name         | Attribute Type | Available in Dashboar <b>dipi</b> |
|--------------|------------------------|----------------|-----------------------------------|
|              |                        |                | łirt                              |
|              |                        |                | etu                               |
|              |                        |                | 11 iv                             |
|              |                        |                | ~1a                               |
|              |                        |                | wol                               |
|              |                        |                | SIESI                             |
|              |                        |                | ees                               |
|              |                        |                | eht                               |
|              |                        |                | enan                              |
|              |                        |                | f o                               |
|              |                        |                | eht                               |
|              |                        |                | ~rep                              |
|              |                        |                | nos                               |
|              |                        |                | 101                               |
|              |                        |                | stuer                             |
|              |                        |                | ~da                               |
|              |                        |                | ded                               |
|              |                        |                | el ita                            |
|              |                        |                | kra                               |
|              |                        |                | gni                               |
|              |                        |                | læg                               |
|              |                        |                | ~orp                              |
|              |                        |                |                                   |
| Goal Details | Goal Progress Comments | Dimension      | No                                |
| Goal Details | (All) Added On         |                | ~ta                               |
|              | ()                     |                | łirt                              |
|              |                        |                | etu                               |
|              |                        |                | 11 iv                             |
|              |                        |                | ~la                               |
|              |                        |                | wol                               |
|              |                        |                | Sital of t                        |
|              |                        |                | ees                               |
|              |                        |                | eht                               |
|              |                        |                | etad                              |
|              |                        |                | n o                               |
|              |                        |                | heika                             |
|              |                        |                | HOC                               |
|              |                        |                | Stre                              |
|              |                        |                | elew<br>~da                       |
|              |                        |                | ded ded                           |
|              |                        |                | elity                             |
|              |                        |                | kra                               |
|              |                        |                | gn i                              |
|              |                        |                | lag                               |
|              |                        |                | ~orp                              |
|              |                        |                |                                   |
| 1            |                        |                |                                   |
| Entity Name  | Attribute Name                             | Attribute Type | Available in Dashboardipi |
|--------------|--------------------------------------------|----------------|---------------------------|
| Goal Details | Goal Progress Comments<br>(All) Percentage | Dimension      | No sifi<br>~ta            |
|              |                                            |                | łairt<br>e tu             |
|              |                                            |                | 11v<br>~1a                |
|              |                                            |                | wo 1                      |
|              |                                            |                | o t                       |
|              |                                            |                | ees<br>eht                |
|              |                                            |                | la6<br>~orF               |
|              |                                            |                |                           |
|              |                                            |                | ~100                      |
|              |                                            |                | ega<br>ela                |
|              |                                            |                | rof<br>Poor               |
|              |                                            |                | stre                      |
|              |                                            |                | ded                       |
|              |                                            |                | el no<br>-kra             |
|              |                                            |                | gni<br>lag                |
|              |                                            |                | ~orp                      |
|              |                                            |                |                           |
| Goal Details | Is Latest Goal Progress                    | Dimension      | No sih                    |
|              | Comment                                    |                | ~ta<br>birt               |
|              |                                            |                | etu<br>11 iz              |
|              |                                            |                | ~la                       |
|              |                                            |                | SIESU                     |
|              |                                            |                | o t<br>ees                |
|              |                                            |                | eht<br>tæal               |
|              |                                            |                | 1900C<br>the              |
|              |                                            |                | ~da                       |
|              |                                            |                | ded<br>el it              |
|              |                                            |                | -kra<br>en i              |
|              |                                            |                | lag                       |
|              |                                            |                | ۰۳۲<br>عنوب - ۲           |
|              |                                            |                |                           |

| Entity Name           | Attribute Name       | Attribute Type | Available in DashboardipB |
|-----------------------|----------------------|----------------|---------------------------|
| Review Details        | Overall Rating Level | Dimension      | No txeT                   |
|                       |                      |                | eilav                     |
|                       |                      |                | fo                        |
|                       |                      |                | eht                       |
|                       |                      |                | ~reØ                      |
|                       |                      |                | 11a                       |
|                       |                      |                | ~tak                      |
|                       |                      |                | gn1                       |
|                       |                      |                | ~~~1                      |
|                       |                      |                | v b                       |
|                       |                      |                | eht                       |
|                       |                      |                | . nate                    |
|                       |                      |                |                           |
| Review Rating Details | Final Rating Level   | Dimension      | No txeT                   |
|                       |                      |                | eilav                     |
|                       |                      |                | fo                        |
|                       |                      |                | eht                       |
|                       |                      |                | ~ fi                      |
|                       |                      |                | l an                      |
|                       |                      |                | ~tar                      |
|                       |                      |                | gn1                       |
|                       |                      |                | ~er                       |
|                       |                      |                | ute<br>v b                |
|                       |                      |                | y u<br>eht                |
|                       |                      |                |                           |
|                       |                      |                |                           |

#### Use case

Users can now pull these new attributes (Dimensions/Metrics) while creating or updating the Analytics reports.

### System

How did it work?

These are new attributes.

How does it work now?

This section describes the attributes that have been added under the System reports model in the Saba Cloud application.

Note: The Available in Dashboard column indicates if that entity is available in the dashboards.

#### Table 8: System Details

| Entity Name       | Attribute Name                               | Attribute Type | Available in Dashboar <b>dipi</b>                                                                                                  |
|-------------------|----------------------------------------------|----------------|----------------------------------------------------------------------------------------------------|
| Prescription Rule | Prescriptive Rule Entries<br>To Be Processed | Dimension      | No solds<br>eht<br>mun<br>reb<br>f o<br>sine<br>o t<br>e b<br>~orp<br>desc<br>rof<br>yræe<br>~orP<br>gisc<br>~s iH<br>yrot<br>.yre |
| Prescription Rule | Prescriptive Rule Entries<br>Processed       | Dimension      | No swiß<br>eht<br>ann<br>reb<br>f o<br>sinte<br>~orp<br>dssc<br>rof<br>yree<br>~orP<br>gissc<br>~s iH<br>yrot<br>ynte              |
| Prescription Rule | Prescriptive Rule Pro~<br>cessing Status     | Dimension      | No swiß<br>eht<br>staß<br>fo<br>-erP<br>-tits<br>evi<br>eliR<br>-orP<br>gisse<br>e.i<br>-moC<br>dtep<br>ro<br>dtF                  |

| Entity Name       | Attribute Name                    | Attribute Type | Available in Dashboardi <b>pi</b>                                                                                                    |
|-------------------|-----------------------------------|----------------|----------------------------------------------------------------------------------------------------|
| Prescription Rule | Prescriptive Rule Error<br>String | Dimension      | No f I<br>eht                                                                                                    |
|                   |                                   |                | ~erP<br>strine                                                                                                    |
|                   |                                   |                | evi                                                                                                    |
|                   |                                   |                | eluR                                                                                                    |
|                   |                                   |                | ~orr<br>gise                                                                                                    |
|                   |                                   |                | sche                                                                                                    |
|                   |                                   |                | n i                                                                                                    |
|                   |                                   |                | eru                                                                                                    |
|                   |                                   |                | neht                                                                                                    |
|                   |                                   |                | siht<br>~ta                                                                                                    |
|                   |                                   |                | birt                                                                                                    |
|                   |                                   |                | etu                                                                                                    |
|                   |                                   |                | llw<br>wohs                                                                                                    |
|                   |                                   |                | eh t                                                                                                    |
|                   |                                   |                | ~re                                                                                                    |
|                   |                                   |                | ror<br>~Ser                                                                                                    |
|                   |                                   |                | egas                                                                                                    |
|                   |                                   |                | ~er                                                                                                    |
|                   |                                   |                |                                                                                                    |
| Prescription Rule | Prescriptive Rule Processed       | Dimension      | No ehT                                                                                                    |
|                   | On                                |                | etæl                                                                                                    |
|                   |                                   |                | n o<br>brita                                                                                                    |
|                   |                                   |                | ~erP                                                                                                    |
|                   |                                   |                | -tius                                                                                                    |
|                   |                                   |                | evi<br>eli <b>R</b>                                                                                                    |
|                   |                                   |                | s aw                                                                                                    |
|                   |                                   |                | ~orp                                                                                                    |
|                   |                                   |                | de la constante de la constante de |
| Dressrintion Dula | Dressminitive Dule Dre            | Dimension      | No. and                                                                                                    |
| Prescription Rule | cessing Started By                | Dimension      | enan denan                                                                                                    |
|                   | ,                                 |                | fo                                                                                                    |
|                   |                                   |                | eht                                                                                                    |
|                   |                                   |                | ~rep<br>nos                                                                                                    |
|                   |                                   |                | o hw                                                                                                    |
|                   |                                   |                | dent                                                                                                    |
|                   |                                   |                | ent<br>~erP                                                                                                    |
|                   |                                   |                | -tius                                                                                                    |
|                   |                                   |                | evi                                                                                                    |

| Entity Name | Attribute Name | Attribute Type | Available in Dashboar <b>dipi</b> |
|-------------|----------------|----------------|-----------------------------------|
|             |                |                | eluR                              |
|             |                |                | ~orP                              |
|             |                |                | gine                              |
|             |                |                |                                   |

Use case

Users can now pull these new attributes (Dimensions/Metrics) while creating or updating the Analytics reports.

## **Updated Attributes**

### Performance

#### How did it work?

The following attributes did not show all the data in the data extract reports:

- 1. Review One on One Comments
- 2. Review Description
- 3. Review Cycle Description

How does it work now?

The following attributes are updated to now show all the data in the data extract reports:

- **1.** Review One on One Comments
- 2. Review Description
- 3. Review Cycle Description

Use case

N/A

## Chapter

## 3

## **Career Planning**

#### Topics:

- Back link to ease navigation within Career Planning
- Introducing Career Planning as a separate service
- Updated Career Planning landing page

## **Back link to ease navigation within Career Planning**

How did it work?

Prior to this update in Career Planning, when the user access any skill or learning items in the career path, there was no option to navigate back to the previous page or clicks **Open Jobs** tile and lands on the Search Results page, there is no option to navigate back to the previous page.

| rs even when he or she disagrees.                      | as the patience to hear people out, can accurately restate the opinion |
|--------------------------------------------------------|------------------------------------------------------------------------|
| <b>Learning</b><br>Take courses which will help you im | prove your skill.                                                      |
| requiring lunger                                       | Pending registration                                                   |

#### Figure 41: Old view on accessing skills in career path

The user had to use browser's **Back** button to access the previous page.

#### How does it work now?

The **Back** link has now been added to the required pages that navigates the user back to the previous page.

**Note:** There is no 2nd level breadcrumb navigation so the user is navigated only to the previous page and not to the first landing page.

| K BACK Career Planning                                                                                                    |
|----------------------------------------------------------------------------------------------------|
| Coaching and Developing Others                                                                                                    |
| Identifying developmental needs of others and coaching or otherwise helping others to improve their knowledge or skills.                                                                                                    |
| Proficiency Levels and Descriptors                                                                                                    |
| <ol> <li>Needs More Improvement</li> <li>Needs additional training to master organizational practices and documentation on staff development.</li> </ol>                                                                                                    |
| 2 - Develop Further • Has a solid understanding of career development, but needs to develop understanding of the needs of the team and environment. Needs to expand use of formal and informal training programs and opportunities for staff members.         |
| 3 - Average<br>• Identifies, plans and budgets for long-term training and developmental needs. Determines individual and team skill requirements, vulnerabilities and<br>training needs.                                                                      |
| 4 - Advanced<br>• Identifies the most critical skill areas that must be available to the organization at all times. Develops people in line with strategic organizational and<br>development objectives.                                                      |
| 5 - Expert<br>• Anticipates the changing demands for skills; selects people with the best skill sets for the future. Champions staff development programs and<br>initiatives. Encourages, monitors and funds development plans that meet the strategic goals. |
| 6 - Outstanding                                                                                                    |
| 7 - Master                                                                                                    |

Figure 42: Back link to navigate to Career path page from skills

| K BACK Career Planning                |           |                                           |                                 |             |                  |      |        |
|---------------------------------------|-----------|-------------------------------------------|---------------------------------|-------------|------------------|------|--------|
| Generate URL                          | Clear All | More than 126 results found               | Sort by                         | Relevance 🗸 | Results per page | 25 🗸 | :≡ ::: |
| RESOURCE TYPE                         |           |                                           |                                 |             |                  |      |        |
| All<br>Job Openings (499+)            |           |                                           |                                 |             |                  |      |        |
| CATEGORY                              |           | Software Engg. (8607)                     | API TEsting_Domain_A12 (7086)   |             |                  |      |        |
| Automation (138+)                     |           | 💡 Amsterdam change 🛗 Posted 14 day(s) ago | Chicago A Posted 6 month(s) ago |             |                  |      |        |
| QA_Test_JobFamily (46)                |           |                                           |                                 |             |                  |      |        |
| Default Job Family abcd niti     (25) | n1        |                                           |                                 |             |                  |      |        |
| A Job Family 1 (20)                   |           |                                           |                                 |             |                  |      |        |

#### Figure 43: Back link to navigate to Career Planning landing page from Open Jobs

Use case

A user using Career Planning may have little knowledge of navigating within Saba Cloud application and may get confused when being redirected to a page outside of career planning. This enhancement makes the reverse navigation intuitive and consistent.

## Introducing Career Planning as a separate service

#### How did it work?

Prior to this update, the **Career Planning** service was part of Succession@Work. There was a need to change the names and options of the career path timeframes to align the terminology and duration with the organization's processes without implementing Succession.

How does it work now?

The Career Planning service is now presented separately. By default, this service is disabled.

- **Note:** To enable the feature, submit a support request. For assistance, contact Saba Support.
- **Note:** This feature remains enabled for the existing users.

The Career Planning configuration now appears under Admin > HR > Configure Career Planning.

| Admin Home People HR         | Social Meetings Instru   | tor Learning     | Ecommerce     | Performance | Pulse 360 | Talent    | Recrui | ting N | larketplace | e      |
|------------------------------|--------------------------|------------------|---------------|-------------|-----------|-----------|--------|--------|-------------|--------|
| HR Home                      | Configure Career         | Planning         |               |             |           |           |        |        |             |        |
| Manage Organizations         |                          |                  |               |             |           |           |        |        |             |        |
| Manage Skills                | Assign names and options | or your timefran | nes here.     |             |           |           |        |        |             |        |
| Manage Jobs                  | Timeframe Interval:      | Duration in ye   | ars/months    |             |           |           |        |        |             |        |
| Manage Goal Library          | Timeframe Options:       | Timeframe 1      |               |             |           |           |        |        |             |        |
| Manage Location & Facilities |                          | Nama: C          | urrent Joh    |             |           | Duration: | 2      | years  | 0           | months |
| Manage Onboarding Forms      |                          | Name. Ci         | Irrent Job    |             |           | Duration. | 2      |        | U           |        |
| Manage Positions             |                          | Timeframe 2      |               |             |           |           |        |        |             |        |
| Manage Industry and Geogra   |                          | Name' 1-         | 2 Voor Torgot |             |           | Duration: | 3      | years  | 0           | months |
| Transition Management        |                          | Name.            | z tear rarger |             |           | Duration. | 5      |        | 0           |        |
| Manage Badges                |                          | Timeframe 3      |               |             |           |           |        |        |             |        |
| Manage Feedback              |                          | Name: 2-         | 4 Year Target |             |           | Duration: | 6      | years  | 11          | months |
| Configure Career Planning    |                          |                  | 4 fear ranger |             |           |           | 0      |        |             |        |
|                              |                          | Timeframe 4      |               |             |           |           |        |        |             |        |
|                              |                          | Name: Lo         | ong Term      |             |           | Duration: | 8      | years  | 10          | months |

#### Figure 44: Career planning configuration under HR

The administrator with the following security privileges can access the **Configure Career Planning** menu:

- System component
  - Can Access Human Capital Admin Role
  - Can configure Career Planning
- MenuVisibility-HRAdmin component
  - Can access HR->Can Configure Career Planning

By default, the above privileges are granted to talent administrator and super user. The HR administrator can access this menu provided these privileges are assigned.

**Note:** There are no changes to the end user flow.

#### Use case

Saba Cloud configuration now supports the ability to sell Career Planning without Succession, and users can configure timeframes to align it with the organization's processes.

## **Updated Career Planning landing page**

#### How did it work?

Prior to this update, the Career Planning landing page looked like this:

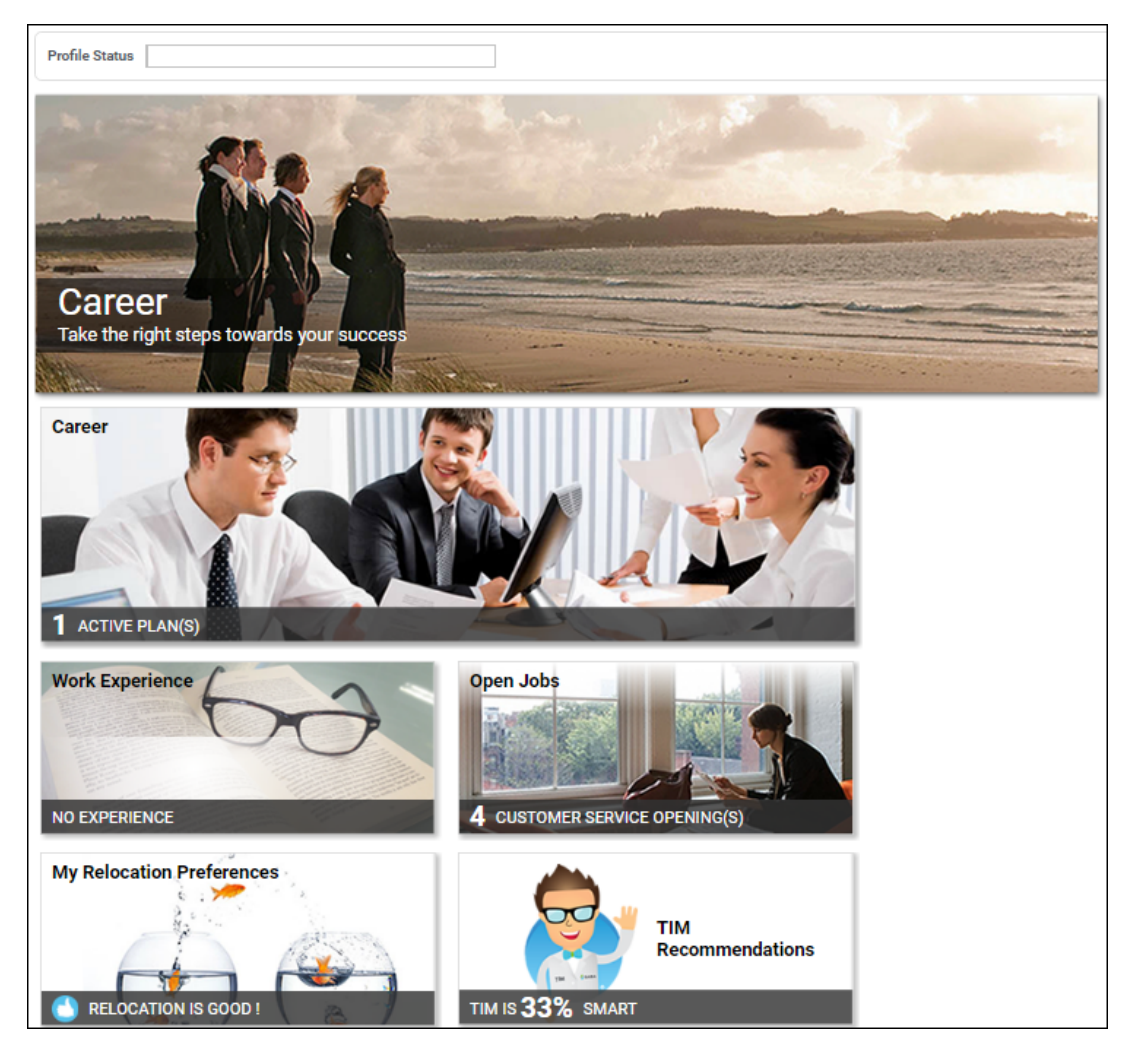

Figure 45: Older Career Planning landing page

How does it work now?

The Career Planning landing page is now updated to match with the newer UI/UX design.

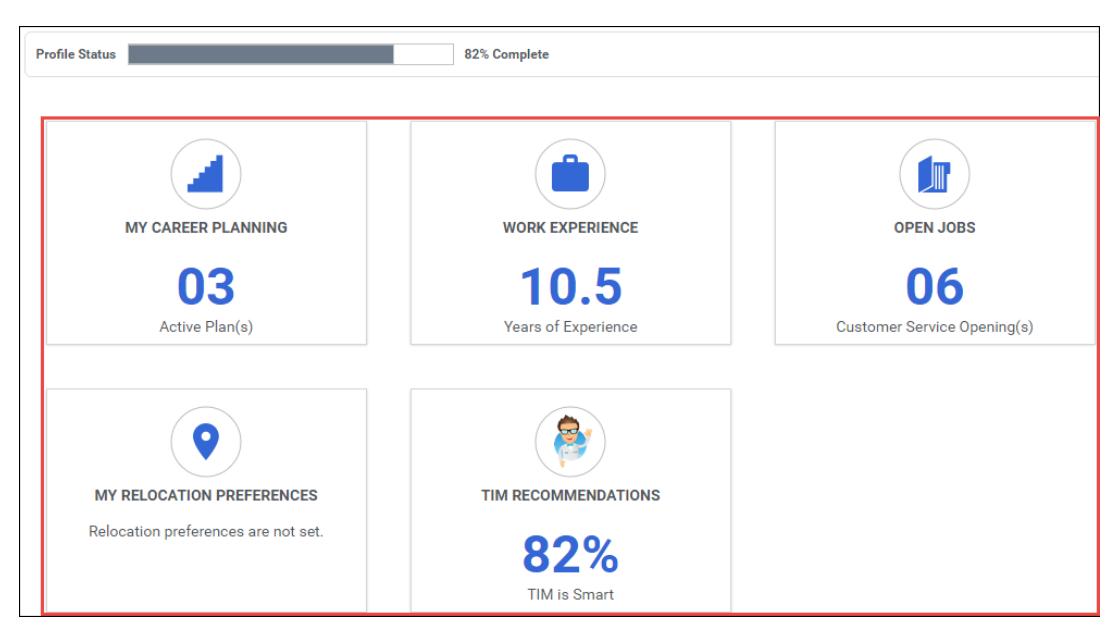

#### Figure 46: New tile menu

Tip: To access Career Planning, navigate to ME > Career Planning.

#### Use case

This enhancement improves the end user usability.

## Chapter

## 4

## Compensation

#### **Topics:**

- Pre-defined criteria added for Eligibility list
- Filter by Manager option available for compensation plan search
- Job status progress and tracking
- Out of Cycle Compensation

## **Pre-defined criteria added for Eligibility list**

#### How did it work?

This feature is newly added in this update.

#### How does it work now?

A pre-defined criteria to the Compensation Eligibility list has been added for "Organization Type" = "Internal"

By adding this default criteria only the right people are added to the Eligibility list and Compensation admin can edit or delete the pre-defined criteria.

Predefined criteria is only available for newly created plans and will not impact existing active or draft (or any other state) plans.

| Define eligibility for the Base Salary component<br>Create eligible groups below | Collapse all 🔫 |
|----------------------------------------------------------------------------------|----------------|
| - Group 1 🧨                                                                      | ۹, 🗈           |
| Include   Organization    Organization Type   Any of  Internal                   | ×              |
| + Add Statement                                                                  |                |
| + Add Group                                                                      |                |
| Preview Save                                                                     |                |

Figure 47: Pre-defined eligibility criteria

Use case

By adding the default criteria for eligibility groups, only a specific set of users are added to the eligibility list for a specific compensation plan. This will make budget calcualtion process easier.

# Filter by Manager option available for compensation plan search

How did it work?

Senior Managers, Compensation Administrators, and HRBP sometimes needed to take action on a specific worksheet owned by a specific manager, and finding the worksheet has been time consuming without an appropriate filter.

#### How does it work now?

This has been addressed in this update. Compensation Administrators, Senior Managers and HRBPs can now search for worksheets created by specific managers and be able to retrieve specific worksheets created by those managers.

To search for worksheets owned by a specific manager:

As a Compensation Administrator or HRBP, navigate to:

Admin => Compensation => Plan Cycles => Allocated Plan Cycles.

Select Show Filters and enter the name of the manager in the Manager filter option provided.

Click on the Apply Filters button to apply the Manager filter.

You can also search by just entering the first letter and you will see a complete list of all managers whose names start with that letter.

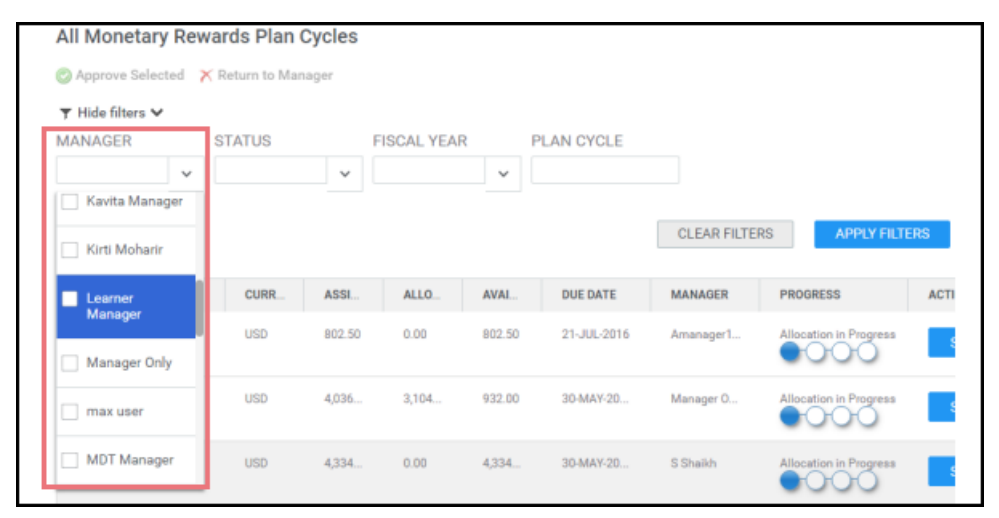

#### Figure 48: Filter by Manager option selected

As a **Compensation Manager**, navigate to:

**My Team** => **Compensation** => **Compensation Plans** => **All Compensation Plan Cycles** Select **Show Filters** and enter the name of the manager in the **Manager** filter option provided. Click on the **Apply Filters** button to apply the **Manager** filter.

| Compensation Dashboard | All Compensatio              | n Plan Cycl    | es       |            |          |             |            |                        |         |
|------------------------|------------------------------|----------------|----------|------------|----------|-------------|------------|------------------------|---------|
| Compensation Plans     | Approve Selected             | K Return to Ma | nager    |            |          |             |            |                        |         |
|                        | ▼ Hide filters ∨<br>MANAGER  | STATUS         | F        | ISCAL YEAR | 1        | PLAN CYCLE  |            |                        |         |
|                        | Jose Salvador                |                | Ŷ        |            | Ŷ        |             | CLEAR      | FILTERS                | FILTERS |
|                        | Matt Banks     Jack Blackman | CURR           | ASSIG    | ALLOC      | AVAIL    | DUE DATE    | MANAGER    | PROGRESS               | ACTIONS |
|                        | Aaron Good                   | USD            | 800.00   | 0.00       | 800.00   | 20-0CT-2016 | Karen Tsou | Allocation in Progress | LAUNG   |
|                        | Todd Oakley                  | USD            | 9,128.93 | 2,665.37   | 6,463.56 | 10-0CT-2016 | Pat Rose   | Allocation in Progress | LAUNG   |
|                        | Jim Gordon                   | USD            | 1,686.80 | 0.00       | 1,686.80 | 08-SEP-2016 | Aaron Good | Approved               | LAUNC   |
|                        |                              | USD            | 4,047.55 | 2,896.64   | 1,150.91 | 18-JAN-2017 | Pat Rose   | Allocation in Progress | LAUNC   |

Figure 49: Filter by Manager option selected

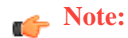

- When choosing a manager from the search option, the resulting list of plan worksheets will be limited to only those visible to the user doing the search.
- You can select more than one manager for your search criteria.
- The Drop-down list of manager names will contain managers across all pages and not just for the current page.

#### Use case

Senior Managers, Compensation Administrators, and HRBPs can now search for compensation plan worksheets owned by specific managers.

## Job status progress and tracking

How did it work?

Until this update, Compensation Administrators were not able to visually view and track the progress of uploading a custom manager hierarchy.

How does it work now?

Starting from this update Compensation Administrators can view and track visually, the progress and status of importing a **Custom Manager Hierarchy** to the Snapshot view of a plan cycle.

#### **Custom Manager Hierarchy**

To import custom manager hierarchy:

Navigate to: Admin>Compensation>People Snapshots

Click on **Edit Snapshots**.

| EDIT SNAPSHOT: | 04/10/2017 17:37         |         |             | ×  |
|----------------|--------------------------|---------|-------------|----|
| Need a c       | ustom manager hierarchy  |         |             |    |
| Import cr      | ustom manager hierarchy. | Elapsed | Time: 00:03 | 8  |
|                | pload Bi                 |         | SUCCESS     |    |
| Version histo  | ry                       | CANCEL  | UPLOAD DA   | TA |
|                | ~                        |         |             |    |
|                |                          |         |             |    |

Figure 50: Progress bar showing Custom Manager Hierarchy import

**Note:** You can also import a **Custom Manager Hierarchy** from the **Budget Distribution** step of a Plan Cycle wizard and view the progress of the import process in a similar manner.

This update also provides enhancement to the existing feature of tracking the **Distribute Budget**, **Check Data**, and **Plan Activation** steps.

#### **Distribute Budget**

During Compensation Plan Cycle creation process, after entering appropriate data or making changes to data if necessary, continue to the **Distribute Budget** step. The **Distribute Budget** process is triggered and the progress bar will display, showing the elapsed time and the completion status. You may also click on the **Distribute for me** button to trigger the process.

| Elapsed Time: 00:09<br>50% |
|----------------------------|
|                            |

Figure 51: Budget Distribution progress status

You will see the progress status screen display the **Elapsed Time** and **In Progress** status. When the Budget Distribution process is complete, you will see the **Success** status.

#### **Check Data and Activate Plan**

Similarly, when you are ready to run the **Check Data** step and finally the **Activate Plan**, you will see the progress bar and the status update on the process.

You will first click on **Check Data** (Step 1). When it completes and shows the Success state, you can click on the **Activate Plan** button (Step 2) to activate the plan and complete the process.

|--|

Figure 52: Check Data and Activate Plan Step progress status

Mote:

• It is not possible to run two Check Data or Activate Plan jobs simultaneously. If you try to run Check Data or Activate Plan on a plan cycle, while another Check Data or Activate Plan job is already in progress on another plan cycle, then the new Check Data or Activate Plan job will be queued, and will start only when the first Check Data or Activate Plan job is completed.

Use case

Compensation Administrators can view and monitor the progress and status of Compensation jobs such as uploading a Custom Manager Hierarchy, Budget Distribution, Check Data and Activate Plan steps.

## **Out of Cycle Compensation**

How did it work?

This feature is newly added in this update.

How does it work now?

Out of Cycle Compensation is awarded based on an Out of Cycle Request initiated and created by a Manager for an employee or a team without a time schedule associated with it. Normally, compensation cycles are created and implemented based on an annual cycle, often associated with a review or appraisal performed by managers of employees who directly or indirectly report to them.

However, these involve time and typically present prolonged processes. At times, when there is a need to reward employees spontaneously or within the span of a short interval, a less formal and adaptive process is needed. Out of Cycle Compensation option provides that.

| Admin Home People HR       | Social Compensation Instructor Learning Ecomm | erce Performance | Pulse 360 Talent                 | Marketplace System        | Analytics |
|----------------------------|-----------------------------------------------|------------------|----------------------------------|---------------------------|-----------|
| Compensation Home          | All Out of Cycle Templates                    |                  |                                  |                           |           |
| Plan Cycles                |                                               |                  |                                  |                           |           |
| Out of Cycle Compensation  | Name PH OOC Template A1 Domain                |                  | Q Q                              |                           |           |
| All Out of Cycle Templates | Status Draft 🗸                                |                  |                                  |                           |           |
| All Out of Cycle Requests  |                                               |                  | SEARCH                           |                           |           |
| Configuration              |                                               |                  | OLANOIT                          |                           |           |
| Manage Letters             | Out of Cycle Templates                        |                  | Add New                          | Template   Print   Export |           |
| TIM Settings               | Name                                          | Status           | Actions                          |                           | ]         |
|                            | PH 00C Template A1                            | Draft            | View Template<br>Delete Template |                           |           |

#### Figure 53: Out of Cycle Compensation

#### System Service

To enable OOC Compensation, the Out of Cycle setting has to be turned **ON** for the OOC Compensation feature to be accessible by the Compensation Administrator.

#### Admin>System> Configure System>Services>Compensation Service> Settings tab

If the setting is turned OFF, then menu options will not be visible for the Manager, Admin and HRBP.

#### **Out of Cycle Templates**

Out Of Cycle Templates are created by **Compensation Administrators** and provide a basis for Managers to request and submit **Out Of Cycle Requests** to reward a team or an employee in their groups with spontaneous recognition. The template created by the Administrator, will be used by the Manager to directly create the OOC Request based on the configured worksheet or make the necessary changes to the worksheet and submit for approval by the pre-selected Approvers.

OOC Templates can be created by navigating to:

Admin>Compensation >Out of Cycle Compensation > All Out of Cycle Templates Add New Template > Guide Me option.

Only a single Component can be included in the OOC Template and only the BASE component is available for worksheet best practise template. However, the Custom Template (worksheet template) can be used for **Long Term Incentive Plan**, and **Short Term Incentive Plan** components.

After creating the OOC Template, the approval process needs to be set. You can define the process by setting up the **Approval Due Date** and selecting the Approvers from the OOC Approval page.

Once the Approval process is defined, you can create the Worksheet based on the Template.

As an Admin, you can also edit an existing **Out of Cycle Template**. By searching and launching an existing OOC Template the changes can be added. Templates can be edited in **Draft** state only. Activated Templates can be cancelled; However, existing requests created from those templates will not be affected.

For more details, refer to the *Out of Cycle Compensation* section of the *Compensation Help* module.

#### **Out of Cycle Request**

Out of Cycle Requests are based on **Out of Cycle Templates** created by the Compensation Administrator.

OOC Requests can be created in one of the following methods:

#### My Team>Direct Team

From this page, you can search for a person (by Name, organization, Job) and choose **Out of Cycle Compensation** from the **Actions** option against the selected member's name.

Alternatively, from the Team Actions section select Out of Cycle Compensation from the menu on the side panel.

Both options will lead to the template selection screen where the option to choose one for the OOC Request will be available.

The Request will be created, and it will display with the other Requests on the All Out of Cycle Requests page.

#### My Team>Compensation>Out of Cycle Compensation>All Out of Cycle Requests

You can also search for an existing **OOC Request** using the filter option. You can filter by the Manager, Status and the Request Name.

#### Figure 54: Out of Cycle Requests

| 🗳 Saba Clo      | bud       |                    |                  |                |                 |                | Hi, Saba  | Performance1 🗸 |                     | US Doll | ars 🗸 🔞     |  |
|-----------------|-----------|--------------------|------------------|----------------|-----------------|----------------|-----------|----------------|---------------------|---------|-------------|--|
|                 | Ме        | My Team            |                  |                |                 |                |           | Sea            | rch                 | Q T     |             |  |
| OVERVIEW        | TALENT    | DASHBOARD          | IS JOBS          | ANALYTICS      | COMPENSATIO     | 2N             |           |                |                     |         |             |  |
| Compensation    | Dashboard | All Out            | t of Cycle       | Requests       | ]               |                |           |                |                     |         |             |  |
| Compensation    | Plans     | 🗸 Appro            | ve Selected      | × Return to Ma | nager           |                |           |                |                     |         |             |  |
| Out of Cycle Cr |           | ▼ Hide f<br>AANAGE | filters 🔨<br>R   | S              | TATUS           | REQUEST N/     | AME       |                |                     |         |             |  |
|                 |           | Saba P             | erformance1      | ×              | Allocation in P | ×              |           |                |                     |         |             |  |
|                 |           |                    |                  |                |                 |                |           |                | CLEAR FILT          | ERS     | PLY FILTERS |  |
|                 |           | REQUE              | ST NAME          |                | CURRENCY        | EFFECTIVE DATE | ALLOCATED | MANAGER        | PROGRESS            | ACTIONS |             |  |
|                 |           | MK OO              | C Template1 (SP  | 1 11/05/20     | NR              | 05/03/2017     | 0.00      | Saba Perfor    | Allocation in Progr | LAUN    | кн          |  |
|                 |           | PH 000             | C Template 4 (SP | 1 18/05/20     | EUR             | 05/16/2017     | 0.00      | Saba Perfor    | Allocation in Prog  | LAUN    | KH Y        |  |

From the Request page, you can view the **Worksheet** by clicking the **Launch** button. The worksheet will display the basic details of each member selected for the Request. All basic data like Hire date, Person's currency, Organization, Start Date, Current Base Salary will be populated from the profile data. After entering data such as the Allocated Fund or the percentage of salary increase, the Manager can Submit the Request for Approval.

Once the OOC Request is submitted for approval, the data on the worksheet cannot be edited even if it changes in the profile data. Once Approved, a Request can only be reopened by a Compensation Administrator or a HRBP for review.

Note: Only the Manager who created the request can **Cancel** it. However, a cancelled OOC Request can be edited and re-submitted by the original requester.

#### Requests in Cancelled status or Returned to Manager status can be deleted.

For more details on OOC Requests, refer to the Out of Cycle Compensation section of the Compensation Help module.

#### Use case

Managers can now request Out of Cycle Compensation for their direct and indirect employees in a more spontaneous manner using the OOC Templates created by Compensation Administrators.

## Chapter

## 5

## Ecommerce

#### **Topics:**

- Configurable agreement number and custom fields in Training Unit Agreement
- Create user account on Microsite using external email ID
- Custom credit card integration
- Purchase class in training units irrespective of user preferred currency
- Registrar to choose preferred currency for order and subscription
- Register for multiple classes using registration deeplinks
- Type and Owner fields for subscriptions

# Configurable agreement number and custom fields in Training Unit Agreement

How did it work?

Currently, training unit agreement number is auto-generated and its not configurable. In addition to this, there was no provision to enable custom fields for TUA to enter any additional information.

How does it work now?

The Training Unit's (TU) agreement number attribute is now made configurable by making the **Is Generated** attribute of **TrainingUnitAgreement** component configurable. By default, the **Is Generated** attribute is enabled. To disable it, contact your system administrator.

**Note:** To access the **Is Generated** attribute, navigate to **System** > **Configure System** > **Services** > **Ecommerce** > **Training Unit** > **Components** tab > **TrainingUnitAgreement** component > **Attributes** tab > **agreement\_no**.

| Component Details: TrainingUnitAgreement |                  |                |  |
|------------------------------------------|------------------|----------------|--|
|                                          |                  |                |  |
|                                          |                  |                |  |
| Component Details                        |                  | Print   Export |  |
| Name                                     | Value            |                |  |
| UI Label                                 | Agreement Number | )              |  |
| Audit                                    | No Auditing      | ~              |  |
| Data Is Protected                        |                  |                |  |
| Default Value                            |                  |                |  |
| Display                                  | Yes              |                |  |
| Generate Mask                            | NNNNNNN          |                |  |
| Has Unique Values                        | No               |                |  |
| Is a List Of Values                      | No               |                |  |
| Is Generated                             |                  |                |  |
| Is Internationalized                     | No               |                |  |
| Is Referenced                            | No               |                |  |
| Is Required                              | Yes              |                |  |
| Maximum Size                             |                  |                |  |
| Size                                     | 255              |                |  |

Figure 55: Agreement Number attribute

If the **Is Generated** attribute is disabled, then the **Agreement Number** field is exposed to users while creating the Training Unit Agreement (TUA). This field appears blank and its mandatory to create the TUA. The users can then enter a valid and appropriate number.

**Note:** This number is unique across all the agreement numbers in the system.

| Select training units P | aymer | nt     | Review 8 | Confirm     |             |      |   |      |
|-------------------------|-------|--------|----------|-------------|-------------|------|---|------|
| Organization            |       |        |          | Order conta | ict         |      |   |      |
| Dell                    | 8     | $\sim$ |          | John Nova   | k           | 8    | ~ |      |
|                         |       |        |          |             |             |      |   |      |
| Currency                |       |        |          | Training un | it          |      |   |      |
| US Dollars              |       | ~      |          | Training Ur | nit (\$150) | 8    | ~ |      |
|                         |       |        |          |             |             |      |   |      |
| Cost per unit           |       |        |          |             |             |      |   |      |
| 150 USD                 |       |        |          |             |             |      |   |      |
| Agreement number        |       |        | ]        |             |             |      |   |      |
|                         |       |        |          |             |             |      |   |      |
| Quantity                |       |        | ·        |             |             |      |   |      |
| Quantity                |       | ^      |          |             |             |      |   |      |
|                         |       | ~      |          |             |             |      |   |      |
| Sub-total               |       |        |          |             |             |      |   |      |
| 0                       |       |        |          |             |             |      |   |      |
| Discount (%)            |       |        |          |             |             |      |   |      |
| 0                       |       |        |          |             |             |      |   |      |
| Тах                     |       |        |          |             |             |      |   |      |
| Not calculated          |       |        |          |             |             |      |   |      |
| Final amount            |       |        |          |             |             |      |   |      |
| 0                       |       |        |          |             |             |      |   |      |
| Other Information       |       |        |          |             |             |      |   |      |
|                         |       |        |          | CANCEL      |             | ED T |   | MENT |

Figure 56: Agreement number field

On creation of TUA, even if agreement number is entered, the field is still editable on the TUA details page. The user can update the agreement number, if needed.

| Training Unit Agreement Details  |                       |      |  |  |
|----------------------------------|-----------------------|------|--|--|
|                                  |                       |      |  |  |
| Main                             | Transaction           |      |  |  |
| Agreement Number*                | 1012                  |      |  |  |
| Organization                     | Dell                  |      |  |  |
| Training Unit                    | Training Unit (\$150) |      |  |  |
| Expiry Date                      |                       |      |  |  |
| Number of Units                  | 2                     |      |  |  |
| Number of Training<br>Units Used | 0                     |      |  |  |
| Available Training Units         | 2                     |      |  |  |
| Status                           | Payment Pending       |      |  |  |
| Source Agreement                 |                       |      |  |  |
| Source Company                   |                       |      |  |  |
| Order Number                     | 00012440              |      |  |  |
|                                  |                       | SAVE |  |  |

#### Figure 57: Editable Agreement number field on TUA Details page

On the TUA create and details page, users can use the custom fields to enter the additional information. These custom fields appear only when they are enabled in the TrainingUnitAgreement component. By default, these fields are disabled. The system administrator must enable the checkboxes under the **Display** column for the required custom fields and save the changes.

| Custom A | ttributes |          | Print   Export   Modify Table |
|----------|-----------|----------|-------------------------------|
| Display  | Attribute | UI Label | Data Type                     |
|          | custom0   | Custom0  | String(255) V                 |
|          | custom1   | Custom1  | String(255) V                 |
|          | custom2   | Custom2  | String(255) V                 |
|          | custom3   | Custom3  | String(255) V                 |
|          | custom4   | Custom4  | String(255) 🗸                 |
|          | custom5   | Custom5  | String(255) V                 |

Figure 58: Enable custom fields for TUA

#### Figure 59: Custom fields on TUA details page

#### Use case

The auto-generated Training Unit Agreement Number cannot be disabled. The user had to use Web Services to update the fields which was very challenging because a Web Services call to update the Training Unit Agreement with custom fields requires the Training Unit Agreement number that is generated by Saba. The user had to find a way to pull that information from the system so that the updates can be pushed for the Web Services call. This enhancement resolves these issues as the user can now enter the agreement number on creation as well as update it and use custom fields to add any additional information.

### Create user account on Microsite using external email ID

#### How did it work?

Prior to this update, candidates who have signed up on the Career site cannot signup on the microsite using the same external email ID, since the usernames for both the sites by default are email IDs.

#### How does it work now?

The candidate can now use the career site's email ID to sign up on the microsite.

Three new properties have been introduced in the New User site property of the microsite:

#### Table 9: New User properties

| Property Name        | Description                                                                                                    |
|----------------------|----------------------------------------------------------------------------------------------------|
| Username             | <ul> <li>The values are:</li> <li>Off (default)</li> <li>On</li> <li>By default this property is disabled. To enable, please contact your system adminis~<br/>trator. Once this property is enabled, the Username field appears in the microsite's<br/>Sign Up form.</li> </ul> |
| Username default     | Enter a default value that appears in the Username text box on the Sign Up form.                                                                                                    |
| Username is required | <ul> <li>The values are:</li> <li>Off (default)</li> <li>On</li> <li>When this property is enabled, the Username field is marked as Mandatory (*) on the Sign Up form.</li> </ul>                                                                                               |

|                       |                              | 🖇 Saba - Google Chrome    |                                                                     |                                                   |
|-----------------------|------------------------------|---------------------------|---------------------------------------------------------------------|---------------------------------------------------|
|                       | Name                         | 🌢 Sension Ampin, Hegspold | Remein augth op Noral Alexann, Capthing Millerby Cath. C. R. W.C. A | allerier, lykkelliserer, legelierer, løderser, le |
| Microsite information | Web Variable:<br>Learning    | Suffix default            | Suffix                                                              |                                                   |
|                       | Content                      |                           | Default value for Suffix default                                    |                                                   |
| Configure branding    | New Lines                    | Suffix is required        | Off                                                                 |                                                   |
|                       | Web Utility Va               |                           | Is Suffix required                                                  | -<br>-                                            |
|                       | Webex Server                 | Title                     | Off                                                                 |                                                   |
| Site properties       | Social Notific               |                           | Title                                                               |                                                   |
|                       | Virus Scan Re                | T le is required          | Off                                                                 |                                                   |
|                       | Payment Con<br>Paynal Config |                           | Is Title required                                                   |                                                   |
|                       | CyberSource                  | Username                  | On                                                                  |                                                   |
| Ecommerce             | Stripe Configu               | 1                         | Username                                                            |                                                   |
|                       | Tax Configura                | Username default          |                                                                     |                                                   |
|                       | Security                     |                           | Default value for Username                                          | J                                                 |
|                       | Signup                       | Username is required      | Off                                                                 |                                                   |
|                       | Similarity Eng               |                           | Is Username required                                                |                                                   |

Figure 60: Username properties in New User

| <b>\$</b>                                                                                                    |                                                                                                    | t  |
|----------------------------------------------------------------------------------------------------|----------------------------------------------------------------------------------------------------|----|
| FIRST NAME*                                                                                                    |                                                                                                    |    |
| LAST NAME*                                                                                                    |                                                                                                    | 1  |
|                                                                                                    |                                                                                                    |    |
| USERNAME                                                                                                    |                                                                                                    |    |
| EMAIL*                                                                                                    |                                                                                                    | Ì  |
|                                                                                                    |                                                                                                    | Ì. |
| (GMT) Greenwich Mean Time : Dublin, Edinburgh, Lisba 🗸                                                                                                    |                                                                                                    |    |
| CITY                                                                                                    |                                                                                                    | قم |
| ZIP                                                                                                    |                                                                                                    |    |
|                                                                                                    | · ·                                                                                                    | 5  |
| BILLING ADDRESS POSTCODE                                                                                                    | 5                                                                                                    | 7  |
| ORGANISATION                                                                                                    |                                                                                                    |    |
| Q ⊕<br>Default Value Set                                                                                                    |                                                                                                    |    |
| SIGN UP                                                                                                    |                                                                                                    | ļ  |
| SIGN IN                                                                                                    |                                                                                                    | }  |
| a second and the second of the second second s | and the second second s | r  |

#### Figure 61: Username field on Sign Up form

Note: If the Username field is displayed on the Sign Up form, then ensure that # " = , % \* ; \ <> characters are not used in the Username field for signing up. If the Username field is left blank, then the email ID mentioned during the signup is set as a username for the newly created user, so ensure that these characters are not used in the Email ID field too.

Use case

Candidates can now create user accounts on the microsite using the same external email ID used in the Career site.

## **Custom credit card integration**

#### How did it work?

Prior to this update, only PayFlow, CyberSource, and Stripe configuration were supported for credit card payment method.

#### How does it work now?

With this update, a new custom credit card gateway configuration is supported so that users can integrate their own payment gateway. To support this, **Custom Credit Card Gateway Configuration** site property has been added to microsite which takes the following values from Saba Cloud to integrate with the user's own payment gateway. To access this property navigate to **System** > **Configure System** > **Microsites** > *<micorsite-name* > **Site property**.

| Property Name           | Description                                                                                                    |
|-------------------------|----------------------------------------------------------------------------------------------------|
| API URL                 | Enter an API URL that is needed to refund, charges, or void transaction.                                                                                                    |
| API header parameter    | Enter an header parameter with a fixed value that is required for API call. If there are multiple values, use comma separator.                                                                                                    |
| API request parameter   | Enter parameter with fixed value that needs to be passed for calling charges or refund API. If there are multiple values, use comma separator.                                                                                                    |
| Action key              | Enter the values for mapping the Saba specific transaction action keys like authorize, sale, charge, refund and void with the payment gateway specific action keys. Examples, when using Orbital gateway; for <b>authorize</b> use <b>auth_only</b> and for <b>sale</b> use <b>auth_cap~ture</b> .                                                                                                    |
| Billing address key map | <ul> <li>Enter the values for the following billing address fields used in Saba Cloud to map with the values supported by the corresponding payment gateway parameter name:</li> <li>billing_addr1</li> <li>billing_addr2</li> <li>billing_city</li> <li>billing_country</li> <li>billing_zipcode</li> <li>Note: If the values to be mapped are not provided, then the application pick the values mentioned in the above fields. Also, ensure that the values mentioned for parameters are comma separated.</li> </ul> |

| Table 10: Custom Credit Card Gateway ( | Configuration site prope | rties |
|----------------------------------------|--------------------------|-------|
|----------------------------------------|--------------------------|-------|

| Property Name              | Description                                                                                                    |  |  |
|----------------------------|----------------------------------------------------------------------------------------------------|--|--|
| Default payment action     | Enter the payment gateway specific key for <b>authorization</b> or <b>sale</b> . By default, it is set to <b>sale</b> as per Saba Cloud configuration.                                                                                                    |  |  |
| Private key                | Enter the private key in case message digest (signature) is required while redirecting the user to the credit card form page.                                                                                                    |  |  |
|                            | Note: Ensure that the key includes 256 characters. You may keep it blank, if its not required.                                                                                                    |  |  |
| Redirect URL               | Enter the URL that redirects the user to the credit card form page.                                                                                                    |  |  |
| Redirect request parameter | Enter parameters with fixed values that are required to redirect the user to the credit card form page.                                                                                                    |  |  |
| Request Method             | Enter the HTTP request method values <b>GET</b> or <b>POST</b> that redirects to the credit card form page. By default, it is set to <b>POST</b> .                                                                                                    |  |  |
| Request parameter key map  | Saba Clouds sends the following parameters while redirecting user to the hosted<br>credit card page (comma separated key=value pair):<br>• action<br>• amount<br>• currency<br>• locale<br>• order_no<br>• return_url<br>• signature<br>• custom request parameter<br>• <b>whethere</b> is the values mentioned for parameters are comma separated.                                                                                                    |  |  |
| Shipping address key map   | Enter the values for the following shipping address fields used in Saba Cloud to map<br>with the values supported by the corresponding payment gateway parameter name:<br><ul> <li>shipping_addr1</li> <li>shipping_addr2</li> <li>shipping_addr3</li> <li>shipping_city</li> <li>shipping_country</li> <li>shipping_zipcode</li> </ul> <li>Mote: If the values to be mapped are not provided, then the application pick the values mentioned in the above fields. Also, ensure that the values mentioned for parameters are comma separated.</li> |  |  |
| Success code               | Enter the gateway specific decision code that is used for successful transaction. The default value is <b>100</b> . Any other value should be considered as failure in Saba Cloud.                                                                                                    |  |  |

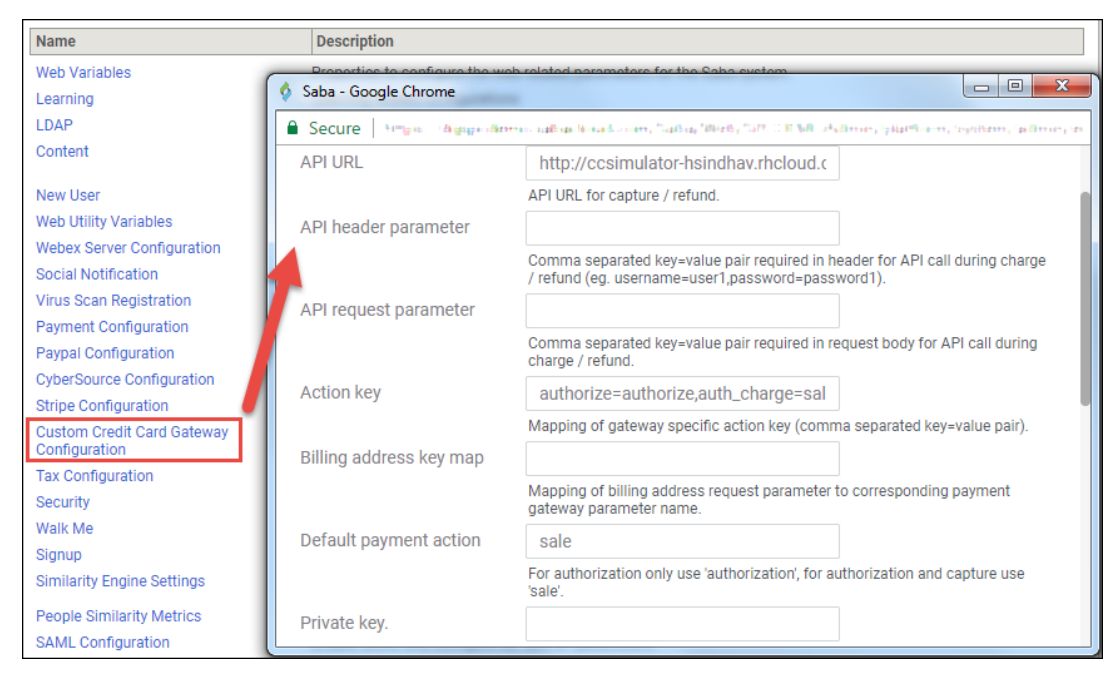

Figure 62: Custom Credit Card Gateway Configuration properties

After configuring the custom credit card gateway properties, click the **Payment Configuration** property and enter **Custom** for **CreditCard Engine** property.

| Name                                        | 🖇 Saba - Google Chrome           |                                                                                                    |
|---------------------------------------------|----------------------------------|----------------------------------------------------------------------------------------------------|
| Web Variables                               | • Lassure - Hingos, Highramon    | ց անա նուս է Հոտ, Դանա, Դեռել է ռատուց հետու ցնահետու նյունութ, անությունն                                                 |
| Learning                                    |                                  |                                                                                                    |
| LDAP                                        | Allow learner to select          |                                                                                                    |
| Content                                     | preferred currency               | on                                                                                                    |
| New User                                    |                                  | Enable currency drop246 down selection for logged in user to select preferred<br>currency for ease of access catalog items |
| Web Utility Variables                       | CreditCard Engine                | Custom                                                                                                    |
| Webex Server Configuration                  | Ŭ                                | Name of CreditCard processing angine (PayElow / CyberSource / Stripe /                                                     |
| Social Notification                         |                                  | Custom)                                                                                                    |
| Payment Configuration                       | Payment flows for external users | on                                                                                                    |
| CyberSource Configuration                   |                                  | Enable Payment flows for external users of the microsite(On / Off)                                                         |
| Stripe Configuration                        | Supported card type              | visa,mastercard,amex,discover                                                                                              |
| Custom Credit Card Gateway<br>Configuration |                                  | Comma separeted list of supported credit890 card type(visa / mastercard / amex / discover)                                 |
| Tax Configuration                           |                                  |                                                                                                    |
| Security                                    |                                  | SAVE CLOSE                                                                                                    |
| Walk Me                                     |                                  |                                                                                                    |
| Signup                                      |                                  |                                                                                                    |
| Similarity Engine Settings                  |                                  |                                                                                                    |

Figure 63: Set CreditCard Engine in Payment Configuration properties

On the **Payment Options** page, on clicking the **Pay by Credit Card** button, a message appears that asks the user to continue with the payment process and redirects the user to custom payment gateway page.

| PAYMENT OPTIONS                                                                                     |                                                                 |
|----------------------------------------------------------------------------------------------------|-----------------------------------------------------------------|
| Purchase Orders                                                                                     |                                                                 |
| Pay by purchase order available to your organization PAY BY PURCHASE ORDER                          |                                                                 |
| Credit Card                                                                                         | This message<br>appears when                                    |
| Pay with your credit card                                                                           | Custom credit card<br>is configured.                            |
| You have selected credit card for payment. Please continue to review and confirm<br>card form page. | your order.After confirmation, you will be redirected to credit |

#### **Figure 64: Payment Options**

#### Use case

This feature can now allow users to integrate there own payment gateway in Saba Cloud and continue buying learning items.

# Purchase class in training units irrespective of user preferred currency

#### How did it work?

Prior to this update, when a user logs into the application, it display courses and classes that has price in currency. Similarly for guest catalog, the application display classes in the default currency, which is defined on the microsite. This prevents the user from seeing courses and classes that has price defined only in training units.

#### How does it work now?

With this update, the external user can now see courses, classes, and subscriptions whose price is defined only in training units and not in any other currency.

**Note:** To pay by training units, the **Training Unit** service and **Training Unit** payment option on the microsite must be enabled. By default, the **Training Unit** service under **Ecommerce** is enabled.

This is applicable on the learning items that are searched from:

- Global search > Learning catalog
- Guest catalog search
- Browse Catalog

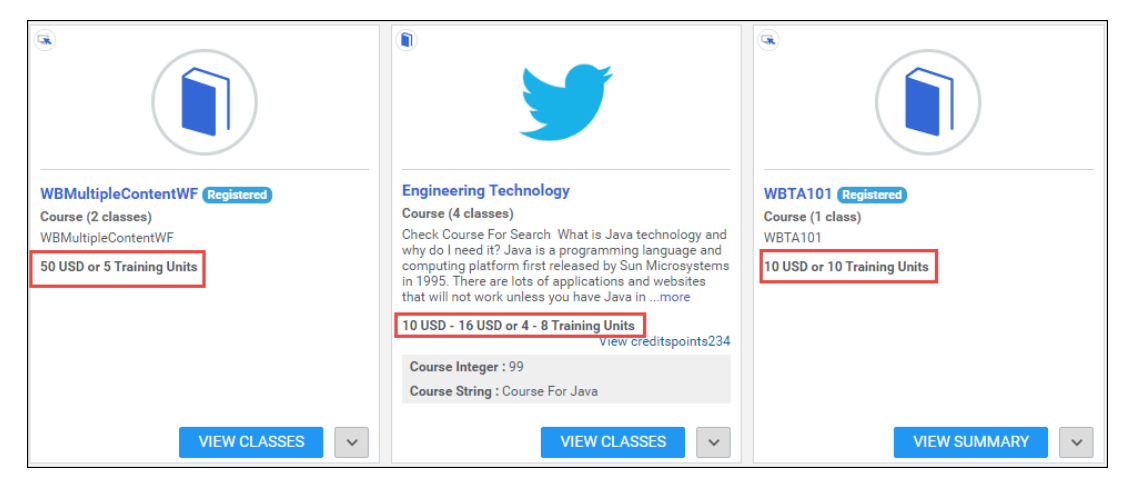

Figure 65: Price in TU and user's preferred currency

- Course details page
- Class details screen
- Subscription details screen
- Checkout flow > Select Training unit for Show cost in

| My order Payment Review & Confirm                                                                                                    |                 |                 |                           |
|----------------------------------------------------------------------------------------------------|-----------------|-----------------|---------------------------|
| Item Details                                                                                                    |                 | s               | how cost in USD           |
|                                                                                                    |                 |                 | <b>TU</b> : Training unit |
| LEARNING                                                                                                    | PEOPLE ENROLLED | UNIT PRICE (TU) | TOTAL COST (TU)           |
| C VC7NovemberConflict<br>Delivery type: Virtual Class<br>Start Date: 12/19/16<br>Location: Pune<br>Duration: 04:00<br>Language: English | 2 A Notify peo  | 5               | 10                        |
| Learning items (1)                                                                                                    |                 | Sub-total       | 10                        |
|                                                                                                    |                 | Final amount    | 10                        |
|                                                                                                    |                 | CANCEL          | ED TO PAYMENT             |

Figure 66: Select Training Units on Checkout flow

| My order Payment Review & Confirm                                   |
|---------------------------------------------------------------------|
| PAYMENT OPTIONS                                                     |
|                                                                     |
| Training unit                                                       |
| Pay by training units available to your organization                |
| PAY BY TRAINING UNITS                                               |
| Pay remaining <sup>10</sup><br>training units:                      |
| To pay remaining training units using another agreement, Click here |
| Pay later                                                           |
| Click below to pay later                                            |
| PAY LATER                                                           |

Figure 67: Pay in TU

Use case

The user can now purchase classes that do not have price defined in currency but defined only in training units.

# Registrar to choose preferred currency for order and subscription

#### How did it work?

When a registrar places an order for a learner, the registrar had no provision to choose learner's preferred currency. There was a need to have same purchasing options as learners' for the registrar.

How does it work now?

The registrar can now place an order for order contact using order contact's preferred currency.

| 12            | 3 4      | Select People |           |            |   |
|---------------|----------|---------------|-----------|------------|---|
| Order contact | Rose Pat | <b>(2)</b>    | Currency: | US Dollars | ~ |

#### Figure 68: Currency dropdown for Orders

The currencies appear in the dropdown list based on the learner type and the selected settings. By default the **Currency** dropdown selects the default currency that is applicable to the order contact or organization.

- If the order contact is an internal user, then organization's currencies are shown in this dropdown.
- If the order contact is an external user, then:
  - Order contact's currencies are shown when he/she does not belong to any external organization.
  - Organization's currencies are shown when **Billing party** setting under **Ecommerce** is disabled.
  - Order contact's currencies are shown when **Billing party** setting is enabled.

On changing the currency, the catalog load courses and classes that are available in the selected currency. The registrar can then continue to place the order for the order contact.

The same Currency dropdown list is added for Subscriptions. The same rules (mentioned above) are applicable here.

| Select Subscriptions Review Payment  |           |                  |
|--------------------------------------|-----------|------------------|
| SELECT SUBSCRIPTIONS AND SUBSCRIBERS |           |                  |
| Order contact: Woods Robert 🛪 🔍 🗸    | Currency: | British Pounds 🗸 |
|                                      |           | US Dollars       |
| SELECT SUBSCRIPTION                  |           | British Pounds   |
|                                      |           | Euros            |
|                                      |           | Indian Rupees    |

#### Figure 69: Currency dropdown for Subscriptions

Use case

The registrar now has the same purchasing options as a learner while placing an order/subscription.

## **Register for multiple classes using registration deeplinks**

#### How did it work?

Prior to this update, the external learner could not register for multiple classes at once.

#### How does it work now?

The external learner can now register for multiple classes at once by adding class IDs or deliveryname along with class IDs in the existing deeplinks.

#### Examples

http://localhost/Saba/Web\_spf/Social/common/externalordercart?offeringIds=

(class00000000201088,dowbt0000000001594,dowbt0000000001591, class00000000201087)

OR

http://localhost/Saba/Web\_spf/Social/common/externalordercart?offeringIds=

(class0000000201088,web-based:WBT\_INDEX10,dowbt0000000001591,instructor-led:ILT009)

On clicking the URL, a cart request is generated and it will redirect the learner to the checkout page. The learner can either proceed with the payment or cancel the order.

On proceeding for the payment if the included items show errors for all classes, then learner cannot checkout and have to close the request.

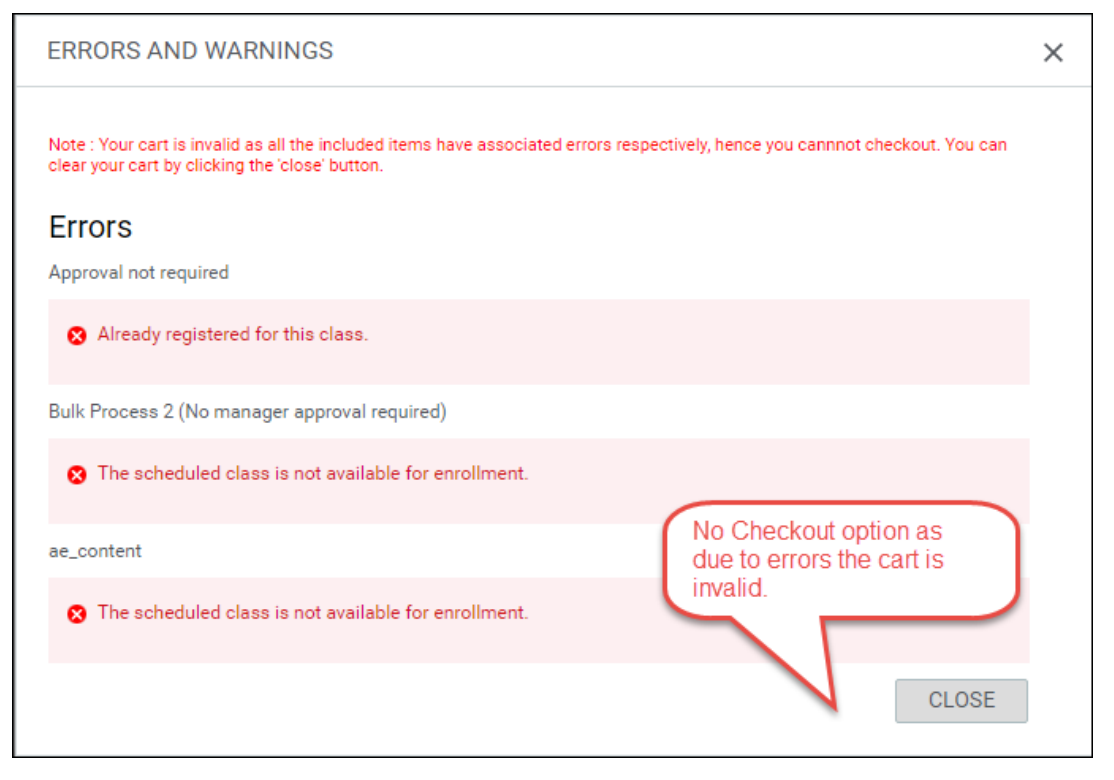

#### Figure 70: Cart with only errors

If at least one of the class is available, then the learner can checkout and proceed with the payment for that one class.
| ERRORS AND WARNINGS                                                        | ×                                                      |
|----------------------------------------------------------------------------|--------------------------------------------------------|
| Note : In this case on the click of 'Continue with checkout' the items wit | h the errors are automatically removed from your cart. |
| Errors<br>dowbt0000000001594                                               |                                                        |
| S Unable to restore WBT Offering. No rows found for object in              | l'dowbt00000000001594'.                                |
| %20class00000000201087                                                     |                                                        |
| ⊗ No or more than one records are found for class reference                | %20class000000000201087' and ".                        |
| Warnings<br>MultiCurrency_Price@Offering                                   |                                                        |
| Approval is required to register.                                          |                                                        |
| #12                                                                        |                                                        |
| Approval is required to register.                                          |                                                        |
|                                                                            | CHECKOUT CLOSE                                         |

Figure 71: Checkout with the registration

| Checkout        |                                                                                                    |                                                        |                       |      |                    |                     |     |
|-----------------|----------------------------------------------------------------------------------------------------|--------------------------------------------------------|-----------------------|------|--------------------|---------------------|-----|
| My order        | Payment Review & Confirm                                                                                                    | Checkout page<br>only those items<br>are without error | picks<br>which<br>rs. |      |                    |                     |     |
| Item Det        | tails                                                                                                    | ~ _                                                    |                       |      |                    |                     |     |
| LEARNIN         | IG                                                                                                    | UNIT PRICE                                             | COST                  | TAX  | COUPON<br>DISCOUNT | TOTAL COST<br>(USD) |     |
| L<br>L<br>L     | MultiCurrency_Price@Offering<br>belivery type: Instructor-Led<br>Start Date: 07/27/2020<br>oceation: Bombay<br>Duration: 00:00<br>a.anguage: English | 30                                                     | 30                    | 1.05 | 0                  | 31.05               | ×   |
| E #             | H2<br>Delivery type: Web-Based<br>Juration: 00:00<br>anguage: English                                                                                | 10                                                     | 10                    | 0.35 | 0                  | 10.35               | ×   |
| Learnin<br>Appl | g items (2)<br>I <mark>y coupon code </mark>                                                                                                    |                                                        |                       |      |                    |                     |     |
| ДАр             | ply for tax exemption                                                                                                    |                                                        |                       |      | Final amount       | : 41.4              | 0   |
|                 |                                                                                                    |                                                        |                       |      | CANCEL P           | ROCEED TO PAYM      | ENT |

#### Figure 72: Checkout with valid items

The external learner can proceed to payment as the usual process.

#### Points to remember:

- 1. If the learner logs into Saba via Single Sign-On (SSO), then the Checkout cart is loaded directly or the learner has to log into Saba.
- 2. If the learner is an internal user, then proper error messages will appear and accordingly the learner will be redirected to the Home page.

#### Use case

This feature allow users to purchase multiple classes on an external site.

### Type and Owner fields for subscriptions

#### How did it work?

Prior to this update, subscriptions were created for generic use, there was no distinction between subscriptions that can be used for specific purposes.

#### How does it work now?

With this update, the ecommerce administrator can add a type to a subscription, so that end users can search for a subscription based on their type.

On the New Subscription page, a **Type** field has been added that supports LOV. By default, an **Open** option has been added to the LOV that can be used if specific type isn't available. The administrator can use the picker to add new values to the LOV.

| New Su    | bscriptio   | on            |                        |                            |             |
|-----------|-------------|---------------|------------------------|----------------------------|-------------|
| Subscri   | ption Detai | ls            |                        |                            |             |
| Title*    |             |               |                        |                            |             |
| Subscrip  | tion Numbe  | r             |                        |                            |             |
| Domain'   | *           |               | world                  | Q 6                        | 2           |
| Descripti | ion         | Cł            | naracter Limit : 2000  |                            | 1           |
| Featured  |             |               | )                      | _                          |             |
| Туре      |             |               | -Select One- 🗸 🖌       |                            |             |
| •         | Saba - Goog | le Chrome     |                        |                            |             |
| Subs      | Service -   | timpin (Lidag | aperidaren auto denado | oom, Naba, Morts _ webb, N | ал салмонын |
|           | List of E   | ntries        |                        |                            | •           |
|           |             |               |                        |                            |             |
|           | Entries     |               | Add List Entry   Prir  | nt   Export   Modify Table |             |
|           |             | Name          | UI Label               | Actions                    | ]           |
| Prici     |             | Open          | Open                   | Delete                     |             |

Figure 73: Type field in Subscription

This field is optional so administrator can create subscription without adding type. The **Type** field is added as search filter on:

- Subscriptions search page
- Subscription Order Search page
- Create subscription order flow by Registrar
- Guest catalog
- Global search

| Select Subscriptions Review Payment       |                     |                   |     |  |  |  |  |  |  |
|-------------------------------------------|---------------------|-------------------|-----|--|--|--|--|--|--|
| SELE SUBSCRIPTIONS AND SUBSCRIBERS        |                     |                   |     |  |  |  |  |  |  |
| Order context: Robert Woods #             |                     | Currency: US Doll | ars |  |  |  |  |  |  |
| SELECT SUBSCRIPTIONS                      |                     | د                 | ×   |  |  |  |  |  |  |
| ▼ Hide filters   TITLE   SUBSC   TYPE   ✓ | CRIPTION NUMBER     |                   |     |  |  |  |  |  |  |
|                                           | CLEAR FILTERS       | APPLY FILTERS     |     |  |  |  |  |  |  |
|                                           | SUBSCRIPTION NUMBER | ТҮРЕ              |     |  |  |  |  |  |  |
| Test_Subscription                         | 00001000            |                   |     |  |  |  |  |  |  |
| other_subscription                        | 00001021            |                   |     |  |  |  |  |  |  |

Figure 74: Type field in Subscription creation flow

The **@SubscriptionOrder\_Type**@ keyword is added to the **Learning Subscription Order Created** triggered notification which renders the subscription type in the notification. This notification can also be sent to the subscription owner. Hence, an **Owner** field has been added on the **Edit Subscription Details** page. This field is optional. The administrator can add multiple owners to the subscription. To support this, you can add owner as an recipient using the new named query **Owners of Subscription**.

| Subscription Details    |                                                                                      |                                       |
|-------------------------|--------------------------------------------------------------------------------------|---------------------------------------|
| Title*                  | Subscription for magazines                                                           |                                       |
| Subscription Number     | 00001040                                                                             |                                       |
| Domain*                 | world                                                                                | Q @                                   |
| Description             | This subscription can be utilized of purchasing magazines.<br>Character Limit : 2000 | only for                              |
| Featured                |                                                                                      |                                       |
| Туре                    | Magazines                                                                            |                                       |
| Audience Type / Audiend | ce Sub Type                                                                          | Add Audience Type / Audience Sub Type |
| Owner                   |                                                                                      | Add Owner                             |
| Name                    |                                                                                      | Actions                               |
| Aaron Good              |                                                                                      | Delete                                |
| Aditya Menon            |                                                                                      | Delete                                |

Figure 75: Owner field on subscription

| Event Name                | Learnin | g Subscription created     |          |         |              |                   |
|---------------------------|---------|----------------------------|----------|---------|--------------|-------------------|
| Domain                    | world   |                            |          |         |              |                   |
| Action Name*              | Subs    | cription type              |          |         |              |                   |
| Description               | Adds    | s subscription type in the | notifica |         |              |                   |
| Header-Footer<br>Template | sam     | pleHeaderFooter 🗸          |          |         |              |                   |
| Keyword                   | @Su     | bscription_Type@           | ~        | ADD     |              |                   |
| Message<br>Subject        | @Su     | bscription_Type@           |          |         |              |                   |
| Inbox Delivery            |         |                            |          |         |              |                   |
| Recipients                |         |                            | Add Rec  | ipients | Print   Expo | rt   Modify Table |
| Recipient Type            |         | Name                       |          | Media T | уре          | Actions           |
| Named Query               |         | Owners of Subscription.    |          | Email   |              | ×                 |
| Attachments               |         |                            |          |         | New A        | ttachment Group   |
| No Items Found            |         |                            |          |         |              |                   |
|                           |         |                            |          |         | SAVE         | CANCEL            |

Figure 76: Learning Subscription created notification

Use case

Users can use subscriptions for a variety of reasons, hence having **Types** can help them differentiate between subscriptions and can easily use it based on their requirement.

## Chapter

# 6

## Learning

### Topics:

- Assessment
- Learning Activity
- Content

### Assessment

### Support for adding subtopics to topics in tests

#### How did it work?

Prior to this update, assessment administrators in Saba Cloud did not have the ability to add subtopics to topics in test assessments.

#### How does it work now?

With this update, Saba Cloud provides support for adding subtopics to topics in test assessments. Subtopics in test topics allow assessment administrators to create nested subsets of questions. This provides finer control over randomized question selection.

Currently, this feature is not available for surveys.

| Fopics and Questions |           |                                             |
|----------------------|-----------|---------------------------------------------|
|                      |           | NEW TOPIC REORDER TOPICS                    |
| TEST STRUCTURE       | QUESTIONS | ACTIONS                                     |
| Sub-top-test         | 0         | Manage Questions                            |
| Topic1               | 0         | Edit   Remove   Manage Questions Subtopic   |
| Subtopic 1A          | 0         | Edit   Remove   Manage Questions            |
| Subtopic 1B          | 8         | Edit   Remove   Manage Questions            |
| Subtopic 1C          | 0         | Edit   Remove   Manage Questions            |
| Topic2               | 0         | Edit   Remove   Manage Questions   Subtopic |

#### Figure 77: Adding subtopic to a topic in tests

To add a subtopic to a topic:

- 1. Click the Subtopic link for a topic in the Topics & Questions section of the test wizard.
- 2. Select from one of the following options:
  - Create New Subtopic with an empty folder
  - Create New Subtopic using an existing Question Pool folder
  - Create New Subtopic with dynamic link using an existing Question Pool folder
- 3. For a new subtopic, specify the name, subset and subset size.

| SUBTOPIC PROPER | TIES        |              |        |     |
|-----------------|-------------|--------------|--------|-----|
| Subtopic name:  | Subtopic 1A |              |        |     |
| Subset:         | YES NO      | Subset Size: | 2      | ~   |
|                 |             |              | CANCEL | AVE |

#### Figure 78: New subtopic properties

#### 4. Click Save.

You can add one or more subtopics to a topic; however, Saba Cloud does not further allow adding subtopics to a subtopic.

Saba Cloud allows a subtopic to use a subset even if the parent topic also uses a subset. A subset within a subset works differently than a regular subset. A test using a contained subset will use up to the subset size of questions from the subtopic; it can end up using no questions from the contained subset.

Question order for questions in a subtopic is inherited from its parent topic. While reordering topics, Saba Cloud does not allow changing the parent of a subtopic.

If the **Show Scorecard** and **Break down by Topic** properties for a test are enabled, then the test scorecard displays subtopics as well.

| Jser one Analysis |                 |                    |              |  |  |  |
|-------------------|-----------------|--------------------|--------------|--|--|--|
| Scorecard         |                 |                    |              |  |  |  |
| Test score:       | 50%             |                    |              |  |  |  |
| Test status:      | Fail            | Fail               |              |  |  |  |
| Duration:         | 4 minutes 1 sec | 4 minutes 1 second |              |  |  |  |
| Topic Results     |                 |                    |              |  |  |  |
| ТОРІС             | STATUS          | SCORE              | QUESTIONS    |  |  |  |
| Topic1            | Fail            | 50%                | (3 out of 8) |  |  |  |
| Subtopic 1A       | Fail            | 0%                 | (0 out of 0) |  |  |  |

Figure 79: Scorecard displays subtopic scores

#### Use case

Question subset is a widely used feature. It prevents a user from getting the same questions with each attempt and it prevents two users who may be sitting next to each other from getting all the same questions. Subtopics in tests allow the administrator to better control question selection.

### Export test and surveys to use in Saba Meeting

#### How did it work?

Prior to this update, Saba assessments could not be imported and used in Saba Meeting or Agenda Builder. There was no support to export assessments from Saba Cloud so that they could be imported into Saba Meeting.

How does it work now?

With this update, Saba Cloud provides the ability to export Saba test and survey assessments from Saba Cloud so that they can be imported into Saba Meeting or Agenda Builder. Only simple question types that are supported by the Agenda builder, are exported.

Assessment administrators can export an assessment by clicking the new **Export for Saba Meeting** link under **Actions**. Clicking this link downloads a file with a **.saz** extension, which users can either import into the Saba Meeting, open in the Agenda Builder tool, or import into the another Agenda in the Agenda Builder tool.

| Search |              |        | Q       | ADVANC | ED SEARC     | H        | NEW    | MOVE     |                      |
|--------|--------------|--------|---------|--------|--------------|----------|--------|----------|----------------------|
|        | TITLE        | TYPE 🔻 | VERSION | ID     | STATUS       | UPDATE   | D ON   |          | ACTIONS              |
|        | Sub-top-test | Test   | 1       | 5920   | Draft        | 14-MAR-2 | 2017   | A        |                      |
|        | Test1        | Test   | 1       | 5824   | Draft        | 14-MAR-2 | Edit   |          |                      |
|        | Survey1      | Survey | 1       | 5825   | Draft        | 23-FEB-2 | Discar | d        |                      |
|        |              |        |         |        |              |          | Previe | N        |                      |
|        |              |        |         |        |              |          | Export | as PDF   |                      |
|        |              |        |         |        |              |          | Export | to Excel |                      |
|        |              |        |         |        |              |          | Export | Questio  | ns for Translation   |
|        |              |        |         |        |              |          | Import | Questic  | n Translations       |
|        |              |        |         |        |              |          | Export | for Saba | a Meeting            |
| 14     | I Page 1     | of 1   |         | 2 Item | is Per Page: | 10       | ~      | D        | isplaying 1 - 3 of 3 |

#### Figure 80: Export to Saba Meeting

If a test or survey contains only valid Agenda Builder questions, then the file is ready for immediate download. However, if the test or survey contains both valid and invalid Agenda Builder questions, then Saba Cloud displays a prompt asking if you want to continue with the download.

Saba Meeting supports only the following question types:

- Multiple Choice
- All That Apply
- Yes/No
- True/False
- Likert Scale
- Essay
- Fill in the Blank questions (provided they have a single blank to fill in and the answers do not use wildcards)

| CON                     | IFIRM                                                                                                    | ×   |
|-------------------------|----------------------------------------------------------------------------------------------------|-----|
| VT C                    | 4 valid Saba Meeting questions found. One invalid Saba Meeting question found.                                                            |     |
| l Fo                    | Saba Meeting only supports simple Multiple Choice, All That Apply, Yes/No,<br>True/False, Essay, Likert, and Fill in the Blank questions. | U   |
| ay                      | Continue with export?                                                                                                    | - 1 |
| 15-<br>on<br>r C<br>r E | NO YES                                                                                                    |     |
| lder                    |                                                                                                    |     |

#### Figure 81: Warning prompt for valid and invalid questions during export

If a test or survey supports multiple languages, then Saba Cloud prompts you to select the language before proceeding with the export.

| TITLE               | TYPE 🔻   | VERSION | ID   | STATUS    |
|---------------------|----------|---------|------|-----------|
| test with users loc | Test     | 2       | 4466 | Published |
| SELECT LANGUA       | GE       |         |      | Draft     |
| Select              | English  | ~       |      | Draft     |
| Language:<br>OK     | English  |         |      | Published |
| Dutch Dette er tysk | French   |         |      | Published |
| Dutch Dette er tysk | Japanese |         |      | Published |
| test pseudo locales | Test     | 1       |      | Published |
| Arabic local Arabic | Survey   | 1       |      | Draft     |

#### Figure 82: Select language during export

If the test or survey contains no valid Agenda Builder questions, then Saba Cloud displays an error message.

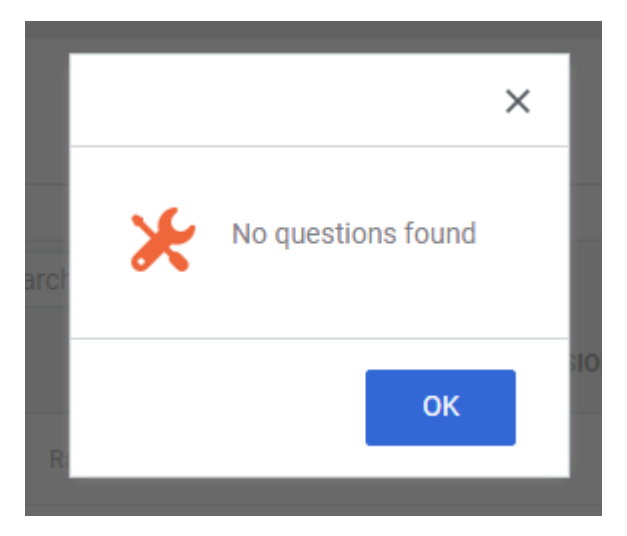

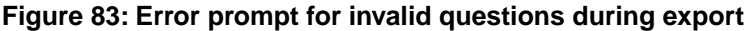

#### Use case

Agenda builder is a widely-used tool by Saba classroom users. The ability to import and open Saba assessments in the Agenda builder allows users to use Saba assessments in the Saba Meeting context.

### **Create assessment player themes**

#### How did it work?

Prior to this update, Saba Cloud provided predefined player themes for test and survey assessments. There was no ability to define new themes and make them available to assessment authors while creating tests and surveys.

#### How does it work now?

With this update, Saba Cloud provides system administrators with the ability to define new player themes for test and survey assessments. Saba Cloud provides a single predefined theme *Saba Cloud Impact Theme*, which can be further copied and modified to create different themes as per requirements. The predefined theme cannot be edited or deleted.

| System Home                                    | Assessment Branding                                                                                                    |                   |                    |              |                       |  |  |
|------------------------------------------------|----------------------------------------------------------------------------------------------------|-------------------|--------------------|--------------|-----------------------|--|--|
| Configure System                               |                                                                                                    |                   |                    |              |                       |  |  |
| Manage Search                                  |                                                                                                    |                   |                    |              |                       |  |  |
| Manage Integrations                            | THEME NAME                                                                                                    | CREATED BY        | MODIFIED ON        | READY TO USE | ACTIONS               |  |  |
| Manage Security                                | Copy of Theme1                                                                                                    | User one          | 12-APR-2017 10:43  | $\checkmark$ | ACTIONS ~             |  |  |
| Manage Branding<br>System Branding             | Copy of ShraddhaTheme                                                                                                    | User one          | 12-APR-2017 10:41  | $\checkmark$ | ACTIONS V             |  |  |
| Assessment Branding<br>Manage Engagement Tools | ShraddhaTheme                                                                                                    | User one          | 12-APR-2017 10:41  | $\checkmark$ | ACTIONS ∨             |  |  |
| SAML SSO Errors                                | Copy of Theme1                                                                                                    | User one          | 06-APR-2017 3:02 P | $\checkmark$ | ACTIONS~              |  |  |
| SMF<br>System Statistics                       | NewTheme                                                                                                    | User one          | 04-APR-2017 2:58 P | $\checkmark$ | ACTIONS V             |  |  |
| Configure Labels                               | Saba Cloud Impact Theme                                                                                                    | Charles Foster    | 24-MAR-2017 10:22  | $\checkmark$ | ACTIONS ~             |  |  |
|                                                | I4         4         Page         1         I         I <td>ms Per Page: 10 🗸</td> <td></td> <td></td> <td>Displaying 1 - 6 of 6</td> | ms Per Page: 10 🗸 |                    |              | Displaying 1 - 6 of 6 |  |  |

#### Figure 84: New Manage Assessment Branding menu

System administrators can create new themes for assessment player if they have the required privileges to access the **Manage Branding** menu.

By default, the following privileges are disabled for the "Menu visibility - System admin" component for "System admin" security role:

- Can access System > Manage Branding > System Branding
- Can access System > Manage Branding > Assessment Branding

To create a new player theme:

- 1. Click System > Manage Branding > Assessment Branding.
- 2. Click Actions > Copy for a theme. The theme editor opens.

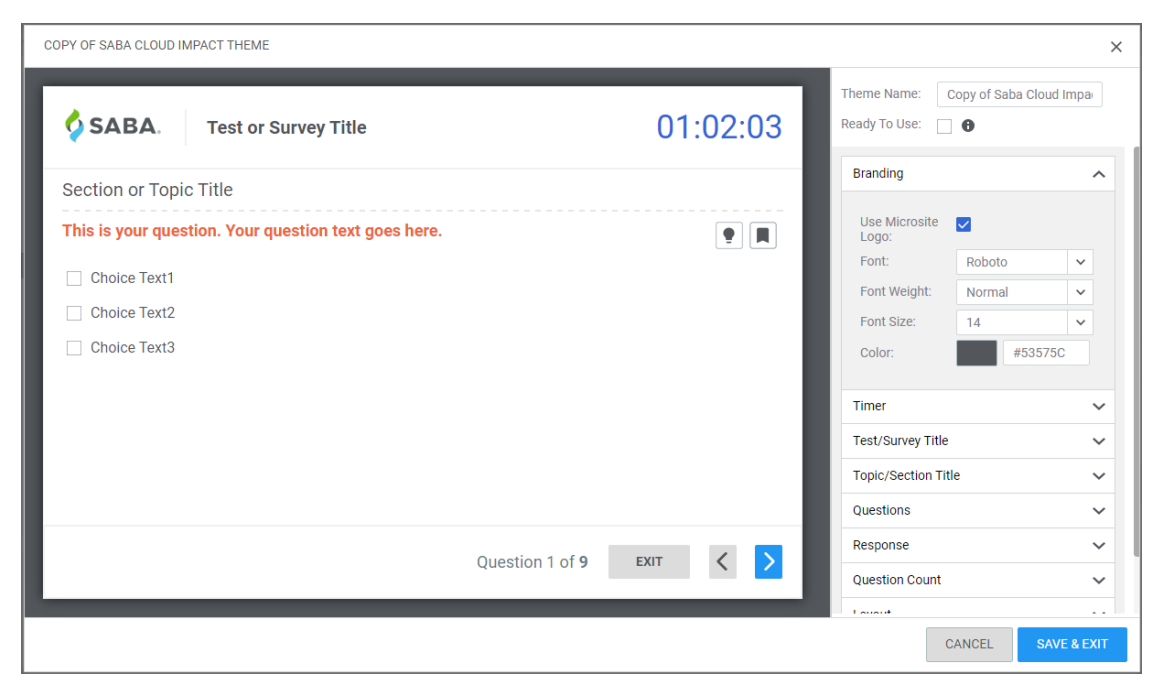

#### Figure 85: Assessment player theme editor

3. Specify the theme name, general attributes and attributes for different theme sections.

**Note:** The section attributes override the general attribute values for the theme.

- 4. Click Save & Exit. Saba Cloud saves the theme.
- 5. Click Actions > Preview to preview the saved theme.

Based on the privileges you have, Saba Cloud displays one or more of the following actions for customized themes:

- Preview
- Copy
- Edit
- Delete
- Mark as Default

System administrators can mark any theme as the default theme for creating tests and surveys. The default theme cannot be deleted.

Saba Cloud makes the theme available to assessment authors for use while creating tests and surveys only if the theme is marked as "Ready to use". If a theme is ready to use, then authors can select a customized theme from the **Choose Theme** dropdown list. The default theme appears as the default selected theme in the **Choose Theme** dropdown list.

**Note:** The custom player themes are available for tests and surveys in Learning and Recruiting, and for custom surveys in Pulse 360.

When system administrators try to delete a custom theme and if the theme is used by tests or surveys, then Saba Cloud displays a warning message to them. If they still continue and delete the theme, then the tests and surveys using the deleted theme automatically switch to the default theme.

| Add Language<br>Support?       | 🔾 Yes 💿 No 🚯            |   |   |
|--------------------------------|-------------------------|---|---|
| Choose Theme:                  | Saba Cloud Impact Theme | ~ | 6 |
| Override<br>Question Style:    | <b>☑ θ</b>              |   |   |
| Override<br>Messages<br>Style: | • •                     |   |   |

#### Figure 86: Select customized player theme

#### **New Test/Survey Properties**

This update also introduces the following new properties related to player themes for tests and surveys:

#### Table 11: New properties

| Property Name           | Property Description                                                                                                    | Mandatory |
|-------------------------|----------------------------------------------------------------------------------------------------|-----------|
| Override Question Style | If this checkbox is selected, then the selected player theme style<br>overrides the question style in the test or survey. If cleared, then the<br>question style you define in the test or survey is retained.<br>By default, this checkbox is selected. | No        |
| Override Message Style  | If this checkbox is selected, then the selected player theme style<br>overrides the message style in the test or survey. If cleared, then the<br>message style you define in the test or survey is retained.<br>By default, this checkbox is selected.   | No        |

#### **System Branding**

This update also adds the **System Branding** sub-menu under **Manage Branding** menu. If system administrators have the required access privileges, they can use this menu to customize the application branding.

Note: This sub-menu provides a different access point but the same capabilities as the existing Configure Branding functionality under Microsites.

#### Use case

There is a need to provide a more exciting visual experience for users taking test and survey assessments by defining customized player themes.

### Navigate to unanswered questions

How did it work?

Prior to this update, if users missed or intentionally left out one or more questions while taking a test, then the assessment player only prompted users about missing out some questions; however, the player did not provide any means to navigate directly to the missed questions in the test.

How does it work now?

With this update, the Saba assessment player now allows users to directly navigate to unanswered questions while taking a test so that no questions are missed by users.

The following new test property is introduced to configure this behavior:

Show Unanswered Questions

Enable this property to allow users to directly navigate to unanswered questions in a test.

By default, this property is disabled for a test.

Note:

- This field is available for configuration only if the Advanced Assessment service is enabled.
- For **Basic Assessments**, this property is not available for configuration. However, the feature to view unanswered questions is available by default to users.

Further, if the **Advanced Assessment** service is enabled, then the **Show Unanswered Questions** property can be configured only if either **Show Question List** or **Allow Navigation** property is enabled for the test. If both the properties are disabled, then the **Show Unanswered Questions** property is disabled as well.

| Test Properties                         |                         |                            |        |                                        |
|-----------------------------------------|-------------------------|----------------------------|--------|----------------------------------------|
| How do you want to set the properties?: | Individual Properties ( | ) Use Property<br>Template |        |                                        |
| - Time Limit                            |                         |                            |        |                                        |
| Time Limit for:                         | None     Test           | O Per Question             |        |                                        |
| Time Allowed:                           | 0 (min : sec)           | Timeout Warning:           |        | (min : sec), before<br>end of the test |
| Question Control                        |                         |                            |        |                                        |
| Question Order:                         | Random      In Order    | r O Topic<br>Defined       |        |                                        |
| Partial Credit:                         | YES NO                  | Scramble Choices:          | YES NO | 0                                      |
| Show Question List:                     | YES NO                  | Allow Navigation:          | YES NO | 0                                      |
| Show Unanswered<br>Questions:           | YES NO                  |                            |        |                                        |
| Subset:                                 | YES NO                  | Subset Size:               |        | ÷ 0                                    |
| Allow Question<br>Comment:              | YES NO                  | Show Hint:                 | YES NO |                                        |

Figure 87: New property in tests

If the feature to view unanswered questions is enabled, then the test summary page displays the **View Unanswered Questions** button if there are any unanswered questions in the test. Clicking this button takes user to the first unanswered question. Every page of an unanswered question displays two new navigation buttons that allow users to navigate to the next and previous unanswered question in the test. When all unanswered questions are answered, then these buttons are not displayed.

| SABA. Sample Test                          |
|--------------------------------------------|
| You have reached the end of the test.      |
| 3                                          |
| 3 questions are still unanswered.          |
| VIEW UNANSWERED QUESTIONS                  |
| You may choose to submit or exit the test. |
|                                            |
|                                            |
|                                            |
| EXIT < SUBMIT                              |

Figure 88: Assessment with unanswered questions

| SABA. U              | Inanswered quest | tions test |                        |        |   |     |       |
|----------------------|------------------|------------|------------------------|--------|---|-----|-------|
| countries by contine | nts              |            |                        |        |   |     |       |
| India                |                  |            | $\geq$                 | Europe |   |     |       |
| Sri Lanka            |                  |            | $\geq$                 | Asia   |   |     |       |
| France               |                  |            | $\geq$                 | Africa |   |     |       |
| Germany              |                  |            |                        |        |   |     |       |
| Mauritiua            |                  |            |                        |        |   |     |       |
| Ghana                |                  |            |                        |        |   |     |       |
|                      |                  |            |                        |        |   |     |       |
|                      |                  |            | Question 5 of <b>7</b> | EXIT   | « | < > | $\gg$ |

Figure 89: Navigating to unanswered questions

Use case

Users taking tests can skip questions that seem more difficult and move on to the next question, but may want to quickly return to them so that they do not miss out on the unanswered questions. The Saba assessment player needs to support the ability for users to easily move between such unanswered questions.

### **Learning Activity**

### Increased default results per page in global search

#### How did it work?

Prior to this update, the default results per page in global search were set to 12.

#### How does it work now?

With this update, Saba Cloud increases the default results per page in global search to 25. This improves the search results usability such that users can now navigate through lesser number of pages to get to the required search result.

| Search Results                                     |           |              |                                                                                    |         |                   |   |                       |        |                |
|----------------------------------------------------|-----------|--------------|------------------------------------------------------------------------------------|---------|-------------------|---|-----------------------|--------|----------------|
| Generate URL                                       | Clear All | More than 12 | 6 results found for 'training'                                                     | Sort by | Recently Modified | ~ | Results per page 25 🗸 | :≡ ::: | REQUEST COURSE |
| RESOURCE TYPE<br>All<br>Blogs (2)<br>Bookmarks (0) |           | x            | Flickr Essential Training<br>Course (1 class)<br>default value<br>CPF: No<br>0 USD |         |                   |   |                       |        |                |
| Conferences (0)<br>Discussions (0)<br>Files (23)   |           |              | Bookmark                                                                           |         |                   |   |                       |        | START NOW 🗸    |

#### Figure 90: Results per page default

The new default value for the **Results per page** dropdown on the search page is applicable to all types of resources such as All, Learning Catalog, Files, Groups, and so on.

#### Use case

Users want to see more than 12 results per page in search results so that the pagination and the number of clicks to review search results is reduced.

### New organization manager related named queries

#### How did it work?

Prior to this update, notification events did not include an organization manager named query for use as a recipient.

#### How does it work now?

This update enhances approval-related notifications in Saba Cloud, where the manager is a named query, to include an organization manager named query.

The following table lists the existing notification events that now support a new named query for organization manager.

#### Table 12: New Organization manager named queries

| Named Query                                    | Notification Event                                                       | Component               |
|------------------------------------------------|--------------------------------------------------------------------------|-------------------------|
| Organization manager of student                | Order invoice payment approval pending                                   | External Order          |
| Organization manager of learner                | Ad hoc transcript in pending approval state is rejected                  | Offering Action Profile |
|                                                | Ad hoc transcript in pending approval state is approved                  |                         |
|                                                | Ad hoc transcript in pending approval state                              |                         |
| Organization manager of the registered student | Instructor-Led Class Level is Pending for Ap~<br>proval                  | Registrations           |
|                                                | Web-Based Class Pending Approval Level is<br>Approved                    |                         |
|                                                | Web-Based Class Registration in Pending Level<br>Approval State          |                         |
|                                                | Registration Pending Approval Reminder (X days)                          |                         |
|                                                | Web-based class with CPF registration is in pending approval state       |                         |
|                                                | Virtual class with CPF registration is in pending manager approval state |                         |
|                                                | Instructor-led class with CPF registration is in pending approval state  |                         |
|                                                | Blended class with CPF registration is in pending approval state         |                         |
|                                                | Automatic approval of CPF registrations - 30 days after creation         |                         |
|                                                | Blended Class Pending Approval Level is Ap~<br>proved                    |                         |
|                                                | Blended Class Level is Pending for Approval                              |                         |
|                                                | Virtual Classroom Pending Approval Level is<br>Approved                  |                         |
|                                                | Virtual Classroom Level is Pending for Approval                          |                         |
|                                                | Instructor-Led Class Pending Approval Level is<br>Approved               |                         |

| Named Query                          | Notification Event                                                  | Component        |
|--------------------------------------|---------------------------------------------------------------------|------------------|
|                                      | Blended Class Registration No Approval Re~<br>quired                |                  |
|                                      | Blended Class Pending Registration is Approved                      |                  |
|                                      | Blended Class Registration in Pending Approval<br>State             |                  |
|                                      | Instructor-Led Class Registration No Approval Required              |                  |
|                                      | Web-Based Class Registration No Approval<br>Required                |                  |
|                                      | Virtual Classroom Reg No Approval Required                          |                  |
|                                      | Instructor-Led Class Registration in Pending<br>Approval State      |                  |
|                                      | Web-Based Class Registration in Pending Ap~<br>proval State         |                  |
|                                      | Virtual Classroom Reg in Pending Approval<br>State                  |                  |
|                                      | Instructor-Led Class Pending Registration is<br>Approved            |                  |
|                                      | Web-Based Class Pending Registration is Ap~<br>proved               |                  |
|                                      | Virtual Classroom Pending Registration is Ap~<br>proved             |                  |
| Organization manager of the reviewee | Feedback approval process is complete                               | Feedback         |
|                                      | Feedback approver is terminated                                     |                  |
|                                      | Approval required for the feedback                                  |                  |
|                                      | Approver is terminated                                              | Review           |
|                                      | Performance review approval process is com~<br>plete                |                  |
|                                      | Approval required for the performance review                        |                  |
| Organization manager of new person   | Approval Required for New User                                      | Person, External |
|                                      | Registration for direct reports(External) in pending approval state |                  |

| Named Query                                                               | Notification Event                                                      | Component             |
|---------------------------------------------------------------------------|-------------------------------------------------------------------------|-----------------------|
|                                                                           | Registration for direct reports(Internal) in pending approval state     | Person, Internal      |
| Organization manager of the plan's assignee                               | Plan approved or rejected                                               | Plan                  |
| Organization manager of the person whose skills are being assessed        | Notify Approver of Assessments Pending Ap~<br>proval                    | Approver Action       |
|                                                                           | Employee is Notified of Rejection by the Ap~<br>prover                  | -                     |
|                                                                           | Employee is Notified of Approval by the Ap~<br>prover                   | •                     |
| Organization manager of the talent pool member                            | Approval from manager for nominee to be groomed                         | Talent Pool Candidate |
| Organization manager of the job requisition associated with the job offer | Job Offer is pending for approval after X days of its submission.       | Job Offer             |
|                                                                           | Job Offer Pending Approval                                              | -                     |
|                                                                           | Job Offer Approved                                                      |                       |
| Organization manager of the goal's assignee                               | Goal is pending approval                                                | Goal Definition       |
|                                                                           | Goal submitted for approval                                             |                       |
|                                                                           | Goal Approved                                                           |                       |
| Organization manager associated with the job requisition                  | Job Requisition is pending for approval after X days of its submission. | Job Requisition       |
|                                                                           | Job Requisition Pending Approval                                        |                       |
|                                                                           | Job Requisition Approved                                                |                       |

#### Use case

Often, it is necessary to notify the organization manager in addition to the direct manager for such events. Further, this enhancement supports an additional enhancement, which adds the organization manager as an option in the approval flow.

### Popular Learning replaced by Top Rated Learning section

#### How did it work?

Prior to this release, the **Popular Learning** section was displayed while browsing the Learning Catalog. This section displayed learning items based on consumption. However, consumption did not necessarily depict popularity since often it was required items such as compliance courses that were consumed more by users and displayed in this section.

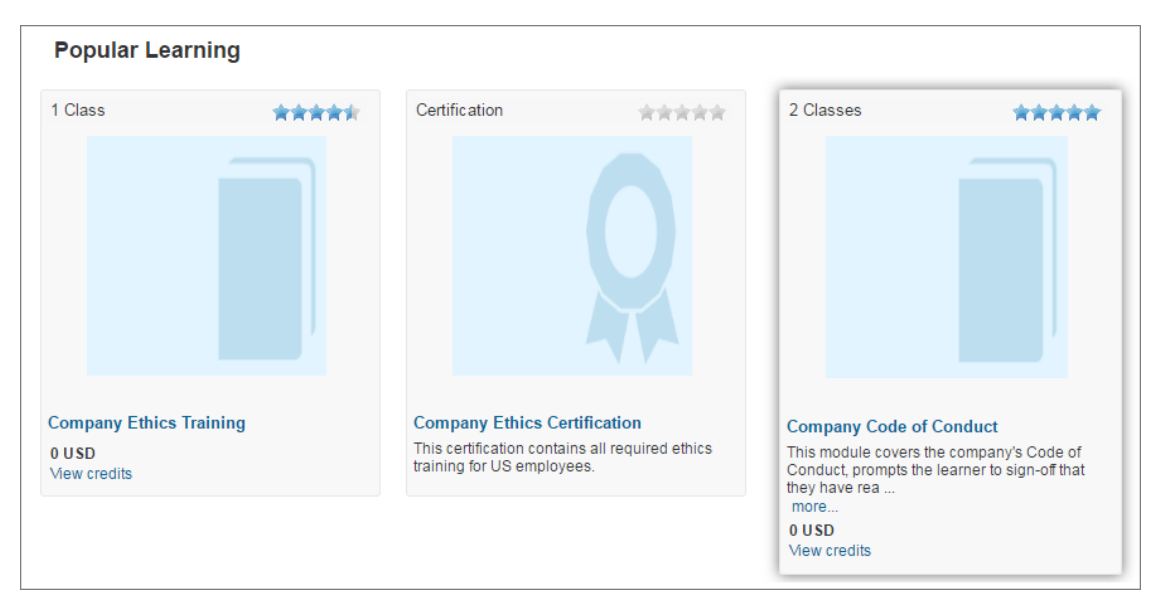

#### Figure 91: Popular Learning section

#### How does it work now?

With this update, Saba Cloud replaces the Popular Learning section with the new Top Rated Learning section.

This section displays only top-rated learning items. These are learning items that are rated the highest by users amongst all learning items. The highest rated items are displayed first in the list. If two learning items have the same rating, then the item's created date is used for sorting. If a learning item is older than 365 days, then it is not considered for display in this section.

To view this section, click Browse > Learning Catalog.

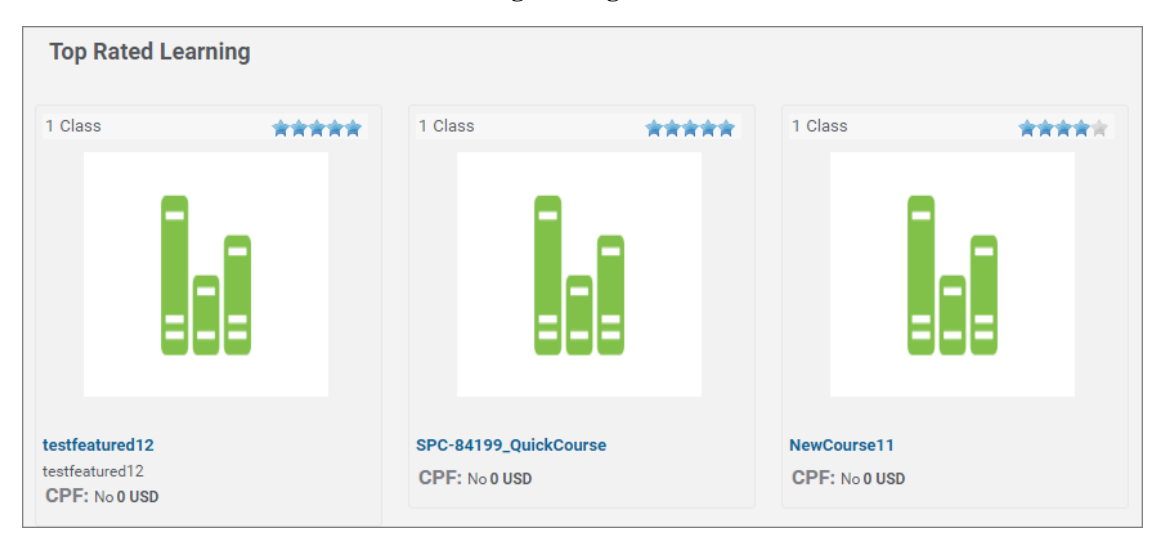

#### Figure 92: Top Rated Learning section

The Top Rated Learning section is not displayed while browsing the learning catalog if:

- The Web 2.0 Actions for Learning Catalog setting under Learning > Catalog service is disabled or,
- The Rating service under Foundation is disabled or,
- There are no learning items rated.

#### **Popular Learning Events Portlet**

With this change, the **Popular Learning Events** portlet on the **Home** is obsoleted. Hereafter, this portlet is not available for configuration. If previously configured, then this portlet cannot be viewed anymore.

Use case

The **Popular Learning** section displays learning items based on number of people that have consumed the item, and often the most consumed learning items are required items, such as compliance courses, which leads to inappropriate courses being categorized as popular. The definition of course popularity needs to be changed to overcome this issue.

### **Display recurring course notifications for recurring courses**

#### How did it work?

Prior to this update, notifications enabled for a recurring course were not displayed in the recurring course's **Notifications** tab. Only course notifications were displayed.

#### How does it work now?

With this update, Saba Cloud now displays all recurring course notifications in the recurring course's Notifications tab.

If the system administrator enables or disables any recurring course notification at the system level, then the changes are reflected in the recurring course's **Notifications** tab till the time the learning administrator clicks the **Save** button in the tab. Once saved, any notification changes made at the system level are not reflected at the recurring course level.

Changes to notifications at the recurring course level override the settings at the system level. For example, if a notification is enabled at the system level but disabled at the recurring course level, then Saba Cloud does not trigger the notification for the recurring course where it is disabled, but triggers it for other recurring courses.

If a notification is disabled at the system level but enabled at the recurring course level, then Saba Cloud triggers the notification only for the recurring course where it is enabled, and not for any other recurring course.

**Note:** This works only for triggered notifications; periodic notifications always work only when they are enabled at both, the system and recurring course level.

| Ma                                                                               | ain Activities                                                                                                    | Related Info   | Policies                                                                                                    | Delivery Types              | Notifications                    | Additional Data |  |
|----------------------------------------------------------------------------------|----------------------------------------------------------------------------------------------------|----------------|----------------------------------------------------------------------------------------------------|-----------------------------|----------------------------------|-----------------|--|
|                                                                                  |                                                                                                    |                |                                                                                                    |                             |                                  | Print   Expo    |  |
|                                                                                  | Events                                                                                                    |                | Description                                                                                                    |                             |                                  | Format          |  |
|                                                                                  | Recurring course added to p                                                                                                    | rofile         | Triggered when a r                                                                                              | ecurring course is added to | a learner's profile.             | Triggered       |  |
|                                                                                  | Recurring Course Created                                                                                                    |                | Triggered when a re                                                                                             | ecurring course is created  |                                  | Triggered       |  |
| <ul> <li>Recurring Course Discontinue Post Activity</li> </ul>                   |                                                                                                    |                | Handles the activities that needs to be performed after recurring course is<br>discontinued                     |                             |                                  |                 |  |
| Recurring Course due in 15 days Triggered when the recurring course is due in 15 |                                                                                                    |                |                                                                                                    | 15 days.                    | Periodic                         |                 |  |
|                                                                                  | Recurring Course due in 30                                                                                                    | days           | Triggered when the recurring course is due in 30 days.                                                          |                             |                                  |                 |  |
| Recurring Course due in X days                                                   |                                                                                                    |                | Triggered X days before the due date for a recurring course, where X is defined in<br>Reminders field in event. |                             |                                  |                 |  |
|                                                                                  | Recurring course due today                                                                                                    |                | Triggered on the day that the recurring course is due.                                                          |                             |                                  |                 |  |
|                                                                                  | Recurring Course Expiration<br>Reminder                                                                                                    | in X days      | Triggered X days before a recurring course expires, where X is defined in the Reminders field in the event.     |                             |                                  |                 |  |
|                                                                                  | Recurring Course Expiration                                                                                                    | Reminder       | Triggered when the                                                                                              | specified number of days    | before a recurring course expire | es Periodic     |  |
|                                                                                  | Recurring Course is Expired                                                                                                    |                | Triggered when a r                                                                                              | ecurring course expires     |                                  | Triggered       |  |
| /                                                                                | Recurring Course No Longer<br>Learner                                                                                                    | r Required for | Triggered when the                                                                                              | recurring course is no long | ger required for the Learner     | Triggered       |  |
| 0                                                                                | Recurring course overdue by X days Triggered X days after the recurring course was due, where X is defined in Reminders field in event.               |                |                                                                                                    |                             | Periodic                         |                 |  |
| /                                                                                | Recurring Course Price Cha                                                                                                    | nged           | Triggered when a c                                                                                              | ourse price is changed      |                                  | Triggered       |  |
|                                                                                  | Target date changed for a recurring course in a learner's plan.<br>Triggered when the target date changes for a recurring course in a learner's plan. |                |                                                                                                    |                             | an. Triggered                    |                 |  |
|                                                                                  |                                                                                                    |                |                                                                                                    |                             |                                  |                 |  |

#### Figure 93: Recurring course notifications in Notifications tab

Additionally, this update adds the following new notifications for recurring courses:

Table 13: New notifications for recurring courses

| Notification Event                         | Туре      | Description                                                                                   |
|--------------------------------------------|-----------|-----------------------------------------------------------------------------------------------|
| Recurring Course Created                   | Triggered | Triggered when a recurring course is created.                                                 |
| Recurring Course Discontinue Post Activity | Periodic  | Handles the activities that needs to be performed after a re~ curring course is discontinued. |
| Recurring Course Price Changed             | Triggered | Triggered when a course price is changed.                                                     |

With the introduction of these new notifications, Saba Cloud stops triggering any course-related notifications for recurring courses.

#### Use case

Course administrators need to have the ability to view and disable recurring course notifications for recurring courses.

### Completion of versioned recurring course via equivalent

How did it work?

Prior to this update, if an ILT class associated with the original version of a recurring course was marked as delivered, then users were not marked complete for another version, which is the equivalent, of the recurring course. This happened because the recurring course was assigned to users before completing the equivalent course and so equivalent course completion was not considered for recurring course.

#### How does it work now?

With this update, the completion behavior of recurring courses in Saba Cloud is enhanced as follows:

- If a learner is assigned a recurring course and the learner completes only the course's equivalent, then the original recurring course is also marked complete.
- If a learner is assigned a recurring course and if its equivalent is an ILT class and an instructor marks it complete and grants credits, then the original recurring course is also marked complete.
  - Note: Assignment of equivalent course to learner is not mandatory. Irrespective of whether an equivalent course is assigned or not, and if a learner completes the equivalent course, then the recurring course is still completed because of its equivalent course completion.

#### Recalculation

If a course (regular or recurring) is assigned to a user, and the user completes the course, and then if the learning administrator tries to add the same course as an equivalent to a recurring course, then Saba Cloud opens a recalculate popup page with the following message:

"Adding or changing equivalent courses will affect completion status of the learners currently working on this recurring course. You can recalculate the completion status so that completion of the newly added equivalent is tracked. The recalculation occurs in the background for the recurring course."

When administrator clicks the **Recalculate Now** button for the recurring course, Saba Cloud triggers the completion of the recurring course by the newly-added equivalent course.

#### Use case

Saba Cloud needs to correctly handle different ways of completion of recurring courses by equivalents.

### Enhanced session template creation work flow

#### How did it work?

Prior to this update, the creation of a new session template in a class took time and required multiple clicks.

#### How does it work now?

With this update, Saba Cloud enhances the session template creation work flow such that it reduces the number of clicks and improves overall usability.

System administrators can now configure the enhanced flow using the following new setting under Classes service:

#### Create new session template by default

If enabled, then the enhanced work flow for creating a new session template is enabled on the class details page. By default, this setting is disabled.

| Scheduling Details |                                          |          |
|--------------------|------------------------------------------|----------|
| Start Date         |                                          |          |
|                    | Stop promotion from waitlist on class st | art date |
| End Date           |                                          |          |
|                    | Use Existing Session Template            |          |
|                    | Oreate New Session Template              |          |
| Session Template   |                                          | /        |
| Duration (HH:MM)*  | 40:00                                    |          |
| Location           | Location1                                | Q @      |
| Facility           |                                          | Q @      |
| Language           | English                                  | Q 😌      |

#### Figure 94: Default option when setting is enabled

If this setting is enabled for your domain, then while creating a new session-based class:

- The Create New Session Template option is selected by default in the Scheduling Details section.
- Filling the **Start Date** is not mandatory in this section. Instead, you can fill this date while creating a new session template by clicking the edit icon besides the **Session Template** field.
- Once a session is added, it is listed in the Sessions table on the same New Session Template popup page.
- Once a session is added to the template, you can modify the session on the same popup page using the **Update** button by selecting the session, until the class is saved.

| New S      | ession T  | emplate    |         |             |                |              |              |
|------------|-----------|------------|---------|-------------|----------------|--------------|--------------|
|            |           |            |         |             |                |              | * = required |
|            |           |            |         |             |                |              |              |
| Start Date | e         |            |         |             |                |              |              |
| Start Tim  | e (HH:MM) |            | :       | ●A.M. ○P.M. |                |              |              |
| End Time   | e (HH:MM) |            | :       | ©A.M. ⊛P.M. |                |              |              |
|            |           |            |         |             |                | SAVE         |              |
| Session    | IS        |            |         |             | Print   Export | Modify Table |              |
| Week       | Session   | Start Date | Day     | Start Time  | End Time       | Actions      |              |
| 1          | 1         | 03/21/2017 | Tuesday | 8:00 AM     | 9:30 AM        | Delete       |              |
|            |           |            |         |             |                | DONE         |              |

#### Figure 95: Default option when setting is enabled

After you add the sessions and click **Done**, the start date, session template and duration fields for the template are populated in the class details page.

**Note:** The Session Template name is auto-generated and cannot be modified.

#### Use case

There is a need to improve the usability of the session template creation work flow while creating session-based classes.

### Enhanced option to print and export completion certificates

#### How did it work?

Whenever a user exports or prints the certificate of completion, different fonts appear in both the certificates.

#### How does it work now?

Saba application now supports both the version of phantomjs i.e., phantomjs 1.9.2 and phantomjs 2.1.1 to print and export the certificates. A new checkbox **Use enhanced option** is introduced on the **Import Template** tab of the certificate template which when enabled prints and exports the certificate using the advanced version of phantomjs. By default, this checkbox is disabled. If any template is using Google fonts and if the fonts are not rendering properly, then select this checkbox to generate the PDF and print the certificate using the advanced version of phantomjs.

| Tem                       | plate Details                      | Import Template |  |  |  |  |  |  |
|---------------------------|------------------------------------|-----------------|--|--|--|--|--|--|
| Import Template           |                                    |                 |  |  |  |  |  |  |
| Select Template           | Choose File No file chosen         | IMPORT          |  |  |  |  |  |  |
| Use enhanced option       |                                    |                 |  |  |  |  |  |  |
| Create/Modify Certificate | Create/Modify Certificate Template |                 |  |  |  |  |  |  |
| Keyword Type              | Person V                           |                 |  |  |  |  |  |  |
| Keywords                  | Learner's First Name 🗸 🗸           | NSERT KEYWORD   |  |  |  |  |  |  |

Figure 96: Enhanced option to print and export completion certificate

#### Use case

This enhancement now helps the catalog administrator export and print certificate of completion with advanced version.

### Enhanced usability of search filters

#### How did it work?

Prior to this update, the global search filters were not intuitive. Users did not realize that they had to click **Apply Filter** link every time they selected a criteria to filter results and **Clear Filter** link to remove the filter.

#### How does it work now?

With this update, Saba Cloud enhances the usability of global search filters such that users now have to perform lesser clicks and the applied search filters are displayed prominently on the results page. To achieve this, the **Apply Filter** and **Clear Filter** links for applying and removing search filters respectively are removed. Instead, now when users select a filter checkbox, the filter is applied to search results and when users clear the filter checkbox, the filter is removed from the search results.

Each applied filter condition is displayed on top of the search results listing with a close  $(\mathbf{x})$  icon to remove the filter. Clicking the  $\mathbf{x}$  icon for a filter, removes the filter and clears the corresponding filter checkbox in the filters pane.

Clicking the Clear All link clears all filters from search results and returns to the original search results.

To select multiple filters, click the **Multiple** link in the required filter pane. A popup screen appears where you can select multiple filter checkboxes and click **Apply**.

| Dashboard Me                                                                                       | My Team        | Admin                      |                 |                                                 | <u> </u>                                        | java                |                                                                                                    | Q BR        | owse 🗸 |
|----------------------------------------------------------------------------------------------------|----------------|----------------------------|-----------------|-------------------------------------------------|-------------------------------------------------|---------------------|----------------------------------------------------------------------------------------------------|-------------|--------|
| Generate URL I                                                                                     | Back Clear All | More than 123 results four | nd for 'java' S | Sort by Relevance                               | ✓ Results per page                              | 25 🗸                | :≡ :::                                                                                                    | REQUEST NEW | COURSE |
| LEARNING EVENT T                                                                                   | YPE            | 2                          |                 | G.                                              |                                                 | ⊂k                  | /                                                                                                    |             |        |
| Class/Course (160+)                                                                                |                |                            |                 |                                                 | ])                                              |                     |                                                                                                    |             |        |
| DELIVERY TYPE                                                                                      |                |                            | 1               |                                                 | 2                                               |                     |                                                                                                    |             |        |
|                                                                                                    | Multiple       | Java                       |                 | Java                                            |                                                 | Java Co             | ntent Player                                                                                                    |             |        |
| Web-Based (119+)                                                                                   | Delivery Typ   | e                          |                 |                                                 |                                                 | ×                   | I class)                                                                                                    |             |        |
| <ul> <li>➡ Virtual Class (4)</li> <li>➡ Self_paced1 (1)</li> <li>■ Custom Self-Paced 10</li> </ul> | Web-Based      | (119+) 🕑 Instruct          | or-Led (5)      | Displays results if any on<br>Virtual Class (4) | e of the selected conditions<br>Self_paced1 (1) | match. <sup>D</sup> | in the second second second second second second second second second second second second second second second |             |        |
| CATEGORY                                                                                           |                |                            |                 |                                                 | AP                                              | PLY                 | **                                                                                                    | LAUNCH123   |        |
| Engineering (15)<br>Java (15)                                                                      | Multiple       |                            |                 |                                                 |                                                 |                     |                                                                                                    |             |        |

#### Figure 97: Search filters

| Dashboard                                                           | Me My Team          | Admin                                                       |                                                                                                    | java Q BROWSE V                                                                                      |
|---------------------------------------------------------------------|---------------------|-------------------------------------------------------------|----------------------------------------------------------------------------------------------------|----------------------------------------------------------------------------------------------------|
| Generate URL                                                        | Back Clear All      | More than 5 results found for 'java'                        | Sort by Relevance   Results per page al Class                                                                                                    | e 25 V 🗮 🚻 REQUEST NEWCOURSE                                                                         |
| Class/Course (1                                                     | ID)                 |                                                             |                                                                                                    |                                                                                                    |
| <ul> <li>✓ Instructor-Led (</li> <li>✓ Virtual Class (5)</li> </ul> | Multiple<br>5)<br>) | Java Course 102<br>Course (1 class)<br>CPF: No<br>15 USD    | Java Certification Course (Registered)<br>Course (4 classes)<br>The Sun Certified Java Associate certificate exam<br>covers the basics of the Java Java Developer Page:<br>http://www.sun.com/training/certification/java/cpd/am | Java Course 101<br>Course (2 classes)<br>Java Course 101<br>CPF: No                                  |
| CATEGORY                                                            | A. 10.1             | Course Date : 2016-11-16 00:00:00.0<br>Course Integer : 101 | CPF: No                                                                                                    | 10 USD - 15 USD View creditspoints234<br>Course Date : 2016-11-16 00:00:00.0<br>Course Integer : 101 |
| <ul> <li>Engineering (4)</li> <li>Java (2)</li> </ul>               | Multiple            | Course String : Introduction to Java 102 View mo            | re                                                                                                    | Course String : Introduction to Java 101                                                             |
| Core Java (2)                                                       | Category (2)        | VIEW CLASSES                                                | VIEW CLASSES V                                                                                                    | VIEW CLASSES V                                                                                       |

#### Figure 98: Multiple Search filters

If users arrive at the search results page from search, then the search term is not displayed as a filter though. If filters are applied to search results and if you perform a new search directly from the search text field, then all existing applied filters are removed automatically.

When a resource type is selected from **Resource Type** pane, only applicable conditions are displayed in the resulting pane; however, there can be more filter conditions displayed on top of the search results listing if they are already applied.

#### For Advanced Search

- If you apply new conditions from the Advanced Search filter, then all existing applied filters are removed automatically.
- When FOS service is enabled, and you select FOS from the advanced search filter, then its name is displayed in the top. If you search by the range without selecting FOS from the dropdown, then the range values are displayed with a Credits label.
- When you specify a start date from the advanced search filter, the date is displayed in the user-defined date format with >= operator. For example, if you specify the date as 20th March 2017, the date filter is displayed as **Start Date** >= 20/03/2017.
- The Clear button for clearing custom filters is removed. The Clear All link works for removing all filters.

#### Use case

When users click a search filter, it needs to apply immediately to the search results and the UI must be intuitive enough to indicate the applied filters.

### Usability enhancements to bulk learning assignment wizard

How did it work?

N/A

How does it work now?

With this update, Saba Cloud enhances the usability of the bulk learning assignment wizard so that it incorporates new UI styling elements and makes the wizard easy-to-use and visually more appealing.

The wizard includes the following usability enhancements:

- Splits the first step of the wizard into two steps, where:
  - The new step 1 displays large icons for selecting one of the following primary actions **Register**, **Add to Plan** and **Assign & Enroll**. By default, **Register** is selected. Selection is indicated by blue color.

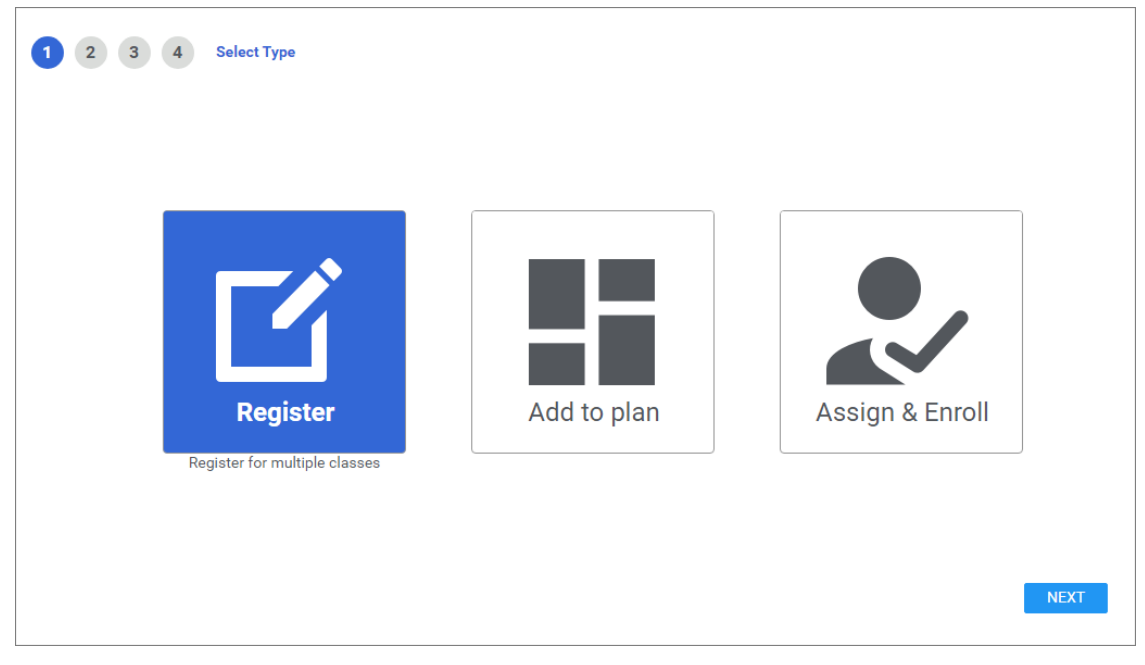

Figure 99: Step 1 of wizard

• The new step 2 provides the order contact and class selection screen with enhanced UI styling elements such as the new icon for the **Action** column.

| 1 2 3 4                                | Select Learning |                                         |       |          |    |                                                    |   |
|----------------------------------------|-----------------|-----------------------------------------|-------|----------|----|----------------------------------------------------|---|
| Order contact : User On                | ne 😢 Q          |                                         |       |          |    |                                                    |   |
| AVAILABLE LEARN                        | NING            |                                         |       |          | SE | LECTED LEARNING                                    |   |
| Search catalog:                        | course          | Q The Show filters                      | ~ 0   |          |    | Communication Skills for<br>Career                 | ٢ |
| TITLE                                  | DELIVERY TYPE   | CLASS                                   | SEATS | ACTION   |    | 00200221<br>More details                           |   |
| Communication<br>Skills for Career<br> | Web-Based       | English, ID:<br>COMS100-W1-<br>00200221 |       | <b>~</b> |    | course_index1<br>English, ID: ABCD<br>More details | 8 |
| course_index1                          | Web-Based       | English, ID: ABCD                       | -     | <b>~</b> |    |                                                    |   |
| course_index2                          | Web-Based       | Select class                            | N/A   | <b>~</b> |    |                                                    |   |

#### Figure 100: Step 2 of wizard

- In step 3 for people selection, the **Mandatory** column is moved adjacent to the **Action** column, and the Mandatory checkbox is replaced with a **Yes/No** toggle switch.
- In step 4 for review:
  - If there is no due date selected for a class, then the **Due Date** column displays the "No Due Date" text instead of a "-".
  - A new column Mandatory Users is added, which indicates the count of mandatory users.

The following flows are affected by these usability enhancements:

- My Team > Assign Learning
- My Team > <team member> > Plan > Add Learning
- Registrar Desk > New Order
- Instructor > Roster > Add Learners
- Me > Actions > Add Learning

#### Use case

There is a need to enhance the usability of the bulk learning assignment wizard to make it visually more appealing and simple to use.

# Enhanced display of warning and error messages during registration

#### How did it work?

Prior to this update, warning and error messages displayed during registration followed a different UI styling. And there was no ability to bulk select and ignore different warning messages displayed during registration.

#### How does it work now?

With this update, Saba Cloud enhances the display style of warning and error messages that are displayed in the registration wizard for learning administrators, instructors, registrars, managers and learners. For example, warning messages displayed in scenarios such as when learner does not meet the class requirements or when there are no open seats available or when the learner needs manager approval. and so on.

Additionally, the enhanced warning message dialog box now allows bulk selection and ignore of warning messages. You can select one or more warning messages and click the **Continue** button to proceed with the selection.

If there are both warnings and errors on the same popup page, then Saba Cloud provides you the **Show errors only** checkbox that displays only errors and hides all warnings.

| J              | 1 2 3 4 Select People                                                     |   |    |
|----------------|---------------------------------------------------------------------------|---|----|
|                | ALERTS                                                                    | × |    |
| l              | Sachin Tendulkar, Job_Type1                                               |   | PL |
|                | Warnings 🗶                                                                |   |    |
|                | Advanced Cloud Services Approval required to register for this class.     |   |    |
| tion<br>nicat. | Advanced Cloud Computing<br>Approval required to register for this class. |   |    |
|                |                                                                           |   |    |
|                | CANCEL                                                                    |   |    |
|                |                                                                           |   |    |
|                |                                                                           |   |    |

Figure 101: Enhanced warning message display during registration

| alog               | 1 2 3 4 Select People                                                                                         |     |
|--------------------|----------------------------------------------------------------------------------------------------|-----|
|                    | ALERTS                                                                                                    | ×   |
|                    | Vendor1 Vendor1 (Fresh)                                                                                       | PLE |
| 67                 | Errors                                                                                                    |     |
|                    | Advanced Cloud Services<br>Learner's/Order Contact's organization is de-activated, cannot add item to order.  | 31  |
| pletion<br>municat | Advanced Cloud Computing<br>Learner's/Order Contact's organization is de-activated, cannot add item to order. |     |
|                    | CANCEL                                                                                                    |     |
|                    |                                                                                                    |     |

#### Figure 102: Enhanced error message display during registration

Affected flows include the following:

- My Team > Assign Learning
- Learning > Registrar Desk > New Order
- Instructor > Class Roster > Add Learner
- Me > Actions > Add Learning

#### Use case

There is a need to enhance the usability and styling of warning and error messages displayed during registration.

### Enhanced display of certification and recurring course statuses

#### How did it work?

Prior to this update, when a certification or recurring course expired and there was a valid source for reassignment, the certification or recurring course was immediately assigned back to the learner. However, since there was no visual indication of this reassignment, it was difficult to track who missed their due dates.

How does it work now?

With this update, when a certification or recurring course moves to Assigned, Overdue or In Progress status after expiration, Saba Cloud provides a visual indicator to help learners identify such certifications and recurring courses. The indicator is the new **Expired on** date that is displayed along with the status of the learning activity that is reassigned. Additionally, for such certifications and recurring courses, the status is indicated with a red background color.

The new Expired on date is displayed on the following pages in Saba Cloud:

• My Learning portlet

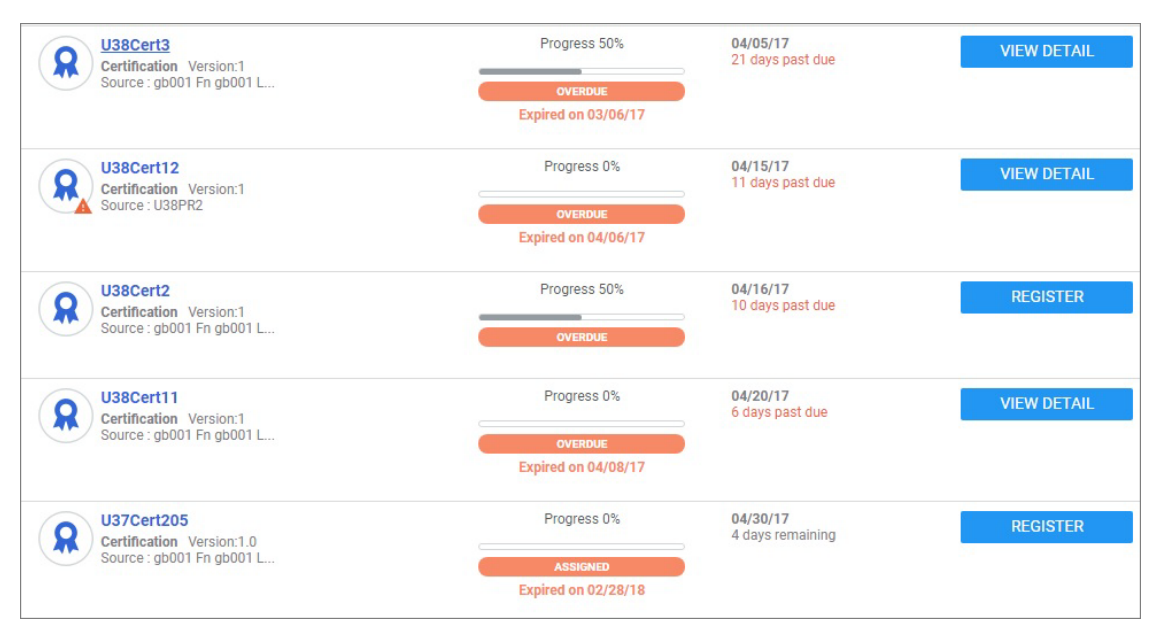

#### Figure 103: My Learning portlet

Learner's Plan page

Searching for certifications or recurring courses with *Expired* status or certifications with *Revoked* status returns even certifications or recurring courses that are expired and reassigned to learners.

Selecting the *Expired* status filter returns the following:

- · Certifications or recurring courses having Assigned, Overdue or In Progress status after expiration
- Certifications or recurring courses having only Expired status

Selecting the *Revoked* status filter returns the following:

- · Certifications having Assigned, Overdue or In Progress status after revoke
- Certifications having only Revoked status

**Note:** Certifications and recurring courses in Assigned, Overdue, or In Progress statuses are also displayed in the search results for status filters Assigned, Overdue and In Progress, like they used to prior to this update.

| Learning & Cartifications                                                                  | V Filtera       |                                    |                    |                                    |       |                      |         |
|--------------------------------------------------------------------------------------------|-----------------|------------------------------------|--------------------|------------------------------------|-------|----------------------|---------|
| Learning & Certifications                                                                  | T Filters A     |                                    |                    |                                    |       |                      |         |
| ТҮРЕ                                                                                       | STATUS          |                                    | SOURCE             |                                    |       | DUE DATE ON OR AFTER |         |
| Course                                                                                     | Expired         | ~                                  |                    |                                    | ~     |                      | ė       |
| DUE DATE ON OR BEFORE                                                                      | FILTER BY TO-DO | DLIST_MASTER                       | COURSE             | JAME                               |       | COURSE ID            |         |
|                                                                                            |                 | ~                                  |                    |                                    |       |                      |         |
| REGISTRATION DATE ON OR AFT                                                                | REGISTRATION I  | DATE ON OR BEF                     | Show               | ecurring only                      |       |                      |         |
|                                                                                            |                 | <b></b>                            |                    |                                    |       |                      |         |
|                                                                                            |                 |                                    |                    |                                    |       |                      |         |
|                                                                                            |                 |                                    |                    |                                    | CLEAF | R FILTERS APPLY      | FILTERS |
|                                                                                            |                 |                                    |                    |                                    |       |                      |         |
| NAME                                                                                       |                 | PROGRESS                           |                    | DUE                                |       | ACTIONS              |         |
| Recurring Course<br>CPF: No<br>Source : User One                                           |                 | PENDING REGISTR<br>Expired on 04/1 | ation<br>9/17      | <b>04/25/17</b><br>7 days past due |       | VIEW CLASSES         | ~       |
| noncompleted recurring of<br>Recurring Course<br>Web-Based<br>CPF: No<br>Source : User One | omp             | IN PROGRESS<br>Expired on 04/2     | s <b></b><br>19/17 | 04/30/17<br>2 days past due        |       | VIEW SUMMARY         |         |
| 8888<br>Recurring Course<br>CPF: NO<br>Source : User One                                   |                 | PENDING REGISTR<br>Expired on 04/0 | ation<br>)2/17     | 05/05/17<br>3 days remaining       |       | VIEW CLASSES         | ~       |

#### Figure 104: Learner's Plan page

Certification/Recurring Course Details page for learners

| recurring_course2<br>Recurring_Course<br>(ID: 00025831) |                                                      |      | ۲       | User One<br>Saba Stest<br>ASSIGNED<br>Expired on 03/ | 14/17     |               |
|---------------------------------------------------------|------------------------------------------------------|------|---------|------------------------------------------------------|-----------|---------------|
| Suggested classes for you                               |                                                      |      | ASSIG   | NED BY                                               |           | ~             |
| Class ID : 00025831-DE-00025970<br>Web-Based            |                                                      | Free |         |                                                      | View prio | r completions |
| Language : English CPF: No<br>Duration : 00:10          |                                                      |      | STATU   | JS AUDIT                                             |           | ~             |
| View detail Attachments >                               |                                                      |      | Course  | e Information                                        |           |               |
|                                                         | Can't find a class that works for you? Show interest |      | Assigne | ed on:                                               | 03/14/17  |               |

#### Figure 105: Certification/Recurring Course Details page

#### New Search Filters for People Administrators

Additionally, the following new search filters are added to the **Certifications** and **Recurring Courses** search pages for people administrators:

#### • Show expired or reassigned learning events only

Selecting the checkbox displays only those certifications that are expired as well as reassigned after expiration.

#### • Show expired or reassigned recurring courses only

Selecting the checkbox displays only those recurring courses that are expired as well as expired and assigned back to learners.

The search filters are not displayed by default. They need to be configured for display.

| Acquired On_12                                                          | -Select One-           | ~        |
|-------------------------------------------------------------------------|------------------------|----------|
| Version                                                                 | -Select One-           | ~        |
| Expires On                                                              | -Select One-           | ~        |
|                                                                         |                        |          |
| Show Expired or Reassigned Learning Events Only                         | Equals                 | ~        |
| Show Expired or Reassigned Learning Events Only<br>Revoked/Cancelled On | Equals<br>-Select One- | <b>~</b> |

Figure 106: Enable display of new search filter

| Name                 | cert                                               | Show Required Learning Events Only              |  |
|----------------------|----------------------------------------------------|-------------------------------------------------|--|
| Status               | -Select One- 🗸                                     | Show Expired or Reassigned Learning Events Only |  |
| You have a Configure | a saved query.<br>  Save Search Query   Reset Save | d Query SEARCH                                  |  |

#### Figure 107: New search filter for certifications

| Completed On <=                                   |  | Course Title |             |
|---------------------------------------------------|--|--------------|-------------|
| Show required recurring courses only              |  | Status       | -Select One |
| Show expired or reassigned recurring courses only |  |              |             |
| You have a saved query.                           |  |              |             |
| Configure   Save Search Query   Reset Saved Query |  |              |             |

#### Figure 108: New search filter for certifications

#### Use case

There is a need to visually indicate the reassignment of a certification or recurring course to learners so that it helps them identify the learning events that require their attention, especially if they are importance for compliance.

### Pagination for order items in orders and subscription orders

How did it work?

Prior to this update, the Order Items table on the Order Details page for orders and subscription orders did not provide pagination for order items. So, irrespective of the number of order items on the page, all were displayed on a single page leading to slowness during page load.

#### How does it work now?

With this update, Saba Cloud provides pagination for order items in the **Order Items** table on the **Order Details** page for both, orders and subscription orders.

| Order Notes               |                    |                  |           |                | d Note                                       |
|---------------------------|--------------------|------------------|-----------|----------------|----------------------------------------------|
| No items found            |                    |                  |           |                |                                              |
| Order Items               |                    |                  | Adju      | ust All Prices | 1 2 3 4 5<br>Modify Table                    |
| Subscription Order Number | Subscription       | Subscriber       | Status    | Price          | Actions                                      |
| 00001500                  | other_subscription | CDW - Unassigned | Confirmed | 1,110 USD      | Adjust Price<br>Audit Trail<br>Notes<br>Drop |
| 00001501                  | other_subscription | CDW - Unassigned | Confirmed | 1,110 USD      | Adjust Price<br>Audit Trail<br>Notes<br>Drop |
| 00001502                  | other_subscription | CDW - Unassigned | Confirmed | 1,110 USD      | Adjust Price<br>Audit Trail<br>Notes<br>Drop |

#### Figure 109: Pagination for Order Items table

The pagination is available for the **Order Items** table from the following flows:

- Learning > Order History > Orders
- Learning > Order History > Subscription Orders

Note: The number of records displayed on the Orders and Subscription Orders page in the table follows the Saba Cloud pagination setting "The number of rows displayed per page for main window".

• Learning > Class Details > Results/Roster > Order Details

**Note:** The number of records displayed on the Order Details page in the table follows the Saba Cloud pagination setting "The number of rows displayed per page for popup window".

#### Use case

Orders and subscription orders with large number of order items should not result in decreased page performance. Displaying a specific number of order items per page in the table helps reduce page load time.

### Disable a class evaluation and add a new version

How did it work?

Prior to this update, Saba Cloud did not support the ability to update a class evaluation version or disable an existing version and add a new one to the class. The only way learning administrators could add a new version of an evaluation was to remove the previous version and then add the new version of evaluation. Resultantly, you could no longer view results of the previous version if you run a report to see evaluation results by class.

How does it work now?

With this update, Saba Cloud provides the ability to disable a class evaluation. Now, administrators and instructors can add a new version of the evaluation to the class without deleting the previous version.

Learning administrators and instructors can see the new **Disable** link for an evaluation in the **Evaluations** table under the class **Activity** tab. Clicking this link disables the corresponding evaluation. Disabled evaluations are still associated to the class. This preserves the link between evaluation results and the class for reporting purpose. However, disabled evaluations are not assigned to users taking the class.

|                   | Actions           |  |  |
|-------------------|-------------------|--|--|
|                   | Evaluation Result |  |  |
| Evaluation Result |                   |  |  |
|                   | Delete            |  |  |
|                   | Disable           |  |  |
|                   |                   |  |  |

#### Figure 110: Disable link for a class evaluation

Once an evaluation is disabled, then administrators can add a different version of the same evaluation to the class.

Note:

- Irrespective of whether an evaluation version is active or disabled in a class, you cannot add the same version again to the class. Saba Cloud displays a duplicate evaluation error message.
- Once disabled, the evaluation cannot be activated again.

This update also adds the following new columns:

• Active

Indicates whether an evaluation is active or not. "Yes" indicates that the evaluation is active, while "No" indicates that the evaluation is disabled.

Version

Indicates the version of evaluation added to the class.

| Version | Active | Evaluation for | Actions                                        |  |
|---------|--------|----------------|------------------------------------------------|--|
| 2       | Yes    | Learner        | Evaluation Result<br>Edit<br>Delete<br>Disable |  |
|         |        |                |                                                |  |

#### Figure 111: New columns for class evaluations

When you try to delete an evaluation in a class, Saba Cloud displays a popup with a message indicating that deleting an evaluation removes the association of all evaluation results with the class, and that you will no longer be able to see or report the results.

#### Use case

Learning administrators need the ability to version a class evaluation and view data from both before and after the versioning in a report.
### **Configure Roster Sign-in Sheet**

#### How did it work?

Prior to this update, the roster sign-in sheet used by instructors or learning administrators to take attendance for the class, was not configurable. Thereby, administrators could not edit the sign-in sheet to make changes relevant to them.

#### How does it work now?

With this update, Saba Cloud provides learning administrators the ability to configure the roster sign-in sheet using the following new menu under **Manage Classes**:

#### Configure Roster Sign-in Sheet

Clicking the new menu opens the **Configure Roster Sign-in Sheet** page. From this page, administrators can configure different columns to display for printing the sign-in sheet PDF file from the class roster page. To include a field for display in the PDF, select the corresponding **Show** checkbox for the column.

Note: This new menu is not available to administrators by default. It is displayed only if the privilege "Can access Learning > Manage Classes > Configure Roster PDF" is granted to them. By default, this privilege is granted to the Super User role on the "MenuVisibility-LearningAdmin" component.

| Learning Home                                   | Configure Ros                                                                                                    | ter Sign-in Sheet                           |                                                         |
|-------------------------------------------------|----------------------------------------------------------------------------------------------------|---------------------------------------------|---------------------------------------------------------|
| Manage Learning Catalog                         | Configure different fields                                                                                                    | s to display while printing the sign-in she | eet PDF file from the instructor's class roster page. T |
| Manage Classes                                  | for the field.                                                                                                    |                                             | r-0                                                     |
| Classes                                         | Page Layout Portrait                                                                                                    | ~                                           |                                                         |
| Configure Roster Sign-in S                      | Columns                                                                                                    |                                             |                                                         |
| Inanage Categories                              | Show                                                                                                    | Sequence                                    | Column Name                                             |
| Manage Ecommerce                                | <ul> <li>Image: A start of the start of the start of</li></ul> | 1                                           | Person Number                                           |
| Manage Resources                                |                                                                                                    | 2                                           | Registered On                                           |
| Purchase Orders                                 |                                                                                                    | 3                                           | Status                                                  |
| ContinuingG Education_mstr<br>Manage Assessment |                                                                                                    | 4                                           | Signature                                               |
| Manage Content                                  |                                                                                                    | 5                                           | No                                                      |
| Manage Content Completion                       |                                                                                                    | б                                           | Completion Status                                       |
| Monitor Content Communicat<br>Registrar Desktop |                                                                                                    | 7                                           | Grade                                                   |
|                                                 |                                                                                                    | 8                                           | Job Role                                                |
|                                                 |                                                                                                    | 9                                           | Learner's User Name                                     |
|                                                 |                                                                                                    | 10                                          | Location                                                |
|                                                 |                                                                                                    | 11                                          | Name                                                    |
|                                                 |                                                                                                    | 12                                          | Organization                                            |
|                                                 |                                                                                                    | 13                                          | Score                                                   |
|                                                 | Sign-in sheet footer text                                                                                                    |                                             |                                                         |

Figure 112: Configure Roster Sign-in Sheet

The following columns can be configured:

Table 14: Roster sign-in sheet columns

| Column              | Show (Default value)                      |
|---------------------|-------------------------------------------|
| No                  | Enabled                                   |
| Name                | Enabled                                   |
| Person Number       | Enabled                                   |
| Registered On       | Enabled                                   |
| Status              | Enabled                                   |
| Signature           | Enabled                                   |
| Score               | Disabled                                  |
| Grade               | Disabled                                  |
| Completion Status   | Disabled                                  |
| Learner's User Name | Disabled                                  |
| Location            | Disabled (for session based classes only) |
| Organization        | Disabled                                  |
| Job Role            | Disabled                                  |

Set the order of columns to be displayed in the PDF by specifying a number in the **Sequence** column. Note that Saba Cloud considers the sequence of a column only if it is enabled for display. The column sequence is auto-adjusted if two items are assigned the same sequence number, or if a disabled column is assigned a sequence number.

The Page Layout dropdown controls the orientation of the roster sign-in sheet. Select one of the following options:

- Portrait
- Landscape

The **Sign-in sheet footer text** allows adding of a customized footer text to the sign-in sheet.

Note: Prior to this update, the Roster Sign-in sheet was available only to future-dated session-based classes. With this update, the Roster Sign-in sheet is extended to past-dated session-based classes, WBT classes, and Blended classes without sessions.

#### Use case

Organizations have different requirements for a sign-in sheet used for marking class attendance. The ability to customize a sign-in sheet makes it very handy to create different sign-in sheets

### Changes to mobile compatibility behavior of classes

#### How did it work?

Prior to this update, a class in Saba Cloud was considered to be compatible for consumption in mobile devices only if:

- The class contained at least one mobile-compatible content, or
- The class contained only ILT sessions, or
- The class contained no activities (empty class)

#### How does it work now?

With this update, the following learning activities in classes are considered as compatible for mobile devices:

- Tasks
- Checklists (associated with a class)
- Content marked as mobile-compatible
- Virtual class sessions

Classes with the following delivery types are considered as compatible for mobile devices:

- ILT class with any compatible learning activity listed above
- WBT class with any compatible learning activity listed above
- Blended class with any compatible learning activity listed above
- Virtual Classes

The following are considered not compatible, and so not displayed in mobile devices:

- ILT containing only sessions
- Empty courses
- Empty classes

With this change, the Saba Cloud mobile app will start displaying different results for classes. For example, classes with ILT sessions will be filtered out and not displayed.

#### Use case

Users can find classes that have at least one mobile-compatible content activity.

### Content

### Launch Saba Meeting app during playback

#### How did it work?

Prior to this update, Saba Meeting recording was played in the browser applet during playback. However, since Chrome discontinued support for NPAPI plugin, Saba Meeting failed to launch in Chrome browser. So when users could not playback a session recording from the following flows:

• Me > Completed Learning - Users found a transcript for a class with virtual sessions and clicked the Playback link for the session.

- Me > Plan > Pending Actions Users, who registered for a virtual class or blended class but missed it, navigated to My Plan, found a past pending class virtual sessions and clicked the Playback link for the session.
- **Calendar** Users clicked the Calendar icon and drilled down to view the list of sessions in the calendar, and then clicked the **Playback** link for the session.

How does it work now?

This update enhances the playback functionality of Saba Meeting recordings such that now Saba Meeting recording playback opens in the Saba Meeting App instead of the browser applet. This enhancement is applicable for all browsers.

The following user flows are affected:

- **Me > Completed Learning** Find a transcript for a class with virtual sessions and click the **Playback** link for the session.
- Me > Plan > Pending Actions Find a past pending class with virtual sessions and click the Playback link for the session.
- Calendar Drill down to view the list of sessions in the calendar, and click the Playback link for the session.

The Saba Meeting app launch behavior during playback is controlled by the following:

- If the Saba Meeting app is enabled and a user has installed the app and accepted the plugin for this server, then the Saba Meeting app launches.
- If the Saba Meeting app is enabled but a user does not have the app installed and user is attending via Chrome, then the user is directed to the Saba Meeting app install page. Once the app is installed, the user continues to session playback.
- If the Saba Meeting app is *disabled* and only Saba Meeting browser client is available, then:
  - For Chrome users, a message is displayed that Saba Meeting app is disabled. Due to configurations, Saba Meeting cannot be launched.
  - For other browsers like IE, the recording launches using Java.

#### Use case

Users using the Chrome browser that does not support NPAPI plugin, should have the ability to playback Saba Meeting recordings seamlessly.

### **New Virtual Class Recording Player Template**

#### How did it work?

Prior to this update, Saba Cloud launched Virtual Class recordings attached to classes and courses in the **Simple Content Player Template** because there was no dedicated player template to launch such content.

#### How does it work now?

With this update, Saba Cloud introduces the **Virtual Class Recording Player Template** for launching Virtual Class recordings attached to classes and courses.

Every Virtual Class recording attached with a class or course is launched in this template in the **New Window** launch mode. While adding a new virtual class recording to a class, the content is automatically imported into Saba Cloud and the **Virtual Class Recording Player Template** is automatically associated with it.

| Edit Player Template                            | 9                                                                                   |                  |
|-------------------------------------------------|-------------------------------------------------------------------------------------|------------------|
| Template Details                                | Customize Header                                                                    | Customize Footer |
| Name*                                           | Virtual Class Recording Player                                                      | Templ            |
| Security Domain*                                | world                                                                               | Q 🔍              |
| Description                                     | Template used for Virtual Class<br>Recording Content Type.<br>Character Limit : 500 | S //             |
| Height*                                         | 668                                                                                 |                  |
| Width*                                          | 924                                                                                 |                  |
| TOC Width*                                      | 0                                                                                   |                  |
| Minimize Border                                 |                                                                                     |                  |
| Player Theme Color                              | #CCCCCC                                                                             |                  |
| Hide SCO Title                                  |                                                                                     |                  |
| Enable Gradient                                 |                                                                                     |                  |
| Is Default                                      |                                                                                     |                  |
| Show Table of Contents                          |                                                                                     |                  |
| Show Navigation Controls                        |                                                                                     |                  |
| Close Player on SCORM 1.2<br>content completion |                                                                                     |                  |
| Use Auto Navigation for<br>SCORM 1.2 Content    |                                                                                     |                  |
| Launch Mode*                                    | New Window 🗸                                                                        | ]                |
| Show Console                                    |                                                                                     |                  |
| Console Height                                  | 0                                                                                   |                  |

#### Figure 113: Virtual Class Recording Player Template

Note: Ensure that popups are allowed for the Saba Cloud site where content is being played using this template.

#### Affects existing configuration or data

Post this update, content player templates of all existing Virtual Class recording content type will be updated to use the new **Virtual Class Recording Player Template**.

Use case

There is a need to launch Virtual Class recordings in a dedicated content player template.

### Support for Saba Publisher and Inspire 17

```
How did it work?
```

Prior to this update, Saba Cloud supported the following versions of content authoring tools:

- Saba Publisher 16
- Saba Inspire 16

How does it work now?

With this update, Saba Cloud supports the following newer versions of content authoring tools:

- Saba Publisher 17
- Saba Inspire 17

Use case

Saba Cloud needs to support the newer versions of content authoring tools so that Publisher and Inspire users can use the latest features.

### **Enhanced encryption for Saba Anywhere token**

How did it work?

N/A

How does it work now?

This update enhances the security of the authentication token used for logging into Saba Anywhere. The token is now encrypted with a higher level of security before being displayed on the Saba Cloud **Downloads** page.

| Saba Anywhere authentication token:                                        |            |
|----------------------------------------------------------------------------|------------|
| Use the following authentication token for logging into Saba Anywhere.     |            |
| Username: uone<br>Authentication token: c2Fh_dW9uZQ==_MTQ5Mjc3NTY2MzQwOA== | REGENERATE |

#### Figure 114: Authentication token

#### Change to existing configuration or data

After this update, users who are using Saba Anywhere must regenerate the authentication token before using it for logging into Saba Anywhere. Their existing tokens will cease to work for Saba Anywhere login.

Use case

Saba Cloud needs to enhance the security of the authentication token used for logging into Saba Anywhere.

# Chapter

# 7

# Marketplace

#### Topics:

- Import Past Completions from Lynda.com into Saba
- Support for removing current positions when using Workday connector
- Ability to download Workday export logs from UI
- Additional field added for Workday integration steps
- UI enhancement for Workday data mapping screen
- Use Saba user name to create
   WebEx account

## Import Past Completions from Lynda.com into Saba

#### How did it work?

Until now, users were unable to see the results of the courses taken directly from Lynda.com prior to the activation of Lynda.com connector in Saba.

#### How does it work now?

Starting from this update, course completions taken from Lynda.com prior to activating in Saba, can be imported in their Saba account as well.

You need to provide the Admin user name, password and the course completion dates and click on the **Sync Transcripts** button on the Lynda.com connector settings page to import course completions to Saba.

| LYNDA                |            |               |             |       |         | × |
|----------------------|------------|---------------|-------------|-------|---------|---|
| Lynda                |            |               |             |       |         | Å |
| Consumer Key: *      |            | SYNC ADHOC TR | RANSCRIPT   |       | ×       |   |
| Secret:*             |            |               |             |       |         | - |
| Activation Key:*     |            | Username :    | John        |       |         |   |
| Organization Token:* |            | Password :    | *******     |       |         |   |
| Content Folder.*     |            | From :        | 2017-03-07  | (iii) |         |   |
| Domain:*             |            | To :          | 2017-04-14  |       |         |   |
| Player Template:*    |            |               | SYNC        | CAN   | CEL     |   |
| Import Attributes    |            |               |             |       |         | ÷ |
| AUDIT DETAILS        | SYNC TRANS | SCRIPTS SA    | VE SYNC CON | TENT  | DISABLE |   |

#### Figure 115: Adhoc transcript sync process

Note: When synchronizing the course completions, the course title from Saba should be the same as in Lynda.com with no version. For the same course, unless the completion date is different, only a single Ad hoc transcript will be created.

**Note:** After course completion and when synchronizing transcript, the score will display as **0**.

#### Use case

Users can import past completions from Lynda.com

# Support for removing current positions when using Workday connector

How did it work?

Currently, the workday connector allows associating positions to people. However, when there is a change in position, it is not possible to remove existing positions and add new ones. New ones are added keeping existing ones untouched.

This can be a problem when people swap existing positions for new ones.

How does it work now?

Starting from this update, a new configuration option is added in **Workday Person Import** step which can be enabled by tenant Admins. This option will allow deleting existing positions before adding new ones. A DELETE\_ALL\_POSITIONS column is added to the Import file that allows the deletion of all positions when adding new positions.

To select the **Delete All Positions** from Workday connector in Marketplace:

- **1.** Login to Saba Cloud as an Admin.
- 2. Select Marketplace and choose Workday connector.
- 3. Select Configure mapping from the Workday connector screen that launches.
- 4. Select Refresh Components option from the Upload or remove CSVS drop down option.
- 5. You can map the **DELETE\_ALL\_POSITIONS** to a value of **true** using the mapping functionality. The mapping values are **True** or **False**.

| Workday: Worker to Saba: Pers | on               | ✓ Last Modified on 17-NOV-2016 10 | ):06 P | 'M by uone          |       |    |
|-------------------------------|------------------|-----------------------------------|--------|---------------------|-------|----|
| UPLOAD OR REMOVE CSVS         | Ŷ                |                                   |        | Show:               | All   | ~  |
| Refresh Component             | l attributes: 43 | Unmapped required attributes: 2   |        | Uploaded CSVs: 0    |       |    |
| Restore Default Settings fo   | SOURCE           |                                   |        | AVAILABLE SOU       | RCE   |    |
| Delivery Type                 | Select           |                                   | ^      | Municipality        |       | *  |
| Cont Edu Cmpl                 | Select           |                                   |        | Municipality        |       |    |
| Is Diverse                    | Select           |                                   |        | National_ID_Data    |       |    |
| Enable Two Factor Auth        | Select           |                                   |        | Organization_Nan    | e     |    |
| ls 508 User                   | Select           |                                   |        | Person status       |       |    |
| Delete All Positions          | Select           |                                   |        | Position_Time_Ty    | pe_ID |    |
|                               |                  |                                   |        | Position_Title      |       |    |
| 🚽 Alternate Manager 🕤 🖨       |                  |                                   | =      | Postal_Code         |       |    |
| Alternate Manager1            | Select           |                                   |        | Social Suffix Refer | ence  |    |
| 🖃 Approver 🔁 🖨                |                  |                                   |        | Termination_Date    |       | i. |
| Approver Type1                | Select           |                                   |        | Title Reference     |       | I  |
| Approver1                     | Select           |                                   |        | User Id             |       | Ξ  |
| 🖃 Audience Type               |                  |                                   |        | Work Email Addre    | 88    | 1  |
| Audience Type1                | Select           |                                   |        | Worker Id           |       | ÷  |

Figure 116: DELETE\_ALL\_POSITIONS option selected

Note: The DELETE\_ALL\_POSITIONS will not delete existing positions of a person, unless there is new position assigned from Workday data. This is to prevent any accidental deletion of position from users that may have been assigned from a different source. Workday connector now allows the removal of existing positions from people data before adding new position details.

### Ability to download Workday export logs from UI

#### How did it work?

Currently, when the export operation fails in Workday connector, it is a tedious and difficult task to check the log file for error details and such data.

#### How does it work now?

To make the process smoother, an enhancement is added to the Export Monitor step. A new link **Download logs** is added under the Action column. This allows the user to download logs for a specific record.

| Object Type   | Status      | Progress                                                     | Previous Run Time | Next Run Time       | Action           |
|---------------|-------------|--------------------------------------------------------------|-------------------|---------------------|------------------|
| Certification | COMPLETED   | Completed<br>Successfully<br>no rows to<br>migrate           | 2017-03-06 16:08  | 2017-03-06<br>17:14 | Download<br>Logs |
| Competency    | COMPLETED   | Completed<br>Successfully<br>no rows to<br>migrate           | 2016-11-27 23:11  |                     | Download<br>Logs |
| Training      | IN_PROGRESS | Processed<br>108 out of<br>148<br>Success: 0<br>Failure: 108 | 2017-03-06 16:20  | 2017-03-06<br>17:20 |                  |

#### Figure 117: Download log files

The download option is only available for objects that are of completed status.

When you click on the link, a zip file will be downloaded that will contain two csv files.

- The file which contains the orginial data exported
- The log file which will contain all the fields of the original file and additional fields like the exportStatus and exportMessage values.

#### Use case

Users can now download and view the export logs on Workday connectors from the UI.

### Additional field added for Workday integration steps

How did it work?

Additional fields were needed for Workday integration for certain scenarios.

How does it work now?

Starting from this update, a new integration field called the **Field and Parameter Criteria Data** is introduced to the **Workday Configure Import** step for **Location/Organization/Job and Job family** import fields. Using this, users can bring in additional fields similar to **Person Import** parameter.

You may access the field from:

Admin>Marketplace>Workday>Integration UI

| Location 🗸                           |                                                 |
|--------------------------------------|-------------------------------------------------|
| Occurrence                           |                                                 |
| Daily                                |                                                 |
| Weekly                               |                                                 |
| Monthly                              |                                                 |
|                                      |                                                 |
| Time Zone* (GMT                      | +05:30) Chennai, Kolkata, Mumbai, New Delhi 🗸 🗸 |
| Every* 1                             |                                                 |
|                                      |                                                 |
| F                                    |                                                 |
| Frequency                            |                                                 |
| Once     Fires                       |                                                 |
| Every                                |                                                 |
| Frequency*                           | 6 Hour(s) V                                     |
|                                      |                                                 |
| Start Time *                         | 05 : 50 Q.A.M. @P.M.                            |
| Olived Distant                       |                                                 |
| Start Date*                          | 27-FEB-2017                                     |
| End Time*                            | 01 : 03 @A.M. @P.M.                             |
| End Date*                            | 29-AUG-2017                                     |
|                                      |                                                 |
| Undete From                          | 16 140 0017                                     |
| update From                          | IO-MAR-2017                                     |
| Page Size                            | 10                                              |
|                                      |                                                 |
|                                      |                                                 |
| Field And Parameter<br>Criteria Data |                                                 |
|                                      |                                                 |
|                                      |                                                 |
| Exclude Inactive Local               | tions Exclude Active Locations                  |

Figure 118: Field and Parameter Criteria Data

Use case

A new configuration field called **Field and Parameter Criteria Data** is added to Workday integration with Saba Marketplace. This will enable users to bring in additional fields when integrating with Saba marketplace.

### UI enhancement for Workday data mapping screen

How did it work?

п

Data mapping screen in Workday configuration needed a few enhancements.

How does it work now?

This has been addressed in this update. The following changes are implemented on the Workday mapping screen:

A new icon **Reset Mapping** is added to the legends display.

The status bar now indicates if there are unpublished changes by the following text: **There are unpublished changes** in **this view**.

The **Publish** button is highlighted when there is anything new or modified and needs to be published.

Admin>Marketplace>Workday>Integration UI

| UPL | 0AD OR REMOVE CSVS ♥ Ÿ          | . L     | There are unpublished cha     | nges in this view |         | si              | how: All         | ~   |
|-----|---------------------------------|---------|-------------------------------|-------------------|---------|-----------------|------------------|-----|
| ¢   | - Reset Mapping 😒 - Mandatory 丰 | Unique  | Mapped attributes: 44         | Unmapped requir   | ed attr | ibutes: 0       | Uploaded CSVs: 0 |     |
|     |                                 | SOL     | JRCE                          |                   |         | AVAILABLE S     | OURCE ATTRIBUTES |     |
| BAS | з                               |         |                               |                   | •       | Middle Marrie   |                  |     |
| ID  | 1                               | Select  | L                             |                   | -       | Musicipality    |                  |     |
| C   | Title                           | Title R | teference                     |                   | 1       | Municipality    |                  |     |
| ¢   | USERNAME 🔂                      | Email   |                               |                   | -       | National_ID_D   | ata              |     |
| ¢   | fname                           | First N | lame                          |                   |         | Organization_   | Name             |     |
| C   | Iname                           | Last N  | lame                          |                   |         | Person status   |                  |     |
| c   | mname                           | Middle  | e Name                        |                   |         | Position_Time   | _Type_ID         |     |
| c   | Suffix                          | Social  | Suffix Reference              |                   |         | Position_Title  |                  |     |
| e   | Domain                          | World   |                               |                   |         | Postal_Code     |                  | -11 |
| č   | status                          | transl  | ate(position time type id."." |                   |         | Social Suffix R | eference         | _   |
| ě   | Home Domain                     | World   |                               |                   |         | Termination_D   | late             | =   |
| 2   | Candar                          | Dula    |                               |                   |         | Title Reference | 2                |     |
| 0   | (Del Rael                       | Nule    |                               |                   |         | User Id         |                  |     |

Figure 119: Workday mapping UI changes

The **Publish** button will be disabled when there are no changes or modifications and the message displayed will be: **No** modifications done yet.

|   | 🖒 status        | translate(position_time_type_id; ";_")             | Employee_Type_ID            |
|---|-----------------|----------------------------------------------------|-----------------------------|
|   | 🖒 Home Domain   | World                                              | Ethnicity_Reference         |
| v | Company         | substring(translate(organization_name,***,*),1,50) | First Name                  |
|   | 🖒 Person No 🖸 🛛 | concat("wd_",employee_id)                          | Formated_Phone type work    |
|   | 🖒 Job_type      | Position_Title                                     | Formatted_Phone type Home   |
|   | C Manager       |                                                    | Formatted_Phone_type_fax    |
|   |                 | EXPORT MAPPING EXPORT XSL IMPOR                    | T MAPPING PREVIEW PUBLISH V |
|   |                 |                                                    | No modifications done yet   |

Figure 120: Publish button disabled when no modifications are done

Another new feature named **Revert to Last Published** is added to the **Publish** button. When you select this drop down icon from the **Publish** button, all unpublished changes will be discarded and the mapping will be reverted to the last published state.

| JPLOAD OR REMOVE CSVS 🗸       | r тн           | ere are unpublished changes     | in this view     | Show:              | Mapped 🗸          |
|-------------------------------|----------------|---------------------------------|------------------|--------------------|-------------------|
| 🖒 - Reset Mapping 🌟 - Mandato | ory 🛕 - Unique | Mapped attributes: 31           | Unmapped require | ed attributes: 0   | Uploaded CSVs: 2  |
|                               | SOL            | JRCE                            |                  | AVAILABLE SOU      | RCE ATTRIBUTES    |
| C Organization Title          | subst          | ring(Organization_Reference,1,5 | 0)               | Contact Person     |                   |
| Currency                      | USD            |                                 |                  | Currency           |                   |
| C Primary Phone               | (Empt          | y)                              |                  | Manager Reference  | e                 |
| C Secondary Phone             | (Empt          | y)                              |                  | Name               |                   |
| C Fax                         | (Empt          | y)                              |                  | Organization ID    |                   |
| eMail Address                 | (Empt          | y)                              |                  | Organization Refe  | rence             |
| Address Line 1                | (Empt          | у)                              |                  | Parent Organizatio | n                 |
| Address Line 2                | (Empt          | у)                              |                  | Superior Organiza  | tion Reference ID |
| 🖒 Address Line 3              | (Empt          | y)                              |                  | Web Address        |                   |
| Č City                        | (Empt          | у)                              |                  |                    |                   |
| 🖒 State                       | (Empt          | y)                              |                  |                    |                   |
| Ċ Zip                         | (Empt          | у)                              |                  |                    |                   |
| A Country                     | (Emer          | v)                              |                  |                    |                   |

Figure 121: Revert to last published mapping

Use case

Enhancements to Workday data mapping screen improves user experience.

### Use Saba user name to create WebEx account

#### How did it work?

When creating a WebEx user account for current and new Saba users, their first and last names were being used instead of the Saba user name. This was creating conflicts with their user names for Single-Sign-on.

How does it work now?

From this update, when creating a WebEx user account, in the sign up screen, enter one of the following in the **New Instructor Mapping** text entry field:

NAME: First name, Last name

EMAIL: Email ID of the user

USERNAME (Saba): Saba user name will be used.

| Webex                   |                            | - Â  |        |  |
|-------------------------|----------------------------|------|--------|--|
| Username:*              | mflynn                     | 0    | ed     |  |
| Password:*              | ******                     | 0    | OUFCE  |  |
| sitename:*              | sabatest-dev               | •    | red    |  |
| New Instructor Mapping: | NAME                       | 0    | ed     |  |
|                         | Default VLE Provider       | 0    | in.    |  |
| Telephony Type:*        | CALLBACK                   | 0    | /Hired |  |
|                         |                            |      | ed     |  |
|                         | AUDIT DETAILS DISABLE TEST | SAVE |        |  |

#### Figure 122: WebEx user account

In the Telephony Type field, the field values are: NONE, CALLIN, CALLBACK, and OTHER (uppercase only). For existing users, new user account will not be created nor will there be any changes to the user name.

#### Use case

Saba user name can be used to create WebEx user accounts.

# Chapter

# 8

# Performance

#### **Topics:**

- Create note via email
- Enhancements to Check-Ins
- Enhancements to Review page
- Enhancements to Skills page
- Hide review sections
- Improved search ability for skills
- Override overall rating score in pending approval state

### Create note via email

#### How did it work?

Prior to this update, the user could create a note only by navigating to ME > Check-Ins > Add Note or by adding note directly within the category.

#### How does it work now?

With this update, a user can now create a note via inbound email as well.

Prerequisites:

- 1. User's email address must exist in the Saba Cloud application and available in the profile.
- 2. Ensure that the email is drafted in the desired format.

| Image: Section State State |
|----------------------------------------------------------------------------------------------------|
| FILE MESSAGE                                                                                                    |
| Ignore       Image: Categorize with the second second                                     |
| Delete Respond Move Tags 🖬 Editing Zoom 🔨                                                                                                    |
| Thu 4/6/2017 7:32 Define Subject with [CheckIns] This text appears in the note's subject.<br>To beta@sac.sabadoud.com'                                                                                                    |
| Message DOC-Attachment.docx JPG-Attachment.jpg<br>PDF-Attachment.pdf These attachments appear under<br>PDF-Attachment tyt                                                                                                    |
| Enter your email body here. This text then appears in the note's description.<br>This text appears in the note's description.                                                                                                    |
| Reeta Wani RE: URGENT : Confirmation for Inbound email [Check-Ins]     A     A         |

Figure 123: Email format for note

The user can also draft and send a test note from the application itself by navigating to ME > Check-Ins > TIM and clicking the link mentioned in the message.

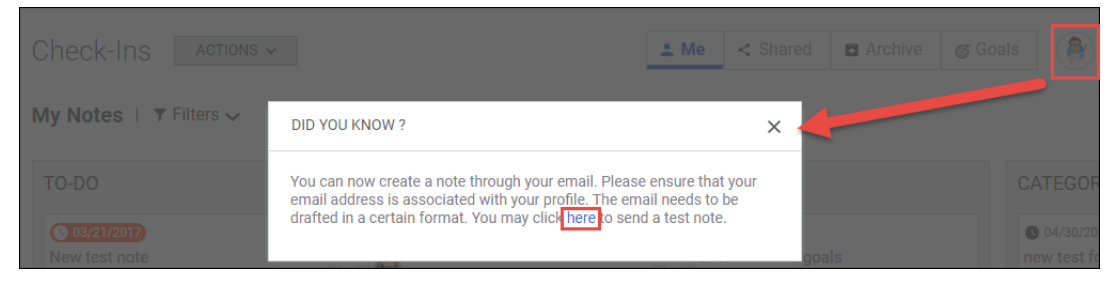

Figure 124: Draft and Send test note

Once the email is sent, the note instantly gets created in the Saba Cloud application for that user and appears in the **first available category**. Simultaneously, an email notification is also sent to that user.

| TO-DO                                                        | EDIT NOTE                                                                                              |
|--------------------------------------------------------------|----------------------------------------------------------------------------------------------------|
| This is a Check-Ins subject<br>■ 08 ●<br>そ<br>こううんにも、見子むすごは、 | Owner     Notes on     Shared With       Image: Wani Reeta     Image: Wani Reeta     Image: Wani Reeta |
| 四月しがつから保育園はいくえんに<br>入はいることができ、私わたしはま<br>た働はたらき始はじめた。         | SUBJECT This is a Check-Ins subject WRITE A NOTE                                                       |
| Demo note for inbound email                                  | B I ⊇ S = = = = ≡<br>PARAGRA ↓ FONT FAM ↓ FONT SIZES ↓ ■                                               |
| ADD NOTE                                                     | Enter your email body here. This text then appears in the note's description.                          |
|                                                              | p Words: 13                                                                                            |

#### Figure 125: Note created via email

The Subject, Description, and attachments are retained from the email. The Owner of the note need to enter other details like:

- Notes on
- Shared With
- Due date
- Privacy of the note
- Related to
- Add more attachments
- Comments

**Note:** Note doesn't retain the formatting of the email body.

#### Use case

Users can now create note in Check-Ins by sending an email.

### **Enhancements to Check-Ins**

#### How did it work?

There was a need to add some filters and reorganize the existing filters to make the Check-Ins page more usable.

#### How does it work now?

The following usability changes have been made to the Check-Ins page:

1. New filter Notes has been added. This filter has the following values:

- My Notes Display notes that are created on the logged-in user and notes by the logged-in user without Notes On user.
- Notes on Others Display notes that are created by the logged-in user on others i.e. where the logged-in user is a owner.
- All (default view) Display notes that are created by logged-in user for self and on others.

| NOTES           |   |
|-----------------|---|
| АШ              | ~ |
|                 |   |
| My Notes        |   |
| Notes on Others |   |
| All             |   |

#### Figure 126: Notes filter

2. Existing filters are reorganized

| My Notes   <b>T</b> Filte | ers 🔨 |               |   |              |               |             |
|---------------------------|-------|---------------|---|--------------|---------------|-------------|
| NOTES                     |       | NOTES ON      |   | SUBJECT      | DUE DATE FROM | DUE DATE TO |
| All                       | ~     | Type to sea ⊂ | ~ |              |               |             |
| GROUP                     |       | PRIVATE       |   | CREATED FROM | CREATED TO    |             |
| All                       | ~     | All           | ~ |              | iii iii       |             |

#### Figure 127: Filters

3. Comments are now shown in the exported notes.

Tip: To export notes, click Actions > Export Notes > select the desired notes > click Export Notes button. The selected notes are exported.

| A | A14 $\checkmark$ : $\times \checkmark f_x$ |                                                                                       |       |          |           |           |          |            |        |                    |                               |
|---|--------------------------------------------|---------------------------------------------------------------------------------------|-------|----------|-----------|-----------|----------|------------|--------|--------------------|-------------------------------|
|   | Α                                          | В                                                                                     | С     | D        | Е         | F         | G        | н          | I      | J                  | К                             |
|   |                                            |                                                                                       |       | Notes    | Updated   |           | Note     |            | Shared |                    |                               |
| 1 | Subject                                    | Description                                                                           | Silo  | on       | On        | Due Date  | private? | Related to | with   | Attachment(s)      | Comments                      |
|   |                                            | <ul> <li>Create a To-Do List</li> <li>Complete documentation<br/>in sprint</li> </ul> |       |          |           |           |          |            |        |                    |                               |
|   |                                            | - Respond to doc queries in                                                           |       |          |           |           |          |            |        |                    | Rose                          |
|   |                                            | Saba@Work and                                                                         |       | Barr     |           |           |          | Goal       |        | career-site-login- | Pat   02/28/2017   Please add |
| 2 | Enter FY17-18 goals                        | Community                                                                             | To-Do | Brinkley | 2/28/2017 | 3/31/2017 | No       | Definition |        | page.jpg           | to the subject more details   |
| з |                                            |                                                                                       |       |          |           |           |          |            |        |                    |                               |
|   |                                            |                                                                                       |       |          |           |           |          |            |        |                    | Rose                          |
|   |                                            |                                                                                       |       | Kramer   |           |           |          |            |        |                    | Pat 02/28/2017 Inform         |
| 4 | Complete docs in sprint                    | #NAME?                                                                                | To-Do | Joseph   | 2/28/2017 | 3/31/2017 | No       |            | m aaru |                    | your scrum teams about        |

Figure 128: Comments in exported notes

- 4. Note's owner can now delete notes. To delete a note:
  - **a.** Hover on **Actions** corresponding to the note and click **Delete**.
  - **b.** Click **Yes** to confirm. The note is permanently deleted from the system.

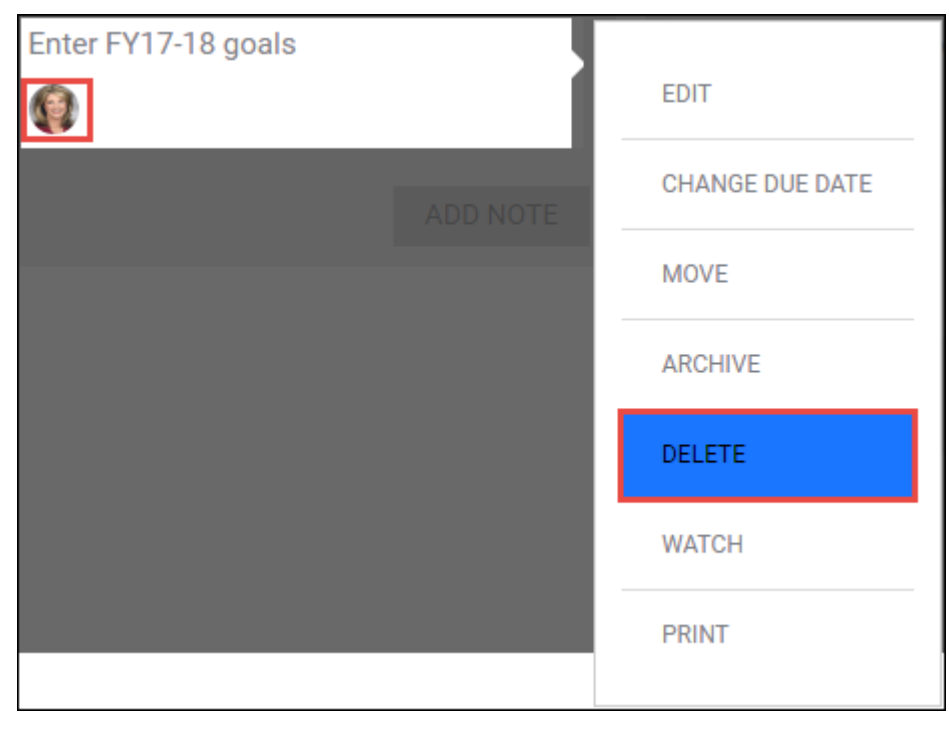

#### Figure 129: Delete notes

**5.** Added the following new notifications.

#### **Table 15: New notifications**

| Notification name          | Description                                                                                                    |  |  |  |  |
|----------------------------|----------------------------------------------------------------------------------------------------|--|--|--|--|
| Comment is added on a note | This is a triggered event and the notification is triggered when any user comments<br>on a note. This notification is sent to all the stakeholders who are watching the note.<br>This notification is enabled by default |  |  |  |  |
|                            | This notheation is chabled by default.                                                                                                    |  |  |  |  |
| Overdue Notification       | This is a periodic event and the notification is fired only once to the notes on user<br>when the note has passed the due date. This notification is designed to be sent next<br>day after the due date.                 |  |  |  |  |
|                            | This notification is enabled by default.                                                                                                    |  |  |  |  |

|        | Settings                   | Notifica        | Description             |               |                  |             |       |
|--------|----------------------------|-----------------|-------------------------|---------------|------------------|-------------|-------|
| Events |                            |                 |                         |               | Print   Export   | :   Modify⊺ | Table |
| Enable | Events                     | Туре            | Description             |               |                  |             |       |
|        | Comment is added on a note | Triggered Event | This event is triggered | d when a com  | nment is added o | on a note   |       |
|        | Note created               | Triggered Event | This event is triggered | d when a note | e is created     |             |       |
|        | Note is shared             | Triggered Event | This event is triggered | d when a note | e is shared      |             |       |
|        | Note silo changed          | Triggered Event | This event is triggered | d when a note | e is moved.      |             |       |
|        | Overdue Notification       | Periodic Event  | Triggered after the no  | te due date   |                  |             |       |
|        |                            |                 |                         |               | •                |             |       |
|        |                            |                 |                         |               |                  |             |       |
|        |                            |                 |                         |               | SAVE             | CANC        | EL    |

#### Figure 130: Check-Ins Notifications

- 6. Silent auditing feature has been introduced when any of the following fields are added or updated:
  - Subject Line
  - Note Description
  - Due Date
  - Comments (add, edit, delete)
  - **Note:** The audit tracking is not available on the UI.
- 7. The term Silos is now changed to Categories.

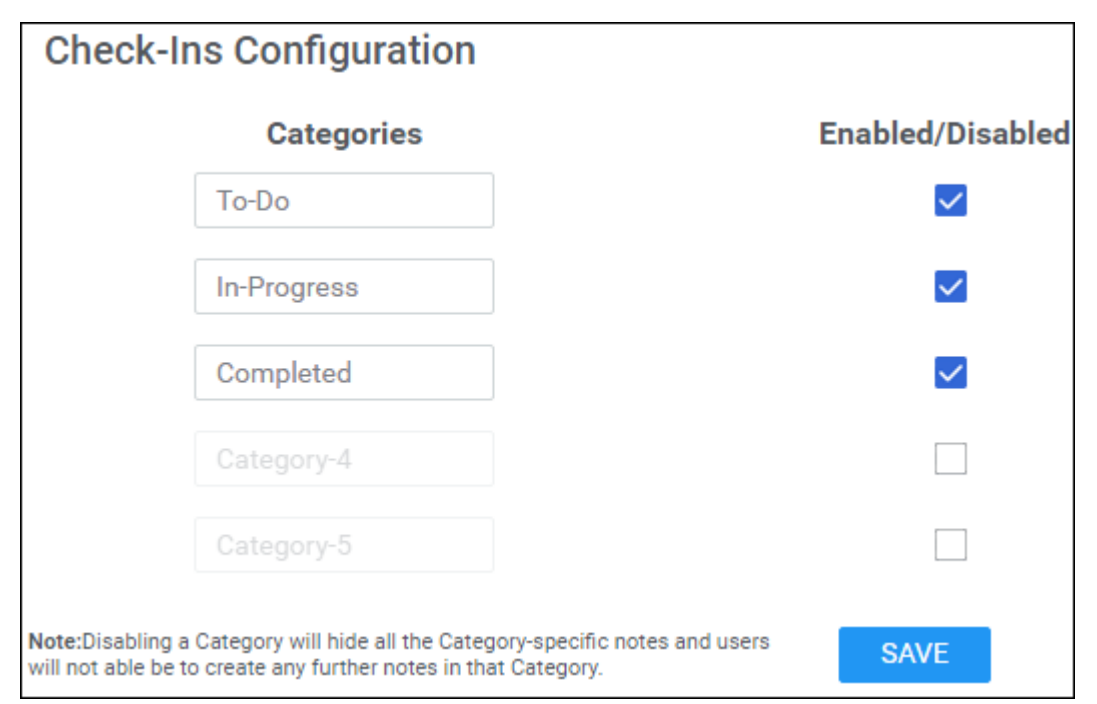

Figure 131: Categories

#### Use case

This enhancement improves the usability of check-ins.

## **Enhancements to Review page**

#### How did it work?

There was a need to improve the usability of Reviews page.

| Review for Mark Watkins                                                                                                    |                                                                 |
|----------------------------------------------------------------------------------------------------|-----------------------------------------------------------------|
| ST: Focal Review for Modec Issue Test 5th May-ST Review Form 5th MAY IE TESTING                                                                                                    |                                                                 |
| Next step : Complete Review below                                                                                                    | Mark Watkins                                                    |
| View past reviews                                                                                                    | Product Consultant                                              |
| Your overall rating                                                                                                    |                                                                 |
| 3.79- Somewhat Meets Exp                                                                                                    |                                                                 |
| Review Progress: 18%                                                                                                    | ST: Focal Review for Modec                                      |
| - Summary                                                                                                    |                                                                 |
| Review forms establish the settings that will be used when creating performance review cycles.                                                                                                    | 1 2 3 4 5 6                                                     |
| Review form will be used to define sections and approval chain<br>Review Cycles allow you to create and monitor Reviews in bulk. You can create one or more Review Forms to tailor the Review content<br>and process for different audiences. For Focal, Anniversary, and Off-Cycle Reviews, users can only have one active Review per Review<br>Cycle. | Start date         01/08/12           End date         31/05/15 |
| These are review cycle instructions, Lets test this review in IE 11 version                                                                                                    | Review owner Shauna Gibson 🕡 🛕                                  |
|                                                                                                    | Reviewers                                                       |
| - Core Values_rating only                                                                                                    | Approvers                                                       |
| Weight 15%                                                                                                    |                                                                 |
| These are core values of an organization.                                                                                                    |                                                                 |
| Rate these and submit the review This is rating only section                                                                                                    |                                                                 |
| Add skills to the Review Add                                                                                                    |                                                                 |

Figure 132: Old reviews page

#### How does it work now?

The following usability changes have been made to the Reviews page:

1. Review header, progress bar, past reviews

|   | Pat Rose<br>Customer Service Rep<br>2013 FY Performance Review-Weight Enabled 2013 Review | <u>,                                    </u> |
|---|-------------------------------------------------------------------------------------------|----------------------------------------------|
|   | Next step : Complete Review below                                                         |                                              |
|   | Your overall rating<br>4 - Exceeds Expectations<br>View past reviews                      |                                              |
|   | Review Progress: 86%                                                                      |                                              |
| • |                                                                                           | >                                            |

#### Figure 133: Review header & Progress bar

2. Rating scale

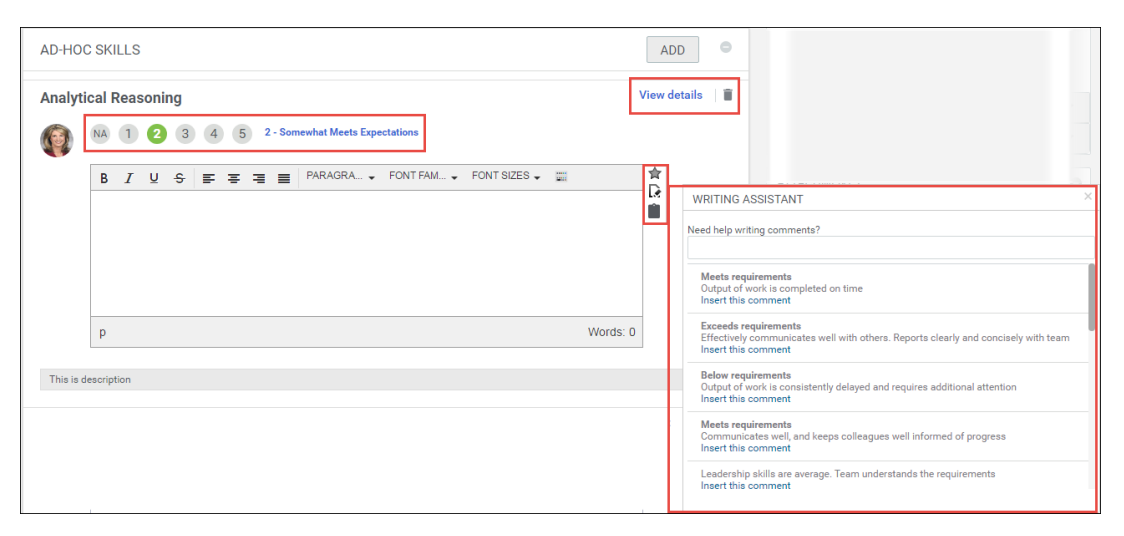

#### Figure 134: Rating scale

#### 3. Review comments

| GOA    | L COMMENTS (REQUIRED)                                                                                       | 0 |
|--------|----------------------------------------------------------------------------------------------------|---|
| Use th | is section to recap high level goals and your comments about goal achievement and opportunities.            |   |
| GOA    | L COMMENTS SUMMARY SECTION                                                                                  |   |
|        | - Attend the scrum calls<br>- Talk to Dev and QE for more information<br>- Refer the specification<br>IMAGE |   |

#### Figure 135: Review comments

4. All the sections on right side of the review are updated to match with the new UX. The People section shows members whose review is still in Pending state. The Status widget shows green when step is completed, orange when it is delayed, and black when its due. Reviewers and Approvers sections allows the review owner to add reviewers and approvers in draft state and delete users when not required.

| PEOPLE                                                                                                    | 0 |
|----------------------------------------------------------------------------------------------------|---|
| <<br>2.92<br>(Pending)<br>(Pending)<br>(Pending | > |
| PERF REVIE3                                                                                                    | 0 |
| 1 2 3 4 5 6<br>Start date: 2017-04-12 End date: 2017-04-30                                                                                                    |   |
| Review owner<br>reeta wani                                                                                                    |   |
| Reviewers                                                                                                    | ^ |
| Pat Rose 👔                                                                                                    | Î |
| reeta wani 👔                                                                                                    |   |
| Approvers                                                                                                    | ^ |
| reeta wani 🚺                                                                                                    |   |
| ATTACHMENTS                                                                                                    | 0 |
| Add a file BROWSE ADD                                                                                                    |   |
| Note - Attached files will be visible to all raters and approvers<br>for this review.                                                                                                    | 6 |

Figure 136: Review comments

**5.** MRA feedback review

| AD-HOC SKILLS              |                       |                                      |                                        |                           |                                                |          |  |  |  |  |
|----------------------------|-----------------------|--------------------------------------|----------------------------------------|---------------------------|------------------------------------------------|----------|--|--|--|--|
| Name                       | Not<br>Applicab<br>le | Does Not<br>Meet<br>Expectati<br>ons | Somewh<br>at Meets<br>Expectati<br>ons | Meets<br>Expectati<br>ons | Appears Blue when<br>comments are<br>available | Comments |  |  |  |  |
| General Computer Knowledge | 0                     | 0                                    | 0                                      | 0                         | available.                                     | P        |  |  |  |  |
| General Computer Knowledge | 0                     | 0                                    | 0                                      | 0                         | Appears Black                                  |          |  |  |  |  |
| General Computer Knowledge | 0                     | 0                                    | 0                                      | 0                         | are unavailable.                               | P        |  |  |  |  |

#### Figure 137: MRA

6. Footer

| Your feedback comments are saved au | tomatically every 2 minutes. |                |      |        |
|-------------------------------------|------------------------------|----------------|------|--------|
| CHANGE   Moved from right to left   | Displays actions in sequence | MORE ACTIONS ~ | SAVE | SUBMIT |

#### Figure 138: Footer

7. Entire goal name is visible without any truncation.

| - Goals s    | ection                                             |                           |              |        |
|--------------|----------------------------------------------------|---------------------------|--------------|--------|
| Add goals to | the Review                                         | [                         | ADD          |        |
| Excute t     | he test cases on time with correct results         | View goal details and cor | 5%<br>mments | s<br>S |
|              | NA 1 2 3 4 5 Not Rated<br>Write your comments here |                           |              |        |

#### Figure 139: Goal name

8. The entire description of a rating scale is visible in the Feedback review.

| - Ad-hoc Skills            | Ad-hoc Skills View Assessments by Others |                       | Others                  |
|----------------------------|------------------------------------------|-----------------------|-------------------------|
| Weight 25%                 |                                          |                       |                         |
| Add skills to the Review   |                                          |                       | ADD                     |
|                            | EXPECTATIONS                             |                       |                         |
| NAME                       | SOMEWHAT<br>MEETS<br>EXPECTATIONS        | MEETS<br>EXPECTATIONS | EXCEEDS<br>EXPECTATIONS |
| General Computer Knowledge | 0                                        | 0                     | 0                       |
| General Computer Knowledge |                                          |                       |                         |
| General Computer Knowledge | 0                                        | 0                     | 0                       |
| General Computer Knowledge |                                          |                       |                         |

Figure 140: Full description of rating scale

9. Reviewee's and approver's comments are visible without using any scrollbars.

| Θ 3                                                                                                    | Meets Expectations<br>By User One                                                                                                    |
|----------------------------------------------------------------------------------------------------|----------------------------------------------------------------------------------------------------|
| A <b>goal</b> is a organization by setting of the setting of the settin | desired result or possible outcome that a <b>person</b> or a <b>system</b> envisions, plans and commits to achieve: a personal or<br>nal desired end-point in some sort of assumed development. Many people endeavor to reach goals within a finite time<br>deadlines.                                                                                                    |
| It is roughly object or a                                                                                                    | y similar to purpose or aim, the anticipated result which guides reaction, or an end, which is an object, either a physical n abstract object, that has intrinsic value.                                                                                                    |
| Goal settin<br>researcher                                                                                                    | g may involve establishing specific, measurable, achievable, relevant, and time-bounded (SMART) objectives, but not all s agree that these SMART criteria are necessary. <sup>[1]</sup>                                                                                                    |
| Research o<br>progress w<br>On a perso<br>financial or                                                                                                    | n goal setting by Edwin A. Locke and his colleagues suggests that goal setting can serve as an effective tool for making<br>hen it ensures that group members have a clear awareness of what each person must do to achieve a shared objective.<br>nal level, the process of setting goals allows individuals to specify and then work toward their own objectives (such as<br>career-based goals). Goal-setting comprises a major component of personal development and management. |
| Goals can                                                                                                    | be long-term, intermediate, or short-term. The primary difference is the time required to achieve them. <sup>[2]</sup>                                                                                                    |
| Individuals<br>traveler mi<br>save for a j                                                                                                    | can set personal goals. A student may set a goal of a high mark in an exam. An athlete might run five miles a day. A<br>ght try to reach a destination-city within three hours. Financial goals are a common example, to save for retirement or to<br>purchase.                                                                                                    |
| Managing<br>concentrat                                                                                                    | goals can give returns in all areas of <b>personal life</b> . Knowing precisely what one wants to achieve makes clear what to<br>e and improve on, and often subconsciously prioritizes that goal.                                                                                                    |
| Goal settin<br>acquisition                                                                                                    | g and planning ("goal work") promotes long-term vision and short-term motivation. It focuses intention, desire,<br>of knowledge, and helps to organize resources.                                                                                                    |
| Efficient go<br>one's effor<br>goals. One                                                                                                    | al work includes recognizing and resolving all <b>guil</b> t, inner conflict or limiting <b>belief</b> that might cause one to sabotage<br>is. By setting clearly defined goals, one can subsequently measure and take pride in the accomplishment of those<br>can see progress in what might have seemed a long, perhaps difficult, grind.                                                                                                    |
| Achieving                                                                                                    | personal goals[edit]                                                                                                    |

#### Figure 141: Comments section

10. Ability to insert the goal comments in bulk. On the review, click View goal details and comments link and click Insert All on Goal Details and Progress or Past Review Comments tab to insert all the comments in bulk in the review.

| GOAL DE<br>AND PRO | TAILS PAST REVIEW<br>GRESS COMMENTS                  | INSERT ALL          |
|--------------------|------------------------------------------------------|---------------------|
| ٢                  | Completed<br>65% Complete<br>12/28/2015 09:34:00 AM  | Insert this comment |
|                    | Reactivated<br>0% Complete<br>12/28/2015 09:31:53 AM | Insert this comment |
| ۲                  | Completed<br>0% Complete<br>12/28/2015 09:31:45 AM   | Insert this comment |
| ۲                  | Created<br>0% Complete<br>12/23/2015 06:31:01 AM     | Insert this comment |

#### Figure 142: Insert goal comments in bulk

| Excute t | he test cases on time with correct results      |                       | 65%    |    |
|----------|-------------------------------------------------|-----------------------|--------|----|
|          |                                                 | View goal details and | commen | ts |
|          | NA 1 2 3 4 5 5 - Outstanding Achiev             |                       |        |    |
|          | Write your comments here                        |                       |        |    |
|          | "Completed" Comment by Pat Rose on 12/28/2015   |                       |        |    |
|          | "Reactivated" Comment by Pat Rose on 12/28/2015 |                       |        |    |
|          | "Completed" Comment by Pat Rose on 12/28/2015   |                       |        |    |
|          | "Created" Comment by Pat Rose on 12/23/2015     |                       |        |    |
|          |                                                 |                       |        |    |
|          |                                                 |                       |        |    |

#### Figure 143: Bulk comments

The inserted comments are in same order as they appear in the tab.

#### Use case

This enhancement improves the usability of reviews for end users.

### **Enhancements to Skills page**

#### How did it work?

There is a need to update the Skills page to make it more usable.

#### How does it work now?

The following enhancements are made to the Skills page:

- **1.** Proficiency levels and corresponding descriptors appear under the skill description.
- 2. If learning items are associated with the skill, then the proficiency level defined in the course appears next to the learning item. If learning items are not associated with the skill, then the **Learning** section is hidden.
- 3. Last Assessment Date appears under Status.

| iring Policies and Practices                                                                                 | s                                                                                    |                                                                  | STATUS                                          |        |
|----------------------------------------------------------------------------------------------------|--------------------------------------------------------------------------------------|------------------------------------------------------------------|-------------------------------------------------|--------|
| ring Policies and Practices for Hiring N                                                                     | lanagers to learn to follow the Law when                                             | interviewing and comparing candidates.                           | Pat Rose                                        |        |
| Proficiency Levels and Descrip                                                                               | tors                                                                                 |                                                                  | Customer Service Rep                            |        |
| 1 - Needs Improvement                                                                                        |                                                                                      |                                                                  |                                                 |        |
| <ul> <li>Employee has not been trained on the co<br/>formalized training.</li> </ul>                         | ompany's policies and best practices which show                                      | uld be followed when interviewing job applicants. Requires       | Current level                                   | Assess |
| 2 - Develop Further                                                                                          |                                                                                      |                                                                  | Average of assessments                          |        |
| The employee has interviewing experience                                                                     | ce, but lacks formal training on the company's p                                     | policies and best practices on interviewing and hiring. Requires | Last Assessment Date: 17.08.2013                |        |
| additional formalized training to improve e                                                                  | effectiveness.                                                                       |                                                                  | Required level                                  |        |
| 3 - Average                                                                                                  |                                                                                      |                                                                  |                                                 |        |
| <ul> <li>The employee is able to follow company<br/>related to hiring and can apply those princ</li> </ul>   | policies and practices when interviewing job ap<br>iples when interviewing.          | oplicants. The employee has been trained in company policies     | Role<br>Instructor                              |        |
| 4 - Advanced                                                                                                 |                                                                                      |                                                                  |                                                 |        |
| <ul> <li>Exhibits a higher than average ability to f<br/>weaknesses of candidates. Consistently n</li> </ul> | ollow the company's policies and procedures. Is<br>nakes good decisions when hiring. | s fair and objective when ranking the strengths and              | Self<br>Pat Rose                                |        |
| 5 - Expert                                                                                                   |                                                                                      |                                                                  | <b>************</b>                             |        |
| Consistently performs at an expert level                                                                     | when applying the company's Hiring Policies an                                       | nd Practices.                                                    | Role<br>Services Mapager                        |        |
| 6 - Outstanding                                                                                              |                                                                                      |                                                                  |                                                 |        |
| 7 - Master                                                                                                   |                                                                                      |                                                                  | Goal                                            |        |
| ,                                                                                                    |                                                                                      |                                                                  | Monitor and Achieve Departmental Hiring Targets |        |
| Learning                                                                                                    |                                                                                      |                                                                  | Self                                            |        |
| Take courses which will help you im                                                                          | prove your skill. 🛛 🙎                                                                |                                                                  | ratiose                                         |        |
| Hiring within the Law                                                                                        | Level 4 - Advanced                                                                   | Pending Approval                                                 |                                                 |        |
| Workshop Entrevistando                                                                                       | Level 4 - Advanced                                                                   | Pending registration                                             |                                                 |        |
|                                                                                                    |                                                                                      |                                                                  |                                                 |        |

Figure 144: Updated Skills page

4. Click Assess link to assess the skill and notice that proficiency levels and its corresponding descriptors are mentioned besides **Current proficiency** level.

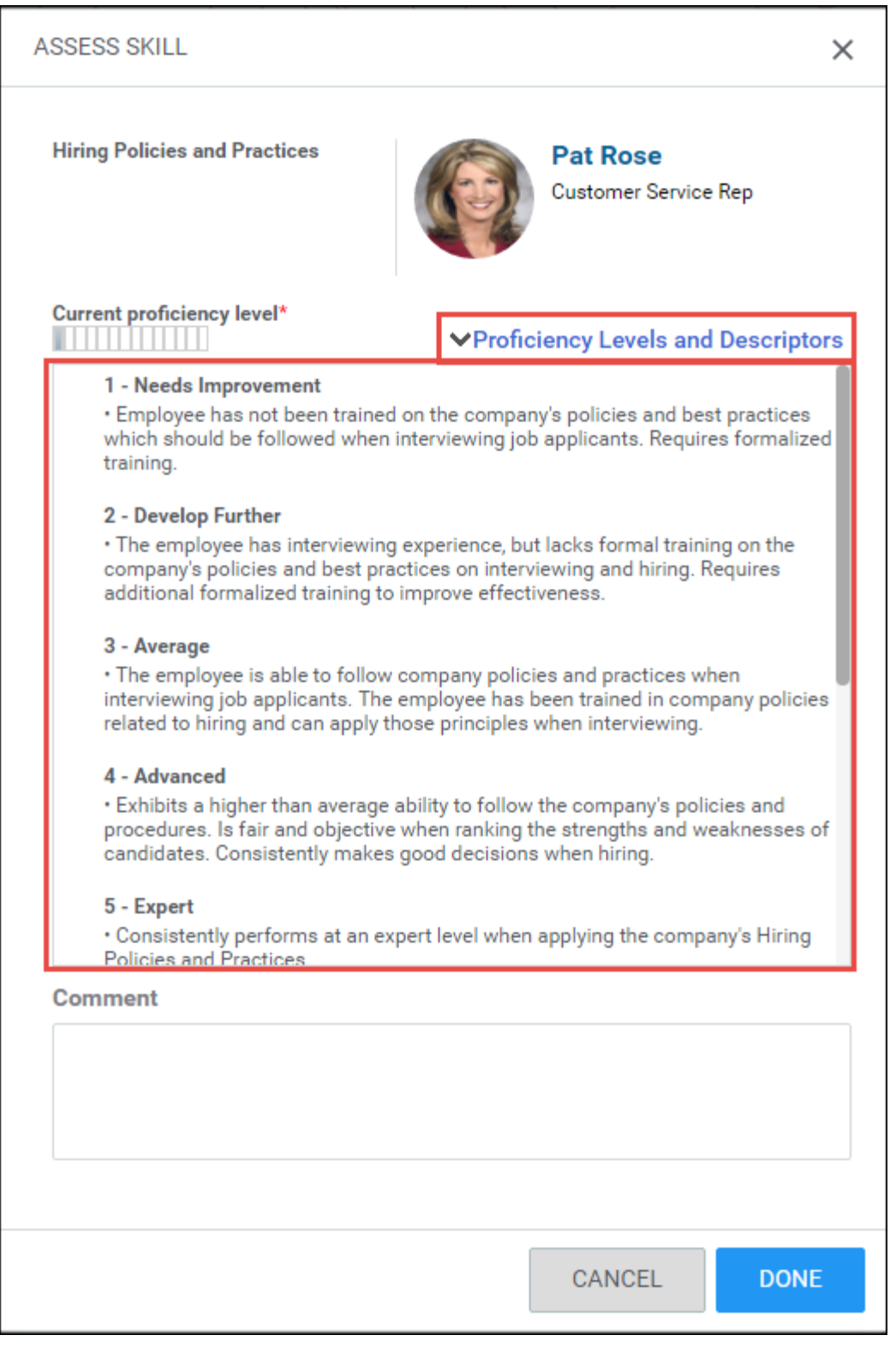

#### Figure 145: Proficiency levels and descriptors on Assess Skill page

- 5. On searching and adding skills, the following skills details appear:
  - a. Skill Name
  - **b.** Description
  - c. Proficiency Levels and Descriptors

- d. Learning Items
- e. Attachments

#### Use case

The above enhancements on the skill details page improves the usability of skills.

### **Hide review sections**

#### How did it work?

Prior to this update, there was no provision to hide any review sections from any users associated with the review.

#### How does it work now?

The performance administrator can now mark a section as private and make it visible only to managers, review owners, and approvers after the review has been released. A new policy **Mark Section Private** has been introduced for the **Narrative** and **Additional Info** sections which marks the section as private and makes it visible only to **Manager**, **Review owner** and **Approver** once the review is released. By default this policy is disabled. To enable this policy, navigate to **Admin > Performance > Performance Home > New Review Form > Review Sections** tab > **Policies** section.

| Policies: | Make each item in this section required |
|-----------|-----------------------------------------|
|           | ✓ Show N/A in the rating scale          |
|           | Mark Section Private 🕕                  |

#### Figure 146: New policy to mark the section as private

On selecting this policy, the selected resources below the **This section accepts** are cleared except for the **Manager** and the checkboxes are disabled.

| Policies:                |                  | Aake this section Make this section | ion requ                       | ired                  |      |
|--------------------------|------------------|-------------------------------------|--------------------------------|-----------------------|------|
|                          |                  | Show N/A in th                      | ✓ Show N/A in the rating scale |                       |      |
|                          |                  | ┙ Mark Private Se                   | Mark Private Section 🚯         |                       |      |
| This section<br>accepts: |                  | Ratings & Com                       | ments                          | ○ <sub>Comments</sub> | only |
|                          |                  | ◯ <sub>Ratings</sub> Only           |                                |                       |      |
| Comments (               | Only by          |                                     |                                |                       |      |
|                          | □ <sub>Sel</sub> | f                                   | □ <sub>St</sub>                | takeholder            |      |
|                          | 🗹 Ma             | nager                               | P                              | eers                  |      |
|                          | □ <sub>2n</sub>  | d Level Manager                     | D                              | irect Reports         |      |
|                          | □ <sub>Alt</sub> | Alternate Manager                   |                                |                       |      |

#### Figure 147: Section marked private

Once the review is released, this section is visible to manager, review owner, and approver.

Use case

This enhancement on the review form would allow admin to hide a section from certain raters to collect confidential information.

### Improved search ability for skills

#### How did it work?

There is a need to improve the search feature for skills to have better user experience.

How does it work now?

The end user can now search for and add the desired skills to the plan by using **Skill Group** filter. Navigate to **My Plan** > **Actions** > **Add Skill** > type the skill name and perform Search or use **Skill Group** filter to narrow your search. The selected skills appears on the right.

Note: The end user can also assess the skill in the Selected Skills section.

| AVAILABLE SKILLS Use this filter to search for and select skills within the group. CLEAR FILTERS APPLY FILTERS | SELECTED SKILLS<br>04General Computer Knowledge<br>13 - new pl 56 9<br>Analytical Read Ving ("JSON""rocksl") | × |
|----------------------------------------------------------------------------------------------------|----------------------------------------------------------------------------------------------------|---|
| Skill Group Banking X V CLEAR FILTERS APPLY FILTERS                                                            | 04General Computer Knowledge<br>13 - new pl 56 9<br>Analytical Reas Ning ("JSON":rocksl")                    | × |
|                                                                                                    | Assess the                                                                                                   |   |
| < BACK                                                                                                    | selected skills                                                                                              | J |
| Skill NAME Select the kill LOCATION                                                                            |                                                                                                    |   |
| Banking the group                                                                                              |                                                                                                    |   |
| Analytical Reasoning ("JSON": "rocks!") Banking > Analytical Reasoning ("JSON": "rocks!")                      |                                                                                                    |   |
| Cartoon Lover Banking > Cartoon Lover                                                                          |                                                                                                    |   |
| I18N Testing Banking > 118N Testing                                                                            |                                                                                                    |   |
| s&kill & !!'> Banking > s&kill &<br>pro&val<\$%&&"NAME 000 pro&val<\$%&&"NAME 0001">!!                         |                                                                                                    |   |
| 1-4 of 4                                                                                                    |                                                                                                    |   |
|                                                                                                    |                                                                                                    |   |

#### Figure 148: Add skills

#### Use case

This enhancement provides users with greater ability to search skills and see the history of BI assessment.

### **Override overall rating score in pending approval state**

#### How did it work?

Prior to this update, the performance administrator and review owner could override the overall rating score only when the review is in active, complete and disapprove state.

#### How does it work now?

The performance administrator can now override the overall rating score through UI and RDI when the review is in **Pending Approval** state.

To override the overall rating score through UI:

- 1. As a performance administrator, navigate to Admin > People > Manage People > Reviews.
- 2. Search for the desired review with **Pending Approval** status.
- 3. Open the review and click Override?.
- **4.** Change the final ratings.
- 5. Add comments.
- 6. Click Submit. The rating score is updated.

| OVERRIDE O     | VERALL RATING             |                                                  | ×      |
|----------------|---------------------------|--------------------------------------------------|--------|
| <b>@</b>       | T Siddhant<br>Self        | 1 2 3 4 5 2- Somewhat Meets Exp                  |        |
|                | Thorat Sandeep<br>Manager | 1 2 3 4 5 3,96- Exceeds Expectations             |        |
| Final calculat | ed rating                 | 1 2 3 6 5 2,98- Meets Expectations<br>Calculated |        |
| New final rati | ng* *                     | 1 2 3 4 5 4 - Exceeds Expectations               |        |
| Overridden ra  | ating comments**          |                                                  |        |
| By perform     | nance admin               |                                                  |        |
|                |                           | CANCEL                                           | SUBMIT |

#### Figure 149: Override overall ratings

To override the overall rating score through RDI:

- 1. As a system administrator with performance admin privileges, navigate to Admin > System > Manage Integrations > Integration Studio.
- 2. Use the **Review Overall Score** object name and override the overall score for reviews in Pending Approval state.

The override action is audited and tracked in the audit trail. Click the Audit Trail icon on the review to view details.

Use case

Only the performance admin can now update the review score even when the review is in pending approval state.

# Chapter

# Pulse 360

#### **Topics:**

- Display Pulse survey folders in logged in locale
- Enhanced ability to manage members in a Pulse survey
- Enhancements to pulse questions and dashboard

### **Display Pulse survey folders in logged in locale**

#### How did it work?

While creating a pulse survey, Saba Cloud always displayed the following folders in English to the Pulse administrators, irrespective of the locale they were logged in:

- Me
- Management
- Company

#### How does it work now?

With this update, Saba Cloud displays the following folders to the Pulse administrators in the locale they are logged in:

- Me
- Management
- Company

Use case

The text on the Saba Cloud UI needs to be translated in the locale the users are logged in.

### Enhanced ability to manage members in a Pulse survey

#### How did it work?

Prior to this update, Saba Cloud did not provide a consolidated view for managing members in Pulse custom survey.

How does it work now?

This update enhances the ability to manage members in a Pulse custom survey by adding the following new link under **Actions** on the **Launch & Monitor Custom Surveys** page:

Manage Members

Clicking this link for a survey opens a page that displays all members of the selected survey.

Note: The Add Members via Smart List and Add Members Manually are no more available under Actions.

| ACTION         |
|----------------|
| Edit           |
| Manage Members |
| Show Details   |
| Close Survey   |

#### Figure 150: Manage Members link

You can add or delete members in the survey from this page using the following options:

#### • Set Smartlist Criteria

Click this link to view members added via smartlist. You can add more members to the survey by creating new smartlists.

#### Add Members

Click this link to view members added manually. You can add more members manually to the survey.

#### Remove

Select one or more members and then click this link to remove selected members from the smartlist. If you remove survey members that were added via smartlist, then the same members are is not added again when the smartlist runs. You need to add the members manually.

| _ |                |          |        |                      |        |
|---|----------------|----------|--------|----------------------|--------|
| S | earch Criteria |          | Status | All                  |        |
|   |                |          |        |                      | 054    |
|   |                |          |        |                      | SEAF   |
|   |                |          |        | Set Smartlist Criter | ia Add |
|   | NAME           | STATUS   |        | ADDED VIA            |        |
|   | sg admin       | Assigned |        | Manually             |        |
|   | sg super       | Assigned |        | Manually             |        |

#### Figure 151: Manage members page

Administrators can also navigate to the page for managing survey members from the **Survey Analysis** page by clicking the new **Check Members** link.

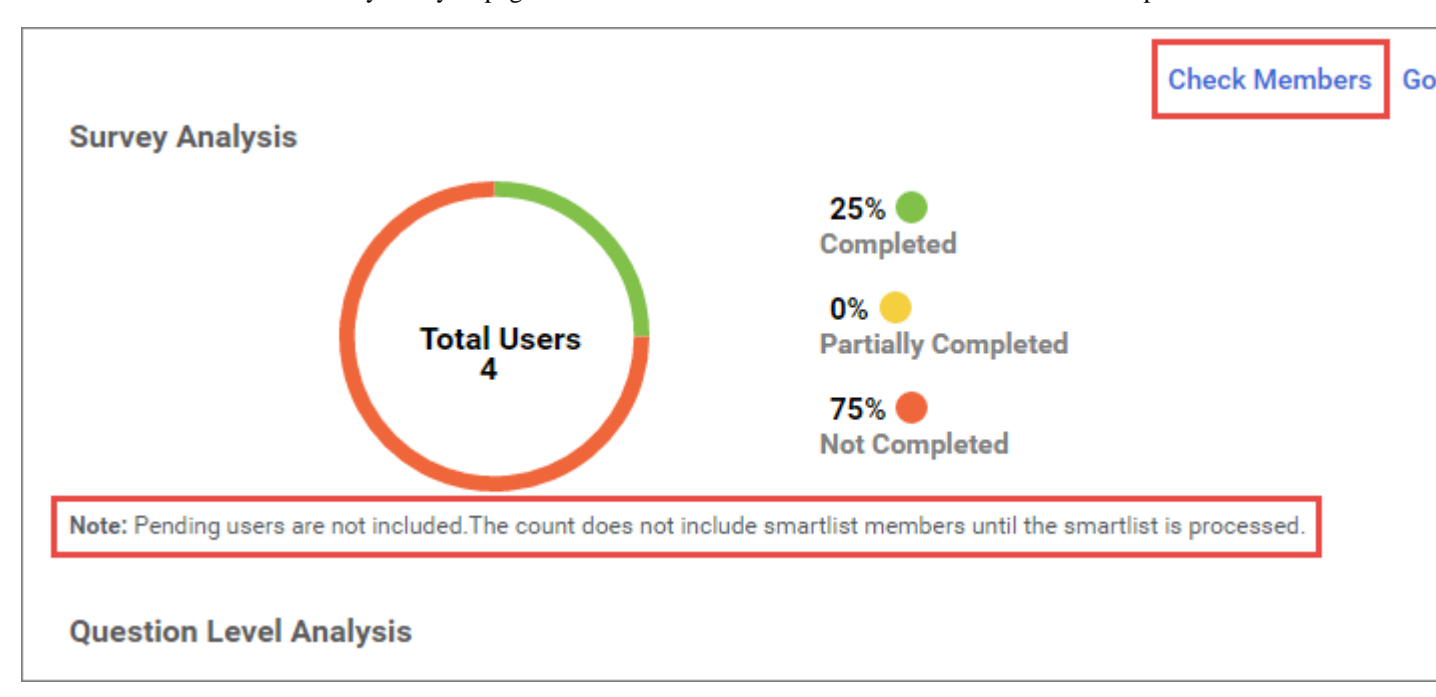

Note that the count on the Survey Analysis page does not include smartlist members until the smartlist is processed.

#### Figure 152: Check Members link

Use case

There is a need to provide easy access to view and add members in a Pulse custom survey so that usability is improved.

### Enhancements to pulse questions and dashboard

How did it work?

Prior to this update, all questions on the How's it going? portlet were mandatory for user.

How does it work now?

The following enhancements have been made to the current functionality of Pulse 360:

1. New columns **Response Required** and **Enable Question** has been added to the survey on Configure Pulse Questions page. The pulse administrator can mark the question as mandatory by selecting the **Response Required** checkbox corresponding to that question. The pulse administrator can display questions on the **How's it going?** portlet by selecting the **Enable Question** checkbox corresponding to that question. By default, all the questions are marked as mandatory and enabled. The questions that are not enabled are strike out on Configure Pulse Questions page.
| Configure P       | ulse Questions                         |                        |     |   |   |   |              |          |        |
|-------------------|----------------------------------------|------------------------|-----|---|---|---|--------------|----------|--------|
| Survey:           | Pulse Survey                           |                        | VEY |   |   |   |              |          |        |
| Questions         |                                        | Answer Options         |     |   | Ċ | 8 |              | Response | Enable |
| What are we doing | j well?                                | Training Opportunities | ~   | ۹ | ~ |   |              |          |        |
| What could we be  | doing better?                          |                        | ~   | ۹ |   |   |              |          |        |
| Do you see yourse | If working here in the next 12 months? | ◯ Yes ◯ No             |     |   |   |   | $\checkmark$ |          |        |

Figure 153: New options for pulse questions

| HOW'S IT GOING?                                   | 00     |
|---------------------------------------------------|--------|
| Me 😛 Great! Tell us more What are we doing well?* |        |
| Management                                        | 98     |
| Company 😛                                         | 98     |
| Express how you feel. Your data is anonymous.     | SUBMIT |

Figure 154: How's it going? portlet

 Trending Charts label added for trending chart options in Filters under Pulse 360 > Dashboards > Pulse. Also, Time-Bound label is updated to Time-Based.

| Pulse Survey | ✓ Filt          | ers A              |                |            |          |
|--------------|-----------------|--------------------|----------------|------------|----------|
| Current Data | Trending Charts | One Week One Month | ✓ Three Months | Six Months | One Year |
| ◯ Time-Based | Start Date      |                    |                |            |          |
|              |                 |                    |                |            |          |

Figure 155: Filters

3. Display volume and response count on the Trending Chart.

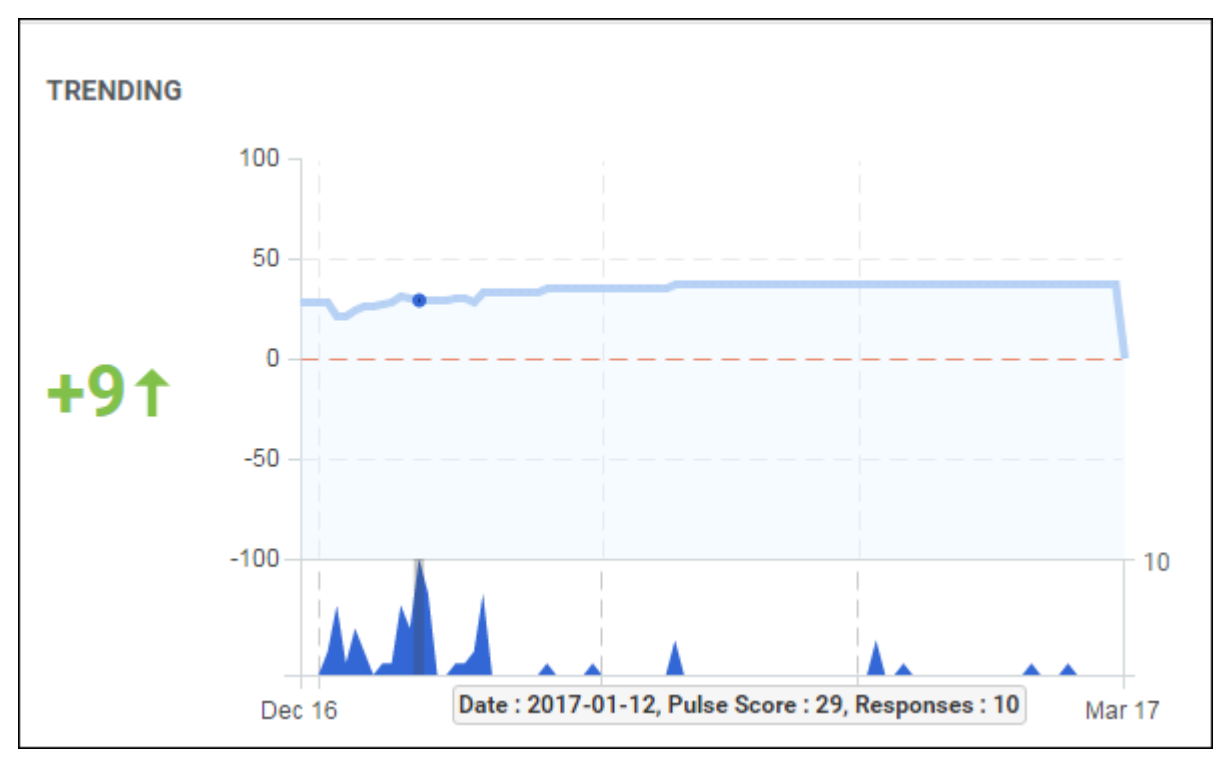

#### Figure 156: Volume and response count

- 4. Pulse administrator and manager can now add and view notes by navigating to Admin > Pulse 360 > Dashboards > Pulse > Actions > Add/View Notes. This option appears only if Check-Ins service is enabled.
- 5. None option added to the Select which user type that can Pulse (Internal, External, Both or None) setting of Pulse Survey. Select this option when you don't want any users to pulse.

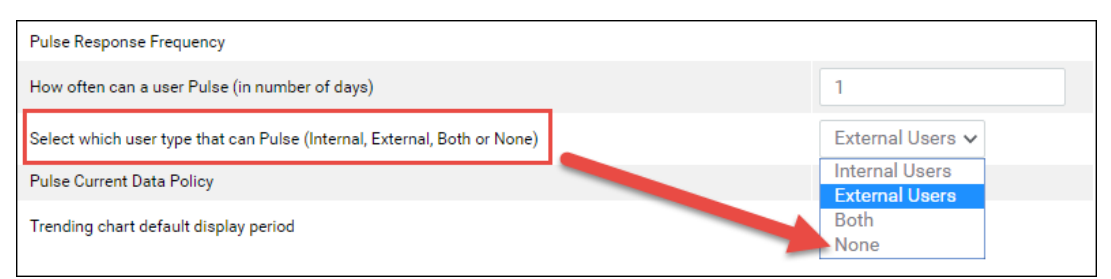

#### Figure 157: Updated setting in Pulse Survey

- 6. Organization manager can now access Pulse dashboard.
- 7. Updated TIM Action messages.

#### Table 16: Updated TIM Messages

| Question                                    | Response                       | Updated TIM Action                                                                                                    |
|---------------------------------------------|--------------------------------|----------------------------------------------------------------------------------------------------|
| ME > What<br>could we be do~<br>ing better? | Manager Recognition and Praise | Did you know you can leave an Impression for<br>someone? Why not leave an Impression for your<br>manager – and give a nudge to leave an Impres~<br>sion for you too! |

| Question                                          | Response                | Updated TIM Action                                                                                                   |
|---------------------------------------------------|-------------------------|----------------------------------------------------------------------------------------------------|
| ME > What are<br>we doing well<br>at?             | Training Opportunities  | Great! Why not rate the courses you have taken?<br>Click here to start rating them.                                  |
| Management ><br>What are we do~<br>ing well at?   | Talent Recognition      | Great! Feedback is contagious! Let your peers<br>know that they are doing great work. Leave an<br>Impression or two! |
| Management ><br>What could we<br>be doing better? | Company Vision/Strategy | Not sure about our company's vision? Take a look at these videos from our CEO.                                       |

#### Use case

This enhancement improves the usability of pulse surveys and dashboard.

# Chapter 10

# Recruiting

#### **Topics:**

- Enhancements to approval chain
- Enhancements to hiring team view
- Jobs menu appears in new tile style header menu
- Job board mapping fields
- Rejection templates
- Upload background image for Career site login page
- Updated candidate profile page
- Updated learning flows in career site

# **Enhancements to approval chain**

#### How did it work?

There was a need to improve the usability of the approval process where an user on behalf of the approver should be able to approve or reject the requisition/offer and view the previous comments and related information.

#### How does it work now?

A user can now approve or reject the requisition/offer on approver's behalf and also view the previous approver's comments. The current approver and approver on behalf can also view each other's comments that were made while approving or rejecting the requisition/offer. The approver or approver on behalf must navigate to the desired requisition, go to Approvals details section, and click **View Comments** to see the comments entered by the approvers in chain. The name of the approver and approver on behalf is painted below the comment.

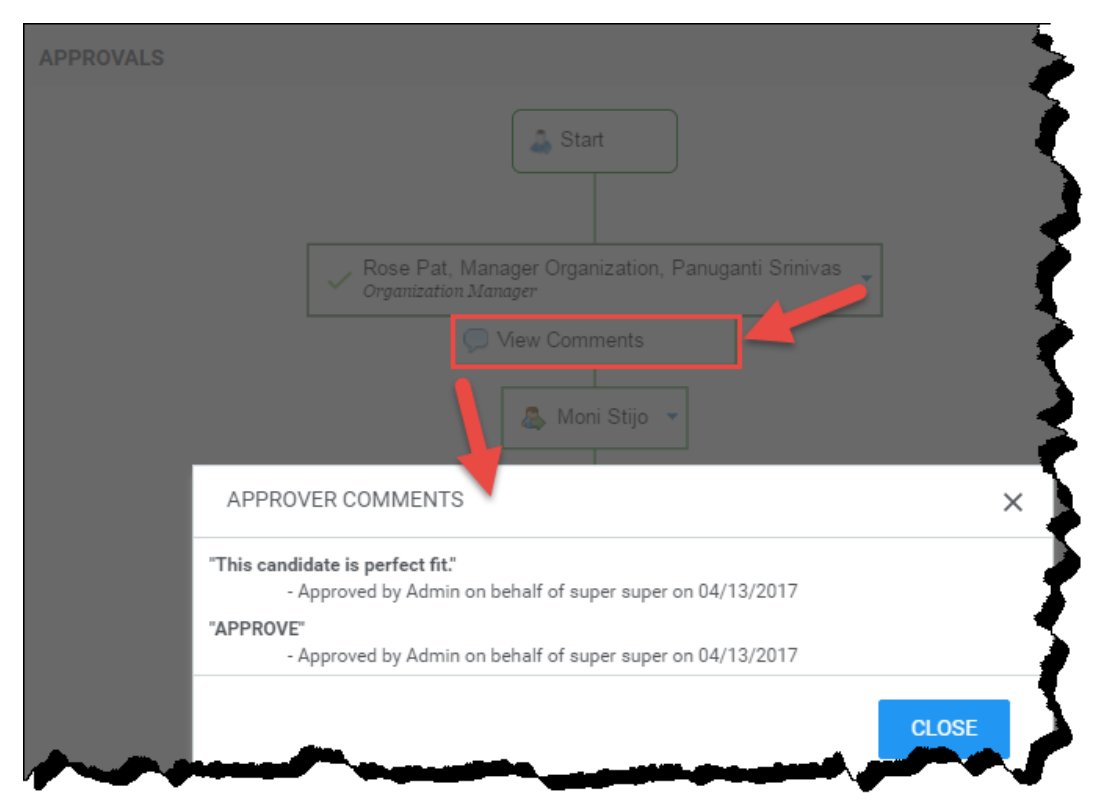

#### Figure 158: Approver's comments

If an approver has rejected any requisition or offer and it is resubmitted for approval again, the approver can view their previous comments on the same popup before taking the desired action (approve/reject).

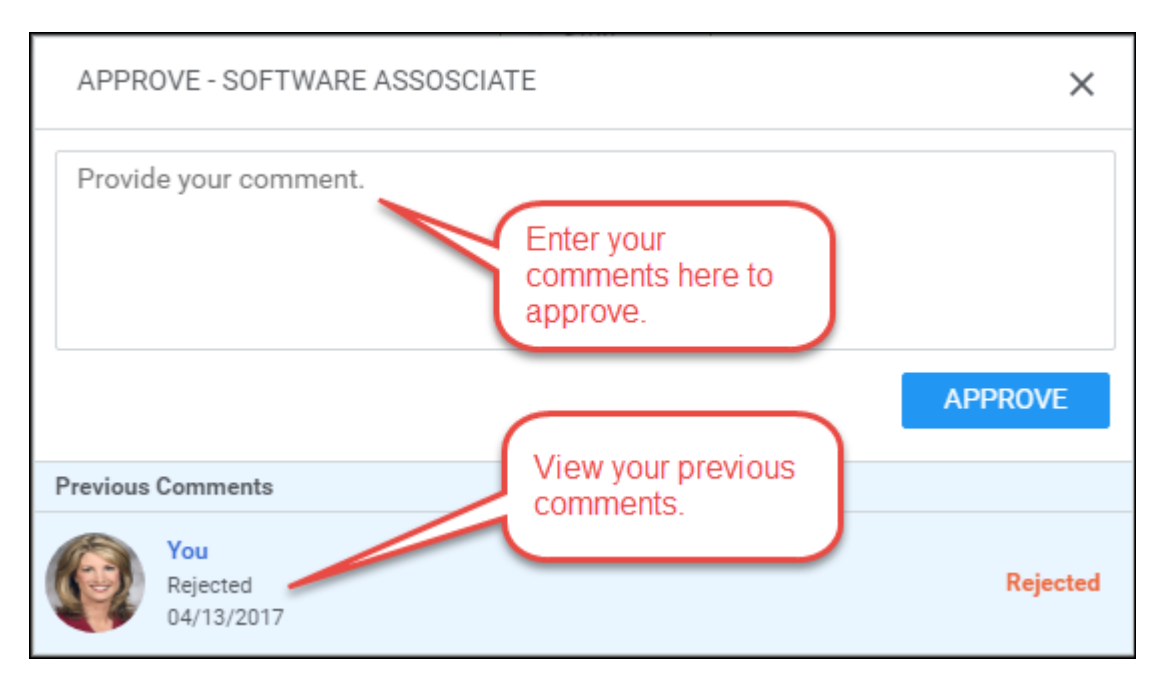

Figure 159: Viewing previous comments while taking Approve/Reject action

Use case

If a manager rejects a requisition or job offer, the workflow sends it back to the originator. If the originator then re-submits the requisition or offer, the approving manager has no indication that they have seen it before and made any comments. This enhancement proves to be very helpful since the approvers can now see all the previous actions and comments in the process.

## Enhancements to hiring team view

How did it work?

There was a need to improve the hiring team view to make it more usable.

| Build and                                                                                  | Release Engineer                                                                                                 |
|--------------------------------------------------------------------------------------------|----------------------------------------------------------------------------------------------------|
| Requisition ID:<br>Status:<br>Hiring Manager:<br>Location<br>Approved On:<br>Last Updated: | 1880TO DO:Active3 New CandidatesUser Onehai3 New CandidatesMumbai22-NOV-2014 (Internal and External)21-FEB-20151 |
| View / Edit job                                                                            | Add Candidate 📳 Publish/Unpublish 🍇 Compare Candidates More actions 🔹                                            |
| CANDIDATES                                                                                 | CANDIDATE SUGGESTION S HIRING TEAM                                                                               |
| Find Candidate by                                                                          | name, locations and more Search > Saved Searches >                                                               |
| All<br><b>3</b><br>3 Active                                                                | New Interested Interviewing Offers 0 0 0                                                                         |
|                                                                                            | Sort By: % Match 🗸                                                                                               |
|                                                                                            | Candidate #3 • 2 years ago • Via User One                                                                        |
|                                                                                            | New       0     0.00     0       % MATCH     RATINGS     COMMENTS       INTERVIEW                                |
| View candid                                                                                | date details A Not Rated More actions - Mark interested-medi                                                     |

Figure 160: Hiring Team view

How does it work now?

The following usability changes have been made to the Hiring team view:

1. The **Requisition ID** is not linked to the corresponding job requisition. The administrator and hiring team members must use **View / Edit job** to access the job requisition.

| Admin Educat                     | ion - TEST JOB                    |
|----------------------------------|-----------------------------------|
| APPROVED ON: 2014-01-07          | LOCATION: CHICAGO LOCATION1       |
| LAST UPDATED: 2014-01-07         | HIRING MANAGER: Aaron Good        |
| STATUS: Active                   | JOB POSTED: Internal and External |
|                                  |                                   |
| 🖍 View / Edit job 📲 Add Candidat | e 💿 Publish/Unpublish<br>Tune TIM |

Figure 161: Requisition ID

**2.** Tune TIM option added on the hiring team view that helps the recruiting administrator and hiring team member to get the best possible suggested candidates.

Tip: You can also access the TIM Tuner from the Candidate Suggestions tab and through Compare Candidates.

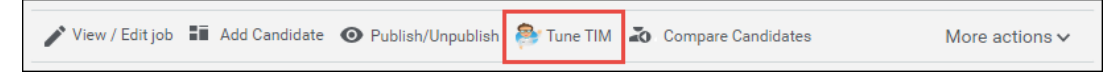

#### Figure 162: TIM Tuner

**3.** The **More Actions** dropdown list populates only the set of actions that needs to be performed on a candidate. The candidate's status related actions like marking the candidate as interested, rejected, and so on are moved out of this dropdown list to **Change Status** dropdown list.

| Interested Candidates                                                                    | Sort By:       | Interes     | ted Status        | ~        |
|------------------------------------------------------------------------------------------|----------------|-------------|-------------------|----------|
|                                                                                          |                |             |                   |          |
| Kunal Mehta, PMP       Interested High       13       % MATCH   INTERVIEW                | Candidate #    | 6• 3 mo     | onths ago • Via I | .inkedIn |
| Top Skills: SDLC, Requirements Analysis, Program Management, Software Project Management | ent, Project D | elivery ,r  | nore              |          |
| 0 COMMENTS                                                                               | More acti      | ons 🗸       | Change Sta        | tus 🗸    |
|                                                                                          | Сору са        | andidate    |                   |          |
|                                                                                          | Update         | Resume      |                   |          |
|                                                                                          | Add to         | compare     |                   |          |
|                                                                                          | View ap        | plication   | IS                |          |
|                                                                                          | Schedu         | le intervie | ew                |          |
|                                                                                          | Need re        | eview       |                   |          |
|                                                                                          | Make o         | ffer        |                   |          |
|                                                                                          | Messag         | ge          |                   |          |

Figure 163: More actions dropdown list

4. The candidate's status related actions are moved to the new **Change Status** dropdown list. Based on the candidate's current status, this dropdown list displays the other applicable statuses.

|                 | Kunal Mehta, PMF       | <b>b</b>              |                        |             | Candidate #6 •      | 3 months | s ago • Via LinkedIn |        |
|-----------------|------------------------|-----------------------|------------------------|-------------|---------------------|----------|----------------------|--------|
|                 | Interested High        | <b>13</b><br>% MATCH  | Schedule<br>INTERVIEW  |             |                     |          |                      |        |
| Top Skills: SDL | C , Requirements Analy | sis , Program Manager | ment , Software Projec | t Managemer | nt, Project Deliver | y ,more  | e                    |        |
| 0 COMMENT       | rs                     |                       |                        |             | More actions        | ~ (      | Change Status 🗸      |        |
|                 |                        |                       |                        |             |                     | _        | Mark rejected        |        |
|                 |                        |                       |                        |             |                     |          | Mark interested-m    | nedium |
|                 |                        |                       |                        |             |                     |          | Mark interested-lo   | w      |
|                 |                        |                       |                        |             |                     |          | Interviewing         |        |
|                 |                        |                       |                        |             |                     |          | Mark new             |        |

Figure 164: Change Status dropdown list

5. The layout of **Hiring Recommendations** portlet has been updated.

| HIRING RECOMMENDATIONS |                            |  |  |  |  |
|------------------------|----------------------------|--|--|--|--|
| 16                     | <b>-</b>                   |  |  |  |  |
| 1                      | 0                          |  |  |  |  |
| Recommended for Hiring | Not Recommended for Hiring |  |  |  |  |
| View Details           |                            |  |  |  |  |

#### Figure 165: Hiring Recommendations portlet

6. The candidate can now be rated only through the stars provided beneath the candidate status. Click the stars to open the **Rate** popup, rate the candidate based on his/her **experience** and **potential**, add comments, and click **Rate**.

| Kunal Makas Di                    | RATE KUNAL MEHTA, PMP             | ×                   |
|-----------------------------------|-----------------------------------|---------------------|
| Top Skills: SDLC, Requirement and | Experience:                       | Potential:<br>含含含含含 |
|                                   | Matches the current requirements. | CANCEL RATE         |

Figure 166: Rate candidate

7. Hiring team members can click the candidate name and/or the profile picture and access the candidate details page. Also, use **Comments** to add any comments for the candidate. The number denotes the current count of comments.

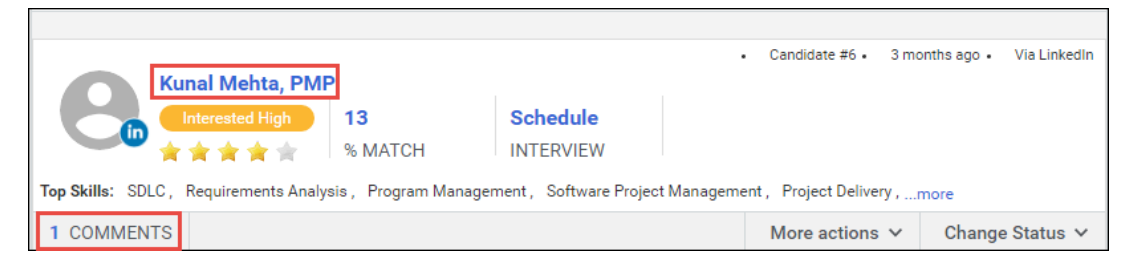

#### Figure 167: Comments

Use case

This enhancement improves the usability of hiring team view.

# Jobs menu appears in new tile style header menu

How did it work?

Prior to this update, the Jobs menu was part of My Team and People menus.

How does it work now?

The Jobs menu now appears in the new tile style header menu.

Note: The Jobs menu will continue to appear under My Team and People menus.

| Home       | <b>B</b><br>Me | <b>F</b><br>My Team |
|------------|----------------|---------------------|
| People     | Groups         | Jobs                |
| Workspaces | Admin          |                     |

#### Figure 168: Jobs menu

This menu appears in this style only when the setting **Enable new tile style IA** is enabled in **System > Configure System > Services > Foundation > User Interface**. By default, this setting is disabled. To enable, please contact your system administrator.

#### Use case

This feature now helps the end user quickly access popular items from the People tab.

# Job board mapping fields

#### How did it work?

Prior to this update, recruiting administrator could use only LinkedIn specific values to map with the requisition values while posting the job to the selected job boards.

| Post to following premium services (Compa                                                                                                    | ny paid):                                                |
|----------------------------------------------------------------------------------------------------|----------------------------------------------------------|
| Monster                                                                                                    | Linked in LinkedIn                                       |
| SimplyHired                                                                                                    | Image: Stream big big big big big big big big big big    |
| Metro Jobb                                                                                                    | Test Integration U36 date                                |
| Select the following premium services for periods of the following premium services for periods of the following periods of the following periods of th | erforming candidate's background check:                  |
| HireRight Choose package: Standard Professional Plu                                                                                                    | us Package                                               |
| Your data has been mapped to the data to the data t    | that is required by the above job boards. Is it correct? |
| Job Family API TEST JOBS                                                                                                    | Business Developmer 💌                                    |
| Location: Belfast                                                                                                    | Ireland 🗸                                                |
| Salary Type: Yearly                                                                                                    | Per Year 🗸 🗸                                             |
| Employment Type Permanent                                                                                                    | Contract 🗸                                               |
| Min Experience 4 Years                                                                                                    | Mid-Senior level 💌                                       |
| State                                                                                                    | Maharashtra                                              |
| LinkedIn Id 🕕                                                                                                    | vineet_kane@yahoo.co.in                                  |

Figure 169: Old view of job board mapping

How does it work now?

With this update, the recruiting administrator, hiring manager, and recruiter can now map the requisition values with the values expected by the selected job board to post the job.

|                                                                                                    | 🗹 🜘 monster                                                                           | c 🔽 Li                                                                                                    | inked <mark>in</mark> |                                                                                                    |                                       |
|----------------------------------------------------------------------------------------------------|---------------------------------------------------------------------------------------|----------------------------------------------------------------------------------------------------|-----------------------|----------------------------------------------------------------------------------------------------|---------------------------------------|
|                                                                                                    | Monster                                                                               |                                                                                                    | LinkedIn              |                                                                                                    |                                       |
|                                                                                                    | SimplyHir                                                                             | ed                                                                                                    | Broadbean             |                                                                                                    |                                       |
| lect the following p                                                                                           | remium services for perform                                                           | ming candidate's backgrou                                                                                            | nd check:             |                                                                                                    |                                       |
|                                                                                                    | HireRigh                                                                              | nt.                                                                                                    |                       |                                                                                                    |                                       |
| Your data has bee                                                                                              | HireRight                                                                             | t is required by the above                                                                                           | job boards. Is i      | t correct?<br>Monster                                                                                               |                                       |
| Your data has bee                                                                                              | HireRight<br>HireRight<br>en mapped to the data that<br>Default Job Family            | t is required by the above                                                                                           | job boards. Is i<br>~ | t correct?<br>Monster<br>Recruiting/Sourcing                                                                        | ~                                     |
| <b>Your data has bee</b><br>lob Family:<br>.ocation:                                                           | Default Job Family<br>Pune Text Change                                                | t is required by the above<br>LinkedIn<br>Consulting<br>Mexico                                                       | job boards. Is i      | t correct?<br>Monster<br>Recruiting/Sourcing<br>Mexico                                                              | ~                                     |
| Your data has bee<br>Job Family:<br>.ocation:<br>Salary Type:                                                  | Default Job Family<br>Pune Text Change<br>YEARLY                                      | t is required by the above<br>LinkedIn<br>Consulting<br>Mexico<br>Per year                                           | job boards. Is i      | t correct?<br>Monster<br>Recruiting/Sourcing<br>Mexico<br>Per Month                                                 | · ·                                   |
| Vour data has bee<br>Job Family:<br>.ocation:<br>Salary Type:<br>Employment Type:                              | Default Job Family<br>Pune Text Change<br>YEARLY<br>Intern                            | t is required by the above<br>LinkedIn<br>Consulting<br>Mexico<br>Per year<br>Part-time                              | job boards. Is i      | t correct?<br>Monster<br>Recruiting/Sourcing<br>Mexico<br>Per Month<br>Employee                                     | ~<br>~<br>~                           |
| Your data has bee<br>Job Family:<br>.ocation:<br>Salary Type:<br>Employment Type:<br>Min Experience:           | Default Job Family<br>Pune Text Change<br>YEARLY<br>Intern<br>4 Years                 | t is required by the above<br>LinkedIn<br>Consulting<br>Mexico<br>Per year<br>Part-time<br>Entry level               | job boards. Is i      | t correct?<br>Monster<br>Recruiting/Sourcing<br>Mexico<br>Per Month<br>Employee<br>More than 15 Years               | · · · · · · · · · · · · · · · · · · · |
| Vour data has bee<br>Job Family:<br>Location:<br>Salary Type:<br>Employment Type:<br>Min Experience:<br>State: | L Default Job Family<br>Pune Text Change<br>YEARLY<br>Intern<br>4 Years<br>Maharastra | t is required by the above<br>LinkedIn<br>Consulting<br>Mexico<br>Per year<br>Part-time<br>Entry level<br>Maharastra | job boards. Is i      | t correct?<br>Monster<br>Recruiting/Sourcing<br>Mexico<br>Per Month<br>Employee<br>More than 15 Years<br>Maharastra |                                       |

Figure 170: Monster & LinkedIn job board mapping fields

|                                                                                                   | Monster                                                                                                    |                                                                                                    | nked in          |                                                                                              |                                       |
|---------------------------------------------------------------------------------------------------|----------------------------------------------------------------------------------------------------|----------------------------------------------------------------------------------------------------|------------------|----------------------------------------------------------------------------------------------|---------------------------------------|
|                                                                                                   | SimplyHir SimplyHired                                                                                               | red                                                                                                    | <b>broadbean</b> |                                                                                              |                                       |
| ect the following p                                                                               | remium services for perform                                                                                         | ming candidate's backgroun                                                                                    | d check:         |                                                                                              |                                       |
| Your data has bee                                                                                 | HireRigh                                                                                                    | nt.                                                                                                    | ob boards. Is i  | t correct?                                                                                   |                                       |
| Your data has bee                                                                                 | HireRight<br>HireRight                                                                                              | t is required by the above jo<br>Broadbean                                                                    | ob boards. Is it | t correct?<br>SimplyHired                                                                    |                                       |
| Your data has bee                                                                                 | HireRight     HireRight     Default Job Family                                                                      | t is required by the above ju<br>Broadbean<br>Finance                                                         | ob boards. Is it | t correct?<br>SimplyHired<br>Advertising                                                     | ~                                     |
| <b>Your data has bee</b><br>ob Family:<br>pocation:                                               | HireRight     HireRight     HireRight     Default Job Family     Pune Text Change                                   | t is required by the above ju<br>Broadbean<br>Finance<br>Mexico                                               | ob boards. Is in | t correct?<br>SimplyHired<br>Advertising<br>Mexico                                           | ~                                     |
| Your data has been<br>ob Family:<br>ocation:<br>alary Type:                                       | Default Job Family<br>Pune Text Change<br>YEARLY                                                                    | t is required by the above ju<br>Broadbean<br>Finance<br>Mexico<br>Per month                                  | ob boards. Is in | t correct?<br>SimplyHired<br>Advertising<br>Mexico<br>Bi-weekly                              | ~<br>~                                |
| Your data has been<br>ob Family:<br>ocation:<br>alary Type:<br>mployment Type:                    | HireRight     HireRight     HireRight     Default Job Family     Pune Text Change     YEARLY     Intern             | t is required by the above ju<br>Broadbean<br>Finance<br>Mexico<br>Per month<br>Full-time                     | bb boards. Is in | t correct?<br>SimplyHired<br>Advertising<br>Mexico<br>Bi-weekly<br>Other                     | · ·                                   |
| Your data has been<br>bb Family:<br>bocation:<br>alary Type:<br>mployment Type:<br>in Experience: | HireRight     HireRight     HireRight     Default Job Family     Pune Text Change     YEARLY     Intern     4 Years | t is required by the above ju<br>Broadbean<br>Finance<br>Mexico<br>Per month<br>Full-time<br>Mid-Senior level | bb boards. Is in | t correct?<br>SimplyHired<br>Advertising<br>Mexico<br>Bi-weekly<br>Other<br>Mid-Senior level | · · · · · · · · · · · · · · · · · · · |

#### Figure 171: SimplyHired & BroadBean job board mapping fields

On selecting the desired job board(s), the corresponding section appears under **Your data has been mapped to the data that is required by the above job boards. Is it correct?**. The administrator needs to select the desired values to map with the requisition's values. After mapping the values for a requisition, the job board remembers the last selection and populates the same values for next requisition.

**Note:** Use the scroll bar to map the values if more than two job boards are selected.

Use case

The administrator, hiring manager and recruiter can now map the values from Saba Cloud application to the ones requested by the external job boards such that the jobs are posted in the right segments.

## **Rejection templates**

#### How did it work?

Prior to this update, the recruiting administrator, hiring manager, and recruiter could specify the rejection reason and reject a candidate. A standard notification was sent to the candidate stating the reason, but there was no provision for users to edit the rejection emails before sending them.

How does it work now?

The hiring manager and recruiter now has the provision to select a rejection template and edit it as per the requirement so that personalized emails are triggered to the candidate.

The system administrator can now create candidate rejection templates that will be used in the notification.

To create a template:

- 1. Navigate to System > Configure System > Notification Templates.
- 2. Click New Template.
- 3. Enter the details.

| New Template |                                                                                                    |
|--------------|----------------------------------------------------------------------------------------------------|
|              |                                                                                                    |
| Name*        | candidate-rejection-template                                                                                                    |
| Event Group* | CandidateRejection View Events                                                                                                    |
| Domain*      | world Q Q                                                                                                    |
| Keywords     | @CandidateRejection_ReqCandidate_HR_Partner_Email@                                                                                                    |
| Template*    | B I U S = = = = PARAGRA → FONT FAM → FONT SIZES → ==                                                                                                    |
|              | Hi @CandidateRejection_RegCandidate_Candidate_Name@,                                                                                                    |
|              | Thank you for showing interest in us. We are sorry to inform you that your<br>current @CandidateRejection_RegCandidate_Reg_Qualification@ does not match with the<br>requirement, and currently we do not have any open positions in<br>@CandidateRejection_RegCandidate_lobReguisition_Location@ matching with your profile. |
|              | Warm regards,                                                                                                    |
|              | @CandidateRejection_RegCandidate_HR_Partner@                                                                                                    |
|              | @CandidateRejection_RegCandidate_HR_Partner_Fmail@                                                                                                    |
|              | p Words: 54                                                                                                    |

#### Figure 172: Rejection template

4. Click Save. The template is created successfully.

As a hiring manager or recruiter, go to desired hiring team of the requisition and reject the candidate.

To reject a candidate using existing templates:

- 1. Navigate to the Hiring Team of the desired requisition.
- 2. Click Mark rejected from the Change Status dropdown list corresponding to the candidate.
- 3. In the **Reject Candidate** popup:
  - a. Select the appropriate reason from the Specify Reason dropdown list.

Note: You can also create and select new reason by clicking the icon next to the Specify Reason dropdown.

- b. Select the newly created or any existing rejection template from the Select Template dropdown list.
- c. Click Use this template to see the content in the Email Body.

| REJECT CANDIDA                            | TE                                                                                                    | ×  |
|-------------------------------------------|----------------------------------------------------------------------------------------------------|----|
| Specify Reason:*                          | Role mismatch 🙁 🗸                                                                                                    |    |
| Select Template:                          | candidate-rejection-template                                                                                                    |    |
| Subject: <b>*</b><br>Email Body: <b>*</b> | Application for job Admin Education - TEST JOB(1540) - Saba         B       I       U       S       E       E       E         PARAGRA →       FONT FAM →       FONT SIZES →       IIII         Hi @CandidateRejection_ReqCandidate         Thank you for showing interest in us. We are sorry to inform you that your current         EXPERIENCE AND REQUIREMENTS:         •       5+ years of testing experience using multiple technologies.<br>Demonstrated successful completion of several small to medium scope projects and/or large scope projects. |    |
|                                           | p Words: 3                                                                                                    | 37 |
|                                           | CANCEL REJECT                                                                                                    |    |

#### Figure 173: Reject candidate

**d.** Edit the Subject and Email Body content as per your requirement. The user can edit these fields only when **Can edit rejection letter before sending** privilege is enabled on the **RequisitionCandidate** component.

| Component                  |       | Requisition Candidate                   | Q         | , Q      |                   |
|----------------------------|-------|-----------------------------------------|-----------|----------|-------------------|
| This component is not doma | in-ba | sed. Any privileges granted for this co | mponent a | apply to | all domains.      |
| Component Privilege        | es    |                                         | Print     | t   Expo | rt   Modify Table |
| Grant Access               | Privi | ilege                                   |           |          |                   |
|                            | New   | 1                                       |           |          |                   |
|                            | Edit  |                                         |           |          |                   |
| <b>v</b>                   | Dele  | te                                      |           |          |                   |
|                            | Viev  | v                                       |           |          |                   |
| <b>v</b>                   | Can   | View Protected Data                     |           |          |                   |
|                            | Can   | mark new                                |           |          |                   |
|                            | Can   | mark interested-high                    |           |          |                   |
|                            | Can   | mark interested-medium                  |           |          |                   |
|                            | Can   | mark interested-low                     |           |          |                   |
|                            | Can   | mark review needed                      |           |          |                   |
|                            | Can   | schedule an interview                   |           |          |                   |
|                            | Can   | mark as rejected                        |           |          |                   |
| <b>v</b>                   | Can   | mark as hired                           |           |          |                   |
|                            | Can   | make an offer                           |           |          |                   |
|                            | Can   | send an offer                           |           |          |                   |
|                            | Can   | assign Learning                         |           |          |                   |
| <b>v</b>                   | Can   | view assessment results                 |           |          |                   |
|                            | Can   | view job offers                         |           |          |                   |
|                            | Can   | edit job offers                         |           |          |                   |
|                            | Can   | edit rejection letter before sending    |           |          |                   |
|                            | Adm   | nin View                                |           |          |                   |

#### Figure 174: Edit rejection template privilege

e. Click **Preview** to view the notification that will be sent to the candidate.

Note: Click **Print** to print the notification.

f. Click Reject. The candidate is marked as rejected for that requisition and notified accordingly.

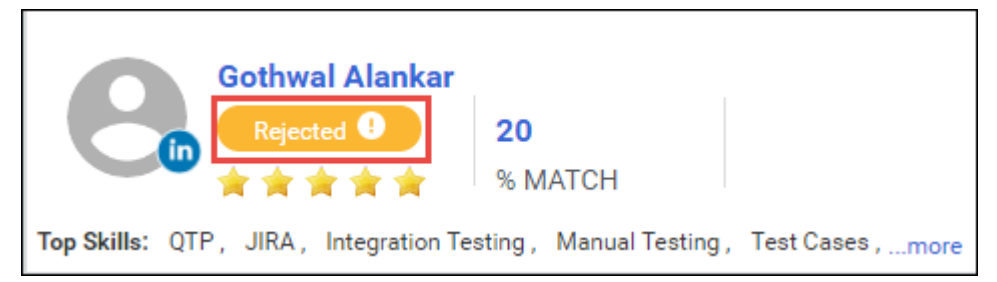

#### Figure 175: Reject candidate

#### Use case

This feature helps user to customize rejection emails as per their requirement so that emails look less harsh and not monotonous.

# Upload background image for Career site login page

#### How did it work?

Prior to this update, the recruiting admin could change the branding of each career site by doing the following:

- **1.** Upload company logo
- 2. Main navigation background color
- **3.** Selected item background color
- 4. Main navigation text color
- 5. Selected item text color
- **6.** Header background color
- 7. Login Screen Text Message

There was no provision to upload a background image for Career site Login page.

How does it work now?

The recruiting admin can now upload a background image for each Career site Login page. To do so, the admin must navigate to Admin > Recruiting > Manage Career Sites > Career Sites > <career-site-name> > Edit Theme and click Choose File to upload an image or enter an image URL.

**Note:** The supported file formats include JPG, PNG, and GIF.

| 7. Upload login page background image URL * |
|---------------------------------------------|
| Upload Image                                |
| Choose File No file chosen                  |
|                                             |
| Enter a URL*                                |
| /assets/spf/skin/wireframe/media/ima        |

Figure 176: Upload background image

On uploading the image and saving the details, the new image appears on the Career site Login page. Go to the respective Career site and click the **Sign in!** link next to **Have an account?** to view the background image on the Login screen.

|                   | SABA.   |                  |
|-------------------|---------|------------------|
| USERNAME          |         |                  |
| uone              |         |                  |
| PASSWORD          |         |                  |
|                   |         |                  |
| Keep me signed in |         | Forgot Password? |
|                   | SIGN IN |                  |
|                   | SIGN UP |                  |
| /                 |         |                  |

Figure 177: Career site Login page

#### Use case

The individual career sites now have individual branding for their login page.

# Updated candidate profile page

#### How did it work?

Prior to this update, the candidate profile page looked like this:

Candidate's My Profile view

| <b>#</b> • | MY JOBS |                     |          |                         |          |
|------------|---------|---------------------|----------|-------------------------|----------|
|            | Pers    | sonal information   | 1        | Education               | remove   |
|            | First   | name:*              | Mark     | Institution:            |          |
|            | Last    | name:*              | Peters   | Degree:                 |          |
|            | Cour    | ntry:               |          | Start date:             |          |
|            | State   |                     |          | End date:               |          |
|            | City:   |                     |          | Score:                  |          |
|            | Stree   | et:                 |          | Add education           |          |
|            | Zip:    |                     |          | Employment              | remove   |
|            | Home    | e phone:            |          | Position titlo:         | Teniore  |
|            | Mobi    | le phone:           |          | Fosition title.         |          |
|            | Skills  | 5.                  |          | Employer name.          |          |
|            |         |                     |          | Start date.             |          |
|            | _       |                     |          | Is current.             |          |
|            | Exec    | utive summary:      |          | End date:               |          |
|            |         |                     |          | Scope/Responsibilities: |          |
|            | Deres   |                     |          | Reason for leaving job: |          |
|            | Perso   | on Legar ID / SSIN. |          | Salary earned in job:   |          |
|            | Date    | of birth:           |          | Salary earned in job    | Select 🗸 |
|            | Spok    | en languages:       |          | currency_NM:            |          |
|            | Salar   | ry requested_NM:    |          | Add employment          |          |
|            | Curre   | ency:               | Select 👻 |                         |          |

Figure 178: Candidate's My Profile view

• Candidate Edit Profile view

|                                                                          |                                                                                                    |                                                                                                    | ×                                                                                                    |
|--------------------------------------------------------------------------|----------------------------------------------------------------------------------------------------|----------------------------------------------------------------------------------------------------|----------------------------------------------------------------------------------------------------|
| n                                                                        | Education                                                                                                    | remove                                                                                                    |                                                                                                    |
| vaishali                                                                 | Institution:                                                                                                    | ait pune                                                                                                    |                                                                                                    |
| chauhan                                                                  | Degree:                                                                                                    |                                                                                                    |                                                                                                    |
|                                                                          | Start date:                                                                                                    | 01-Jan-2011                                                                                                    |                                                                                                    |
|                                                                          | End date:                                                                                                    | 01-Jan-2015                                                                                                    |                                                                                                    |
|                                                                          | Score:                                                                                                    |                                                                                                    |                                                                                                    |
|                                                                          |                                                                                                    |                                                                                                    |                                                                                                    |
|                                                                          | Education                                                                                                    | remove                                                                                                    |                                                                                                    |
|                                                                          | Institution:                                                                                                    | army institute of technology                                                                                                    |                                                                                                    |
|                                                                          | Degree:                                                                                                    | Bachelor's Degree                                                                                                    |                                                                                                    |
| C++, Java, Eclipse, Visual Studio, HTML,                                 | Start date:                                                                                                    |                                                                                                    |                                                                                                    |
| C#, .NET, MySQL, Oracle Database,<br>Operating Systems, Data Structures, | End date:                                                                                                    |                                                                                                    |                                                                                                    |
| MICROSOFT CERTIFICATION                                                  | Score:                                                                                                    |                                                                                                    |                                                                                                    |
|                                                                          |                                                                                                    |                                                                                                    |                                                                                                    |
|                                                                          | Add education                                                                                                    |                                                                                                    |                                                                                                    |
|                                                                          | Employment                                                                                                    | remove                                                                                                    |                                                                                                    |
|                                                                          | Position title:                                                                                                    | Software Associate                                                                                                    | •                                                                                                    |
|                                                                          |                                                                                                    | Cancel                                                                                                    | date                                                                                                    |
|                                                                          | Vaishali chauhan chauhan chauh | Education         vaishali       Institution:         chauhan       Degree:         chauhan       Start date:         chauhan       End date:         chauhan       Score:         chauhan       Education         Institution:       Degree:         chauhan       Institution:         chauhan       Degree:         chauhan       Start date:         chauhan       Degree:         chauhan       Start date:         chauhan       Score:         chauhan       Score:         chauhan< | Education       remove         vaishali       Institution:       ait pune         chauhan       Degree: |

Figure 179: Candidate's Edit Profile view

• Paste Resume view

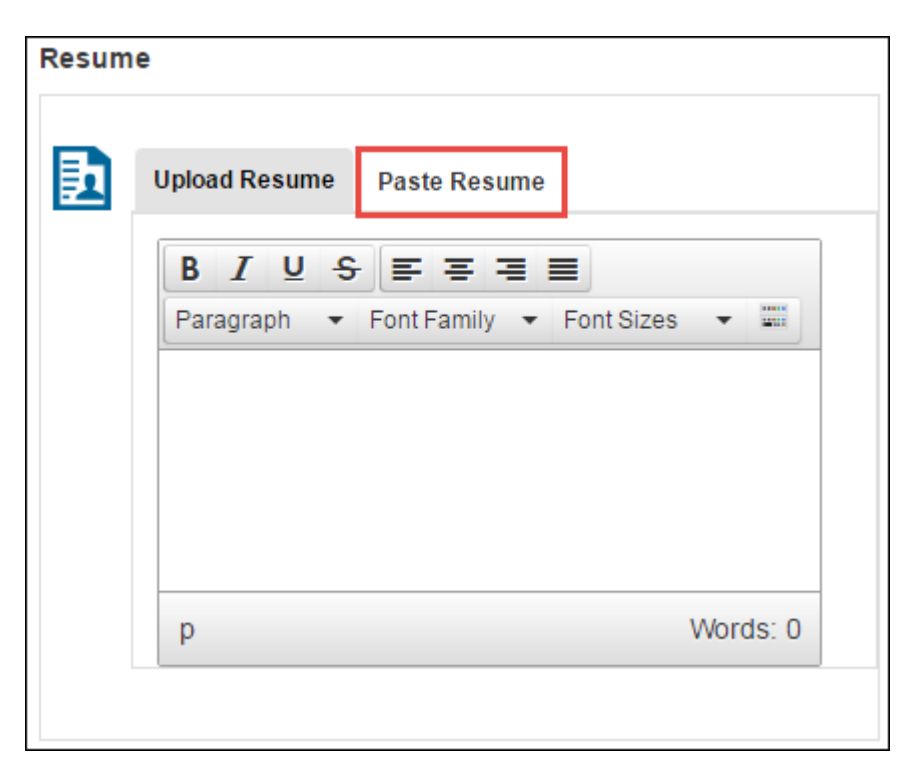

#### Figure 180: Paste Resume view

#### How does it work now?

The candidate's profile pages are now updated and looks like this:

• Candidate's My Profile view

| Sheetal Kadam        |            | ſ                                                                                                    | Add details                                                                                                    |
|----------------------|------------|----------------------------------------------------------------------------------------------------|----------------------------------------------------------------------------------------------------|
| PERSONAL INFORMATION | <b>V</b> • | EDUCATION                                                                                                    | •                                                                                                    |
| FULL NAME:           | 7          | ⊕ ADD                                                                                                    |                                                                                                    |
| Sheetal              |            | EMPLOYMENT                                                                                                    | Edit (Contraction (Contraction |
| Kadam Grouped        | sections   | Employment                                                                                                    |                                                                                                    |
| COUNTRY:<br>India    |            | POSITION TITLE:<br>Technical Writer                                                                                                    | Delete<br>section<br>details                                                                                                    |
| STATE:<br>Maharastra |            | EMPLOYER NAME:<br>Saba                                                                                                    |                                                                                                    |
| CITY:<br>Mumbai      |            | START DATE:<br>01-Mar-2010                                                                                                    |                                                                                                    |
| STREET:<br>MG Road   |            | SCOPE/RESPONSIBILITIES:<br>Refer the bugs reported by customers and de<br>applicationDocumenting readmes for patchee<br>applicationCreating a KnowledgeBase article | evelopers on Saba<br>s that will be applied on the<br>for the same readme so that the                                                                                                    |
| ZIP:<br>400090       |            | customers can access whenever required.Endocumentation.Creating job-aids in PPT and                                                                                 | d user and admin<br>then converting it into Word.                                                                                                    |

#### Figure 181: Candidate's My Profile view

• Candidate's Edit Profile view

| PERSONAL INFORMATION First name:* Humm                              | education                                                                                             |
|---------------------------------------------------------------------|----------------------------------------------------------------------------------------------------|
| First name:* Humm                                                   | V V                                                                                                   |
|                                                                     | Education                                                                                             |
| Last name: * Paul Country1: State: City: * Street: Zip: Home phone: | Institution/University_<br>vks:<br>Degree:<br>Start date:<br>End date:<br>Score_vks:<br>Add education |
| Cell Phone: Skills: Media, Key Role, XHTML, CSS.                    | EMPLOYMENT                                                                                            |

#### Figure 182: Candidate's Edit Profile view

The same view also appears in:

- Career Site > Applicant form fill > Step 2
- Career Site > Applicant form fill > Step 4
- My Team/People > Jobs > Hiring Team page > Candidate > Candidate Details page > Profile tab > Edit profile
- Admin > Recruiting > Manage Candidates > Candidates > Search for desired candidate > Profile tab > Edit profile
- The Paste Resume view is removed. The candidate can now only upload their resumes.

| RESUME                                                        | 0      |
|---------------------------------------------------------------|--------|
| Upload a resume in the format Word, PDF or plain text. BROWSE |        |
|                                                               | CANCEL |

#### Figure 183: Upload Resume view

Use case

This enhancement improves the candidate's usability.

# **Updated learning flows in career site**

How did it work?

The candidate faced the following issues on the career site:

- 1. Receives error on viewing a course and adding a course to completed.
- 2. View All link in the My Learning portlet under My Jobs was not functional.

How does it work now?

With this update, the above issues are resolved by:

- 1. Removing Add to complete link from courses. Also, the candidate can view the courses or any other learning activity provided they are created on Recruiting domain and has Recruiting audience type.
- 2. View All link removed from the My Learning portlet.

| 3 | Java<br>IN PROGRESS<br>No due date          | VIEW SUMMARY |
|---|---------------------------------------------|--------------|
| 3 | OnlineCoursel<br>IN PROGRESS<br>No due date | VIEW SUMMARY |
| 3 | Talent<br>IN PROGRESS<br>No due date        | LAUNCH       |
| 3 | Recruiting<br>IN PROGRESS<br>No due date    | LAUNCH 🗸     |

#### Figure 184: My Learning portlet

#### Use case

This enhancement improves the learning flow in the Recruiting making it more usable for candidates.

# Chapter 11

# Saba Discovery

#### **Topics:**

- Learning Experiences service renamed to Saba Discovery
- Enhanced Saba Bookmarklet functionality

# Learning Experiences service renamed to Saba Discovery

How did it work?

Prior to this update, the service was named as Learning Experiences.

How does it work now?

With this update, Saba Cloud renames the Learning Experiences service to Saba Discovery.

| 🗏 Saba Discovery                |
|---------------------------------|
| Eearning Record Store Reporting |
| Record Social Interactions      |
| 🗄 🖃 Saba Bookmarklet            |
| Add to Collection               |
| Mark Complete on Web            |
| Save for Later                  |

#### Figure 185: Saba Discovery service

This change does not affect the behavior of this service.

Additionally, the Learning Activity tab in the Activity Stream of learners is also renamed to Saba Discovery.

| ACTIVITY STI         | REAM                 |                | 0 |
|----------------------|----------------------|----------------|---|
| RECENT UPDATES       | COMMENT WALL         | SABA DISCOVERY |   |
| Currently, you don't | have any discoveries | recorded.      | 1 |

#### Figure 186: Saba Discovery tab under Activity Stream

Use case

Not applicable.

# **Enhanced Saba Bookmarklet functionality**

How did it work?

N/A

How does it work now?

The Saba Bookmarklet feature has been enhanced to enable easy access and better usability.

The changes to the Saba Bookmarklet feature are in the following areas:

- Download
- Home Activity Stream
- Learning Activity Tab

The **Bookmarks** service under Foundation and **Saba Bookmarklet** service under **Saba Discovery** needs to be enabled.

#### Downloads

The Saba Bookmarklet icon has been changed to synchronize with the other pages.

| SABA BOOKMARKLET                                                                                                    |                                                                                                    |
|----------------------------------------------------------------------------------------------------|----------------------------------------------------------------------------------------------------|
| Aggregate all your learning in Saba. Add this Saba Bookmarklet to your browser and start tracking all your learning<br>from anywher in Saba.<br>Drag and drop the Saba Bookmarklet button to your browser's bookmarks bar. To record an external learning activity,<br>click Saba Bookmarklet on the bookmark bar when the required site is open in your browser and click desired<br>option. | Saba: Downloads     ×       ←     C     https://mysite.sabacloud.com/Saba/Web_s;       Email     Groups     Saba Bookmarklet |
| SABA BOOKMARKLET 💠                                                                                                    | <sup>1</sup>                                                                                                    |

#### **Home Activity Stream**

When both **Quick Share** and **Saba Bookmark** services are enabled in Saba Cloud, then, the **Saba Bookmarklet** tab will show on the **Home**.

| Start conversation                                                                                                    | 📕 Contribute                                                                                                    | 📅 Meet | Private Message                                                                                                    | SABA BOOKMARKLET                                             |
|----------------------------------------------------------------------------------------------------|----------------------------------------------------------------------------------------------------|--------|----------------------------------------------------------------------------------------------------|--------------------------------------------------------------|
| Aggregate all your learning i<br>this Saba Bookmarklet to yo<br>and start tracking all your le<br>anywhere in Saba.<br>Drag and drop the Saba Boo<br>button to your browser's boo<br>To record an external learnin<br>click Saba Bookmarklet on t<br>bar when the required site is<br>browser and click desired op<br>SABA BOOKMARKLE | in Saba. Add<br>bur browser<br>arning from<br>wmarklet<br>okmarks bar.<br>ng activity,<br>the bookmark<br>a open in your<br>ption. |        | <ul> <li>◊ Saba: Downloads</li> <li>→ C</li> <li>C https://n</li> <li>✓ Email</li> <li>C Groups</li> <li>C S</li> </ul> | × X<br>nysite.sabacloud.com/Saba/Web_s  :<br>aba Bookmarklet |

Learning Activity

In the Activity Stream page, under Saba Discovery tab, the search results now display unique icons to identify the displayed records by the associated groups, namely, LRS, Social and Tin Can.

| ACTIVITY ST               | REAM                                        |                        |                  | 0               |
|---------------------------|---------------------------------------------|------------------------|------------------|-----------------|
| RECENT UPDATES            | COMMENT WALL                                | SABA DISCOVERY         |                  |                 |
| Activity name             |                                             |                        | Q                | ▼ Filters ∨     |
| User one e                | experienced file "tes<br>7 3:09 PM          | st"                    |                  |                 |
| User one in<br>16-MAR-201 | mported link " <b>37 Ir</b> a<br>7 12:59 PM | s for verbs - Saba :"  |                  |                 |
| User one of 08-MAR-201    | completed tincan "h<br>7 2:02 PM            | nttp://tincanapi.com/G | olfExample_TCAPI | " with score 93 |

#### Use case

Saba Bookmarklet functionality has been improved for better visibility and functionality under Downloads, Home (Activity Stream) and Learning Activity.

# Chapter 12

# Social

#### Topics:

- Reassign resources to different
  users
- Ability to close outdated ideas and issues

## **Reassign resources to different users**

#### How did it work?

This is a new feature that has been added to Saba Enterprise Cloud's Social module.

#### How does it work now?

If an employee leaves or has moved to another job, the resources that they owned can now be assigned to another user.

The Administrator can run a report to view all the files and other resources owned by the user and assign them to another user or allocate them to different users.

#### To reassign resources

- 1. From Saba Cloud navigate to Admin>Social>Reassign resources
- 2. Select the type of resource and enter the name and click on RE\_ASSIGN.

**Note:** To access the Reassign Resources option, you need the **Can Access Collaboration >Re-assign Resources** privilege under the **Visibility-SocialAdmin** component. The default setting for this privilege will be OFF.

| Social Home<br>Manage Groups | Reassign Resources       |                     |   |   |
|------------------------------|--------------------------|---------------------|---|---|
| User-generated Content       |                          |                     |   |   |
| Re-assign Resources          | Current Owner:*          | <b>Rich Paulson</b> | ~ |   |
| Featured Categories          | New Owner:*              | Alla Engel 🗸        |   |   |
|                              | Name:                    | HR files            |   |   |
|                              | Туре:                    | File                |   | ~ |
|                              | Created On >=:           | 2016-05-01          |   |   |
|                              | Tag:                     | HR                  |   |   |
|                              | Include flagged: PREVIEW | ✓<br>RE-ASSIGN      |   |   |

To view and sort through all the resources before allocating, click on **PREVIEW**.

#### SMF Job:

When you click on **REASSIGN** the SMF job to reassign resources will get triggered. (This operation runs in the background)

To search for a job, use the Event filter Reassign Social Resources in SMF dashboard.

|           |                      |         | r oge.                                 |            | r age orze. | · ·             | VALUE V |
|-----------|----------------------|---------|----------------------------------------|------------|-------------|-----------------|---------|
| JOB<br>ID | JOB NAME             | STATUS  | SOURCE OBJECT ID                       | UPDATED    | CREATED     | PROCESSED<br>ON | ACTIONS |
| 823       | ResourceReassignment | SUCCESS | emplo00000000207024-emplo0000000002070 | 03/16/2017 | 03/16/201   | 03/16/2017      | Details |
| 823       | ResourceReassignment | SUCCESS | emplo00000000207024-emplo0000000002070 | 03/16/2017 | 03/16/201   | 03/16/2017      | Details |

A default limit has to be set for the maximum number of resources to be picked up by the SMF jobs.

This is configured under System Settings and has to be handled by the Saba Administrator.

Login to Saba Cloud as an administrator and navigate to:

#### System>Sites>SabaSite>Social>Social Resource Reassignment

Enter the maximum number of resources to be picked up by the SMF job for reassignment. The default value is 500.

| Social                       |                                                                                 |                    |       |
|------------------------------|---------------------------------------------------------------------------------|--------------------|-------|
| Social Resource Reassignment | 500                                                                             | ]                  |       |
|                              | Set max number of social resources to be picke<br>reassignment. Default is 500. | ed up by SMF job f | or    |
|                              |                                                                                 | SAVE               | CLOSE |

Use case

This feature enables the Social Administrator to transfer all resources associated to a user who is leaving the company or transferring to a different position.

## Ability to close outdated ideas and issues

#### How did it work?

This is a new feature that has been added to Saba Cloud's Social module.

#### How does it work now?

Starting from this update, a Social Administrator can set up certain criteria to manage postings on Saba Community and based on the set criteria, able to close ideas and Issues that do not meet the criteria.

For example:

- Ideas that have gone past certain period (past X number of days)
- Ideas with lower than minimum votes.

| as:                                  |               |            |             |
|--------------------------------------|---------------|------------|-------------|
| Settings                             | Notifications | Components | Description |
|                                      |               |            |             |
| Domain* world                        | ୦ ୦           |            |             |
|                                      |               |            |             |
| Criteria to be fulfilled for closing | j ideas       |            |             |
| Created before number of days        |               |            |             |
| Votes less than                      |               |            |             |
|                                      |               |            |             |
|                                      |               |            |             |
|                                      |               |            |             |

#### Figure 187: Ideas

- Issues That have gone past certain period (past X number of days).
- Issues with lower than minimum votes.

|                                                  | rectifications | Components | Description |
|--------------------------------------------------|----------------|------------|-------------|
| Domain* world                                    | ୧ ୧            |            |             |
| Criteria to be fulfilled for closing             | issues         |            |             |
| Created before number of days<br>Votes less than |                |            |             |
| votes less than                                  |                |            |             |

#### Figure 188: Issues

User can set these criteria based on their preferences. By default these are set for World domain and NULL values.

Note: These criteria are governed by AND condition. System admin has to specify BOTH criteria:otherwise, it will not work for both issues and Ideas.

The criteria for Idea and Issues are tied up with existing Social Periodic Notification which is - **Social Status Update**. Once the notification gets triggered based on the frequency that is set, Ideas and Issues get automatically closed based on the criteria specified.

Once the ideas and issues are closed they will not be available to the owner from the following portlets:

#### Table 17: List of portlets

# Portlets Shared with you

| Portlets          |
|-------------------|
| Top 10 ideas      |
| Most commented    |
| Recently added    |
| Ideas I'm leading |

#### Use case

This feature enables the Social Administrator to automatically close ideas and issues that are outdated or not needed based on certain set criteria.

# Chapter 13

# System

#### **Topics:**

- Add Organization Manager to approval flow
- New smart list criteria fields
- Smart list return correct records for expired certifications
- Enhancements to the search services page
- Enhancements to the notifications interface
- New notifications in prescriptive rules
- Impact analysis for prescriptive rules
- New settings to calculate and update job start date
- Personalized From field for notifications
- Display source object details for SMF jobs
- Support 2048 bit RSA key
- System wide BCC support for emails
- Restrict access based on IPs
- Configurable FROM address for Two Factor Authentication emails
- Optimized global search results
- Change in the locale ID for the Greek locale
- Workspaces menu appears in new tile style header menu
- Data Integration
- REST API

# Add Organization Manager to approval flow

#### How did it work?

Prior to this update, the Organization Manager was not available as an option to add to different approval flows of Saba Cloud such as order approval, job requisition approval, review approval and so on. This limited the Organization Manager's capabilities as an administrator.

#### How does it work now?

This update adds the **Organization Manager** as an approver option to the following approval flows of Saba Cloud:

- Order approval flow
- Goal approval flow
- Review approval flow
- Job requisition approval flow
- Job offer approval flow
| ADD SEQUENTIAL APPROVER       | × |
|-------------------------------|---|
| O Profile Additional Apporver |   |
| 🔵 2nd Level Manager           |   |
| ◯ 3rd Level Manager           |   |
| O Alternate Manager           |   |
| Organization Manager          |   |
| Manager                       |   |
| O Specific Individual:        |   |
| Type to search 🔍 🗸            |   |
|                               |   |
| CANCEL                        |   |

### Figure 189: Organization Manager approver option

### **Order Approval Flow**

The new **Organization Manager** option is now visible while adding an approver for orders from the following areas:

- System > Configure System > Services > Orders > Settings, and enable the "Learner registrations for classes must be approved by the approvers in the sequence defined below" setting.
- Learning > Manage Learning Catalog > Search and edit a course > Policies tab, and select the "Approval Required to Register" option.
- Learning > Manage Classes > Classes > Search and edit a class > Policies tab, and select the "Approval Required to Register" option.

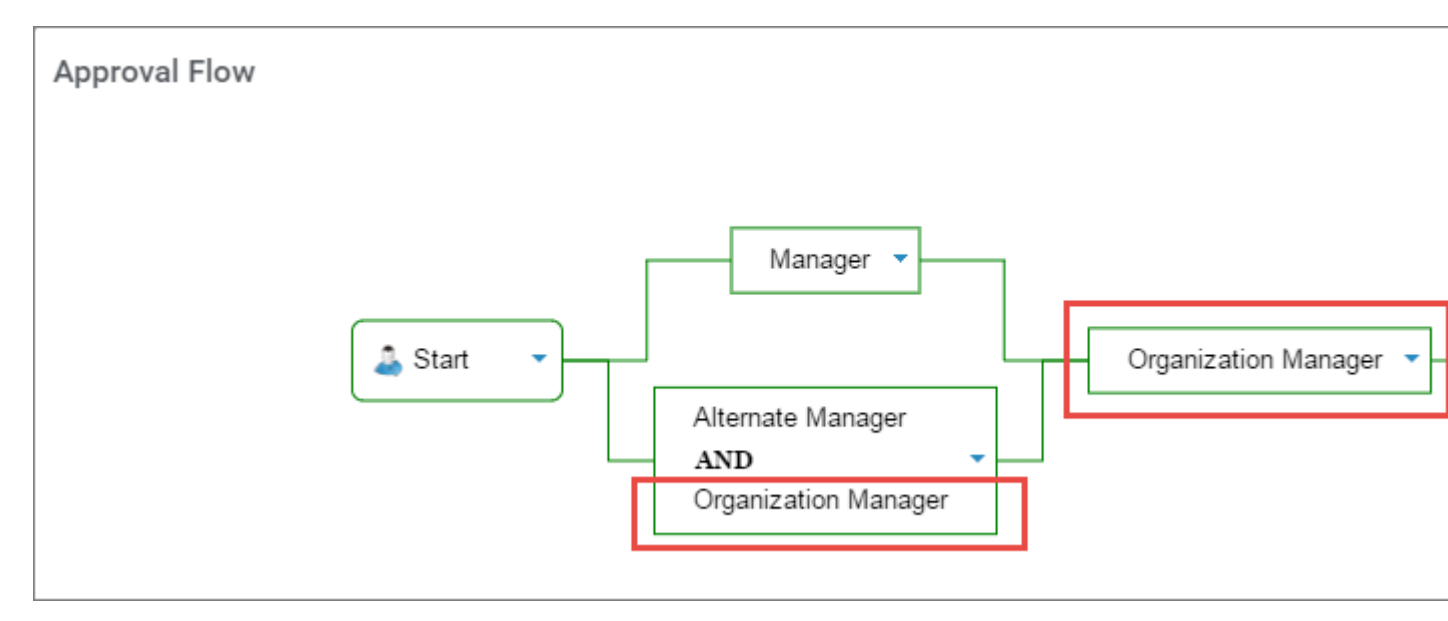

Figure 190: Organization Manager added to the order approval flow

### **Goal Approval Flow**

The new **Organization Manager** option is now visible while adding an approver for goals from the following areas:

• Performance > Manage Goal Attributes > Goal Approval Chain, and select the Custom approval flow check box.

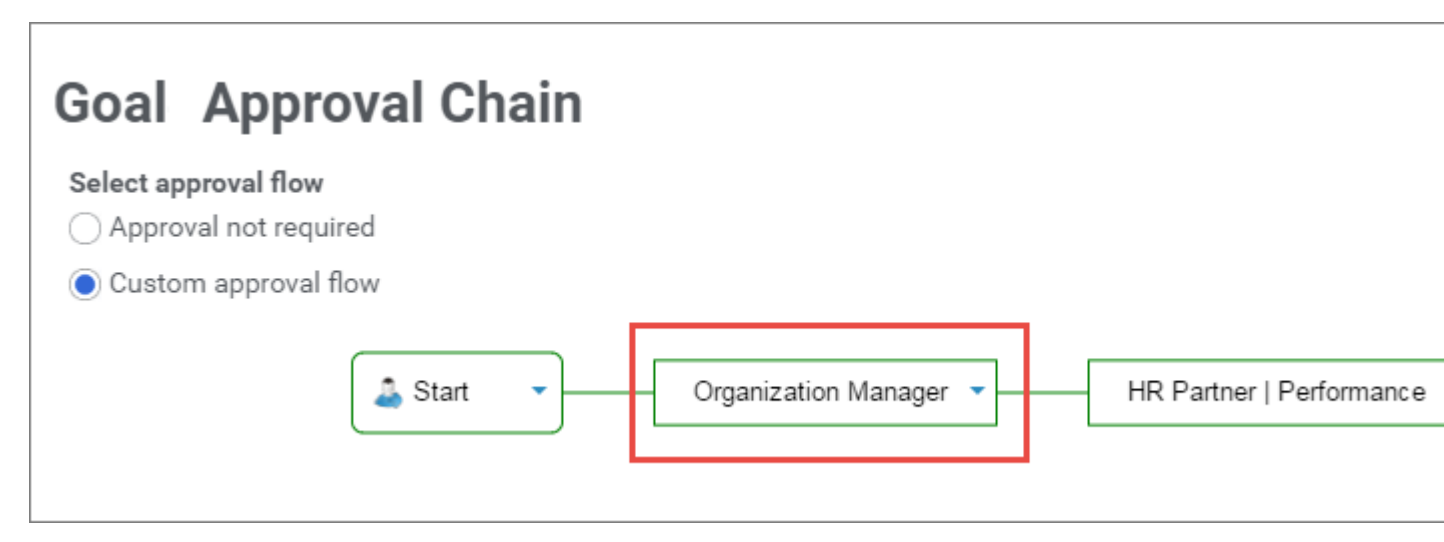

### Figure 191: Organization Manager added to the goal approval flow

### **Reviews Approval Flow**

The new **Organization Manager** option is now visible while adding an approver for review cycle from the following areas:

• **Performance > Manage Reviews > New review cycle**, and click the **Define Approval Chain** link in **Approval Chain** step in the wizard.

| APPROVAL CHA     | AIN                                                                                        |
|------------------|--------------------------------------------------------------------------------------------|
| RevForm          | า-1                                                                                        |
| Here, you can se | t the roles or individuals who will approve the review post the review owner's submission. |
| Status:          | Draft                                                                                      |
| Approval Polic   | y: 🔿 Approval chain cannot be modified after creating the initial review                   |
|                  | Approval chain is automatically readjusted upon review submission                          |
|                  | O Approval chain can be manually modified by the review owner and the performance adminis  |
|                  | Start   Alternate Manager   Organization Manager                                           |

### Figure 192: Organization Manager added to the review approval flow

### **Job Requisition Approval Flow**

The new **Organization Manager** option is now visible while adding an approver for job requisition from the following areas:

• Recruiting > Manage Job Requisitions > New Job Requisition

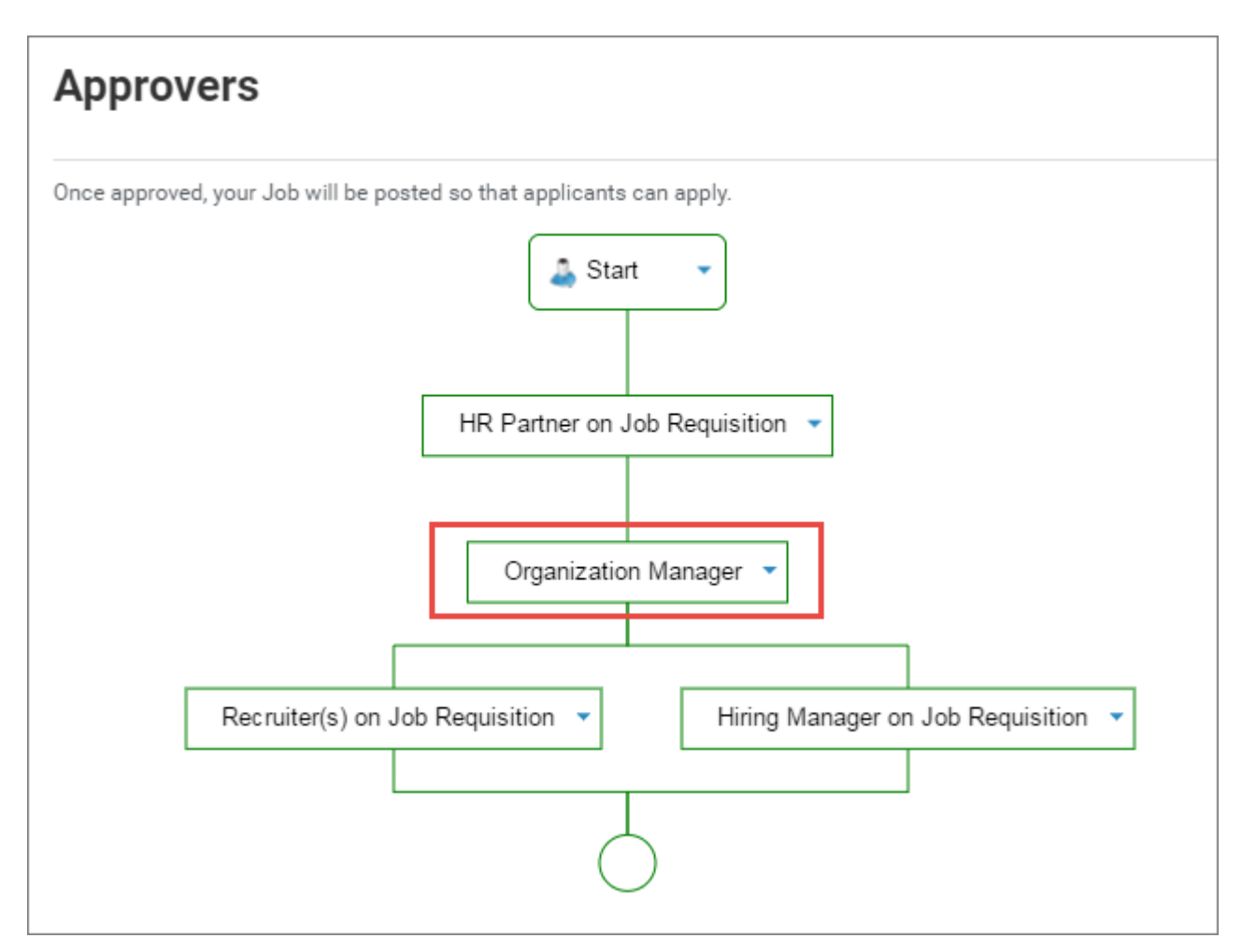

Figure 193: Organization Manager added to the job requisition approval flow

### Job Offer Approval Flow

The new **Organization Manager** option is now visible while adding an approver for job offer from the following areas:

• Recruiting > Manage Job Offers > New Job Offer Template

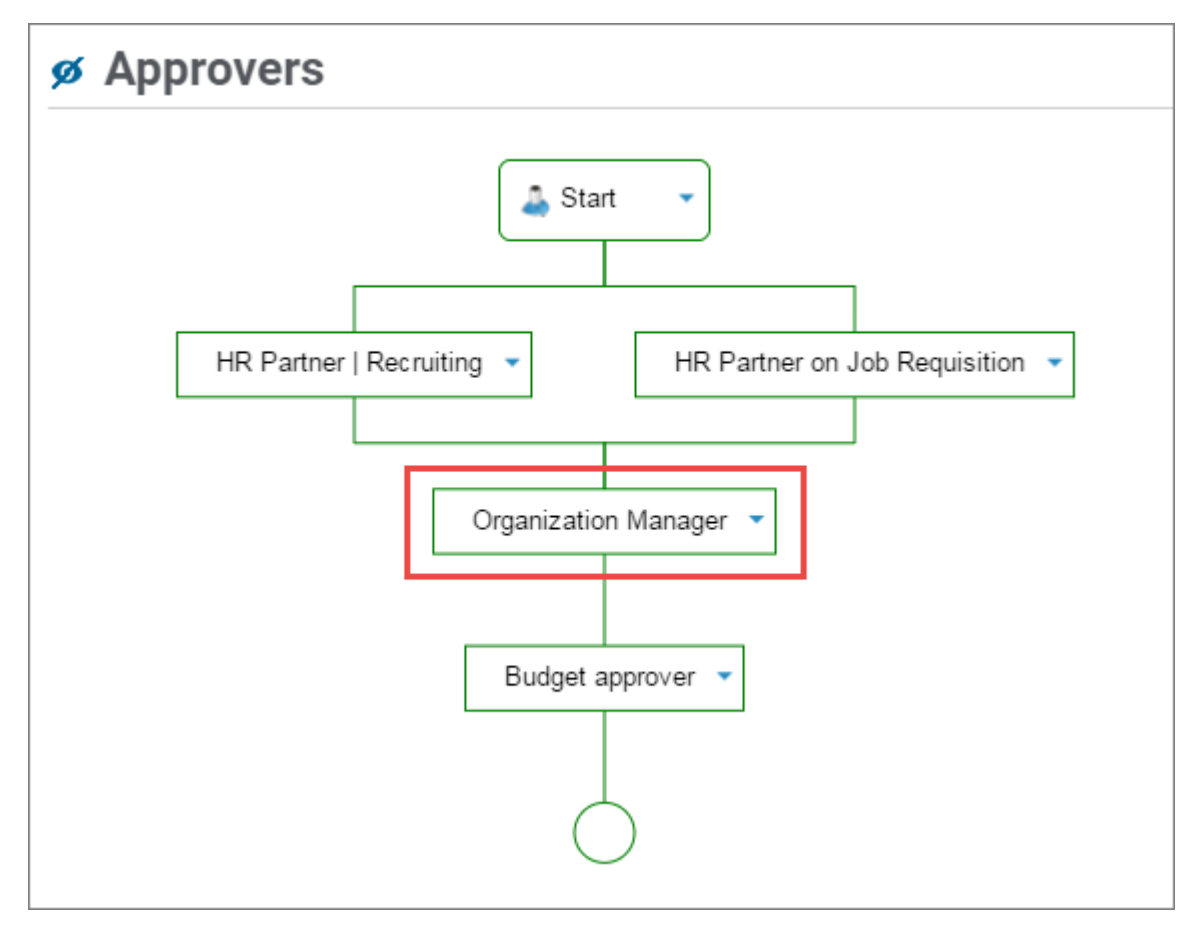

### Figure 194: Organization Manager added to the job offer approval flow

The users with the Organization Manager role can view the items that are pending their approval from the **My Team** page and either approve or reject them as appropriate.

### Use case

To enhance the administrative capabilities of the Organization Manager, the Organization Manager needs to be a part of different approval flows in Saba Cloud.

# New smart list criteria fields

### How did it work?

There was a need to introduce some fields in smart list along with the CSV input picker support for the new fields.

How does it work now?

With this update, the following fields and their corresponding attributes are now introduced in the smart list:

- Job/Career
  - Job Code
- Organization

- Cost Center Number
- Organization Number\*
- Profile
  - Business Card Title

Note: The user will not be able to successfully preview the smart list criteria if the business card title includes special or umlaut characters.

- Job Level (for example, individual contributor, Manager, Director, etc)
- Is marked as resource
- Home Domain

**Note:** The user will not be able to successfully preview the smart list criteria if the home domain title includes special or umlaut characters.

• Security Role - This attribute works only for the domain-based security roles.

**Note:** In the above fields, the **Job Code**, **Cost Center Number**, **Organization Number\***, and **Home Domain** attributes support CSV input picker to add multiple comma-separated entries.

### Use case

By introducing more attributes it improves the usability of smart list.

# Smart list return correct records for expired certifications

How did it work?

While retrieving records for expired certifications, the smart list fetches those users who have re-certified for an expired certification whose current status is other than **expired**.

How does it work now?

With this update, the smart list behavior is updated and it doesn't return users who have recertified for an expired certification and whose current status is other than **expired**.

**Note:** This is applicable only for **internal** certifications and when filtering records as per the current status.

Use case

The smart list now return correct records for expired certifications.

# Enhancements to the search services page

How did it work?

Prior to this update, the ability to search services required clicking the Search link to expose the search options. Many system admins were not aware of the existence of the search services functionality because the search link was not noticeable. Additionally, navigating through the tree structure required expanding and collapsing individual top level services.

### How does it work now?

In this update, it will no longer be required to click the search link to access the search panel. Instead, the search box and checkboxes are now shown at the top of the services tree structure with a Search button which makes the search functionality more readily available.

For easier navigation of services there is now an expand or collapse all button. The top level services, i.e. Collaboration and all other services, are now collapsed by default. The Services tree view displays all services in a single page and not across two pages when expanded. Performing the search takes the user to the existing services search results page, and a Back link appears on the Search Services page which returns the user to the main tree view page with the Search panel at the top.

| Admin Home People HR        | Social Meetings Monetary Rewards Instructor | Learning Performance Pulse 360 | Talent Recruiting Marketp                                                                                                    | ace Extended Integration | System Analytics |   |
|-----------------------------|---------------------------------------------|--------------------------------|----------------------------------------------------------------------------------------------------|--------------------------|------------------|---|
| System Home                 | Services                                    |                                |                                                                                                    |                          | 0                | 5 |
| Configure System            |                                             |                                |                                                                                                    |                          |                  |   |
| Services                    |                                             |                                |                                                                                                    |                          |                  |   |
| Notifications               |                                             |                                | SEARCH                                                                                                    |                          |                  |   |
| MicroApps                   | Search For                                  |                                | our official and the second second se |                          |                  |   |
| Notification Templates      | Service Setting Not                         | ification Component            |                                                                                                    |                          |                  |   |
| Microsites                  |                                             |                                |                                                                                                    |                          |                  |   |
| Languages                   |                                             |                                |                                                                                                    |                          |                  |   |
| Currencies                  |                                             | 0.0                            |                                                                                                    |                          |                  |   |
| Countries                   | Domain* world                               | 0, 0,                          |                                                                                                    |                          |                  |   |
| Exchange Rates              |                                             |                                |                                                                                                    |                          |                  |   |
| SSO Keys                    |                                             | EXPAND ALL                     | AUDIT DETAILS                                                                                                    |                          |                  |   |
| Import/Export Configuration | Names                                       | Enabled Arti                   | in the second second second second second second second second second second second second second second second                                                                                                    |                          |                  |   |
| Notification Dashboard      | E Collaboration                             | 2 1                            | DUPCH                                                                                                    |                          |                  |   |
| SAML Setup                  | - Comportation                              |                                | roon                                                                                                    |                          |                  |   |
| Compare Settings            | Ecommerce                                   |                                | PUSH                                                                                                    |                          |                  |   |
| Manage Search               | Foundation                                  |                                |                                                                                                    |                          |                  |   |
| Manage Integrations         | Learning@Work                               | 8 5                            | PUSH                                                                                                    |                          |                  |   |
| Manage Security             |                                             |                                |                                                                                                    |                          |                  |   |
| Manage Engagement Tools     | It Learning Experiences                     | × ,                            | PUSH                                                                                                    |                          |                  |   |
| SAML SSO Errora             | Monetary Rewards@Work                       | 8                              | PUSH                                                                                                    |                          |                  |   |
| SMF                         | R Parformance@Work                          |                                | PUSH                                                                                                    |                          |                  |   |
| System Statistics           |                                             |                                |                                                                                                    |                          |                  |   |
| Configure Labels            | Planning@Work.                              |                                |                                                                                                    |                          |                  |   |
|                             |                                             |                                | the second a                                                                                                    |                          |                  |   |

### Figure 195: Search services

### Use case

The navigation changes to the tree structure, as well as eliminating the need to click the search link to access the search panel will make the functionality more readily available and obvious. provide better ease of use for the system admin.

# **Enhancements to the notifications interface**

### How did it work?

### N/A

### How does it work now?

With this update, Saba Cloud provides the following enhancements to the notifications user interface:

• MIME type and file extension match

Checks if the selected MIME type and the attached file are in sync. So, you cannot select the MIME type as PDF and upload a JPG file as attachment.

• Keyword is not enabled by default

When you add a Text attachment to a attachment group, the Keyword checkbox is enabled by default. If you chose not to enable it, then the keyword is not enabled.

• MIME type selection in URL attachments in now disabled

The MIME type selection option is not displayed for URL. Currently, only text/HTML is displayed in the attachment list.

• Attachment name of URL

The attachment name is now fetched from the URL itself, but the name field is editable.

• Leader attachment in absence of group

Leader attachment is decided as per creation time stamp. The first attachment created for a group is shown as the leader.

To view these changes, go to Admin > System > Configure System > Notifications.

Use case

There is a need to enhance the notifications user interface.

# New notifications in prescriptive rules

### How did it work?

Prior to this update, there was no ability to track prescriptive rules that are stuck or missing.

### How does it work now?

With this update, the two new notifications are added in prescriptive rules that tracks the prescriptive rules that are stuck and missing.

| Notification Name                  | Description                                                                                                    | Default Behavior |
|------------------------------------|----------------------------------------------------------------------------------------------------|------------------|
| Detect stuck prescriptive<br>rules | This periodic notification detect stuck and slow rules.<br>Currently, the people administrator cannot configure recipients for this notification. | Enabled          |

### Table 18: New notifications

| Notification Name                                            | Description                                                                                                    | Default Behavior |
|--------------------------------------------------------------|----------------------------------------------------------------------------------------------------|------------------|
| Re-create missing pre~<br>scriptive rule cron sched~<br>ules | This periodic notification identifies the missing prescriptive rule cron<br>jobs and re-creates them in SMF schema. It then identifies missing<br>schedule and posts <b>Periodic Event Modified</b> message to SMF such<br>that it will re-create the missing cron job. | Enabled          |

**Note:** Saba recommends to keep these periodic events always enabled.

### Use case

This improves the reliability of prescriptive rules.

# Impact analysis for prescriptive rules

### How did it work?

When any requirement is added or updated, there is no impact analysis on the prescriptive rule page to track whether how many records will be impacted by each requirement.

### How does it work now?

With this update, the people administrator can now track how many records are impacted by the addition, deletion, or updation of requirements in the prescriptive rule. The **Estimate Impact** button added on the **Member Selection** and **Requirements** tab of the rule, opens the window with an estimation of how the requirement is processed for the members:

• count of assignments to be created, removed, or updated as a result of processing the rule with the currently saved member list

| Prescrip                  | otive Rule Detai    | ls: Testing          |            |        |               |        |                 |               |
|---------------------------|---------------------|----------------------|------------|--------|---------------|--------|-----------------|---------------|
|                           |                     |                      |            |        |               |        |                 |               |
| Main                      | Member Selection    | Requirements         | Error Log  | Proces | ssing History | Analys | sis             |               |
|                           |                     |                      |            |        |               |        |                 |               |
|                           |                     |                      |            |        |               |        |                 | ୍             |
| Member sel                | ection mode: DYNA   | MIC CRITERIA         | EXTERNAL S | OURCE  | 0             |        |                 |               |
| O Use th                  | e existing criteria | Define a new criteri | on         |        |               |        |                 |               |
| Obsetin                   |                     |                      |            |        |               |        |                 |               |
|                           |                     |                      |            |        |               |        | C               | ollapse all 🔻 |
| <ul> <li>Group</li> </ul> | 1 🖍                 |                      |            |        |               |        |                 | ର 🗈           |
| Include                   | ✓ Address/Lo        | ocation 🗸 Loc        | ation      | ✓ Ar   | iy of         | ~ M    | lumbai 🗷 🔍 🕯    |               |
| + Add Sta                 | tement              |                      |            |        |               |        |                 |               |
| ** + Ad                   | ld Group            |                      |            |        |               |        |                 |               |
|                           |                     |                      |            |        |               |        |                 |               |
|                           |                     |                      | CANC       | EL     | ESTIMATE IN   | IPACT  | PREVIEW MEMBERS | SAVE          |

Figure 196: Estimate Impact button

| Please note the estimates are based on last saved actions and previously processed members of the prescriptive<br>rule. |                        |                             |                    |  |  |  |
|----------------------------------------------------------------------------------------------------|------------------------|-----------------------------|--------------------|--|--|--|
|                                                                                                    |                        |                             | Print   Export     |  |  |  |
| Requirement Name                                                                                                    | Requirement Assignment | <b>Requirement Deletion</b> | Requirement Update |  |  |  |
| 04General Computer Knowledge                                                                                            | 0                      | 0                           | 4                  |  |  |  |
| 1001 Ways to Take Initiative at Work                                                                                    | 0                      | 0                           | 0                  |  |  |  |
|                                                                                                    |                        |                             |                    |  |  |  |

### Figure 197: Impact analysis

The Estimate Impact button is shown for prescriptive rules that are in Active and Draft state.

Use case

Administrators can now identify records that will be affected by changes before the rule is processed.

# New settings to calculate and update job start date

### How did it work?

Prior to this update, Saba Cloud application considers the person's job start date entered in the system and not the actual job start date. There was no provision for people administrator to update the job start date directly on the person's profile and hence had to use data import feature.

### How does it work now?

With this update, the following settings are introduced in the User Profile service under Foundation. By default these settings are enabled.

- Create Internal Work History for Organization change
- Create Internal Work History for Manager change
- Create Internal Work History for Location change
- Create Internal Work History for Job change

| Settings: User Profile              |                                      |                                         |                                 |
|-------------------------------------|--------------------------------------|-----------------------------------------|---------------------------------|
| Settings_Ideas_Configure the policy | settings for the service to match yo | ur company's business processes. Enable | or disable associated features. |
| Settings                            | Notifications                        | Components                              | Description                     |
| Domain*                             | world                                | Q Q                                     |                                 |
| Job Roles (Required/Optional)       |                                      |                                         |                                 |
| Show QR Code on User Profile        |                                      |                                         |                                 |
| Allow User to Add Job Roles         |                                      |                                         |                                 |
| Remove user security roles wh       | en user gets terminated              |                                         |                                 |
| Create Internal Work History fo     | or Organization change.              |                                         |                                 |
| Create Internal Work History fo     | or Manager change.                   |                                         |                                 |
| Create Internal Work History fo     | or Location change.                  |                                         |                                 |
| Create Internal Work History fo     | or Job change.                       |                                         |                                 |

### Figure 198: New settings in User Profile

Whenever a user's organization, manager, location, or job is changed in the system, the internal work history gets automatically created on the profile and that current day is considered as job's start date.

If the user has already started with the new job but it is updated in the application later, then the corresponding internal work history gets created with the current date allowing the people administrator to update the correct job start date in the application.

| Main Contact Information | Address      | Password   | F | references | Privileges         | Additional Data |     |      |
|--------------------------|--------------|------------|---|------------|--------------------|-----------------|-----|------|
|                          |              |            |   |            |                    |                 |     |      |
|                          |              |            |   |            |                    |                 |     |      |
| Title                    | -Select One- | ~ 🎤        |   |            | Username*          | PROSE           |     |      |
| First Name*              | Pat          |            |   |            | Last Name*         | Rose            |     |      |
| Middle Name              |              |            |   |            | Suffix             |                 |     |      |
| Domain*                  | world        |            | Q | ⊕          | Status*            | Full Time       | ~ 🎤 |      |
| Home Domain*             | world        |            | Q | ⊕          | Gender*            | Female 🗸        | ·   |      |
| Organisation *           | Sales        |            | Q | ⊙          | Person No_en_uk.   | 00001001        |     |      |
| Company                  | Corporate O  | perations  | Q | ⊙          | E-mail             |                 |     |      |
| Job                      | Customer S   | ervice Rep | Q | ⊕          | Person Legal ID_uk | id450           |     | Edit |
| Job Start Date           | 09/07/2016   |            |   |            |                    |                 |     |      |

Figure 199: Edit job start date

### Use case

The user's internal work history can now be created automatically in the profile on updating their organization, job, location, and manager. The people administrator can now also update the job start date of the current job.

# **Personalized From field for notifications**

### How did it work?

Prior to this update, the **From** field of notifications contained a generic email address. So when users received a notification email from another user, they could not see the user's name, instead saw the generic name.

### How does it work now?

With this update, the **From** field of a notification event now supports the ability to include user identity so that Saba Cloud can send personalized notification emails. This support is available only for pre-defined and copied event actions.

To support this feature, the following site-level properties are introduced under **System > Microsites >** *<sitename> >* **Web Variables**:

### Table 19: New site-level properties

| Property Name               | Description                                                                                                    | Default Value |
|-----------------------------|----------------------------------------------------------------------------------------------------|---------------|
| Enable Personalized<br>From | This property allows you to configure a personalized <b>From</b> field in notification emails.                                                                                                    | false         |
|                             | If set to "true", then the <b>From</b> field in notification emails supports user identities; that is, the user name of the user who performs the action that results in the email notification is populated in the "From" field of the email. If set to "false", then it supports generic identity. |               |
| Personalized From           | The <b>From</b> field is a free form text field. The string specified in this field is appended to the user name in the "From" field for all notification emails sent out by Saba Cloud on behalf of the users.                                                                                      | N/A           |

For example, if the feature is enabled and the string in **Personalized From** field is set to (SABA) and if you want to add this to the notification event "Item flagged" where the "From" field is set to keyword "@FlaggedBy@", then if an item is flagged by John Doe, then the email received displays **John Doe** (**SABA**)@*<domain-specific-email-id>*.

The personalized From field support is available for the following social notifications:

### Table 20: List of Social events and keywords

| Event Name                       | Supported Keywords               |
|----------------------------------|----------------------------------|
| Someone shared something with me | @Recommendation_RecommendedBy@   |
| New resource contributed         | @Contribution_Actor@             |
| New discussion started           | @Community_Discussion_Posted_By@ |
| Reply posted to discussion       | @DiscussionMessage_Username@     |
| New blog entry posted            | @BlogPost_BlogAuthor@            |

| Event Name                                    | Supported Keywords                  |
|-----------------------------------------------|-------------------------------------|
| Video added to a video channel I am following | @Channel_Content_Submitted_By@      |
| New Workspace page created                    | @LivePage_PageAuthor@               |
| Edit a page (workspace page)                  | @LivePage_PageAuthor@               |
| Bookmarked something                          | @KAList_owner                       |
| Resource Rated/Reviewed                       | @Actor_Name@                        |
| Recommend a group                             | @RecommendationGroup_RecommendedBy@ |
| Send Group Notice Email To Members            | @GroupNotice_SENT_BY@               |
| Started Following me                          | @Trusted_Advisee_Name@              |
| Private Saba Impression Created               | @Saba_Impression_Manager@           |
| Saba Impression Created                       | @SabaImpression_Creator@            |
| Item Flagged                                  | @Flagged_By@                        |

### Use case

There is a need to personalize the **From** field in notifications for one-to-one social emails.

# **Display source object details for SMF jobs**

### How did it work?

The SMF **Job Dashboard** displayed only the source object IDs for SMF jobs. However, it did not display any more details about the source objects.

How does it work now?

With this update, the SMF **Job Dashboard** displays more details about the source objects that are processed by SMF jobs.

The **Source Object ID** column in the **Job Search Details** table now displays the IDs as clickable links. Clicking the link displays a **Source Object Details** popup page with additional details about the particular object.

|              | CREATED              | CANCELLE |                      |       | 250 —<br>0 — | PERIO | DIC TRI    | gger<br>gger | ASYNC  | Ĺ         |              |
|--------------|----------------------|----------|----------------------|-------|--------------|-------|------------|--------------|--------|-----------|--------------|
| Job Search [ | Details              |          |                      | Page: | 1            | ~     | Page Size: | 10           | ×<br>× | APPLY     | $\downarrow$ |
| JOB ID       | JOB NAME             | STATUS   | SOURCE OBJECT ID     |       | UPDATED OF   | N 🕶   | CREAT      | TED ON       | PRO    | CESSED ON |              |
| 539662       | Started following me | CREATED  | persz00000000043197  |       | 02-MAR-201   | 7 10  | 02-MA      | R-2017 10    | -      |           |              |
| 534632       | Course Created       | CREATED  | cours000000000076602 |       | 01-MAR-201   | 7 4:3 | 01-MA      | R-2017 4:3   | -      |           |              |
| 531278       | CentraAsynchronousP  | CREATED  | emplo00000000285703  |       | 28-FEB-2017  | 7 6:4 | 28-FE      | 3-2017 6:4   | -      |           |              |
| 530459       | Course Created       | CREATED  | cours000000000076583 |       | 28-FEB-2017  | 7 4:0 | 28-FE      | 3-2017 4:0   | -      |           |              |
| 530459       | Course Created       | CREATED  | cours000000000076582 |       | 28-FEB-2017  | 3:5   | 28-FE      | 3-2017 3:5   | -      |           |              |

### Figure 200: Source Object ID links

Currently, the **Source Object Details** popup page displays details for the following source object types:

- Internal Person
- External Person
- Domain
- Notification Event ID
- Notification Event Function ID

To view the source object details, system administrators can navigate to **System > SMF > Job Dashboard**, and click the required ID link in the **Source Object ID** column in the **Job Search Details** table.

If details of an object are available, then they are displayed in the **Source Object Details** popup page.

| Ad so      | 🖑 Loa        | ding         |                      | 1,500 -<br>3 1,250 - |          |        |
|------------|--------------|--------------|----------------------|----------------------|----------|--------|
| 2 -<br>1 - | SOURCE O     | BJECT DETAIL |                      | ×                    |          |        |
| 0          | Full Name:   | uone17       | 7 uone17             |                      | PERIODIC | TRIC   |
|            | Username:    | UONE1        | 7                    |                      |          |        |
| ails       | Person No.:  | 000068       | 337                  |                      |          |        |
| JOB N      | Person Type: |              | N.                   |                      | V P      | CREAT  |
| Starte     |              |              |                      | CLOSE                | 7 10     | 02-MAR |
| Cours      | e Created    | CREATED      | cours000000000076602 | 01-MAR-201           | 7 4:3    | 01-MA  |
| Centra     |              |              |                      |                      |          | 28-FEB |
| Course     |              |              |                      |                      |          | 28-FEB |

Figure 201: Source Object Details - Available

If details of an object are not available or if an object is not supported, then no link is displayed for the source object ID.

### Use case

There is a need to provide administrators with more details about source objects being processed by SMF jobs.

# Support 2048 bit RSA key

### How did it work?

Customer requires a private key to sign the authentication token which was a 1024 bit RSA private key.

### How does it work now?

Saba Cloud now provides support for 2048-bit key for customer site key pair generation. With this update, user can now generate 2048-bit Customer's private key and download the same for signing at their end. Accordingly, Saba will be verifying the incoming token from customer using the corresponding public key generated for that customer.

Note: By default this feature is disabled. To enable the feature, submit a support request. For assistance, contact Saba Support.

The "admin" user can enable the Use 2048-bit RSA Key for SSO /JWT property under System > Sites > <Site Name> > Security. By setting this property to true, Cert SSO and JWT will use 2048-bit RSA keys instead of 1024-bit RSA keys.

### Use case

This enhancement will allow customers to choose between 1024 bit RSA and 2048 bit RSA as per their security requirements for SSO.

# System wide BCC support for emails

How did it work?

System wide BCC emails were not supported.

How does it work now?

Saba Cloud now provides the ability to configure a set of comma separated email IDs (recipients) that will receive a BCC of all the system wide emails that are sent out. This includes:

- 1. Both triggered as well as periodic notifications.
- 2. All notification events that you've created.
- **3.** All the pre-defined notification events for which the system is sending emails to the people included in there through named queries or as adhoc email entries.
- **Note:** By default this feature is disabled. The system admin can enable it under **System > Configure System > Microsites > Site Properties > Web Variables > Enable BCC**.

After this is enabled, the system admin can configure the **BCC Email Addresses** under **System Administration** > **Configure System > BCC Settings**.

| System Home                 | System-wide RCC Settings                                   |                         |
|-----------------------------|------------------------------------------------------------|-------------------------|
| Configure System            | System-mile boo settings                                   |                         |
| Services                    |                                                            | Audit trail             |
| Notifications               | BCC Email Addresses                                        |                         |
| BCC Settings                |                                                            |                         |
| MicroApps                   |                                                            |                         |
| Notification Templates      | Insert comma (;) seperated list of emails.                 |                         |
| Microsites                  |                                                            |                         |
| Languages                   | I have read and agree to the Terms of Use mentioned here . |                         |
| Currencies                  |                                                            | RESET SAVE              |
| Countries                   |                                                            |                         |
| Exchange Rates              |                                                            |                         |
| SSO Keys                    | BCC EXCLUDED EVENTS                                        |                         |
| Import/Export Configuration | NAME                                                       | CATEGORY                |
| Notification Dashboard      | Ecommerce user Password retrieval                          | Other                   |
| SAML Setup                  | Goal Created                                               | Goal                    |
| Compare Settings            | Automatically close MRA Review                             | Review                  |
| Manage Search               | Compensation worksheet has been approved by all approvers  | Compensation            |
| Manage integrations         | Training Unit Agreement Expiry date changed                | Training Unit Agreement |
| Manage Branding             | New Training Unit Agreement is available                   | Training Unit Agreement |
| Manage Engagement Tools     | Comment is added on a note                                 | Discussion              |
| SAML SSO Errors             | Compensation Letter Released                               | Compensation            |
| SMF                         | Note created                                               | Check-In                |
| System Statistics           | Note is shared                                             | Check-In                |
| Terms & Conditions          | H H Page 1 of 4 🕨 🙌 🤓                                      | Displaying 1 - 10 of 31 |

Figure 202: BCC Settings

You can enter more than one email address by separating them by a comma. After you add the required email addresses and agree to the terms and conditions click SAVE. After you save the changes, the system will start sending BCCs of each notification email sent out from the application.

**Note:** Emails for the events listed under **BCC Excluded Events** will not be sent as BCCs to the configured recipients.

You can also view the audit trail of the terms and conditions agreements (i.e. each time it is agreed/disagreed) by clicking the **Audit Trail** link.

|             |                                   |                                           |                                        |      |    |        |                 | System          |     |
|-------------|-----------------------------------|-------------------------------------------|----------------------------------------|------|----|--------|-----------------|-----------------|-----|
|             |                                   |                                           |                                        |      |    |        |                 |                 |     |
|             |                                   |                                           |                                        |      |    |        |                 |                 |     |
|             |                                   |                                           |                                        |      |    |        |                 |                 |     |
|             |                                   |                                           |                                        |      |    |        |                 |                 | 7   |
|             |                                   |                                           |                                        |      |    |        |                 |                 |     |
|             |                                   |                                           |                                        |      |    |        |                 | Ĵ               |     |
|             |                                   |                                           |                                        |      |    |        |                 |                 |     |
| AUDIT TRAIL |                                   |                                           |                                        |      |    |        |                 | 5               | ×   |
|             |                                   |                                           |                                        |      |    |        |                 |                 | -   |
|             |                                   |                                           |                                        |      | CF | EATED  |                 |                 | L I |
| Action      | BODY                              |                                           |                                        |      | Bh |        | CREATED ON      |                 |     |
| UPDATE      | Update value to                   | : sshah@saba1.com                         | , skadam@saba2/                        | com, | m  | gmeha  | 13-APR-2017 11: | 27 AM           |     |
|             | Thursday and                      | Ecom. Fremis and o                        | ononona Agreeuj                        |      |    |        |                 |                 |     |
| UPDATE      | Update value to<br>rkulkarni@saba | :: sshah@saba1.com<br>1.com. [Terms and C | 1, skadam@saba1.<br>londitions Agreed] | com, | m  | grneha | 13-APR-2017 11: | 26 AM           |     |
|             |                                   |                                           |                                        |      |    |        |                 |                 |     |
|             |                                   |                                           |                                        |      |    |        |                 |                 |     |
|             |                                   |                                           |                                        |      |    |        |                 |                 |     |
| 14 4        | Page 1 o                          | 1 × N                                     | 2                                      |      |    |        | Displa          | ying 1 - 2 of 2 |     |
|             |                                   |                                           |                                        |      |    |        |                 |                 |     |
|             |                                   |                                           |                                        |      |    |        |                 |                 |     |

Figure 203: BCC Settings - Audit Trail

### Use case

This allows the checking for inconsistencies in case a user does not receive an email and is not able to complete a business requirement citing lack of information from the Saba application.

# **Restrict access based on IPs**

### How did it work?

It was not possible to restrict access based on IPs.

How does it work now?

Saba Cloud now provides the ability to restrict access based on IPs at microsite level.

The system admin can now whitelist or blacklist IP addresses for a microsite and also provide different set of IP ranges. To do so, navigate to **System > Configure System > Microsites >** *MicrositeName> >***Site Properties > Security**.

You can choose the IP validation mode such as Black list or White list and then add the IP ranges accordingly.

| ID validation mode   |               | O Blac  | k list           |
|----------------------|---------------|---------|------------------|
| IP validation mode   |               | Owhit   | e list           |
|                      |               | From    |                  |
| Black list IPs       |               | IP      |                  |
| brack not in b       |               | To IP   |                  |
|                      |               | Provide | IP range for b   |
| List of block listed | UDe           |         | Print   Export   |
| List of black listed | TIPS          |         | to the second    |
| From IP              | To IP         |         | Actions          |
| 30.30.30.41          | 30.30.30.42   |         | <u> </u>         |
| 30.30.30.40          | 30.30.30.40   |         | <u> </u>         |
| 12.21.23.34          | 12.21.23.40   |         | *                |
| 10.23.22.44          | 10.23.22.45   |         | ×                |
|                      |               |         |                  |
|                      |               |         |                  |
|                      |               | From    |                  |
| White list IPs       |               | IP      |                  |
|                      |               | To IP   |                  |
|                      |               | Provide | e IP range for w |
| List of white listed | d IPs         |         | Print   Export   |
| From IP              | To IP         |         | Actions          |
| 127.0.0.0            | 127.0.0.1     |         | ×                |
| 21.23.56.32          | 21.23.57.32   |         | ×                |
| 10.223.44.55         | 10.223.44.60  |         | ×                |
| 23.234.222.44        | 23.234.222.50 |         | ×                |
|                      |               |         |                  |
|                      |               |         |                  |

### Figure 204: Whitelist/Blacklist IPs

In the white list mode, the system will allow only those clients whose IPs have been added in the range, if not the system will throw an Unauthorized error. In the black list mode, the system disallows all those clients whose IPs have been added in the range.

Note: For the "admin" user: While adding the IP ranges for a site, there is an option (checkbox) to copy the same IP range for all the microsites. If checked, the IP range will be added for all the Microsites. Similarly, while removing any IP range added under the site, the "admin" user can confirm, if the same IP range has to be removed for the microsites as well, if present.

If an IP range is added under **System > Meta Configuration > Meta Web Variables > Whitelist IP's**, then blacklisting those IPs using **System > Configure System > Microsites >** *MicrositeName* > **Site Properties > Security** will not have any impact.

### Use case

This provides enhanced security and a way to restrict access on basis of IPs.

# **Configurable FROM address for Two Factor Authentication** emails

How did it work?

It was not possible to configure the FROM address for Two Factor Authentication emails. It always used to default to authentication\_automation@saba.com.

How does it work now?

Saba Cloud now provides the ability to configure the FROM address for Two Factor Authentication emails. The "admin" user can set the 'From' address for Security Code mail under System > Sites > <*SiteName* > Two Factor Authentication. This is the From address of Security code email. It defaults to authentication\_automation@saba.com, if it is not configured.

Note: To set the FROM address for Two Factor Authentication emails, submit a support request. For assistance, contact Saba Support.

Use case

N/A

# **Optimized global search results**

### How did it work?

Prior to this update, when users performed a keyword search in global search, the results were not displayed in an optimal way. For example, if users search for Java 101, then results with both Java and 101 are returned but item with title "Java 101" was not always displayed at the top of the search list.

### How does it work now?

This update enhances the relevance score of search results in global search so that they are displayed in a more logical order based on the keywords you specify. The optimized global search gives preference to search results with all words in the search string over those with some words.

The optimized search is available by default.

For example, if users search for Java 101, then an item with the title "Java 101" appears at the top of the search results in addition to items containing both Java and 101 strings in their titles.

### Use case

Users need to experience accurate search results so that they can easily find resources they are searching for.

# Change in the locale ID for the Greek locale

How did it work?

Prior to this update, the locale ID for the Greek locale was el\_El.

How does it work now?

With this update, the locale ID for the Greek locale is rectified to el\_GR..

Use case

The older locale ID was incorrect and is now rectified.

# Workspaces menu appears in new tile style header menu

How did it work?

Prior to this update, we didn't had IA tile view. The Workspaces tab is available under Groups tab.

How does it work now?

The **Workspaces** menu now appears in the new tile style header menu. This menu appears in this style only when the setting **Enable new tile style IA** is enabled in **System > Configure System > Services > Foundation > User Interface**. By default, this setting is disabled. To enable, please contact your system administrator.

**Note:** The **Workspaces** tab continues to remain accessible from the **Groups** tab.

| Home       | <b>B</b><br>Me | <b>F</b><br>My Team |
|------------|----------------|---------------------|
| People     | Groups         | Jobs                |
| Workspaces | Admin          |                     |

### Figure 205: Workspaces menu

Use case

This feature now allows user quick access to Workspaces tab.

# **Data Integration**

### Display SMF Job ID on UI Import monitoring page

How did it work?

The SMF job ID was not displayed on the page to monitor UI imports.

How does it work now?

With this update, Saba Cloud adds the SMF JOB ID column to the table on the Import Monitoring : UI Import page.

This column displays the ID for the SMF job that is monitored from this page.

| Import Monitori | ng : UI Import  |               |                |                               |                            |               |
|-----------------|-----------------|---------------|----------------|-------------------------------|----------------------------|---------------|
|                 |                 |               |                |                               | N                          | IEW UI IMPORT |
| Input File      | Object Name     | Start Date >= | Start Date <   |                               | SE                         |               |
|                 |                 |               |                | TimeZone:                     | (GMT+0                     | 5:30) Chen 🗸  |
| TOTAL(PREPRO    | SUCCESSFUL(PREP | FAILED(PREPRO | U SING<br>SFTP | INITIATED<br>BY(USER<br>NAME) | INITIATED<br>BY(FULL NAME) | SMF JOB<br>ID |
| 1               | 1               | 0             | No             | UONE                          | User one                   | 50568784      |
| 1               | 1               | 0             | No             | UONE                          | User one                   | 50568747      |
| 1               | 1               | 0             | No             | UONE                          | User one                   | 50568669      |

### Figure 206: SMF JOB ID column

To view the new column, navigate to **System > Manage Integrations > Integration Studio**, and click the **Monitor UI Import** link.

### Use case

There is a need to debug issues related to imports and have a better understanding of the SMF job with an import job.

# Ability to associate evaluations to certification and curriculum using Data Import

How did it work?

Currently, Data Import only allows associating Evaluations to Courses.

How does it work now?

With this update, Evaluations can also be associated to Certifications and Curricula.

### Table 21: New Data Fields in CSV file

| Sr. No | Data Import Field    | Description                                                                                                    |
|--------|----------------------|----------------------------------------------------------------------------------------------------|
| 1      | EVALUATION           | Evaluation name to be associated with the Certification                                                                                                    |
| 2      | EVAL_VERSION         | Version of an Evaluation to be associated with the Certification                                                                                                    |
| 3      | EVAL_FOLDER_PATH     | Complete path of the parent folder of the evaluation.<br>This will be used to identify the content uniquely as<br>we can have same name of content under a different<br>folder. The path should be tilda (~) separated. Any<br>other folder should not have ~ character in its name. |
| 4      | EVAL_EXPIRE_SCHEDULE | Evaluation Expiration Schedule type.                                                                                                    |

| Sr. No | Data Import Field      | Description                                                        |
|--------|------------------------|--------------------------------------------------------------------|
|        |                        | Possible values are :                                              |
|        |                        | NO_EXPIRATION                                                      |
|        |                        | EXP_AFTER_AVAILABILITY                                             |
| 5      | EVAL_EXPIRE_NO_OF_DAYS | Expire Evaluation after total number of days of avail~<br>ability. |

### Use case

This update ensures that Data Import can be used to associate Evaluations to Certifications and Curricula.

## Enhancement to Skip omitted column functionality

### How did it work?

The SKIP Omitted Columns option in the DI objects enabled users to automatically SKIP (rather than NULL out) columns that are not included in the CSV file. This feature considers CUSTOM fields as text type by default. When a CUSTOM field data type is changed (to Date or Number) and the column is omitted from the import file, the import operation fails.

### How does it work now?

With this update, the DI feature is modified to generate correct skip values for custom fields according to their data types.

### For example:

When a CUSTOM field data type is changed (to Date or Number) and the column is omitted from the import file, the framework will set the skip value as '9999-01-01 or 9999999 which are valid SKIP values for Date and Number data type.

### Use case

DI feature needed to be enhanced to ensure SKIP Omitted Columns feature was generating correct skip values for custom fields.

# Scheduled Jobs will pick up and trigger according to timezone settings

### How did it work?

In rare cases, timezone was not handled accurately in Scheduled Data Import Jobs and Connector based imports. As a result, imports sometimes did not trigger at scheduled times.

### How does it work now?

Timezone related issues are now fixed. Also, the job search results view will show the last triggered time and the next trigger time. This will be based on the timezone selected from the timezone drop-down list.

- For Data Import scheduling, the user selected time zone will be displayed. For existing jobs, current timezone will be displayed until the job is updated by the user; existing functionality will not be impacted.
- User selected time zone will be maintained even during the edit phase.
- For jobs with a six or twelve hour interval, actual start time will be honored. This will happen for new jobs or after editing for current job.

For example:

If the start time is set at 4 P.M and the interval is set at 12 hours, the job will run at 4 P.M. and 4 A.M. and for 6 hour interval, the job will at 4 P.M., 10 P.M., 4 A.M. and 10 A.M.

- Daylight Saving Time schedule will be maintained correctly since user timezone is used. However, this will only be reflected when the job is updated by the user.
- Note: Prior to updating a job, the Previous Fire Time and the Next Fire Time is visible to the user on the UI. After updating the job, the Previous Fire Time will not be shown in the first iteration because the schedule was just updated. When the job is executed once, the Next Fire Time and the Previous Fire Time values would be shown to the user. Similarly, the Previous Fire Time or the Next Fire Time values will not be shown immediately after a job is created but will be shown after a delay.

| Monitor Data Extract      | (GMT+03:30) Tehran | ~         |          |                    | New Job          | New UI Import   Monitor UI Import |
|---------------------------|--------------------|-----------|----------|--------------------|------------------|-----------------------------------|
| Import ToolBox            | JOB NAME           | IS ACTIVE | SCHEDULE | PREVIOUS FIRE TIME | NEXT FIRE TIME   | CREATED BY                        |
| Web Services (APIs)       | 500 Houne          | IN NOTIFE | OUNEDULE |                    |                  | UNDATED DT                        |
| PGP Configuration         | WDWI               | Yes       | Daily    | 2017-02-28 05:45   | 2017-03-01 05:45 |                                   |
| API Dashboard             | WDWI               | Yes       | Daily    | 2017-02-28 05:45   | 2017-03-01 05:45 |                                   |
| Webhook Notification Temp |                    |           |          |                    |                  | 1                                 |
| Webhook Notification Log  | WDWI               | Yes       | Daily    | 2017-02-28 05:45   | 2017-03-01 05:45 |                                   |
| Manage Security           | WDWI               | Vec       | Dailu    | 2017.02.20.05.45   | 2017.02.01.05.45 |                                   |
| Manage Engagement Tools   | WDWI               | 163       | Dairy    | 2017/02/28 00:40   | 2017-03-01-02.42 |                                   |
| SAML SSO Errora           | TestESB            | No        | Daily    | 2017-02-28 06:30   | 2017-03-01 06:30 |                                   |
| SMF                       |                    |           |          |                    |                  |                                   |
| System Statistics         | TestESB            | No        | Daily    |                    |                  |                                   |
| Configure Labels          | WORKDAY:ORGANIZA   | Yes       | Daily    | 2017-02-28 02:09   | 2017-03-01 02:09 |                                   |
| Reports                   |                    |           |          |                    |                  |                                   |
|                           | WORKDAY:COMPETE    | Yes       | Daily    | 2017-02-28 00:23   | 2017-03-01 00:23 |                                   |

### Figure 207: Timezone selection

#### Use case

Scheduled job imports pickup the timezones selected by specific users and is triggered according to these settings. This ensures accurate Data import at regular and scheduled intervals.

### Data import jobs created by Migration\_Admin

### How did it work?

Currently all DI imports are run by ADMIN users. Hence the CREATED\_BY column name displays as ADMIN.

How does it work now?

With this update, DI can be run by MIGRATION\_ADMIN user and so the created by column will display as MIGRATION\_ADMIN.

For existing tenants, import operations (for objects listed below) will continue to be run by the ADMIN user and for new tenants the default option will be MIGRATION\_ADMIN.

Both new and existing customers will have the option to switch from one mode to the other.

**Note:** To change your options, please contact **Saba support**. When switching options, MIGRATION\_ADMIN will be provided with **Super User** privileges.

### Use case

Data imports can now be run by MIGRATION\_ADMIN and ADMIN users.

This applies to the following objects:

- SKUOrder
- VC Offering
- Mapping Roles to person
- Student Certification
- ContentInventory
- Person, DIF
- Review Cycle
- Review Score
- Checklist
- Domain
- JobFamily
- Profile Picture
- Student Curriculum
- PriceList
- Purchase Order
- Training Unit
- Person Competency
- Registrations
- Person-Role-SmartList Association
- Training Unit Agreement
- Qualified Instructor
- Currency Exchange Rate
- Delivery Mode
- User List of Values
- Inventory
- Held Skills
- MRA
- Internal Work History
- Class Attendance
- EmployeeCompensation
- Compensation Plan Eligibility
- Bulk Content Import
- Session Template
- Job Requisition
- Job Candidate
- Document Management
- Social Content Import
- Goals
- Attachment Import
- Person, CPF
- Blended Offering
- Compensation Profile
- Position

- Incumbents
- Review Overall Score
- Profile Merge

### Content vendor field can be populated using Bulk Content Import

How did it work?

In the past, Content Vendor field was not getting populated when using the RDI method. Content Integrations like SMAPI and LAB require that a specific Vendor be populated.

How does it work now?

With this update, correct mapping of Content Provider and Delivery Vendor is available in Bulk import. The values provided for Content Provider and Delivery Vendor fields are accepted and applied correctly.

**Note:** If Content Provider value is not provided in the Content Provider column, the Delivery vendor value will be applied - to ensure backward compatibility.

### Use case

Correct mapping of Content Provider and Delivery Vendor is now available in Bulk import.

### Ability to select SFTP servers by Administrators

How did it work?

In the past, Administrators were allowed to enter their custom setting for the SFTP server fields and the IP number fields. This can lead to some security related issues.

How does it work now?

With this update, this has been addressed.

The SFTP Server /Host and the SFTP Port number will always be from a given list provided and configured by Saba Administrators.

Existing customers can select from their currently configured ones or pick from the provided list.

To select the SFTP Server/Host:

#### For Existing Connections:

Login as **superuser** and navigate to:

### Admin>System> Manage Integrations>Integration Studio>Edit Jobs

Under CONNECTIONS, click on the <Connection Name> link to launch the EDIT CONNECTION screen.

### For New Connection:

Navigate to:

#### Admin>System> Manage Integrations>Integration Studio>Configure

Under CONNECTIONS, click on New Connection.

For specifying the SFTP Server/Host, select your option from the drop down list.

The SFTP port number will be automatically populated by Saba once the SFTP Server/Host is selected.

| EDIT CONNECTION      |                |              |             | ×    |  |  |  |
|----------------------|----------------|--------------|-------------|------|--|--|--|
|                      |                | 0.0          |             |      |  |  |  |
| Name *               |                | OpenSesame_  | sttp        |      |  |  |  |
| Туре*                |                | SFTP         |             | ~    |  |  |  |
| SFTP Server/Host*    |                | sacsftp.saba | ahosted.com | ~    |  |  |  |
| SFTP Port*           |                | 22222        |             |      |  |  |  |
| SFTP Username*       | SFTP Username* |              | sacsftpdq   |      |  |  |  |
| SFTP Password *      |                | •••••        |             |      |  |  |  |
| SFTP In-Bound Direct | ory*           | /OpenSesame/ |             |      |  |  |  |
| SFTP Out-Bound Dire  | ctory          |              |             |      |  |  |  |
|                      |                |              |             |      |  |  |  |
|                      |                |              |             |      |  |  |  |
|                      | TEST CO        | NNECTION     | CANCEL      | SAVE |  |  |  |

Figure 208: SFTP host and Port selection

Use case

The Server/Host and the SFTP Port numbers used by the users will always be from a given list provided and configured by Saba Administrators.

### **Bulk Content Import to support Unique ID**

How did it work?

In the past, **Bulk Content Import** during configuration of Import Settings, did not have the **UNIQUE ID** option. It used to be the following default values: **CONTENTTITLE, VERSION, CONTENTFOLDER, CONTENTFORMAT** and it was not configurable.

How does it work now?

With this update, this has been addressed. Now when you configure Import Settings, you will have the UNIQUE ID option available as a drop down selection.

Navigate to:

Admin> System>Manage Integrations>Configuration>Import Settings.

Select the Bulk Content Import option from the drop down list of objects.

The UNIQUE ID column will be available.

| System Home             | Configuration     |                        |   |     |                      |
|-------------------------|-------------------|------------------------|---|-----|----------------------|
| Configure System        |                   |                        |   |     |                      |
| Manage Search           | SAMPLE DATA FILES |                        |   |     |                      |
| Manage Integrations     |                   |                        |   |     |                      |
| Integration Studio      | Object Name       |                        | ~ |     | DOWNLOAD SAMPLE      |
| Data Import             |                   |                        |   |     |                      |
| Monitor Import          | IMPORT SETTINGS   |                        |   |     |                      |
| Monitor Data Extract    | Object Name       | Rulk Content Import    | ~ |     |                      |
| Import ToolBox          | Object Name       | Buik content import    | • |     |                      |
| Web Services (APIs)     | Unique Id Column  | CONTENTTITLE, VERSION, | ~ | 0   |                      |
| PGP Configuration       |                   | CUSTOM8                | ^ |     |                      |
| API Dashboard           |                   | CUSTOM5                |   |     |                      |
| Manage Security         | CONNECTIONS       | CUSTOM6                |   |     |                      |
| Manage Engagement Tools | NAME 🔺            | CUSTOM3                | = | SF  | TP SERVER/HOST       |
| SAML SSO Errors         | 123444            | CUSTOM4                |   | sac | csftp.sabahosted.com |

Note: The unique ID set or selected cannot be used for the NULL/BLANK value on the CSV file during Import. Otherwise, the Import step will fail.

### Use case

Bulk Content Import feature now supports the UNIQUE ID option.

### **Organization Manager related enhancement to Organization Imports**

How did it work?

A new functionality, **Inherit to Child Organizations** was added to the application, and to support the functionality, the Organization internal/external RDI needed enhancement.

How does it work now?

With this update, a new field **IS\_ORG\_ADMIN\_INHERIT** has been added in the Organization internal/external imports to support the **Inherit to Child Organizations** functionality. Organization association table is modified to add a new column **IS\_ORG\_ADMIN\_INHERIT**.

### Use case

The Organization internal/external RDI needed enhancement to support the Inherit to Child Organizations feature.

### **Enhancement to Training Unit Agreement Import step**

How did it work?

Until now, Custom fields and Agreement number field were not supported in Training Unit Agreement import step.

How does it work now?

With this update, the following fields are added to the import CSV file for the Training Unit Agreement import step.

• AGREEMENT\_NO has been added to the import CSV file where the agreement number for each record will be stored. This will replace the current method of storing the auto-generated number.

User needs to ensure that the **AGREEMENT\_NO** provided is unique. If a duplicate number is entered, the system will throw an error.

**Note:** Auto-generation flag should be turned off to accept the agreement number from the import CSV file.

• CUSTOM0 to CUSTOM9 custom fields are added. They will be populated with corresponding data.

Use case

Custom fields and Agreement number field are now supported during Training Unit Agreement import.

# Enhancement to data import file to allow multiple evaluators for checklists

How did it work?

Previously, Saba Cloud supported one Evaluator per Checklist.

How does it work now?

With this update, we support multiple evaluators for checklists. The RDI is enhanced accordingly.

Use case

Checklist feature now supports multiple evaluators.

### Disable download logs button after 30 days

How did it work?

Until now, when logs are removed for downloads the links still remained active misleading administrators and users to attempt a download.

How does it work now?

With this update, this has been addressed. **Download logs** button is disabled 30 days after job completion and the links are disabled as well.

Navigate to:

System>Integration Studio>Monitor UI Import

Or

System>Integration Studio><Import Job Name>Monitor button

Clicking the **Download Logs** button will be disabled after 30 days and mouse hover will show following message:

### Logs are preserved for 30 days only

| TimeZone:                |                 |                  |           |       | (GMT+05:30) Chennai, Kolkata, Mumbai, New Delhi |                            |            |  |  |
|--------------------------|-----------------|------------------|-----------|-------|-------------------------------------------------|----------------------------|------------|--|--|
| START<br>DATE            | INPUT FILE      | IMPORT<br>OBJECT | STATUS    | ERROR | ACTIONS                                         | END DATE                   | N<br>D     |  |  |
| 30-MAR-201<br>7 4:25 PM  | blended6_41_728 | Blended Offering | Completed |       | DOWNLOAD LOGS                                   | ✓ 30-MAR-201<br>7 4:40 PM  | 31<br>7    |  |  |
| 16-MAR-201<br>7 11:52 PM | Adhoc Transcrip | Adhoc Transcript | Completed |       | DOWNLOAD LOGS                                   | ✓ 16-MAR-201<br>7 11:52 PM | 1)<br>7    |  |  |
| 16-MAR-201<br>7 11-19 PM | Adhoc Transcrip | Adhoc Transcript | Completed |       | DOWNLOAD LC Logs an                             | e preserved for 30 days on | ly 11<br>7 |  |  |
| 09-MAR-201<br>7 10:06 PM | Adhoc Transcrip | Adhoc Transcript | Completed |       | DOWNLOAD LOGS                                   | ✓ 09-MAR-201<br>7 10:06 PM | 0!<br>7    |  |  |
| 03-MAR-201<br>7 5:45 PM  | domain.txt      | Domain           | Completed |       | DOWNLOAD LOGS                                   | ✓ 03-MAR-201<br>7 5:46 PM  | 0:<br>7    |  |  |

Note: The Logs will be disabled 30 days after the server end date passed irrespective of the end date in the timezone.

### Use case

Download log button and UI will be disabled 30 days after job completion.

# Bulk Content\_IsSCORING setting during bulk content import

### How did it work?

In the past, during bulk content import, the Bulk Content\_IsSCORING setting from the CSV file uploaded was not always getting applied.

### How does it work now?

With this update, this has been addressed.

If the Bulk Content\_IsSCORING setting on the CSV file was TRUE, then it is applied as TRUE in Saba Cloud.

If the Bulk Content\_IsSCORING setting on the CSV file was FALSE, then it is applied as FALSE in Saba Cloud.

If there was no value on the setting, then the value from the Content will be applied.

To Monitor the completion of the import process, navigate to:

### System>Integration Studio>Monitor UI Import

| 3 ME MY TEAM PEO                                    | PLE GROUPS         | DMIN                             |                        |                  | Browse                 | Learning Catal   | og • Search |                 | c             | ۷ ۷ |
|-----------------------------------------------------|--------------------|----------------------------------|------------------------|------------------|------------------------|------------------|-------------|-----------------|---------------|-----|
| Admin Home People HR                                | Social Meetings    | Compensation Instructor          | Learning Ecomm         | erce Performance | Pulse 360              | Recruiting       | Marketplace | System /        | Analytics     |     |
| System Home<br>Configure System<br>Manage Search    | Import Monit       | oring : UI Impor                 | t                      |                  |                        |                  |             |                 |               |     |
| Manage Integrations                                 |                    |                                  |                        |                  |                        |                  |             |                 | New UI Import | 1   |
| Integration Studio<br>Data Import<br>Monitor Import | Input File         | Object Name<br>Bulk Content Impo | start Date >           | = Sta            | nt Date <=<br>/02/2017 | <b></b>          | Search      |                 |               |     |
| Monitor Data Extract                                |                    |                                  |                        |                  |                        | TimeZone:        | (GMT+0      | 15:30) Chennai, | Kolkata, 💌    |     |
| Import ToolBax                                      | Start date         | End Date                         | Input File             | Import Object    | Status                 | Error            |             | Actio           | ns            | 11  |
| PGP Configuration                                   | 03/02/2017 4:18 AM | 03/02/2017 4:18 AM               | Desktop.zip            | Bulk Content I   | Failed                 | Invalid Zip File |             | Dow             | nioad Logs    |     |
| API Dashboard<br>Manage Security                    | 03/02/2017 3:29 AM | 03/02/2017 3:29 AM               | bulkcontent zip        | Bulk Content I   | Failed                 | Invalid Zip File |             | Dow             | nicad Logs    |     |
| Manage Engagement Tools                             | 03/02/2017 2:19 AM | 03/02/2017 2:19 AM               | Desktop.rar            | Bulk Content I   | Failed                 | Invalid Zip File |             | Dow             | nioad Logs    |     |
| SMF                                                 | 03/02/2017 1:54 AM | 03/02/2017 1:54 AM               | Desktop rar            | Bulk Content I   | Failed                 | Invalid Zip File |             | Dow             | nioad Logs    |     |
| System Statistics<br>Configure Labels               | 31/01/2017 7:45 AM | 31/01/2017 7:45 AM               | Bulk Content_IsScorin  | Bulk Content I   | Completed              |                  |             | Dow             | nload Logs    |     |
| Terms & Conditions                                  | 16/01/2017 9:24 PM | 16/01/2017 9:25 PM               | bulkcontentimport - C. | Bulk Content I   | Completed              |                  |             | Dow             | nioad Logs    |     |

Use case

Bulk Content\_IsSCORING setting is getting applied as set on the CSV file.

### **DMS Import and Equivalents**

### How did it work?

Until now, during RDI import for adding new course details, the MARK\_VERSION\_EQUIVALENT parameter was not recognized and so the OLD version of the course was not Marked as Equivalent of the new version.

### How does it work now?

With this update, this has been addressed. Now, the parameter is getting recognized and the OLD version of the course gets marked as Equivalent of the New version.

Use case

The MARK\_VERSION\_EQUIVALENT parameter is now recognized during the RDI Import process and as a result the OLD version of the course is now Marked as EQUIVALENT of the NEW one.

### Transition from the Old RDI interface to the new one

How did it work?

Until now, the old RDI interface was available along with the New RDI interface for data imports.

How does it work now?

Going forward, the old interface will no longer be available for existing and new customers: only the NEW interface will be available for all customers. The new RDI interface has been on Saba for over 2 years and it is more likely that users have been using the new interface already.

Use case

N/A

# **REST API**

### **Updated REST APIs**

### Organization APIs to support cascading down and partial updates

How did it work?

The following REST API supported assigning organization manager for an organization but did not allow adding/removing a single association without impacting other associations and inheriting child organizations in the OrgManager association:

GET DETAILS OF AN ORGANIZATION

- CREATE A NEW INTERNAL ORGANIZATION
- UPDATE DETAILS OF AN INTERNAL ORGANIZATION
- CREATE A NEW EXTERNAL ORGANIZATION
- UPDATE DETAILS OF AN EXTERNAL ORGANIZATION

### How does it work now?

These APIs are now updated to:

- Add one or more associations without impacting the existing associations. For example, add one or more budget approvers without impacting the current set of budget approvers.
- · Remove a single association. For example: removing one budget approver without knowing the full list of approvers.
- Replace just one association and leave others unchanged.
- · Cascade down the organization manager to all child organizations.

Note:

The Cascading feature is only applicable for organization manager association.

To support these functions, the following new attributes/fields are available for use in the input JSON:

• inheritToChildOrg: Boolean field that will enable the ability to cascade down the Org manager to all child organizations.

Note:

To use this flag, you must either pass partialUpdate=true or include all the childOrgs. This is only applicable to orgManager association and not to any other associations.

• **partialUpdate:** Boolean field that will enable the ability to add or remove one or more associations without impacting the existing associations.

Note:

If this field is not passed or when "partialUpdate": false, the default behavior will be as before i.e. the existing associations will be removed.

• **action:** Can be add or delete. **add** adds the corresponding association to the organization. **delete** deletes the corresponding association from the organization.

Note: The action and partialUpdate fields are only valid in case of Organization Update or while adding/deleting individual associations. If partialUpdate is set to true but the action is not provided then the default action is add. In case of partial update, if the attribute is not passed or the attribute is passed as a null value or an empty array, no action is taken.

### For example:

```
Association{
  orgManager:null //No action will be taken
}
Association{
  orgManager:{} //No action will be taken
}
```

### GET DETAILS OF AN ORGANIZATION

### **Return Values**

```
"contact_id": null,
```

```
"billAddr1": "",
"billAddr2": "",
"billCity": "",
"billState": "",
"billZip": "",
"billCountry": "",
"objectives_administrator": null,
"currencies": [
  {
    "id": "crncy00000000000167",
    "displayName": "US Dollars"
  }
],
"learning_vendor": false,
"learning_manufacturer": false,
"vertical": null,
"city": "",
"zip": "",
"business_typ": "",
"phone2": "",
"phone1": "",
"web_server": "",
"fax": "",
"email": ""
"is active": true,
"addr1": "",
"addr2": "",
"addr3": "",
"vat_no": null,
"currency_id": {
  "id": "crncy00000000000167",
  "displayName": "US Dollars"
},
"description": "Test_Org_Temp",
"name": "Test_Org_Temp_1",
"parent_id": null,
"state": "",
"number": "00002146",
"country": "",
"customValues": {
  "ExCustom6": null,
  "ExCustom7": null,
  "ExCustom4": null,
  "ExCustom5": null,
  "custom0": null,
  "ExCustom8": null,
  "ExCustom9": null,
  "custom9": null,
  "custom3": null,
  "ExCustom21": null,
  "custom4": null,
  "custom1": null,
  "custom2": null,
  "custom7": null,
  "ExCustom2": null,
  "ExCustom25": null,
  "custom8": null,
  "ExCustom3": null,
  "ExCustom24": null,
  "custom5": null,
  "ExCustom23": null,
  "custom6": null,
```

```
"ExCustom1": null,
    "ExCustom22": null
  },
  "securityDomain": {
    "id": "domin00000000000001",
    "displayName": "world"
  "id": "cmpny000000000002106",
  "associations": {
    "childorg": [
      {
        "displayName": "bk_ext_org2",
        "id": "cmpny00000000001745"
    ],
    "continueeducation": [
     {
        "displayName": "CE_Plan_FOS_OFF",
        "id": "cepln00000000001280"
    ],
    "budgetapprover": [],
    "organizationAdmin": [],
    "organizationManager": [
      {
        "inheritToChildOrg": true,
        "displayName": "alt_mgr_fname alt_mgr_lname",
        "id": "emplo00000000027755",
        "inheritedFromParent": false,
        "username": "BD_ALT_MGR"
      }
    1
 }
}
```

### CREATE A NEW INTERNAL ORGANIZATION

Request Body (uses "inheritToChildOrg": true)

```
"contact_id": null,
"billAddr1": "billAddr1",
"billAddr2": "billAddr2",
"billCity": "billCity",
"billState": "billState",
"billZip": "billZip",
"billCountry": "billCountry",
"objectives_administrator": null,
"currencies": [
  ł
    "id": "crncy00000000000167",
    "displayName": "US Dollars"
],
"aa_id": null,
"vertical": null,
"city": "city1",
"zip": "11223311",
"phone2": "12345",
"phone1": "11223344",
"web_server": "",
```

```
"fax": "12312",
"email": "abc@gmail.com",
"cost_center_no": "cc1234",
"addr1": "add1",
"addr2": "add2",
"addr3": "add3"
"currency_id": {
  "id": "crncy00000000000167",
  "displayName": "US Dollars"
},
"description": "desc",
"name": "test_InternalOrg_2",
"parent_id": {
    "id": "bisut0000000000001",
  "displayName": "Root"
},
"state": "state1",
"number": "00022226",
"country": "country1",
"customValues": {
  "custom0": null,
  "custom9": null,
  "custom3": null,
  "custom4": null,
  "custom1": null,
  "custom2": null,
  "custom7": null,
  "ExCustom2": null,
  "custom8": null,
  "ExCustom3": null,
  "custom5": null,
  "custom6": null,
  "ExCustom1": null
},
"securityDomain": {
  "id": "domin00000000000001",
  "displayName": "world"
}, "associations": {
  "childorg": [
    ł
      "displayName": "bk ext org2",
      "id": "cmpny00000000001745"
    }
  ],
  "continueeducation": [
    {
      "displayName": "CE_Plan_FOS_OFF",
      "id": "cepln000000000001280"
    }
  ],
  "budgetapprover": [],
  "organizationAdmin": [],
  "organizationManager": [
    ł
      "inheritToChildOrg": true,
      "displayName": "2nd_level_fname 2nd_level_lname",
      "id": "emplo00000000027755"
    }
  ]
}
```

}

### **Return Values**

```
{
   "id": "bisut00000000200041",
   "displayName": "test_InternalOrg_2",
   "href":
   "http://<hostname-api.sabacloud.com>/v1/organization/bisut00000000200041"
}
```

### UPDATE DETAILS OF AN INTERNAL ORGANIZATION

Request Body (uses partialUpdate, inheritToChildOrg and action)

```
{
 "associations": {
 "partialUpdate" : true,
    "childorg": [
      ł
        "displayName": "bk_ext_org2",
        "id": "cmpny00000000001745",
        "action" : "add"
      }
    ],
    "continueeducation": [
      {
        "displayName": "CE_Plan_FOS_OFF",
        "id": "cepln00000000001280",
        "action" : "add"
      }
    ],
    "budgetapprover": [],
    "localLearningRegistrar": [],
    "organizationManager": [
      ł
        "inheritToChildOrg": true,
        "displayName": "2nd_level_fname 2nd_level_lname",
        "id": "emplo00000000027753",
        "action" : "add"
      }
   ]
 }
}
```

### CREATE A NEW EXTERNAL ORGANIZATION

Request Body (uses "inheritToChildOrg": true)

```
{
   "contact_id": null,
   "billAddr1": "",
   "billAddr2": "",
   "billCity": "",
   "billState": "",
   "billZip": "",
   "billCountry": "",
   "objectives_administrator": null,
   "currencies": [
        {
            "id": "crncy0000000000167",
            "displayName": "US Dollars"
        }
}
```
```
],
"learning_vendor": false,
"learning_manufacturer": false,
"vertical": null,
"city": "",
"zip": "",
"business_typ": "",
"phone2": "",
"phonel": "",
"web_server": "",
"fax": "",
"email": ""
"is_active": true,
"addr1": "",
"addr2": "",
"addr3": "",
"vat_no": null,
"currency_id": {
  "id": "crncy00000000000167",
  "displayName": "US Dollars"
},
"description": "Test_Org_Temp",
"name": "test_External_Admin_2",
"state": "",
"country": ""
"customValues": {
  "ExCustom6": null,
  "ExCustom7": null,
  "ExCustom4": null,
  "ExCustom5": null,
  "custom0": null,
  "ExCustom8": null,
  "ExCustom9": null,
  "custom9": null,
  "custom3": null,
  "ExCustom21": null,
  "custom4": null,
  "custom1": null,
  "custom2": null,
  "custom7": null,
  "ExCustom2": null,
  "ExCustom25": null,
  "custom8": null,
  "ExCustom3": null,
  "ExCustom24": null,
  "custom5": null,
  "ExCustom23": null,
  "custom6": null,
  "ExCustom1": null,
  "ExCustom22": null
},
"securityDomain": {
  "id": "domin00000000000001",
  "displayName": "world"
},
"associations": {
  "childorg": [
    ł
      "displayName": "bk_ext_org2",
      "id": "cmpny00000000001745"
    }
  ],
```

```
"continueeducation": [
      {
        "displayName": "CE_Plan_FOS_OFF",
        "id": "cepln000000000001280"
      }
    ],
    "budgetapprover": [],
    "organizationAdmin": [],
    "organizationManager": [
      {
        "inheritToChildOrg": true,
        "displayName": "2nd_level_fname 2nd_level_lname",
        "id": "emplo00000000027755"
   ]
 }
}
```

#### **Return Values**

```
{
   "id": "cmpny00000000200504",
   "displayName": "test_External_Admin_2",
   "href":
   "http://<hostname-api.sabacloud.com>/v1/organization/cmpny00000000200504"
}
```

#### UPDATE DETAILS OF AN EXTERNAL ORGANIZATION

Request Body (uses partialUpdate, inheritToChildOrg and action)

```
{
 "associations": {
 "partialUpdate" : true,
    "childorg": [
      ł
        "displayName": "bk_ext_org2",
        "id": "cmpny00000000001745",
        "action" : "add"
      }
    ],
    "continueeducation": [
      ł
        "displayName": "CE_Plan_FOS_OFF",
        "id": "cepln00000000001280",
        "action" : "add"
      }
    ],
    "budgetapprover": [],
    "organizationAdmin": [],
    "organizationManager": [
      {
        "inheritToChildOrg": true,
        "displayName": "2nd_level_fname 2nd_level_lname",
        "id": "emplo00000000027753",
        "action" : "add"
      }
   ]
 }
}
```

Use case

This enhancement allows the customers to now fully use the APIs in sync with the UI.

## **Recurring completion API to include additional fields**

#### How did it work?

Currently, when using the Recurring completion APIs, the fields mentioned below are not available for completed recurring completions:

- FIND DETAILS OF RECURRING COURSE COMPLETIONS
- FIND DETAILS OF RECURRING COURSE COMPLETIONS (Using POST Range based search)

#### How does it work now?

These APIs are now updated to include the following fields:

- 1. offering\_temp\_id
- 2. delivery
- 3. deliveredby\_no
- 4. deliveredby\_name
- 5. assigned\_on
- 6. due\_date
- 7. expiration\_date
- 8. recert\_window
- 9. duration
- 10. flags
- **11.** completionMode
- 12. completedByContent
- **13.** expiration\_date

These fields will now be available in the response JSON of these APIs.

**Note:** These fields will only be available with **includeDetails=true**.

#### Return Values (using includeDetails=true)

```
{
   "facets":[
   ],
   "startIndex":1,
   "results":[
      {
         "assignedBy":"User One",
         "assigned_on":"2016-07-22T04:39:41UTC",
         "assignedStatusDescription": "Assigned",
         "completed_on":null,
         "person":{ F1
            "id": "emplo000000000019079",
            "username": "UONE"
         },
         "due_date":"2016-07-23T04:39:41UTC",
         "course":{
            "id": "cours00000000002152",
```

```
"course no": "00002104",
      "title":"9/20/2013 recurring coursel",
      "version":null
   },
   "expiration_date":"2016-12-09T18:30:00UTC",
   "assignedStatus":"400"
},
{
   "created_by":"uone",
   "start date":"2016-07-29T04:14:13.000+0000",
   "time_interval":0,
   "end_date":"2016-10-20T05:54:13.000+0000"
   "updated_on": "2016-10-20T05:54:17.000+0000",
   "updated_by":"uone",
   "created_on":"2016-07-29T04:14:14.000+0000",
   "score":null,
   "target_date":"2016-07-29T06:14:13.000+0000",
   "delivery_type":"eqcat00000000000000,
   "offering_temp_id":{
      "displayName": "test-recurring1",
      "id": "cours00000000203226",
      "course_no":"00201084",
      "version":null
   },
   "delivery":{
      "id": "eqcat0000000000000000005",
      "displayName": "Web-Based"
   },
   "delivered_by":"emplo000000000019079",
   "deliveredby_no":"001000",
   "deliveredby_name":"User One",
   "assigned_on":"2016-08-24 17:58:06",
   "assignedBy":null,
   "due date":null,
   "recert_window":null,
   "duration":0,
   "completionMode":0,
   "completedByContent":0,
   "expiration_date":"2016-12-09T18:30:00UTC",
   "action no": "00105488",
   "completion date":"2016-10-20T05:54:13.000+0000",
   "action_status":"200",
   "grade":"",
   "learner_id":null,
   "flags":1,
   "registration":null,
   "added_to_profile_on":"2016-07-29T04:14:13.000+0000",
   "offrng_start_date":null,
   "archived":0,
   "credits":null,
   "location":null,
   "party_id":{
      "id": "emplo000000000019079",
      "displayName":"User One"
   },
   "start_time":null,
   "end_time":null,
   "status":200,
   "id":"ofapr00000000121389",
   "customValues":{
      "custom0":null,
      "custom1":null,
```

```
"custom2":null
        }
        }
        ,
        rtotalResults":2,
        "hasMoreResults":true,
        "itemsPerPage":10
}
```

Use case

N/A

# **Enhancements to the TUA APIs**

#### How did it work?

The following REST APIs has some limitations:

- 1. CREATE A NEW TRAINING UNIT AGREEMENT REST API didn't allow creating a new TUA with custom fields
- 2. CREATE A NEW TRAINING UNIT AGREEMENT and UPDATE DETAILS OF A TRAINING UNIT AGREEMENT didn't accept user-provided agreement number

How does it work now?

These APIs are now updated to allow creating a new TUA with custom fields and also accept user-provided agreement number, in case the auto-generation of the agreement number is disabled.

#### CREATE A NEW TRAINING UNIT AGREEMENT

#### Overview

Allows creating a new training unit agreement.

#### **Requires OAuth**

No

Method

POST

#### URL

https://<hostname-api.sabacloud.com>/v1/tuagreement

#### **Calling Options**

#### Table 22: Calling Options

| Name     | Description                                 | Sample Value                                        | Data Type | Required? |
|----------|---------------------------------------------|-----------------------------------------------------|-----------|-----------|
| owner_id | Organization for Training<br>Unit Agreement | {"id":<br>"cnpp(00000000000000000000000000000000000 | string    | Yes       |

| Name                                                                 | Description                                                                                                    | Sample Value                                                                                                    | Data Type | Required?                                                                                            |
|----------------------------------------------------------------------|----------------------------------------------------------------------------------------------------|----------------------------------------------------------------------------------------------------|-----------|----------------------------------------------------------------------------------------------------|
| order_contact                                                        | Order contact for Training<br>Unit Agreement                                                                                                    | {"id": "per~<br>sn0000000200327","dis~<br>playName": "aaa"}"                                                           | string    | No                                                                                                   |
| expiration_date                                                      | Expiration date for Training<br>Unit Agreement                                                                                                    |                                                                                                    | string    | No                                                                                                   |
| agreement_no                                                         | Agreement Number for<br>Training Unit Agreement<br><b>Note:</b> Can be passed<br>in case the auto-gener~<br>ation of the agreement<br>number is disabled. |                                                                                                    | string    | No Note:<br>agree~<br>ment_no is<br>a required<br>field when<br>auto-gener~<br>ation is<br>disabled. |
| trainingunit_id                                                      | Trainingunit for Training<br>Unit Agreement                                                                                                    | {"id": "tun~<br>it00000000001020","dis~<br>playName": "Train~<br>ing_unit_1"}                                          | string    | Yes                                                                                                  |
| no_unit                                                              | No of units for Training Unit<br>Agreement                                                                                                    | 1                                                                                                    | string    | Yes                                                                                                  |
| currency                                                             | Currency                                                                                                    | {"id":<br>"cmcy00000000000000000000000000000000000                                                                     | string    | Yes                                                                                                  |
| paymentType                                                          | Payment Type for Training<br>Unit Agreement<br>Note: Acceptable val~<br>ues:<br>creditCard<br>paypal<br>invoiceMe                                         | creditCard                                                                                                    | string    | Yes                                                                                                  |
| paymentTransactionId                                                 | Payment Transaction ID for<br>Training Unit Agreement                                                                                                    | axxccssxx1001                                                                                                    | string    | No                                                                                                   |
| nvoiceRequest Payment using InvoiceMe<br>for Training Unit Agreement |                                                                                                    | {"details":"Payment<br>by invoice","cus~<br>tom0":"abc","cus~<br>tom1":"def","cus~<br>tom2":"Ok","cus~<br>tom9":"9th"} | string    | No                                                                                                   |
| customValues                                                         | Custom values                                                                                                    | {\"custom0\": \"1\"}                                                                                                   | string    | No                                                                                                   |

#### **Request Body**

```
{
    "owner_id":{
        "id":"cmpny000000000001002",
        "displayName": "Company3"
    },
    "agreement_no":"00001149",
    "expiration_date":null,
    "trainingunit_id":{
        "id":"tunit000000000001058",
        "displayName":"TU1"
    },
    "no_unit":19,
    "currency":{
        "id":"crncy000000000000001",
        "displayName":"US Dollars"
    },
    "paymentType":"invoiceMe",
    "paymentTransactionId": "axxccssxx1001",
    "invoiceRequest":{
        "details":"Invoice payment for TUA via rest api test",
        "custom0":"abc"
    },
    "customValues": {
    "custom0": true,
    "custom1": "cust1",
    "custom2": "cust2",
    "custom3": "cust3",
    "custom4": "cust4",
    "custom5": "cust5",
    "custom6": "cust6",
    "custom7": "cust7",
    "custom8": "cust8",
    "custom9": "cust9"
 }
}
```

#### **Return Values**

```
{
  "id": "tutpo0000000001282",
  "displayName": null,
  "href":
  "https://<hostname-api.sabacloud.com>/v1/tuagreement/tutpo0000000001282"
}
```

#### UPDATE DETAILS OF A TRAINING UNIT AGREEMENT

#### Overview

Allows updating an existing training unit agreement based on the Training Unit Agreement's ID.

#### **Requires OAuth**

No

#### Method

PUT

#### URL

https://<hostname-api.sabacloud.com>/v1/tuagreement/:id

#### URL (User-friendly)

You can use a user-friendly URL which accepts the agreement\_no instead of the internal TrainingUnitAgreement's ID.

 $https://< hostname-api.sabacloud.com > /v1/tuagreement/agreement_no\% 3D < \textit{TrainingUnitAgreementsNo} > 0.00\% 3D < \textit{TrainingUnitAgreementsNo} > 0.0\% 3D < \textit{TrainingUnitAgreementsNo} > 0.0\% 3D < \textit{Trainin$ 

#### **Calling Options**

#### **Table 23: Calling Options**

| Name            | Description                                                                                                    | Sample Value                     | Data Type | Required? |
|-----------------|----------------------------------------------------------------------------------------------------|----------------------------------|-----------|-----------|
| id              | Training Unit Agreement's ID                                                                                                    |                                  | string    | Yes       |
| agreement_no    | Agreement Number for<br>Training Unit Agreement<br><b>Note:</b> Can be passed<br>in case the auto-gener-<br>ation of the agreement<br>number is disabled. |                                  | string    | No        |
| expiration_date | Expiration date for Training<br>Unit Agreement                                                                                                    | 2014-07-<br>27T18:30:00.000+0530 | string    | No        |
| customValues    | Custom values                                                                                                    |                                  | string    | No        |

#### Request Body

```
{
    "customValues":{"custom0": "11111"},
    "agreement_no":"123123123"
}
```

Use case

N/A

# Held Certification APIs to reflect expired reassigned status

#### How did it work?

The following REST APIs did not reflect expired reassigned status:

- 1. GET HELD CERTIFICATION/CURRICULUM DETAILS ALONG WITH ALL THE ACTIVITIES
- 2. SEARCH CERTIFICATIONS/CURRICULA OF LOGGED IN USER
- **3.** SEARCH ALL THE CERTIFICATIONS/CURRICULA ASSIGNED TO A LEARNER BASED ON THE STATUS, TIMESTAMP
- 4. FIND DETAILS OF RECURRING COURSE COMPLETIONS
- 5. FIND DETAILS OF RECURRING COURSE COMPLETIONS (Using POST Range based search)

#### How does it work now?

These APIs are now updated to return additional fields that help indicate if the certification was expired and reassigned:

- is\_reassigned: Depicts whether this certification/recurring course had expired in past at least once.
  - 0 Shows that this record doesn't have any expired record created in past.
  - 300 Shows that this record has a past expired record for certification/recurring course for the same learner.
  - 700 Shows that this record has a past revoked record for certification/recurring course for the same learner.
- prev\_expired\_on: It has the value of expired\_on column of the last expired record that exists at the time of creation of this record. If there are no previous expired records of certification, it would hold null.

#### **Return Values (the additional fields)**

```
{
    "is_reassigned":300,
    "prev_expired_on":"2017-04-09T18:30:00UTC"
}
```

#### Use case

This enhancement includes the fields in the output of Held Certification APIs that help indicate if the certification was expired and reassigned.

### FIND DETAILS OF ORDERS API to support additional search criteria

How did it work?

Currently, when using the FIND DETAILS OF ORDERS API, the search criteria mentioned below were not available.

How does it work now?

This API is now updated to include the following search criteria:

#### Overview

Returns the details of the Orders along with the ID and the Deeplink URL based on the provided search criteria.

#### Method

GET

#### URL

https://<hostname-api.sabacloud.com>/v1/learning/order?q=(:criteria\_field==:field\_value)&count=:count&startPage=:startPage

Examples of the search criteria that you can use with this API:

#### Searching Orders by Learner

#### Searching Orders by Date Range

https://<hostname-api.sabacloud.com>/v1/learning/order?q=(created\_on%3Dge%3D2015-01-08,created\_on%3Dle%3D2015-04-09)

#### Searching Orders by Order Number

https://<hostname-api.sabacloud.com>/v1/learning/order?q=(order\_no%3D%3D00202910)

| System | 262

#### Searching Orders by Registration ID

https://<hostname-api.sabacloud.com>/v1/learning/order?q=(registration%3D%3Dregdw0000000004040)

#### Searching Orders by Custom fields

https://<hostname-api.sabacloud.com>/v1/learning/order?q=(custom0%3D%3Daaa)

#### Searching Orders by Course No

https://<hostname-api.sabacloud.com>/v1/learning/order?q=(course\_no%3D%3DINDEX5)

#### Searching Orders by Base Organization

https://<hostname-api.sabacloud.com>/v1/learning/order?q=(ord\_base\_organization%3D%3Dcmpny00000000001000)

#### Searching Orders by Order Contact

https://<hostname-api.sabacloud.com>/v1/learning/order?q=(ord\_contact\_username%3D%3DCONE)

#### Searching Orders by Bill to

https://<hostname-api.sabacloud.com>/v1/learning/order?q=(ord\_billto\_organization%3D%3Dcmpny0000000001002)

#### Searching Orders by price

https://<hostname-api.sabacloud.com>/v1/learning/order?q=(exter\_total\_charges%3D%3D12)

#### Searching Orders by status

https://<hostname-api.sabacloud.com>/v1/learning/order?q=(ord\_status%3D%3DConfirmed)

#### Searching Orders by Title

https://<hostname-api.sabacloud.com>/v1/learning/order?q=(offering\_id%3D%3Ddowbt0000000001590)

#### Searching Orders by created\_on

https://<hostname-api.sabacloud.com>/v1/learning/order?q=(created\_on%3Dge%3D2017-01-08,created\_on%3Dle%3D2017-04-09)

#### Searching Orders by method of Payment

https://<hostname-api.sabacloud.com>/v1/learning/order?q=(exter\_method\_of\_payment%3D%3D13)

#### Searching Orders by Delivery Type

https://<hostname-api.sabacloud.com>/v1/learning/order?q=(delivery\_type%3D%3DWEB-BASED)

#### Searching Orders by Created By

https://<hostname-api.sabacloud.com>/v1/learning/order?q=(exter\_created\_by%3D%3DUONE)

#### Searching Orders by Updated By

https://<hostname-api.sabacloud.com>/v1/learning/order?q=(exter\_updated\_by%3D%3DUONE)

#### Searching Orders by Updated On

https://<hostname-api.sabacloud.com>/v1/learning/order?q=(exter\_updated\_on%3Dge%3D2017-01-08,exter\_updated\_on%3Dle%3D2017-04-09)

#### Searching Orders by Group Admin

https://<hostname-api.sabacloud.com>/v1/learning/order?q=(group\_admin\_id%3D%3Demplo0000000001010)

#### Searching Orders by Account Number

https://<hostname-api.sabacloud.com>/v1/learning/order?q=(ord\_account\_no%3D%3D001000)

#### Searching Orders by Approval Status

https://<hostname-api.sabacloud.com>/v1/learning/order?q=(orditem\_approval\_status%3D%3D400)

#### Searching Orders by Billing Status

https://<hostname-api.sabacloud.com>/v1/learning/order?q=(orditem\_billing\_status%3D%3D200)

#### Searching Orders by Contact First Name, Contact Last Name

https://<hostname-api.sabacloud.com>/v1/learning/order?q=(perso\_contact\_id\_fname%3D%3DClient,perso\_contact\_id\_lname%3D%3DOne)

#### Searching Orders by Purchase Order Number

https://<hostname-api.sabacloud.com>/v1/learning/order?q=(po\_number%3D%3d1919)

#### **Searching Orders by Promotion Code**

https://<hostname-api.sabacloud.com>/v1/learning/order?q=(promotion\_code%3D%3Dnew1)

#### Searching Orders by Subscription Order No

https://<hostname-api.sabacloud.com>/v1/learning/order?q=(subscription\_no%3D%3d00001012)

#### Searching Orders by registration

https://<hostname-api.sabacloud.com>/v1/learning/order?q=(registration%3D%3Dregdw0000000004040)

Use case

N/A

# **New REST APIs**

### Profile APIs for following a person

How did it work?

These are new REST APIs.

How does it work now?

The following REST APIs are now available that will allow to start or stop following a user and also retrieve all the people following a particular user:

- GET PERSON'S FOLLOWERS
- GET PERSON'S FOLLOWINGS
- FOLLOW PERSONS
- STOP FOLLOWING A PERSON

#### GET PERSON'S FOLLOWERS

#### Overview

Returns the list of persons who follow the particular person.

#### **Requires OAuth**

No

#### Method

GET

#### URL

https://<hostname-api.sabacloud.com>/v1/common/profile/:personId/followers

#### **URL (User-friendly)**

You can use a user-friendly URL which accepts the **username** instead of the internal Person's ID. https://<*hostname-api.sabacloud.com*>/v1/common/profile/username%3D<*UserName*>/followers

#### **Calling Options**

#### **Table 24: Calling Options**

| Name     | Description | Default Value           | Data Type | Required? |
|----------|-------------|-------------------------|-----------|-----------|
| personId | Person's ID | em~<br>plo0000000001026 | string    | Yes       |

#### **Return Values**

```
[
    {
        "id": "emplo000000000000",
        "displayName": "User One",
        "href":
    "https://<hostname-api.sabacloud.com>/v1/people/emplo00000000000000"
    }
]
```

#### GET PERSON'S FOLLOWINGS

#### Overview

Returns the list of persons who are followed by the particular person.

#### **Requires OAuth**

No

#### Method

GET

#### URL

https://<hostname-api.sabacloud.com>/v1/common/profile/:personId/follows

#### **URL (User-friendly)**

You can use a user-friendly URL which accepts the username instead of the internal Person's ID.

https://<hostname-api.sabacloud.com>/v1/common/profile/username%3D<UserName>/follows

#### **Calling Options**

#### **Table 25: Calling Options**

| Name     | Description | Default Value           | Data Type | Required? |
|----------|-------------|-------------------------|-----------|-----------|
| personId | Person's ID | em~<br>plo0000000001026 | string    | Yes       |

#### **Return Values**

```
[
  {
    "id": "persn000000000001024",
    "displayName": "Client5 One5",
    "href":
"https://<hostname-api.sabacloud.com>/v1/people/persn00000000001024"
  },
  ł
    "id": "persn000000000001000",
    "displayName": "Client One",
    "href":
"https://<hostname-api.sabacloud.com>/v1/people/persn000000000000000"
  },
  {
    "id": "emplo000000000001002",
    "displayName": "User Three",
    "href":
"https://<hostname-api.sabacloud.com>/v1/people/emplo000000000001002"
  }
]
```

#### FOLLOW PERSONS

#### Overview

Follow specified persons.

**Note:** It is the logged in user who starts/stops following. An admin cannot make someone start/stop following others.

#### **Requires OAuth**

No

#### Method

POST

#### URL

https://<hostname-api.sabacloud.com>/v1/common/profile/follows

#### **Calling Options**

#### **Table 26: Calling Options**

| Name       | Description                               | Default Value | Data Type | Required? |
|------------|-------------------------------------------|---------------|-----------|-----------|
| personList | List of IDs of the Persons to be followed |               | string    | Yes       |

#### **Request Body**

```
{
    "personList": [
    {
```

```
"id":"emplo000000000001027"
},
{
    "id":"emplo000000000001028"
},
{
    "displayName":"CONE4"
}]
```

**Note:** If some of the users specified in the input list are already followed by the logged in user then warnings are returned for those specific users:

```
{
    "warnings": [
        "persn00000000200347 already follows emplo00000000000001027",
        "persn000000000000347 already follows CONE4"
    ]
}
```

#### STOP FOLLOWING A PERSON

#### Overview

Stop following a person.

**Note:** It is the logged in user who starts/stops following. An admin cannot make someone start/stop following others.

#### **Requires OAuth**

No

#### URL

https://<hostname-api.sabacloud.com>/v1/common/profile/follows/:personId

#### URL (User-friendly)

You can use a user-friendly URL which accepts the username instead of the internal Person's ID.

https://<hostname-api.sabacloud.com>/v1/common/profile/follows/username%3D<UserName>

#### **Calling Options**

#### **Table 27: Calling Options**

| Name     | Description | Default Value           | Data Type | Required? |
|----------|-------------|-------------------------|-----------|-----------|
| personId | Person Id   | em~<br>plo0000000001026 | string    | Yes       |

**Note:** If the logged in user is not following the specified user then an error message is returned:

```
{
   "errorMessage": "emplo000000000000 is not following
emplo000000000001026"
}
```

Use case

N/A

# **Enhancements to the API Dashboard**

How did it work?

The existing API dashboard provided limited information with respect to cumulative API filter.

How does it work now?

The cumulative monthly API limit and usage is now replaced with a more detailed section (Monthly API Usage).

The date and time in Monthly API Usage section is shown as per site's timezone.

| UTH                                                                    |                           |            |                 |                      |                           |                |                |
|------------------------------------------------------------------------|---------------------------|------------|-----------------|----------------------|---------------------------|----------------|----------------|
| Client ID:                                                             | ATHDB1Site                |            |                 |                      |                           |                |                |
| Client Secret:                                                         | DFwLz3T4QvC036A           | KCDsR4nlC2 | =00             |                      |                           |                |                |
| Redirect URL(Optional):                                                | http://ind-pkhanvilka     | r2:8989/0A | thClient/0AuthC | lient.jsp,http://www |                           |                |                |
|                                                                        |                           |            |                 |                      |                           |                | REGENERATE     |
| Ionthly API Usage                                                      |                           |            |                 |                      |                           |                |                |
| sage Month: May 2017                                                   |                           |            |                 |                      | API Call limit: 2,000,000 | 0              |                |
| PI Usage as of: 11-May-20                                              | 17 12:09 AM America/D     | Venver     |                 |                      | API Calls Used: 38 (0%)   |                |                |
| ext Cycle Begins: 01-Jun-2                                             | 2017 12:00 AM America     | /Denver    |                 |                      | API Calls Remaining: 1,   | 999,962 (100%) |                |
|                                                                        |                           |            |                 |                      | VIEW API USAGE HI         | STORY          |                |
| PI DASHBOARD - https://do                                              | qathdb1-api.sabacloud.com |            |                 |                      |                           |                |                |
| Range Weel                                                             | k To Date                 | ~          | API Name*       | Profile              | ~                         |                |                |
| Action                                                                 |                           | ~          | Status          |                      | ~                         |                |                |
|                                                                        |                           |            |                 |                      |                           |                |                |
|                                                                        |                           |            |                 |                      |                           |                | APPLY          |
| 22<br>1.8<br>1.6<br>1.4<br>1.4<br>1.2<br>0.8<br>0.6<br>0.4<br>0.2<br>0 | POST                      | Success    |                 |                      |                           |                |                |
|                                                                        | Action                    |            |                 | 1071044              |                           | 00107          |                |
| vofie                                                                  |                           |            |                 | POST                 |                           | 2              |                |
|                                                                        |                           |            |                 |                      |                           | -              |                |
| iii Page 1                                                             | of 1 🔅 🕅                  | <i>æ</i>   |                 |                      |                           |                | Displaying 1 - |
| rofile                                                                 |                           |            |                 | GET                  |                           | 17             |                |
|                                                                        |                           |            |                 |                      |                           |                |                |
|                                                                        |                           |            |                 |                      |                           |                |                |

View the API usage history by clicking VIEW API USAGE HISTORY to view the past six months data.

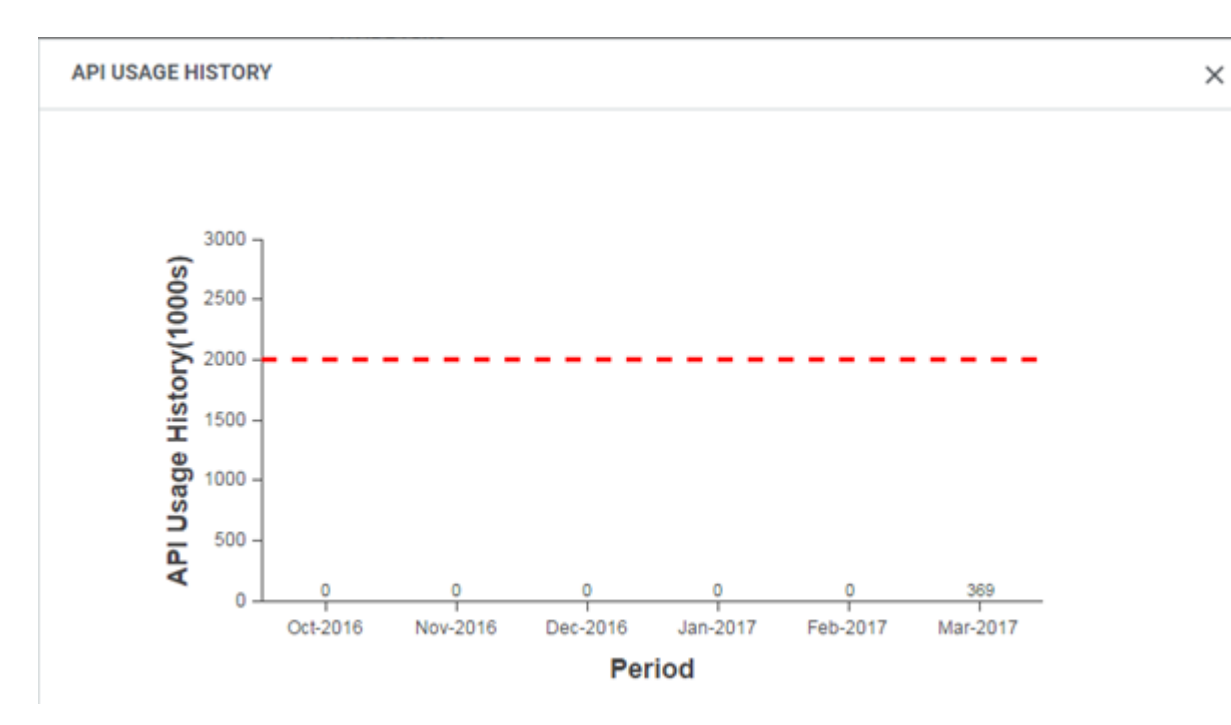

#### Figure 210: API Usage history

#### Figure 209: Summary

Customers will have a hard stop limit on the number of API calls they can make. An error message will be shown if more APIs are called than the limit. If you wish to increase the hard stop limit, contact your Account Manager or Saba Support.

These changes help make the Cumulative API usage more readily visible on the API dashboard.

Use case

API dashboard is now enhanced so it is clearer to users when they will hit the API Call limit.

# Chapter 14

# **Talent**

### Topics:

- Removed hover message from Successor Status column
- Role expansion of Talent administrator

# Removed hover message from Successor Status column

How did it work?

The hover message on the **Successor Status** column on the Talent Dashboard page was no longer needed as the statuses under the column were self explanatory.

| Name          | NPS | Contribution | Departure<br>Risk                    | Pool<br>Strength | Successor Status          | Actions        | Shov |  |
|---------------|-----|--------------|--------------------------------------|------------------|---------------------------|----------------|------|--|
| Arthur Jaffe  |     | Succ         | essor Status                         |                  | Pending Review (0)        | Update -       | w m  |  |
| Eli Newberger |     | Benc         | h strength is det<br>ce this person. | ermined base     | d on the number of people | e nominated to |      |  |

Figure 211: Hover messages with term Bench

#### How does it work now?

The hover message has now been removed from the Successor Status column.

| Talent Da | shboard                                           |        |              |                   |                  |                                                                      |          |
|-----------|---------------------------------------------------|--------|--------------|-------------------|------------------|----------------------------------------------------------------------|----------|
| ROLE MO   | DDELS                                             |        |              |                   |                  |                                                                      |          |
| NAME      |                                                   | NPS    | CONTRIBUTION | DEPARTURE<br>RISK | POOL<br>STRENGTH | SUCCESSOR<br>STATUS                                                  | ACTION S |
|           | Sandeep Thorat<br>Solution Consulta<br>PQ 0 ★ 133 | $\sim$ |              |                   |                  | Pending Review (14)<br>Active Candidates (24)<br>Successor Ready(No) | UPDATE   |
| <b>A</b>  | Mahesh Patil<br>Quality Assurance<br>PQ 0 ★ 59    |        |              |                   |                  | Pending Review (6)<br>Active Candidates (0)<br>Successor Ready(No)   | UPDATE   |

Figure 212: No hover message on Successor Status column

The above hover message is removed from:

- Admin > Talent > Talent Dashboard (Successor Status column in Star Employees and Role Models dashboard)
- Admin > Talent > Search > Talent Search > Search results > Successor Status column in the dashboard
- My Team > Talent > Talent Dashboard > Successor Status column

Use case

N/A.

# **Role expansion of Talent administrator**

#### How did it work?

If the administrator or manager associated with the pool is terminated or left the organization, then no other administrator could take any action on that pool. The pool co-owner could take action only if the Edit privileges are granted to that user. There was a need to increase the scope of talent administrator so that none of the pools are left unattended.

#### How does it work now?

The Talent administrator's role has now been expanded such that the administrator has the following full permissions on the pool:

**Important:** The pool's domain must be same as talent administrator's domain.

- View all talent data including the performance review score.
- Edit pool details including updating owners and co-owners even when the pool is in Open state.
- Assign checklists to pool members.
- Move pool candidates through the workflows i.e., moving to Active Candidates tab or to Not Selected tab and so on.
- Rank pool members.
- Edit data which only manager could edit on the Talent Profile screen.
- Create, edit, and delete n-box snapshots created by manager.

**Note:** The administrator cannot view talent pools in other domains even if he/she is the owner or co-owner.

#### Use case

Talent administrator is responsible for the integrity of the data contained in the Talent area and thus needs to be able to assist with data input, correct errors, and reassign ownership of items when a manager leaves the organization. Since they are super users they should be to perform any task within the Talent module, as domain controls allow. If a manager resigns, their talent pools and approvals need to be reassigned. Talent admin is the one that needs to be able to perform these functions. A talent admin working with a group of managers can also be asked to help with the data input, hence they need to be able to access the same screens as a manager can. This role expansion can now help the talent administrator have full access on pools.